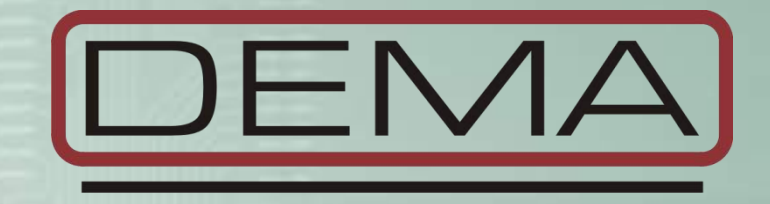

# CPM 310 G Dijital Aşırı Akım Koruma Rölesi Kullanma Kılavuzu vtr.2016.03

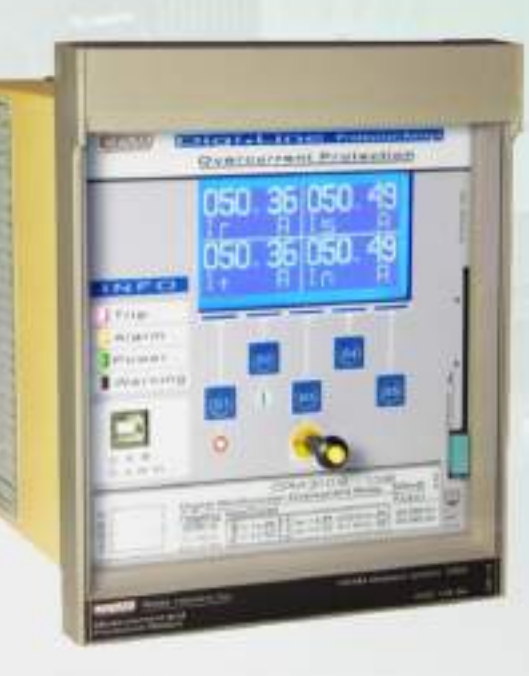

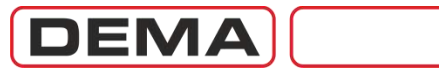

CPM 310 G Kullanma Kılavuzu

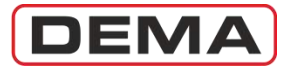

### Indeks

| 1. | DEMA Hakkında                                                            | s.6          |
|----|--------------------------------------------------------------------------|--------------|
|    | 1.1. Genel Bilgiler                                                      | s.7          |
|    | 1.2. Urun Yelpazesi                                                      | 5.9<br>c 10  |
|    |                                                                          | 5.10         |
| 2. | Genel Bilgiler                                                           | s.11         |
|    | 2.1. Genel Özellikler ve Kullanım Avantajları                            | s.12         |
|    | 2.2. Fiziksel Tanıtım                                                    | s.14         |
|    | 2.3. Koruma ve Reset Eğrileri                                            | s.22         |
|    | 2.3.1. IEC Ters Zamanlı Koruma Eğrileri                                  | s.23         |
|    | 2.3.2. IEC Termik Aşırı Yük Koruma Eğrileri                              | s.25         |
|    | 2.3.3. ANSI / IEEE Ters Zamanlı Koruma Eğrileri                          | s.26         |
|    | 2.3.4. Ozel Koruma Egrileri                                              | s.28         |
|    | 2.3.5. DMT: Sabit Zamanlı Açma Karakteristigi                            | s.30         |
|    | 2.3.6. RIDMIT: Ters Zamanii Reset Karakteristigi                         | S.31         |
| 3. | Ambalaj ve Etiket Bilgileri                                              | s.32         |
| 4  | İsletme Kılavuzu                                                         | s 34         |
|    | 4 1 Genel Prensinler                                                     | s.35         |
|    | 4.2. Montai                                                              | s.36         |
|    | 4.2.1. Montaj Yeri Kesimi                                                | s.36         |
|    | 4.2.2. Röle Kutusunun Montajı                                            | s.37         |
|    | 4.2.3. Röle İç Ünitesi ve Kapağının Montajı                              | s.37         |
|    | 4.3. Kablaj                                                              | s.38         |
|    | 4.3.1. Kablajın Yapılması                                                | s.38         |
|    | 4.3.2. Kablaj Malzemeleri                                                | s.42         |
|    | 4.4. Ayarlama                                                            | s.43         |
|    | 4.4.1. Ornek Ayar ve Hesaplama Yöntemi                                   | s.44         |
|    | 4.4.2. Dip-switch Ayarlari                                               | s.4/         |
|    | 4.4.3. Urnek Dip-Switch Ayariari                                         | S.49         |
|    | 4.4.4. Uydillal                                                          | 5.49<br>c E0 |
|    | 4.5. Devreye Airid                                                       | 5.50<br>c 51 |
|    | 4.6.1 Normal İsletme                                                     | s.51         |
|    | 4.6.2 Arıza Tespiti ve Düzeltici Faaliyet                                | s.51         |
|    | 4.6.3. Devreve Alma                                                      | s.51         |
|    | 4.7. Test, Bakım ve Onarım                                               | s.52         |
| F  | Pöle Menüleri Kullanma Kılayuzu                                          | c 52         |
| 5. |                                                                          | 5.JJ         |
|    | 5.1. Gener Digiter                                                       | 5.JT<br>c 55 |
|    | 5.3. Reset Meniisii                                                      | s 62         |
|    | 5.4. Kesici İzleme ve Kumanda Menüsü                                     | s.64         |
|    | 5.5. Koruma Avar Grubu Secim Menüsü                                      | s.65         |
|    | 5.6. Koruma ve Kumanda Ayarları Menüsü                                   | s.66         |
|    | 5.6.1. I> Faz Aşırı Akım 1.Eşik Koruma Menüsü                            | s.67         |
|    | 5.6.2. I>> Faz Aşırı Akım 2.Eşik Koruma Menüsü                           | s.68         |
|    | 5.6.3. I>>> Faz Aşırı Akım 3.Eşik Koruma Menüsü                          | s.69         |
|    | 5.6.4. Ie> Toprak Aşırı Akım 1.Eşik Koruma Menüsü                        | s.70         |
|    | 5.6.5. Ie>> Toprak Aşırı Akım 2.Eşik Koruma Menüsü                       | s.71         |
|    | 5.6.6. Ie>>> Toprak Aşırı Akım 3.Eşik Koruma Menüsü                      | s.72         |
|    | 5.6.7. I <sub>2</sub> > Negatif Bileşen Aşırı Akım 1.Eşiği Koruma Menüsü | s.73         |
|    | 5.6.8. 12>> Negatif Bileşen Aşırı Akım 2.Eşiği Koruma Menusu             | s./4         |

DEMA

|    |      | 5.6.9. %(I <sub>2</sub> /I <sub>1</sub> )> Kopuk İletken Koruma Menüsü   | s.75           |
|----|------|--------------------------------------------------------------------------|----------------|
|    |      | 5.6.10.I < Faz Düşük Akım Koruma Menüsü                                  | s.76           |
|    |      | 5.6.11.I <sub>0</sub> > Termik Aşırı Yük Koruma Menüsü                   | s.77           |
|    |      | 5.6.12.TEKR Tekrar Kapama Ayarları Menüsü                                | s.80           |
|    | 5.7. | Ana Menü                                                                 | s.83           |
|    |      | 5.7.1. Ölçümler Menüsü                                                   | s.85           |
|    |      | 5.7.1.1. RMS Akım ve Frekans Ölçüm Menüsü                                | s.86           |
|    |      | 5.7.1.2. Max RMS Akımlar Ölçüm Menüsü                                    | s.87           |
|    |      | 5.7.1.3. Temel Bileşenler Ölçüm Menüsü                                   | s.88           |
|    |      | 5.7.1.4. Pozitif ve Negatif Bileşenler Ölçüm Menüsü                      | s.89           |
|    |      | 5.7.1.5. Termik O Ölçüm Menüsü                                           | s.90           |
|    |      | 5.7.1.6. Giriş ve Çıkış Durumları İzleme Menüsü                          | s.91           |
|    |      | 5.7.1.7. Kesici Ölçümleri Menüsü                                         | s.92           |
|    |      | 5.7.1.8. Tekrar Kapama (TEKR) Ölçümleri Menüsü                           | s.93           |
|    |      | 5.7.1.9. LED Durumları Menüsü                                            | s.94           |
|    |      | 5.7.2. Haberleşme Ayarları Menüsü                                        | s.95           |
|    |      | 5.7.3. Olay Kayıtları Menüsü                                             | s.96           |
|    |      | 5.7.4. Sistem Ayarları Menüsü                                            | s.97           |
|    |      | 5.7.5. Akım Trafosu Ayar Menüsü                                          | s.100          |
|    |      | 5.7.6. Otomatik Kontrol Ayarları Menüsü                                  | s.102          |
|    |      | 5.7.6.1. Soğuk Yükte Yolverme Menüsü                                     | s.103          |
|    |      | 5.7.6.2. Çıkış Röle Ayarları Menüsü                                      | s.105          |
|    |      | 5.7.6.3. Trip Ayarları Menüsü                                            | s.106          |
|    |      | 5.7.6.4. Giriş Ayarları Menüsü                                           | s.107          |
|    |      | 5.7.6.5. Blokaj Ayarları Menüsü                                          | s.108          |
|    |      | 5.7.6.6. Kesici Kutup Hatası Denetimi Ayar Menüsü                        | s.111          |
|    |      | 5.7.6.7. Timer (Zaman Rölesi) Ayar Menüsü                                | s.113          |
|    |      | 5.7.6.8. Geciktirme Selektivitesi Ayar Menüsü                            | s.114          |
|    |      | 5.7.6.9. TEKR Tekrar Kapama Ayarları Menüsü                              | s.115          |
|    |      | 5.7.6.10. Kesici Denetimi Menüsü                                         | s.118          |
|    |      | 5.7.6.11. LED Ayarları Menüsü                                            | s.121          |
|    |      | 5.7.6.12. Kilitleme (Latching) Ayarlari Menusu                           | s.123          |
|    |      | 5.7.6.13. Alarm Ayarları Menusu                                          | s.125          |
|    |      | 5.7.7. Fonksiyon Test Menusu                                             | s.126          |
|    |      | 5.7.8. Ariza Kayıtları Menusu                                            | s.127          |
| 6. | Di   | giConnect PC Programı Kullanma Kılavuzu                                  | s.128          |
|    | 6.1. | İşletim Sistemi ve Donanım Gereksinimleri                                | s.129          |
|    | 6.2. | Programin Kurulumu                                                       | s.130          |
|    | 6.3. | Programın Çalıştırılması                                                 | s.133          |
|    | 6.4. | On Bilgiler ve Programin Kullanimi                                       | s.136          |
|    | 6.5. |                                                                          | S.137          |
|    | 6.6. | Olçumler Menusu                                                          | S.138          |
|    |      | 6.6.1. Analog Degerier                                                   | S.138          |
|    |      | 6.6.1.1. KMS AKIMIAR                                                     | S.138          |
|    |      | 6.6.1.2. Terrier Bileşeriller                                            | 5.139          |
|    |      | 6.6.1.3. P/IV DIRESELLARITURIAL                                          | 5.140<br>c 141 |
|    |      | 0.0.1.4. I'ldX. KI'lS AKII'lldi<br>c.c.a. Kosisi Ölcümləri               | 5.141<br>c 142 |
|    |      | 6.6.2. Kesici Olçumleri                                                  | 5.14Z          |
|    |      | 6.6.4 Uzaktan Kontrol                                                    | 5.143<br>c 111 |
|    | 67   | 0.0. <del>4</del> . Ozaklari Kullulu<br>Alarmlar / Olay Kayıtları Menüçü | 5.144<br>c 1/F |
|    | 0.7. | 671 Alarmlar                                                             | 5.145<br>c 145 |
|    |      | 672 Olav Kavitlari                                                       | 5.17J<br>c 146 |
|    |      | 6.7.2. Oray Kayıtları<br>6.7.3 Δειτα Kayıtları                           | 5.170<br>c 147 |
|    | 6.8  | Avarlar Menüsü                                                           | c 148          |
|    | 0.0. | 6.8.1 Koruma Avarları                                                    | s 149          |
|    |      | 6.8.1.1. Faz Koruma Avarları                                             | s.151          |
|    |      | · · · · · · · · · · · · · · · · · · ·                                    |                |

CPM 310 G Kullanma Kılavuzu

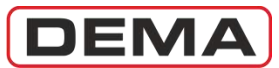

| 6.8.1.2. Toprak Koruma Avarları                                             | s.152                      |
|-----------------------------------------------------------------------------|----------------------------|
| 6.8.1.3. Konuk İletken Koruma Avarları                                      | s 153                      |
| 6.8.1.4 Negatif Rilesen Koruma Avarları                                     | s 154                      |
| 6.8.1.5 Termik Koruma Avarları                                              | s 155                      |
| 6.8.2 Trafo Avarları                                                        | s 156                      |
| 6.8.3 Sistem Avarları                                                       | s 157                      |
| 6.8.4 Otomatik Kontrol Avarları                                             | s 158                      |
| 6.8.4.1 Giric Avarları                                                      | c 150                      |
| 6.8.4.2 Timer Avarları                                                      | s 160                      |
| 6.8.4.3 Cikis Röle Avarları                                                 | s 161                      |
| 6.8.4.4 Trin Avarları                                                       | s 167                      |
| 6 9 4 E Rickai Avarlari                                                     | c 163                      |
| 0.0.4.5. Diukaj Ayanan<br>6.9.4.6. Kocici Kutup Avarlari                    | 5.10J                      |
| 6.0.4.7. Cociletirmo Soloktivito Avarlari                                   | 5.10 <del>1</del><br>c 165 |
| 0.0.4.0. Tokrar Kanama Avarlari                                             | 5.10J                      |
| 0.0.4.0. Tekidi Kapalila Ayallali<br>6.0.4.0. Soğuk Vükto Volyormo Ayarları | 5.100                      |
| 6.8.4.9. SUYUK TUKLE TUIVEITILE AYAITAIT                                    | 5.100                      |
| 6.8.4.10. KESICI DEHELIIII AYAHAH                                           | 5.109                      |
| 6.8.4.11. LED Aydıldı<br>6.8.4.12 Kilitləmə Avərları                        | 5.170                      |
| 6.8.4.12. NIIUEITE AYdi Idi'i                                               | 5.1/1                      |
| 6.8.4.13.AIdTITI AydTIdTI                                                   | 5.1/2                      |
| 6.8.5. Induerieşine Ayarıları                                               | 5.1/5                      |
| 6.9. Duller (Ard Dellek) Menusu                                             | 5.174                      |
| 6.10. Daiga Şekii Kayıları Menusu                                           | 5.176                      |
| Uygulama Şemaları                                                           | s.185                      |
| 7.1. Uygulama Semalarının Kullanımı                                         | s.186                      |
| 7.2. Örnek Uygulama                                                         | s.186                      |
| 7.3. Temel Bağlantı Şeması                                                  | s.189                      |
| 7.4. Uygulama Semasi No. 1                                                  | s.190                      |
| 7.5. Uygulama Semasi No. 2                                                  | s.191                      |
| 7.6. Uygulama Semasi No. 3                                                  | s.192                      |
| 7.7. Uygulama Semasi No. 4                                                  | s.193                      |
| 7.8. Uygulama Semasi No. 5                                                  | s.194                      |
| 7.9. Uygulama Semasi No. 6                                                  | s.195                      |
| 7.10. Uygulama Semasi No. 7                                                 | s.196                      |
| 7.11. Uygulama Semasi No. 8                                                 | s.197                      |
| 7.12. Uvgulama Šemasi No. 9                                                 | s.198                      |
| 7.13. Uygulama Şeması No. 10                                                | s.199                      |
| Dižev Teknik Bilgilev                                                       | 200                        |
|                                                                             | s.200                      |
| 8.1. USB Baglanti Kablosu                                                   | s.201                      |
| 8.2. Leknik Resimler                                                        | s.202                      |
| 8.3. Teknik Değer Tabloları                                                 | s.203                      |
| 8.4. Fabrika Ayarlari                                                       | s.210                      |
| 8.5. Lip Lestleri                                                           | s.214                      |
| 8.6. Siparış Kodları                                                        | s.215                      |
| Sözlük                                                                      | s 716                      |
|                                                                             | 2.410                      |

7.

8.

9.

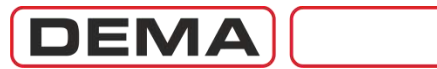

CPM 310 G Kullanma Kılavuzu

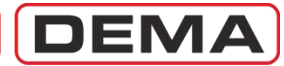

### Genel Bilgiler

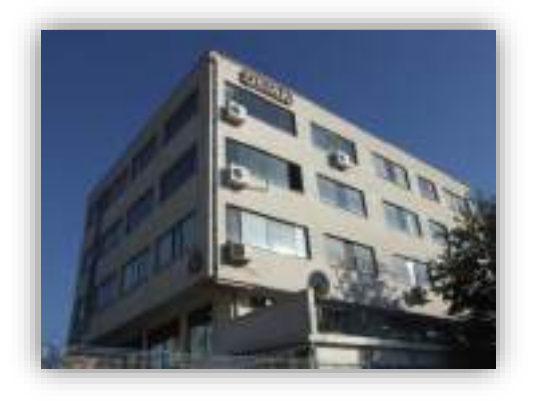

DEMA Röle San. ve Tic. A.Ş.; faaliyetlerini İstanbul Maltepe'de bulunan ve 2000 m<sup>2</sup> kapalı alana sahip tesisinde yürütmektedir.

Bu tesis; peyzajı, tesis içi ve bahçesindeki sanat eserleri, dekorasyonu, düzenlemesi, temizliği ve teknik altyapı olanakları ile yenilikçiliği ve yaratıcılığı özendiren bir yapıya sahiptir.

DEMA Röle San. ve Tic. A.Ş.'nin kurulduğu 1977 yılından bu güne kadar ürettiği 100.000'in üzerinde rölenin saha uygulamaları büyük beğeni kazanmıştır.

Firmanın Türkiye'de gerçekleştirdiği bazı ilkler şöyle sıralanabilir:

- 1977 R3AS20E: İlk sabit zamanlı elektromekanik aşırı akım koruma rölesi,
- 1985 R1TA112: İlk soketli ve ters zamanlı elektromekanik aşırı akım koruma rölesi,
- 1990 R1SA01:İlk soketli, tek fazlı ve sabit zamanlı eletromekanik toprak aşırı akım koruma rölesi,
- 1990 R1ST04: İlk soketli tek fazlı ısıl göstergeli termik aşırı yük koruma rölesi,
- 1997 MCR Serisi: İlk soketli çok işlevli mikro işlemcili elektronik aşırı akım koruma rölesi serisi,
- 1997 MVR Serisi: İlk soketli çok işlevli mikro işlemcili elektronik aşırı/düşük gerilim koruma rölesi serisi,
- 2000 IR1021: Çift flaş sistemli ve LED göstergeli ihbar röle sistemi,
- 2006 CPM Serisi: İlk DSP tabanlı, LCD ekranlı ve haberleşmeli çok işlevli dijital koruma rölesi.

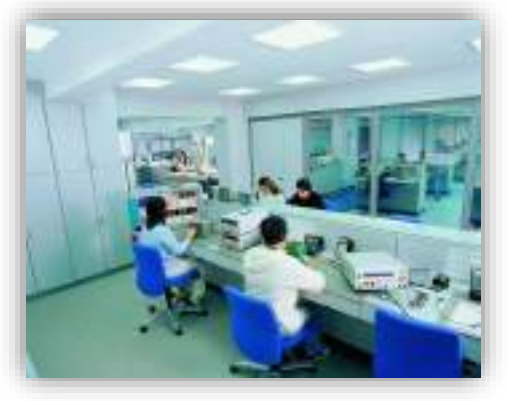

DEMA Röle San. ve Tic. A. Ş. halihazırda cirosunun %10'unundan fazlasını ARGE ve ARGE hizmet alımlarına ayırmaktadır. Bu oran Türkiye ortalamalarının ve sektör ortalamalarının oldukça üzerindedir.

DEMA, ürünleri ile ilgili ARGE çalışmalarını, oluşturduğu bir birim vasıtası ile yapmakta olup, yurtdışı kaynaklı herhangi bir know-how girdisi bulunmamaktadır.

Ar-Ge faaliyetlerinde; kalite, güvenilirlik ve standartlara uyumluluk gibi konularla birlikte, kullanıcıya kolaylık sağlamak ön planda tutulmaktadır.

Örneğin; karmaşık fonksiyonlardan oluşmuş CPM 310 dijital aşırı akım koruma rölesinin kullanımı, cep telefonlarında yaygın olarak kullanılan alt satır yönlendirmesi metoduyla oldukça kolay hale getirilmiş ve koruma rölesi sektöründe bir ilk gerçekleştirilmiştir.

DEMA Ar-Ge bölümü Türkiye'de birçok ilke imza atmıştır.

• Röleye bakım yapılırken veya röle değişimi durumunda enerjiyi kesmeden manevra yapılabilme özelliği.

• Bağlı akım trafolarının sökülmesini gereksiz kılarak bakım sürelerini azaltan köprüleme özellikli arkadüzlem (back-plane) konnektörü,

- Kilitlenebilir sökme takma mekanizması.
- Yüksek frekans bantlı ölçü akım trafoları.

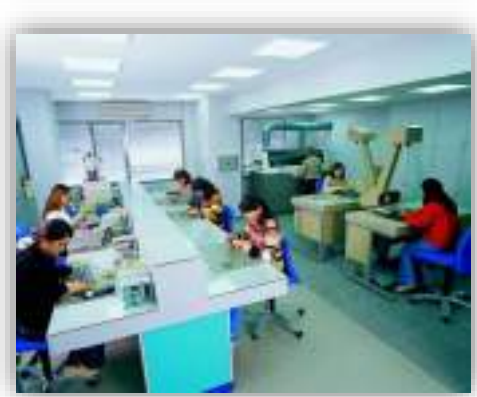

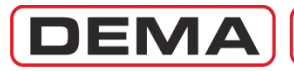

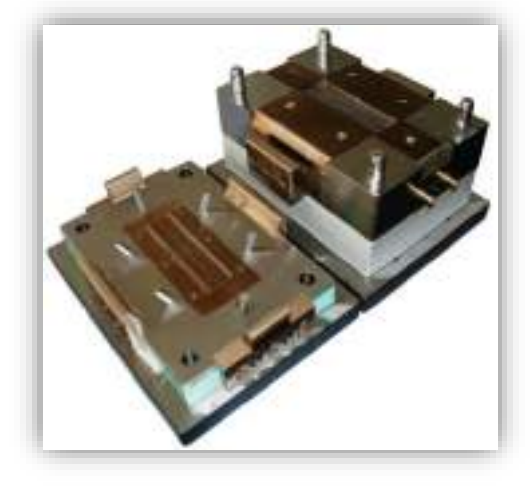

DEMA Röle San. ve Tic. A.Ş. bünyesinde bulunan kalıphane;

- Sadece ARGE protiplerini elde etmek ve kendi imalat parçalarını yapmak amacıyla kurulmuştur,
- Bunun dışında dış hizmet satışı veya benzeri hiçbir amaçla kullanılmamaktadır.

Bu kalıphanede; aralarında

- 2 adet tel erezyon,
- 1 adet daldırma erozyon,
- 1 adet erozyon matkap,
- 4 adet taşlama,
- 2 adet CNC işleme merkezinin de bulunduğu toplam 3,000,000 USD'lik makina yatırımı mevcuttur.

Bu imkanlar muhtemelen DEMA'yı sektöründe Türkiye'nin en iyi mekanik ARGE prototip atölyesine sahip kılmaktadır.

DEMA Röle San. ve Tic. A.Ş., mekanik tasarım faaliyetlerini kendi bünyesinde gerçekleştirmekte, röle kızak soket sisteminde yeralan bazı elektromekanik ve mekanik komponentleri özgün olarak kendi bünyesinde tasarlamakta ve üretmektedir.

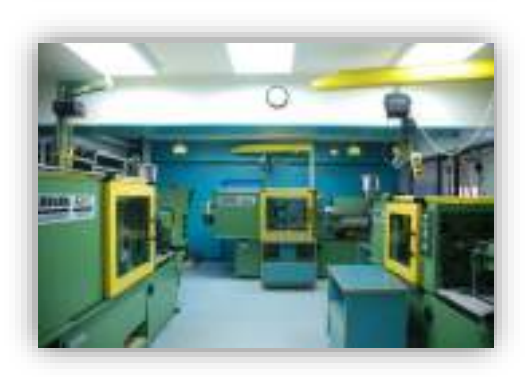

Halihazırda satışların yaklaşık %10'u ihracat yoluyla gerçekleşmekte; aralarında Türk cumhuriyetleri, Ortadoğu ve Uzakdoğu ülkelerinin de bulunduğu dokuz ülkeye doğrudan yada dolaylı olarak ihracat yapılmaktadır.

İhracatın toplam satışlar içerisindeki oranı yıllık bazda artmaktadır.

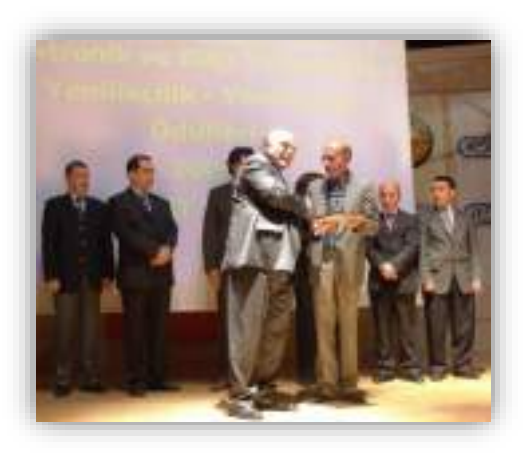

Ülkemizde KOBİ'lerde daha ziyade otokratik yönetim tarzlarının uygulanmakta olduğu, takım çalışması ve firma içi işbirliğinin gelişmediğine inanılmaktadır. Aday ürünün elde edilmesi için ARGE proje grupları ve DEMA firmasının gerçekleştirdiği işbirliği sonucunda tek bir proje takımı içinde kaynaşmaları ve başarılı sonuçlar elde etmeleri bu olumsuz inancın aşılabileceğini göstermiş ve tüm KOBİ'ler için güzel bir örnek oluşturmuştur.

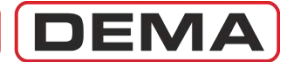

### Ürün Yelpazesi

#### 1. Dijital Röleler

| CPM 310 G | DSP tabanlı, Kızaklı, Aşırı Akım Koruma Röleleri.  |
|-----------|----------------------------------------------------|
| CPM 312   | DSP tabanlı, Kızaksız, Aşırı Akım Koruma Röleleri. |
| T4CH      | 4 kanallı PT100 dijital termistör rölesi.          |

#### 2. İhbar Röle Sistemleri

| IT1-6     | 1-6 Gözlü Işık Tablosu.                                         |
|-----------|-----------------------------------------------------------------|
| K101      | Çok Sesli Korna.                                                |
| KR30      | Korna Rölesi.                                                   |
| IR61K-A2  | 6 Sinyal Göstergeli, Kızaklı İhbar Rölesi.                      |
| IR101K-A2 | 10 Sinyal Göstergeli, Kızaklı İhbar Rölesi.                     |
| IR1021    | 10 Sinyal Göstergeli, Kızaklı, Çift Flaş Sistemli İhbar Rölesi. |
|           |                                                                 |

#### 3. Yardımcı Cihazlar

| KAC     | Kondansatörlü Besleme Ünitesi.    |
|---------|-----------------------------------|
| GKR15   | DC Gerilim Kontrol Ünitesi.       |
| RY600   | Yardımcı Röle.                    |
| ZR20    | Çekmede Gecikmeli Zaman Rölesi.   |
| ZR25    | Bırakmada Gecikmeli Zaman Rölesi. |
| BR25    | Flaşör Röle.                      |
| WR25    | İmpuls Röle.                      |
| LTR-400 | Açma ve Kumanda Rölesi.           |
|         |                                   |

Ürünler hakkında ayrıntılı bilgilere; <u>www.demarelay.com</u> adresindeki WEB sitemizden, veya *İletişim* bölümünde verilen adres ve telefonlardan ulaşabilirsiniz.

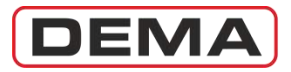

CPM 310 G Kullanma Kılavuzu

# İletişim

| Adres  | DEMA Röle San. ve Tic. A.Ş.   |
|--------|-------------------------------|
|        | Zümrütevler Mh., Atatürk Cd., |
|        | İnanç Sk., No.: 4, 34852,     |
|        | Maltepe, İstanbul, Türkiye.   |
| Tel.   | (+90) (216) 352 77 34         |
|        | (+90) (216) 352 77 35         |
| Fax.   | (+90) (216) 442 17 95         |
| e-mail | dema@demarelay.com            |
| WEB    | www.demarelay.com             |
|        |                               |

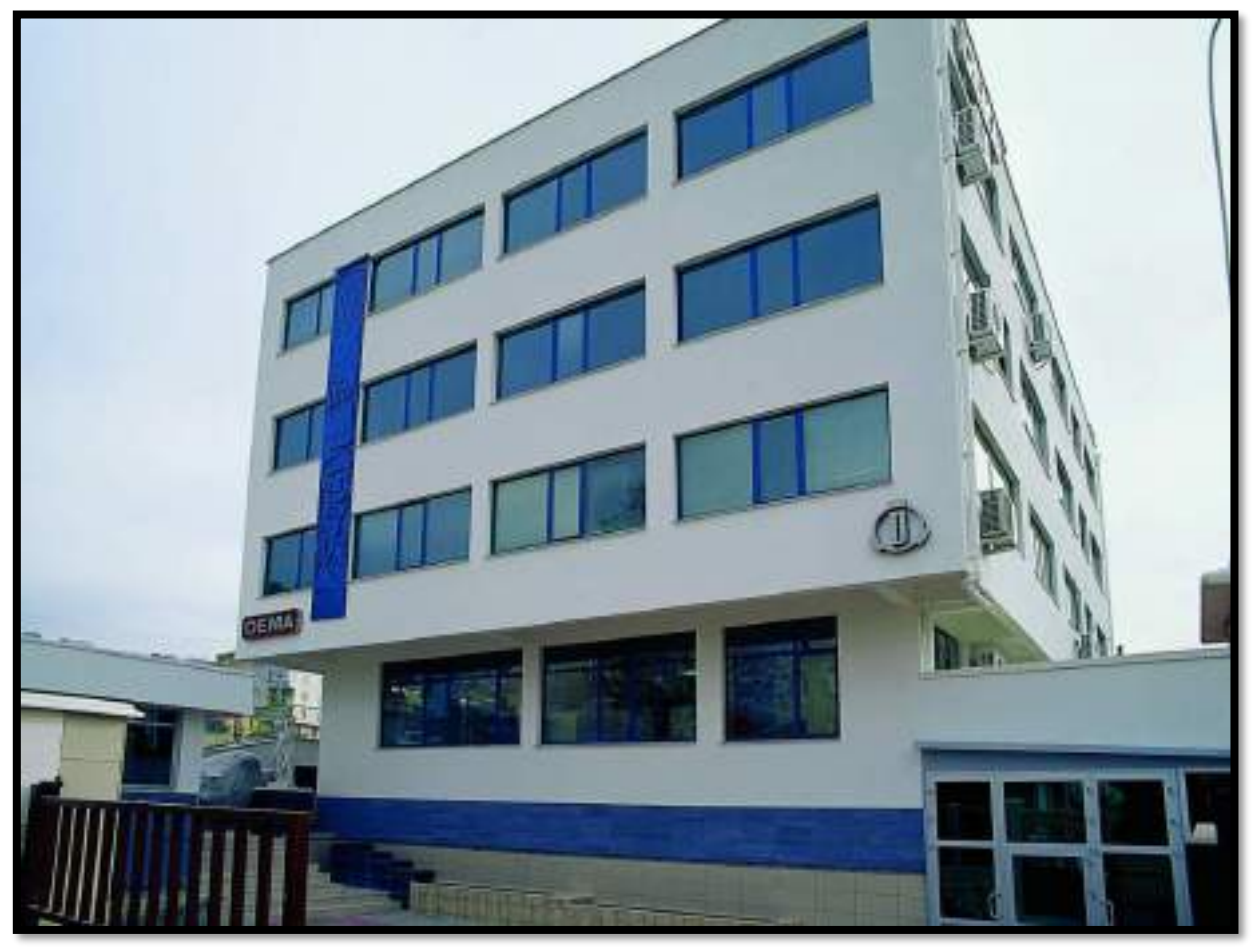

DEMA Röle San. ve Tic. A.Ş. İstanbul Tesisleri

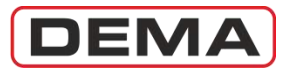

# GENEL BİLGİLER

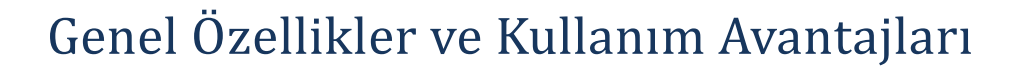

DEMA

DEMA CPM 310 G; DSP (dijital sinyal işlemcisi) tabanlı, 3 faz + 1 toprak koruması özelliği olan ve konvansiyonel X / 5 A veya X / 1 A akım trafoları ile birlikte çalışan çok fonksiyonlu bir dijital aşırı akım koruma rölesidir. Elektronik, fiziksel ve fonksiyonel yapısı, teknoloji ve standartların geldiği son noktayı temsil etmekte; montaj, devreye alma ve işletmede sağladığı kolaylık ve avantajlarla, tüm kullanıcılara modern sekonder koruma sistemleri için önemli bir seçenek sunmaktadır.

DEMA CPM 310 G Dijital Aşırı Akım Koruma Röleleri, faz ve toprak akım hatalarında ait oldukları tesisi korumak düşüncesiyle dizayn edilmiştir. Havai hatlarda, yeraltı kablo şebekelerinde, güç trafolarında, jeneratörlerde ve büyük güçteki motorlarda; aşırı akım, aşırı yük ve kısadevrelere karşı koruma yaparken, dağıtım hatlarında değişik metodlarla selektivite yapabilmektedirler. Bu özelliklerinden dolayı koruma yaparlarken maddi kayıpları asgari seviyeye indirirler ve enerji kesintilerinin giderilmesinde zaman tasarrufu sağlarlar.

DEMA CPM 310 G Dijital Aşırı Akım Koruma Röleleri, sınıfında uygulanan ve IEC 60255, IEC 60529, IEC 60695 ve IEC 60068 standartlarının ilgili maddeleri tarafından şart koşulan tüm tip testlerini uluslarası akreditasyonu bulunan test laboratuarlarında başarıyla tamamlamış, ISO 9001:2008 kalite güvence sistemi garantisi altında kullanıcıların beğenisine sunulmuştur.

Üretimi 2007 yılında başlayan CPM 310 G röleleri, yüksek performanslarını birçok uygulama sahasında göstermektedir; içlerinde organize sanayi bölgeleri, orta ve büyük çaplı üretim tesisleri, iletim ve dağıtım merkezleri de bulunan birçok noktada halen başarıyla kullanılmaktadır.

| Fonksiyon                                      | ANSI Kodu | CPM 310 G    |
|------------------------------------------------|-----------|--------------|
| Faz Aşırı Akım – Ani Açma                      | 50        | 3 eşikli     |
| Faz Aşırı Akım – Zamanlı Açma                  | 51        | 3 eşikli     |
| Toprak Aşırı Akım – Ani Açma                   | 50N       | 3 eşikli     |
| Toprak Aşırı Akım – Zamanlı Açma               | 51N       | 3 eşikli     |
| Termik Aşırı Yük Koruması                      | 49        | 2 eşikli     |
| Düşük Akım Koruması                            | 37        | 1 eşikli     |
| Negatif Bileşen Koruması                       | 46        | 2 eşikli     |
| Çıkış Rölesi Kilitleme                         | 86        | ✓            |
| Kesici Arızası Sezme                           | 50BF      | $\checkmark$ |
| Tekrar Kapama                                  | 79        | 4 çevrimli   |
| Temperatür / Buchholz Koruması                 | 26 / 63   | $\checkmark$ |
| Kopuk İletken Koruması                         | 46 BC     | ✓            |
| Soğuk Yükte Yol Verme                          |           | $\checkmark$ |
| Koruma ve Ayar Grubu                           |           | 2 adet       |
| Kesici Açtırma Devresi Denetimi                | TCS       | $\checkmark$ |
| Kesici İzleme ve Kontrol                       |           | $\checkmark$ |
| Lojik Selektivite – Öndeki Röleyi Kilitleyerek | 68        | $\checkmark$ |
| Lojik Selektivite – Öndeki Röleyi Geciktirerek |           | ✓            |
| Kesici Açma ve Kapama                          | 94        | $\checkmark$ |
| 7 Giriş ve 8 Çıkış Ünitesi                     |           | ✓            |
| Dalga Şekli Kaydı                              |           | 5 x 3 s      |
| Olay ve Arıza Kaydı                            | SER       | 151 adet     |
| USB ve RS485 Haberleşme Portları               |           | $\checkmark$ |
| 1 A / 5 A Nominal Sekonder Akım Seçeneği       |           | $\checkmark$ |
| Frekans, Akım ve Termik Isınma Ölçümleri       |           | ✓            |
| Pozitif ve Negatif Bileşen Ölçümleri           |           | $\checkmark$ |
| Akım Faz Rotasyonu İzleme                      |           | $\checkmark$ |
| Tekrar Kapama Ölçümleri                        |           | ✓            |
| Röle İç Arıza İzleme                           |           | $\checkmark$ |
| Fonksiyon Test Özelliği                        |           | ✓            |

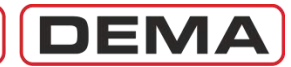

### Genel Özellikler ve Kullanım Avantajları

- Geniş IEC, ANSI ve özel eğri desteği, elektromekanik koruma röleleri ile uyumlu koruma ve reset eğrileri,
- Tüm aşırı akım koruma fonksiyonlarında sabit ve ters zaman eğri desteği,
- Röle üzerinden kesici ON / OFF kumandasının yapılması ve kesici konumunun mimik diyagram olarak görüntülenmesi,
- İhbar röle kombinasyonu ihtiyacını ortadan kaldıran ihbar fonksiyonları ile 7 adet optik kuplajlı, bağımsız ve programlanabilir giriş,
- Trafolardaki Buchholz, temperatür açma ve ihbar sinyalleri ile basınç açma fonksiyonları programlanabilir girişler kullanılarak çıkış rölelerine ve programlabilir LED'lere atanabilmesi,
- 8 adet çıkış: Kesici açtırma (Trip) ve iç arıza / yardımcı gerilim hatası ihbar (Watchdog) çıkışları; ayrıca, bağımsız 6 adet programlanabilir çıkış (2 SPDT enversör + 4 SPST kapayan kontaklı),
- Çift çekirdekli akım trafosu, harici ampermetre ve frekansmetre ihtiyaçlarını ortadan kaldıran ölçüm fonksiyonları,
- Her bir rölede, dip-switch ayarları yapılarak X / 1 A ve X / 5 A akım trafoları ile çalışabilme özelliği,
- Geniş ayar aralıkları; Akım » (0.1-40) I<sub>n</sub>, DMT » (0.01-150) s, IDMT (TMS & RTMS) » (0.025-3.2).
- 2 adet bağımsız ayar grubu,
- 3 adet bağımsız eşikli faz aşırı akım koruması, 3 adet bağımsız eşikli toprak aşırı akım koruması,
- 2 adet bağımsız eşikli negatif bileşen koruması ve kopuk iletken koruması,
- Faz düşük akım koruması,
- Isıl hafizalı termik aşırı yük koruması (IEC 60255-8 / ANSI 49); bu özellik sayesinde tehlikesiz düşük aşırı yüklerde uzun açma zamanları sağlanarak erken açmaların önlenmesi,
- 4 çevrimli ve koruma fonksiyonlarına göre özelleştirilebilir otomatik tekrar kapama fonksiyonu,
- Kesici yardımcı kontağı ile tetiklenen soğuk yükte yolverme fonksiyonu,
- Blokaj selektivitesi fonksiyonu,
- Geciktirme selektivitesi fonksiyonu,
- Kesici kutup hatası alarm fonksiyonu,
- Kesici denetim fonksiyonları: Kesici açma ve kapama süresi hatası; kurma yayı denetimi; numeratör, ΣA ve ΣA<sup>2</sup> denetimi; kesici açtırma devresi denetimi (52a hatası),
- Ana ekran menüsünde aktif koruma fonksiyonlarının tamamının aynı anda gösterilmesi ve işletme kolaylığının sağlanması,
- Ayrı ayrı kesici kumanda menüsü ve koruma ayar menüsü güvenlik şifreleri; şifrelerin istendiğinde aktif veya pasif hale getirilebilmesi,
- Hızlı ulaşılabilen ve açıklamalı alarm menüsü, alarmların manuel veya otomatik resetlenebilme imkanı;
- 8 adet programlanabilir sanal LED,
- 151 kayıt kapasiteli olay ve arıza kayıtları, bu sayede geçici ve kalıcı arızalar ile ayar değişikliklerinin izlenmesi.
- 5 adet 3'er saniyelik dalga şekli kaydı,
- IEC direktiflerine göre test edilmiş elektro-manyetik uyumluluk (EMC),
- Soketli ve kızaklı yapısı sayesinde, harici kabloları sökmeden, enerji altında iç ünite dışarıya alınabilecek şekilde dizayn edilmiştir. Bu dizayn, test ve bakım sırasında kullanıcıya kolaylık sağlar ve enerji kesintisi yapmadan bakım ve onarım yapılabilmesini sağlayarak maddi kayıpların önüne geçer.
- Fonksiyon test özelliği ile rölenin çalışması ve yapılan ayarların işleyişinin incelenmesi,
- Sınıfının en geniş LCD grafik ekranı (128 px x 64 px); kolay kullanımlı ve açıklamalı menüler,
- Uygulamadaki tüm AC ve DC yardımcı besleme gerilimlerine uygun besleme yapısı:  $U_{aux} = (24 - 240) V_{DC} / (24 - 240) V_{AC}$ ,
- Ön yüzde (kapak ve harici butonda) IP52, arka yüzde IP20 koruma sınıfı,
- SCADA uygulamalarına uyumluluk,
- USB ve RS485 portları; MODBUS RTU, IEC 60870-5-103 ve DEMCOM iletişim protokolleri desteği,
- Ücretsiz PC yazılım ve donanımları,
- Modüler iç yapı sayesinde hızlı ve düşük maliyetli onarım imkanı,
- Uzman teknik kadro, geniş teknik destek ve sekonder koruma panosu imalatı için uygulama şemaları.

DEMA

### Fiziksel Tanıtım

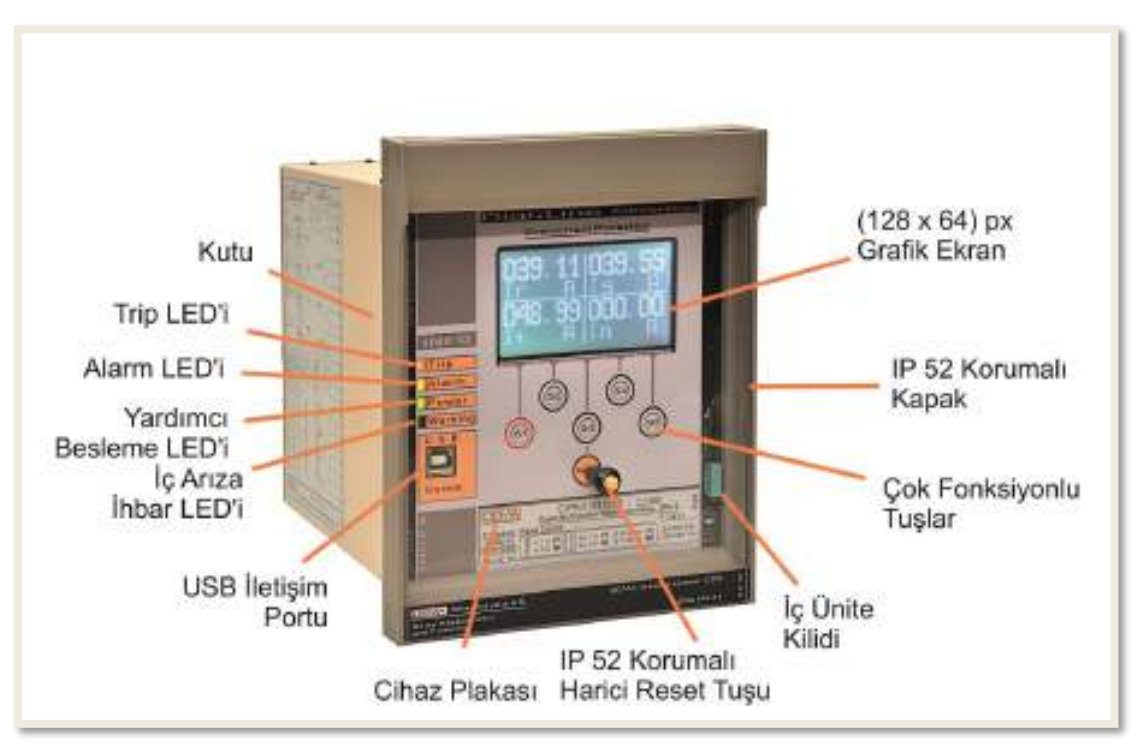

CPM 310 G: Ön Görünüm

#### <u>Trip (Açma Kontağı) LED'i</u>

CPM 310 G'nin ön yüzünde "Trip" etiketi ile gösterilmiştir. LED rengi kırmızıdır. Röle trip (kesici açtırma) kontağı çekili olduğu sürece sabit olarak yanar. Röle kesiciyi açtırdığında ise, resetlenene kadar yanıp sönerek durumu kullanıcıya bildirir.

#### <u>Alarm LED'i</u>

CPM 310 G'nin ön yüzünde "Alarm" etiketi ile gösterilmiştir. LED rengi sarıdır ve konfigürasyona göre sinyal verir.

#### • Yardımcı Besleme LED'i

CPM 310 G'nin ön yüzünde "Power" etiketi ile gösterilmiştir. LED rengi yeşildir ve röle beslemesinin sağlıklı olması durumunda sinyal verir.

#### • İç Arıza İhbar LED'i

CPM 310 G'nin ön yüzünde "Warning" etiketi ile gösterilmiştir. LED rengi kırmızıdır ve röle devrelerinde arıza tespit edildiğinde sinyal verir.

#### <u>USB İletişim Portu</u>

USB iletişim portu, DigiConnect yazılımı aracılığı ile doğrudan bilgisayar iletişiminin sağlandığı bağlantı noktasıdır. Portun kullanılabilmesi için gerekli olan USB ara kablo DEMA'dan ve piyasadan kolaylıkla temin edilebilmektedir.

#### • <u>Kapak</u>

Üzerinde bulunan özel conta ile röle iç ünitesini harici şartlardan izole eder ve IP52 koruma sınıfını sağlar. Röle kutusuna, kapağa entegre iki adet özel somun ile bağlanır. Kapak üzerinde, iç ünite Reset tuşuna kapağın sökülmeden ulaşılmasını sağlayan IP52 korumalı harici tuş bulunur. O

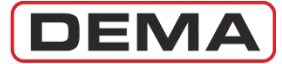

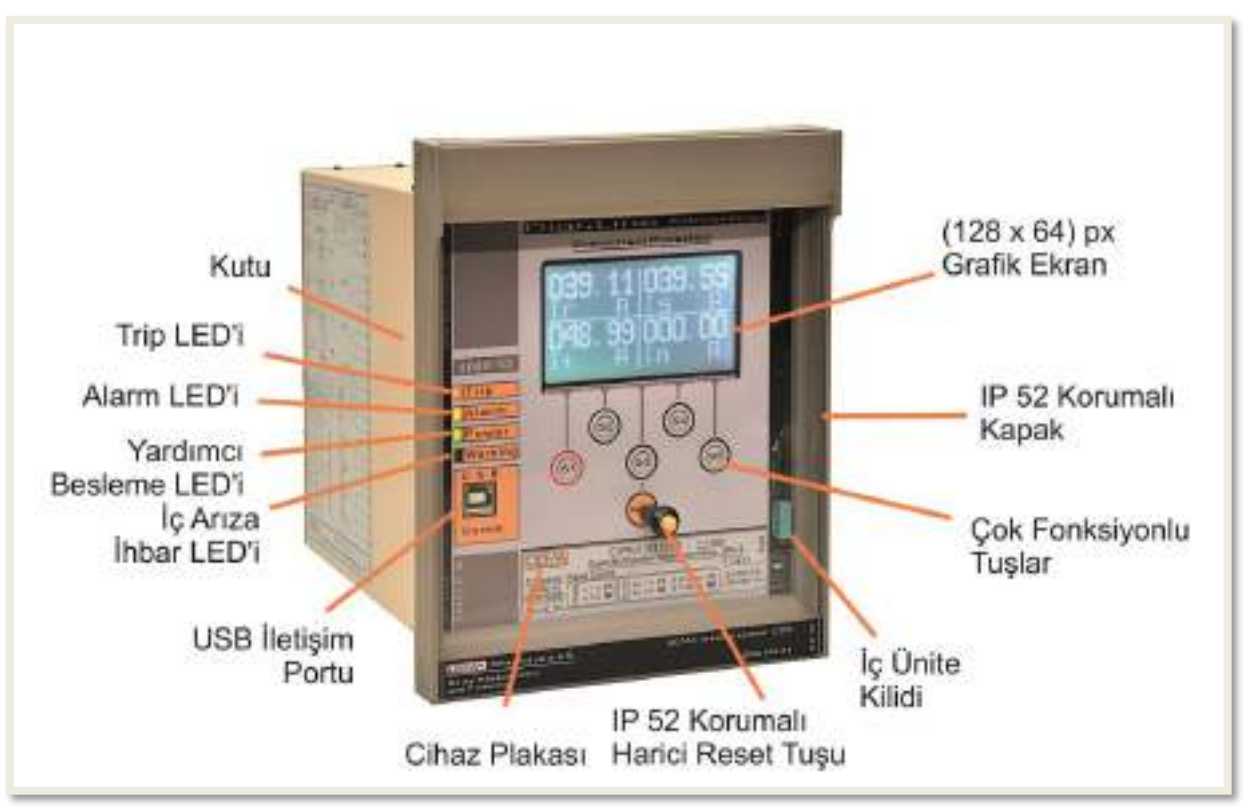

CPM 310 G: Ön Görünüm

#### LCD Ekran

128 px x 64 px arka plan aydınlatmalı grafik LCD ekran, kullanıcı için kolaylık sağlayan geniş görüntüleme alanını sağlar.

#### • <u>Çok Fonksiyonlu Tuşlar</u>

Çeşitli röle menülerinde farklı komutları verebilen çok fonksiyonlu tuşlar, cep telefonu teknolojisi ile yaygın kullanım bulan değişken fonksiyonluluk özelliğine sahiptir.

#### • İç Ünite Kilidi

Patentli DDS (DEMA Drawout System) teknolojisinin bir parçası olan iç ünite kilidi, iç ünitenin kolayca sabitlenmesini veya kutu dışına alınmasını sağlar, iç ünitenin sabitlenmesi elektriksel kontak güvenliğini garanti altına alır.

#### <u>Reset Tuşu</u>

Programlanabilir LED'lere ve Alarmlara ait menülere ulaşımı; bunların okunmasını ve silinmesini sağlar. Kilitleme özelliği kullanılan rölelerde, kilidin kaldırılması için de kullanılır.

• Harici Tuş

Kapak üzerindeki reset tuşu, röle kapağını açmadan ve iç üniteyi dış ortam koşullarına maruz bırakmadan işlem yapılabilmesini sağlayan IP52 koruma özellikli tuştur.

#### • <u>Cihaz Plakası</u>

CPM 310 G'ye ait sipariş kodu, seri no. ve standartlara göre röle üzerinde bulunması gereken tüm bilgileri içermektedir ve silinmez niteliktedir.  $\sigma$ 

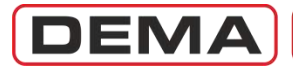

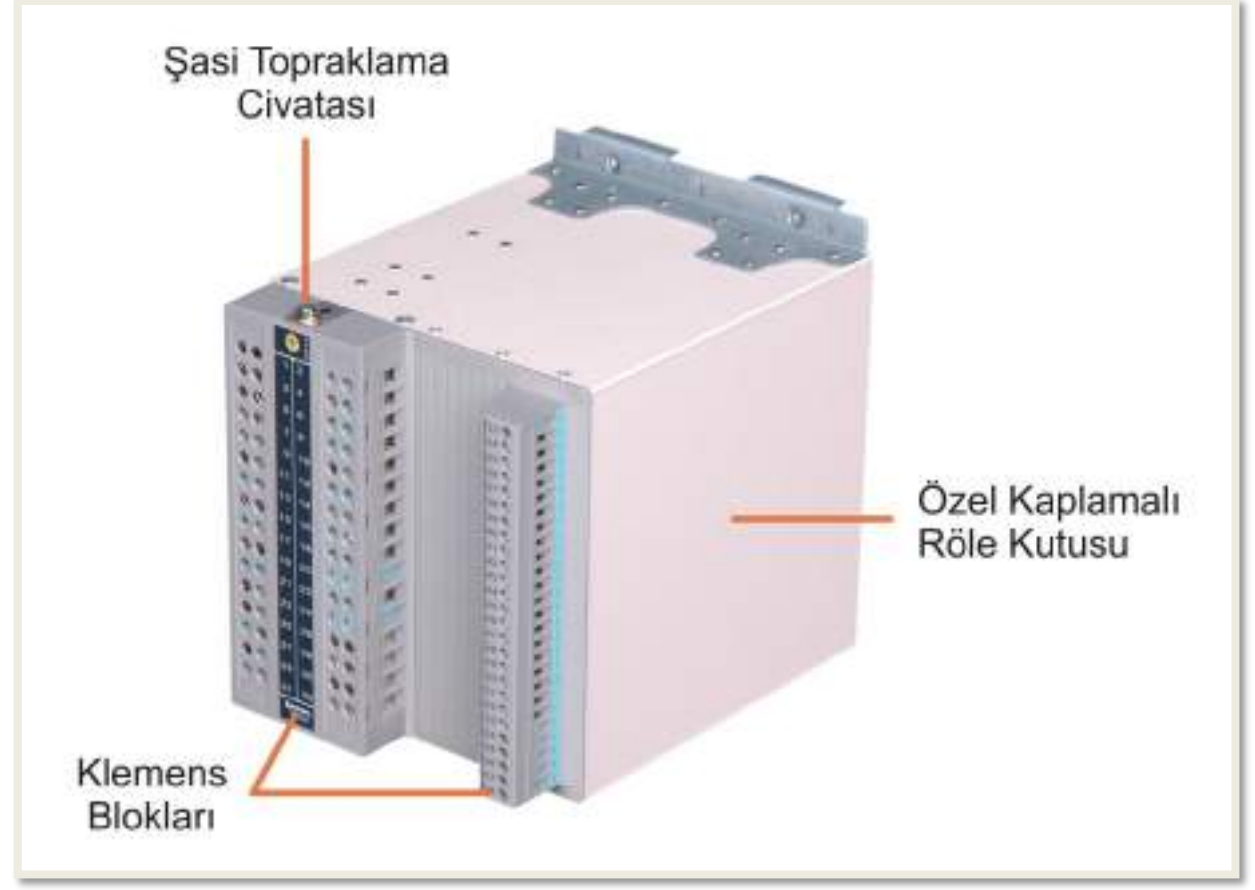

CPM 310 G: Arka Görünüm

#### • <u>Şasi Topraklama Civatası</u>

İç ünite karkası ve röle kutusunda sağlanan iletim sürekliliği, bu nokta üzerinden topraklanarak maksimum işletme güvenliği sağlanmaktadır.

#### Klemens Blokları

Tutuşmaz malzemeden üretilen klemens blokları, yüksek güvenlikli kontak yapısı ile güvenilir işletmeyi garanti altına almak üzere tasarlanmıştır.

#### • Özel Kaplamalı Röle Kutusu

Korozyon ve çizilmelere karşı en etkin koruma teknolojisi ile kaplanmış röle kutusu, paslanmaz nitelikte özel alaşım metal kullanılarak üretilmektedir.  $\sigma$ 

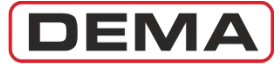

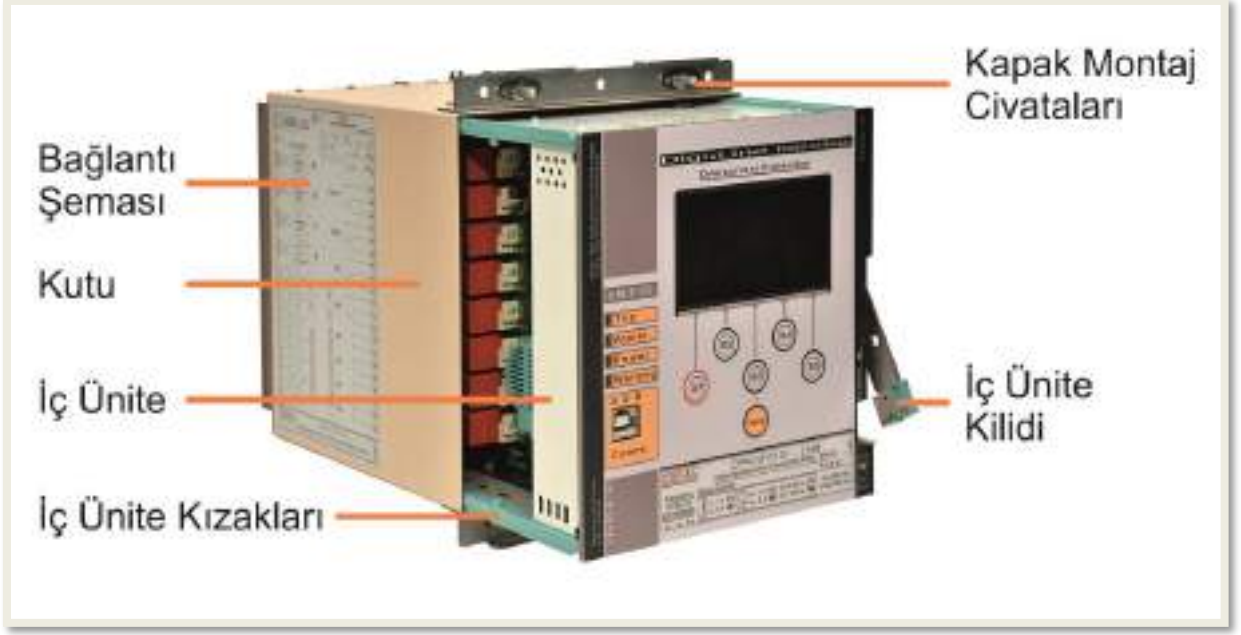

CPM 310 G: İç ve Dış Üniteler

#### <u>Bağlantı Şeması</u>

CPM 310 G devre ve bağlantı şeması röle kutusu üzerinde bulunmaktadır; böylece sahada röle bağlantılarının yapılması için doküman bulundurmak gerekmez.

#### • <u>Kutu</u>

CPM 310 G kutusu paslanmaz özellikte özel bir alaşımdan imal edilmiştir ve modern PVC kaplama tekniği ile kaplanmıştır. Klemenslere ait erkek terminaller kutunun arka bölümüne sabitlenmiştir.

#### İç Ünite

Tüm elektriksel bileşenleri üzerinde bulundurmasıyla işletme ve bakım, modüler kart sistemi sayesinde onarım kolaylığı sağlar. Kritik elektriksel bileşenler Faraday kafesi ile elektriksel gürültüden korunur.

#### <u>Kapak Montaj Civataları</u>

Röle kapağının özel somunlar ile sabitlendiği civatalardır. Röle kutusuna sabitlenmiştir.

#### • İç Ünite Kızakları

Özel malzemeden üretilen kızaklar uzun ömür ve bakım kolaylığı sağlayacak şekilde dizayn edilmiştir. J

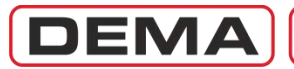

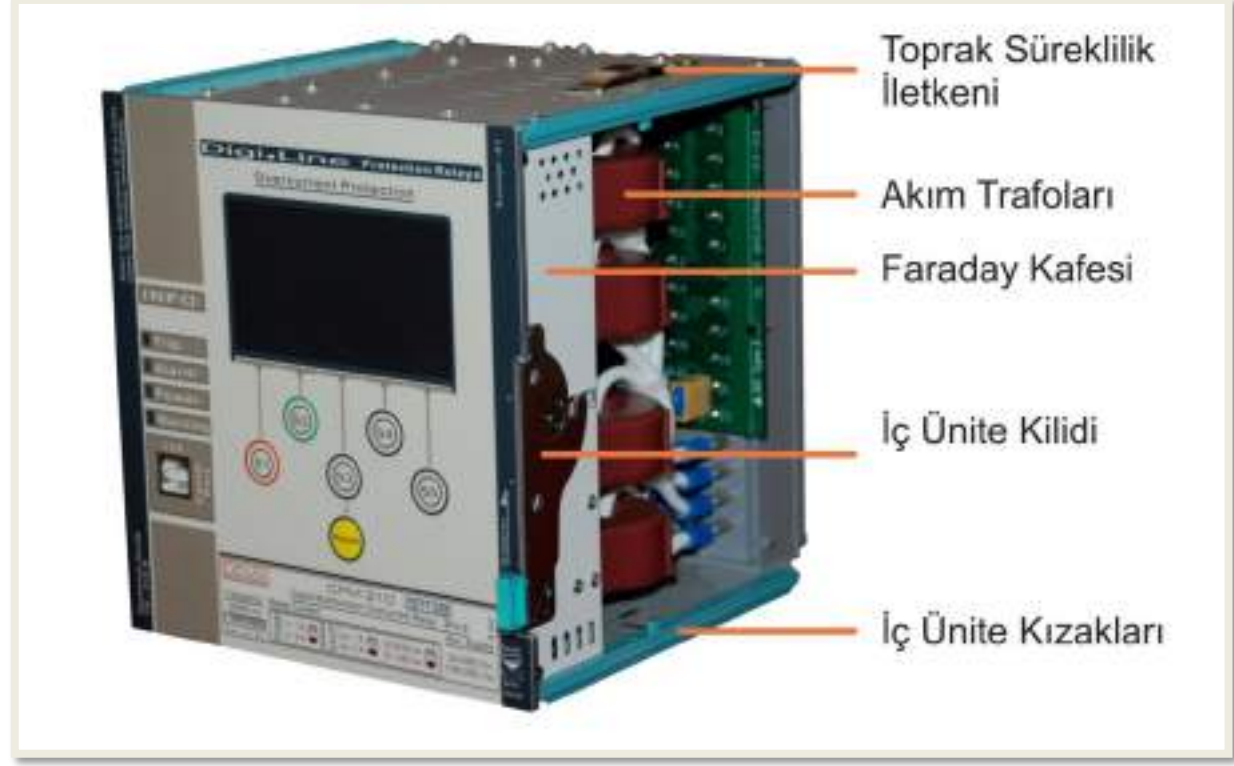

CPM 310 G: İç Ünite, Ön Görünüm

#### • Toprak Süreklilik İletkeni

Röle iç ünitesinin röle kutusu ile toprak sürekliliğini sağlar ve işletme güvenliğine katkıda bulunur. Yaylı yapısı, düşük kontak direnci ve yüksek iletim kapasitesini güvence altında tutar.

#### • <u>Akım Trafoları</u>

Röle ölçü ve koruma devrelerine akım sinyalini sağlayan dahili akım trafoları iç üniteye entegre edilmiştir. Bu dizayn sayesinde, röle bakım ve onarım çalışmalarında kalibrasyon problemleri yaşanmaz.

#### • Faraday Kafesi

Rölenin DSP, ana işlemci ve ölçü devreleri gibi hassas bileşenleri, Faraday kafesi içerisinde tam 3 boyutlu koruma altındadır; işletme performansını etkileyecek elektriksel gürültü ve parazitler iç üniteye ulaşmadan ekranlanır. J

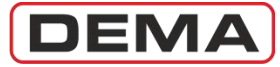

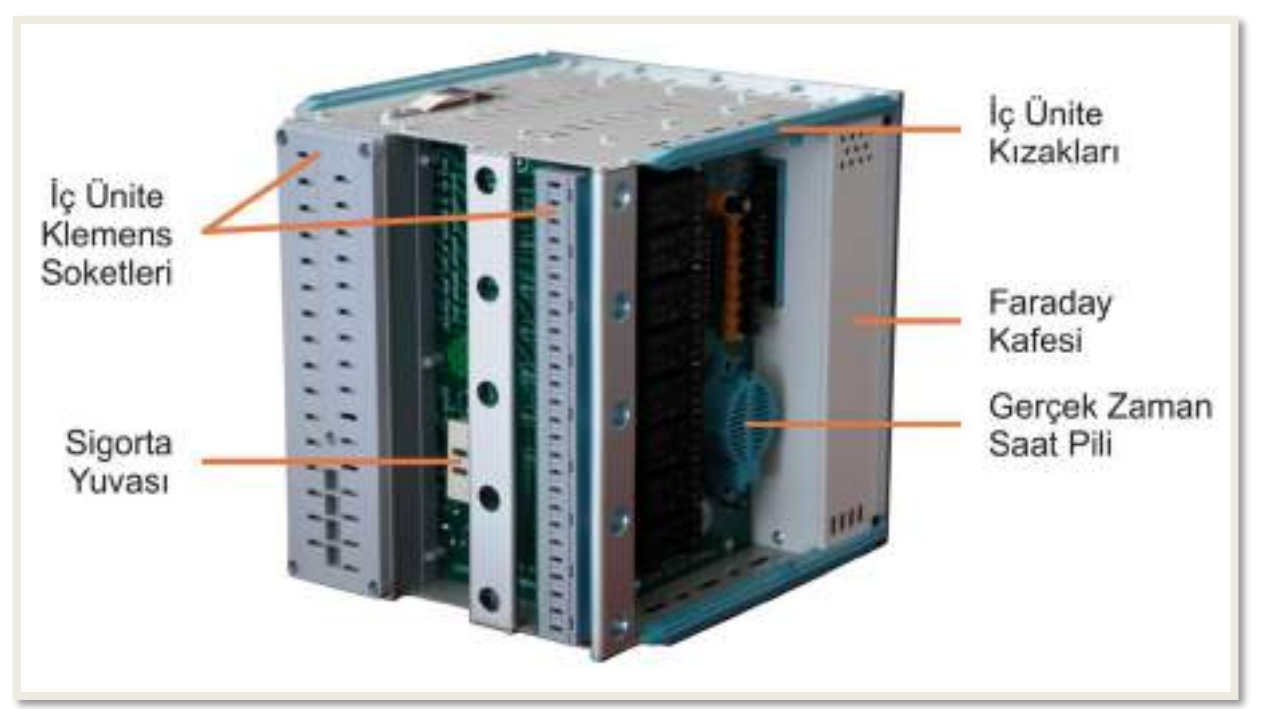

CPM 310 G: İç Ünite, Arka ve Sol Yan Görünüm

#### • İç Ünite Klemens Soketleri

İç ünitenin kutu içerisine sürülmesi ile kutu fişlerine geçer ve elektriksel bağlantıyı sağlarlar. Soket blokları tutuşmaz malzemden üretilmektedir.

#### • İç Ünite Kızakları

İç ünitenin kutu içerisine kolayca sürülmesi için kılavuz görevi görürler ve düşük sürtünme sağlayan özel malzemeden üretilirler.

#### • Faraday Kafesi

Ölçü ve İşleme gibi kritik görevleri üstlenen elektronik komponentlerin elektromanyetik gürültülerden korunmasını sağlar.

#### Sigorta Yuvası

Röle iç ünitesini aşırı akımdan koruyan T1A tipi cam sigorta, bu yuva içerisinde bulunur. Bu sigorta sayesinde, yardımcı besleme devresinde oluşabilecek problemlerde, röle iç ünite devrelerinde tahribat oluşmasının önüne geçilmektedir. Sigorta yuvasının konumu ve kapaklı yapısı, gerektiğinde sigortanın kolayca değiştirilmesine olanak sağlar.

#### • Gerçek Zaman Saati Pili

Röle besleme kaynağının kesilmesi, röle iç ünitesinin dışarı alınması gibi durumlarda saat ve tarih fonksiyonlarının işleyişini devam ettirir. Ortalama pil ömrü 10 yıldır. Gerçek zaman saati pili, 2 adet civata ile sabitlenen koruyucu kapak kaldırılarak değiştirilebilir. **G** 

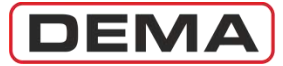

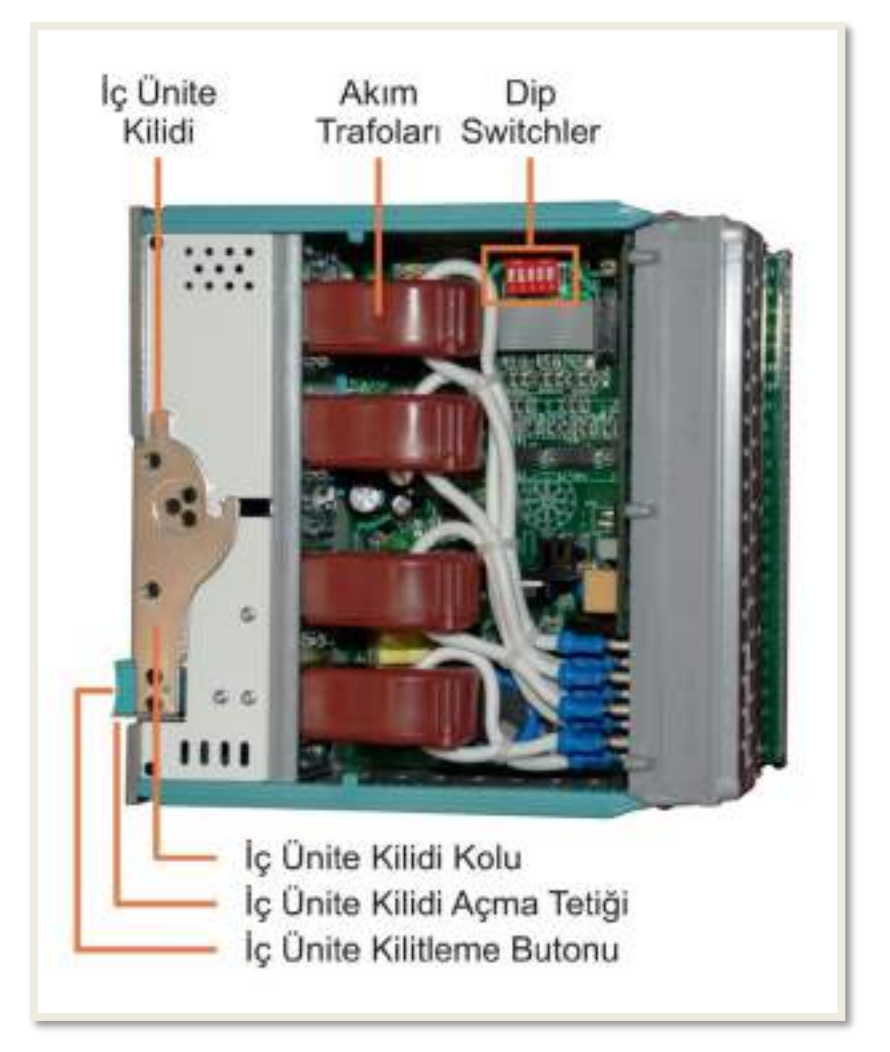

CPM 310 G: İç Ünite, Sağ yan görünüm

#### İç Ünite Kilidi

Patentli DDS (DEMA Drawout System) teknolojisinin bir parçası olan iç ünite kilidi, iç ünitenin kolayca sabitlenmesini veya kutu dışına alınmasını sağlar, iç ünitenin sabitlenmesi elektriksel kontak güvenliğini garanti altına alır.

#### <u>Akım Tansformatörleri</u>

Röle ölçü ve koruma devrelerine akım sinyalini veren iç akım trafoları iç üniteye entegre edilmiştir. Bu dizayn sayesinde, röle bakım ve onarım çalışmalarında giriş akım kalibrasyon problemleri yaşanmaz.

#### • Dip-switch Grubu

CPM 310 G Dijital Aşırı Akım Koruma Röleleri, nominal sekonder akımı 1 A veya 5 A olan akım trafoları ile uyumlu çalışabilmektedir. Resimde gösterilen bölgede, emprime kartın üzerinde bulunan Dip-switch grubu ayarlanarak, rölenin sinyal alacağı akım trafolarının nominal sekonder akımları ve toprak koruma ayar sahası belirlenebilmektedir.

#### İç Ünite Kilidi Açma Tetiği ve Kilit Kolu

Kutu içerisinde sabitlenmiş olan iç ünitenin kilidi, bu tetik aşağıya doğru bastırılarak açılır, böylece iç ünite kilit kolu resimde görüldüğü gibi yukarıya doğru kaldırılarak iç ünite dışarı alınır.

#### • İç Ünite Kilitleme Butonu

Dışarıya alınmış iç ünitenin kutu içerisine sürülmesinden ve tam olarak oturmasından sonra bu butona basılarak iç ünite kutuya kilitlenir. İç ünite kutu içerisine sürülmeden önce, kilit kolu yere paralel olacak biçimde açık konuma getirilmelidir. **J** 

DEMA

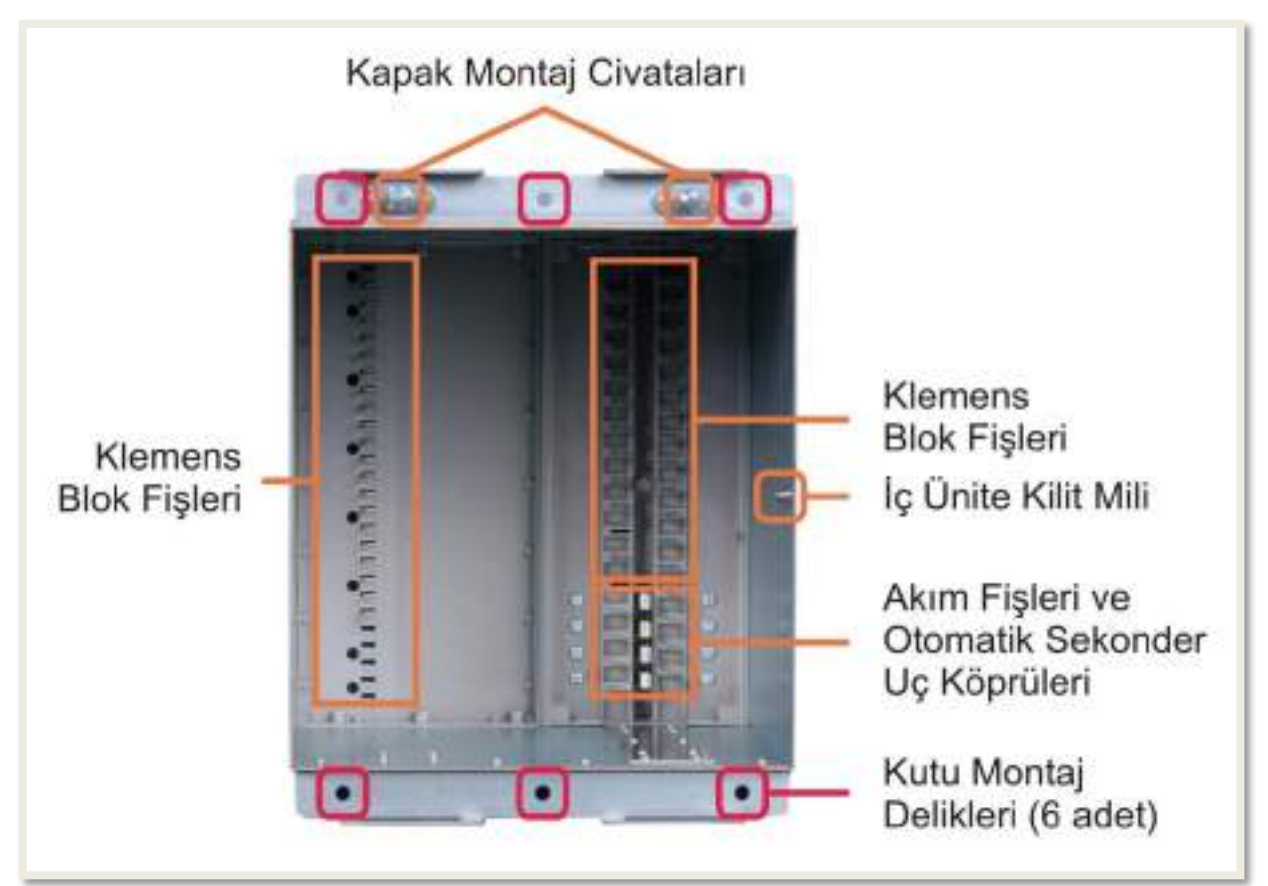

CPM 310 G: Röle Kutusu, Ön ve İç görünüm

#### • Kapak Montaj Civataları

Röle kapağının özel somunlar ile sabitlendiği civatalardır. Röle kutusuna sabitlenmişlerdir.

#### • <u>Klemens Blok Fişleri</u>

İç ünitenin kutu içerisine sürülmesi ile iç ünite soketlerine geçer ve elektriksel bağlantıyı sağlarlar. Klemens blok fişleri akım fişlerinden daha kısadır; böylece, iç ünitenin dışarıya alınması sırasında oluşan geçici sinyallerin kesiciyi açtırması önlenir.

#### • İç Ünite Kilit Mili

İç ünite üzerinde bulunan kilit, kilitleme butonuna basılmasıyla birlikte bu dile geçerek kilitlenir; bu sayede elektriksel ve mekanik emniyet sağlanır.

#### <u>Akım Fişleri ve Otomatik Sekonder Uç Köprüleri</u>

Akım fişleri, klemens bloğuna bağlanan sekonder akım uçlarının iç ünite soketleri üzerinden röleye bağlantısını sağlarlar. Otomatik sekonder uç köprüleri ise, iç ünitenin dışarıya alınması ile birlikte akım trafolarının röleye gelen sekonder uçlarını otomatik olarak kısadevre ederek işletme güvenliğini ve enerji kesintisi yapmadan röle iç ünitesinin test, bakım, onarım ve benzeri amaçlarla dışarıya alınabilmesini sağlarlar.

#### • Kutu Montaj Delikleri

Röle kutusu, röle ambalajı içerisinde bulunan özel bağlantı elemanları ile kutu montaj deliklerinden montaj yerine sabitlenir.

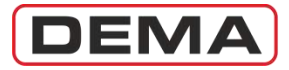

### Koruma ve Reset Eğrileri

DEMA CPM 310 G Aşırı Akım Koruma Röleleri, koruma ve reset fonksiyonlarında IEC ve IEEE / ANSI'nin belirlediği karakteristikleri kullanabilmekte; ayrıca, güncelliğini yitirmiş, ancak halen birçok tesiste kullanımda olan elektromekanik rölelere ait özel koruma ve reset eğrileri ile çalışabilmektedir. Geniş koruma ve reset eğrisi desteği ile CPM 310 G, kullanımda bulunan tüm aşırı akım röleleri ile birlikte çalışabilme ve selektivite şemalarına uyum sağlayabilme yeteneğine sahiptir.

CPM 310 G koruma ve reset fonksiyonlarında kullanılabilen eğriler ve bu eğrilere ait formül, parametre ve ayar aralıkları aşağıda verilmiştir. Tabloda adı geçen, ancak formül ve parametreleri verilmeyen IEC Thermal Overload (Termik Aşırı Yük) koruma eğrisi, ilerleyen sayfalarda *IEC Termik Aşırı Yük Koruma Eğrileri* bölümünde ayrıntılı olarak incelenmiştir. D

$$t = \left| \frac{A}{\left(\frac{I}{I_s}\right)^{\alpha} - 1} + B \right| \times TMS$$

Koruma Eğrileri Universal Formülü

 $t = \left[\frac{T_{res}}{1 - \left(\frac{I}{I_s}\right)^{\alpha}} + C\right] \times RTMS$ 

Reset Eğrileri Universal Formülü

| Eğri Tipi                                                     |                                              | Koruma Eğrisi Parametreleri |                     |           |             |     | Reset Eğrisi Parametreleri |                      |     |                                    | Lhuquianan  |              |
|---------------------------------------------------------------|----------------------------------------------|-----------------------------|---------------------|-----------|-------------|-----|----------------------------|----------------------|-----|------------------------------------|-------------|--------------|
| Açıklama                                                      | Kısaltma                                     | А                           | α (Açma<br>Faktörü) | В         | Ayar Aralığ | jı  | Tres                       | α (Reset<br>Faktörü) | С   | Ayar Aralığı                       | Reset Tipi  | Standart     |
| Short Time Inverse<br>Kısa Zamanlı Ters                       | IEC STI                                      | 0.05 s                      | 0.04                | 0         | TMS 0.025-  | 3.2 | -                          | -                    | -   | DMT (0.04-100) s                   | DMT         | IEC          |
| Standard Inverse<br>Normal Ters                               | IEC SI                                       | 0.14 s                      | 0.02                | 0         | TMS 0.025-  | 3.2 | -                          | -                    | -   | DMT (0.04-100) s                   | DMT         | IEC          |
| Very Inverse<br>Çok Ters                                      | IEC VI                                       | 13.5 s                      | 1                   | 0         | TMS 0.025-  | 3.2 | -                          | -                    | -   | DMT (0.04-100) s                   | DMT         | IEC          |
| Extremely Inverse<br>Aşırı Ters                               | IEC EI                                       | 80 s                        | 2                   | 0         | TMS 0.025-  | 3.2 | -                          | -                    | -   | DMT (0.04-100) s                   | DMT         | IEC          |
| Long Time Inverse<br>Uzun Zamanlı Ters                        | IEC LTI                                      | 120 s                       | 1                   | 0         | TMS 0.025-  | 3.2 | -                          | -                    | -   | DMT (0.04-100) s                   | DMT         | IEC          |
| Semiconductor Protection<br>Yarıiletken Koruma                | SA Semic                                     | 35500 s                     | 6                   | 0         | TMS 0.025-  | 3.2 | -                          | -                    | -   | DMT (0.04-100) s                   | DMT         | Özel Eğri SA |
| Definite Inverse (DI)<br>Özel Sabite Yakın Ters (DI)          | SB DI                                        | 2.96875 s                   | 2.3                 | 1.96875 s | TMS 0.025-  | 3.2 | -                          | -                    | -   | DMT (0.04-100) s                   | DMT         | Özel Eğri SB |
| Short Time Inverse (CO2)<br>Özel Kısa Zamanlı Ters (CO2)      | SC CO2                                       | 0.0092 s                    | 0.02                | 0.008 s   | TMS 0.025-  | 3.2 | -<br>6.9                   | - 2                  | - 0 | DMT (0.04-100) s<br>RTMS 0.025-3.2 | DMT<br>IDMT | Özel Eğri SC |
| Long Time Inverse (SD CO8)<br>Özel Uzun Zamanlı Ters (SD CO8) | SD CO8                                       | 21 s                        | 2                   | 0.72 s    | TMS 0.025-  | 3.2 | -<br>39.6                  | - 2                  | - 0 | DMT (0.04-100) s<br>RTMS 0.025-3.2 | DMT<br>IDMT | Özel Eğri SD |
| Standard Inverse (CO-C3H)<br>Özel Normal Ters (CO-C3H)        | SE CO-C3H                                    | 1.81 s                      | 1.05                | 0.68 s    | TMS 0.025-  | 3.2 | -<br>2.2                   | - 2                  | - 0 | DMT (0.04-100) s<br>RTMS 0.025-3.2 | DMT<br>IDMT | Özel Eğri SE |
| Moderately Inverse<br>Ilımlı Ters                             | IEEE MI                                      | 0.0515 s                    | 0.02                | 0.114 s   | TMS 0.025-  | 3.2 | -<br>4.85                  | - 2                  | - 0 | DMT (0.04-100) s<br>RTMS 0.025-3.2 | DMT<br>IDMT | IEEE / ANSI  |
| Very Inverse<br>Çok Ters                                      | IEEE VI                                      | 19.61 s                     | 2                   | 0.491 s   | TMS 0.025-  | 3.2 | -<br>21.6                  | - 2                  | - 0 | DMT (0.04-100) s<br>RTMS 0.025-3.2 | DMT<br>IDMT | IEEE / ANSI  |
| Extremely Inverse<br>Aşırı Ters                               | IEEE EI                                      | 28.2 s                      | 2                   | 0.1217 s  | TMS 0.025-  | 3.2 | -<br>29.1                  | - 2                  | - 0 | DMT (0.04-100) s<br>RTMS 0.025-3.2 | DMT<br>IDMT | IEEE / ANSI  |
| Definite Minimum Time<br>Sabit Zaman                          | DMT                                          | -                           | -                   | -         | DMT 0.01-1  | 50s | -                          | -                    | -   | DMT (0.04-100) s                   | DMT         | -            |
| Thermal Overload<br>Termik Aşırı Yük                          | IEC Koruma Eğrileri bölümünde incelenmiştir. |                             |                     |           |             |     | IEC                        |                      |     |                                    |             |              |

CPM 310 G Koruma ve Reset Eğrileri Tablosu

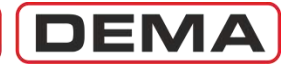

### IEC Ters Zamanlı Koruma Eğrileri

"*IEC* (International Electrotechnical Commission) *60255-3, Electrical relays - Part 3 : Single input energizing quantity measuring relays with dependent or independent time*" standardı aşağıdaki koruma eğrilerini tanımlamıştır.

- 1. IEC Short Time Inverse : IEC STI (Kısa zamanlı ters eğri).
- 2. IEC Standard Inverse : IEC SI (Standart ters eğri).
- 3. IEC Very Inverse : IEC VI (Çok ters eğri).
- 4. IEC Extremely Inverse : IEC EI (Aşırı ters eğri).
- 5. IEC Long Time Inverse : IEC LTI (Uzun zamanlı ters eğri).

$$t = \left[\frac{A}{\left(\frac{I}{I_S}\right)^{\alpha} - 1} + B\right] \times TMS$$

Açma Süresi Üniversal Formülü yukarıda, formül argüman açıklamaları ve IEC eğrilerine ait parametre değerleri aşağıda verilmiştir.

- t Açma süresi (s).
- A Karakteristiğe ait bir sabit (s).
- I Anlık akım değeri (A).
- Is Ayarlanan akım eşik değeri (A).
- α Karakteristiğe ait bir sabit (-).
- B Karakteristiğe ait bir sabit (s).
- TMS Time Multiplier Setting / Zaman Çarpanı Ayarı (-).

| Eğri Tipi                                               | Açma Süresi Formülü                                                                                                    | Reset Süresi Ayar Aralığı   |
|---------------------------------------------------------|----------------------------------------------------------------------------------------------------|-----------------------------|
| IEC STI<br>Short Time Inverse<br>Kısa Zamanlı Ters Eğri | $t = \left[\frac{0.05 s}{\left(\frac{I}{I_s}\right)^{0.04} - 1}\right] \times TMS,$                                                                                                    | tReset = DMT (0.04 - 100) s |
| IEC SI<br>Standard Inverse<br>Standart Ters Eğri        | $\boldsymbol{t} = \left[\frac{\boldsymbol{0}.\boldsymbol{14}\boldsymbol{s}}{\left(\frac{\boldsymbol{I}}{\boldsymbol{I}_{\boldsymbol{S}}}\right)^{\boldsymbol{0}.\boldsymbol{0}2} - \boldsymbol{1}}\right] \times TMS$ | tReset = DMT (0.04 - 100) s |
| IEC VI<br>Very Inverse<br>Çok Ters Eğri                 | $t = \left[\frac{13.5 s}{\left(\frac{I}{I_s}\right) - 1}\right] \times TMS$                                                                                                    | tReset = DMT (0.04 - 100) s |
| IEC EI<br>Extremely Inverse<br>Aşırı Ters Eğri          | $\boldsymbol{t} = \left[\frac{80  s}{\left(\frac{I}{I_s}\right)^2 - 1}\right] \times TMS$                                                                                                    | tReset = DMT (0.04 - 100) s |
| IEC LTI<br>Long Time Inverse<br>Uzun Zamanlı Ters Eğri  | $t = \left[\frac{120 s}{\left(\frac{I}{I_s}\right) - 1}\right] \times TMS$                                                                                                    | tReset = DMT (0.04 - 100) s |

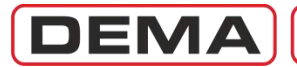

Aşağıdaki grafikte ters zamanlı IEC koruma eğrilerinin örnek bir TMS çarpanı (TMS = 1) ile verdikleri zaman gecikmeleri (kesici açtırma süreleri) gösterilmiştir. TMS çarpanı ayar aralığı tüm eğriler için (0.025 - 3.2)'dir.

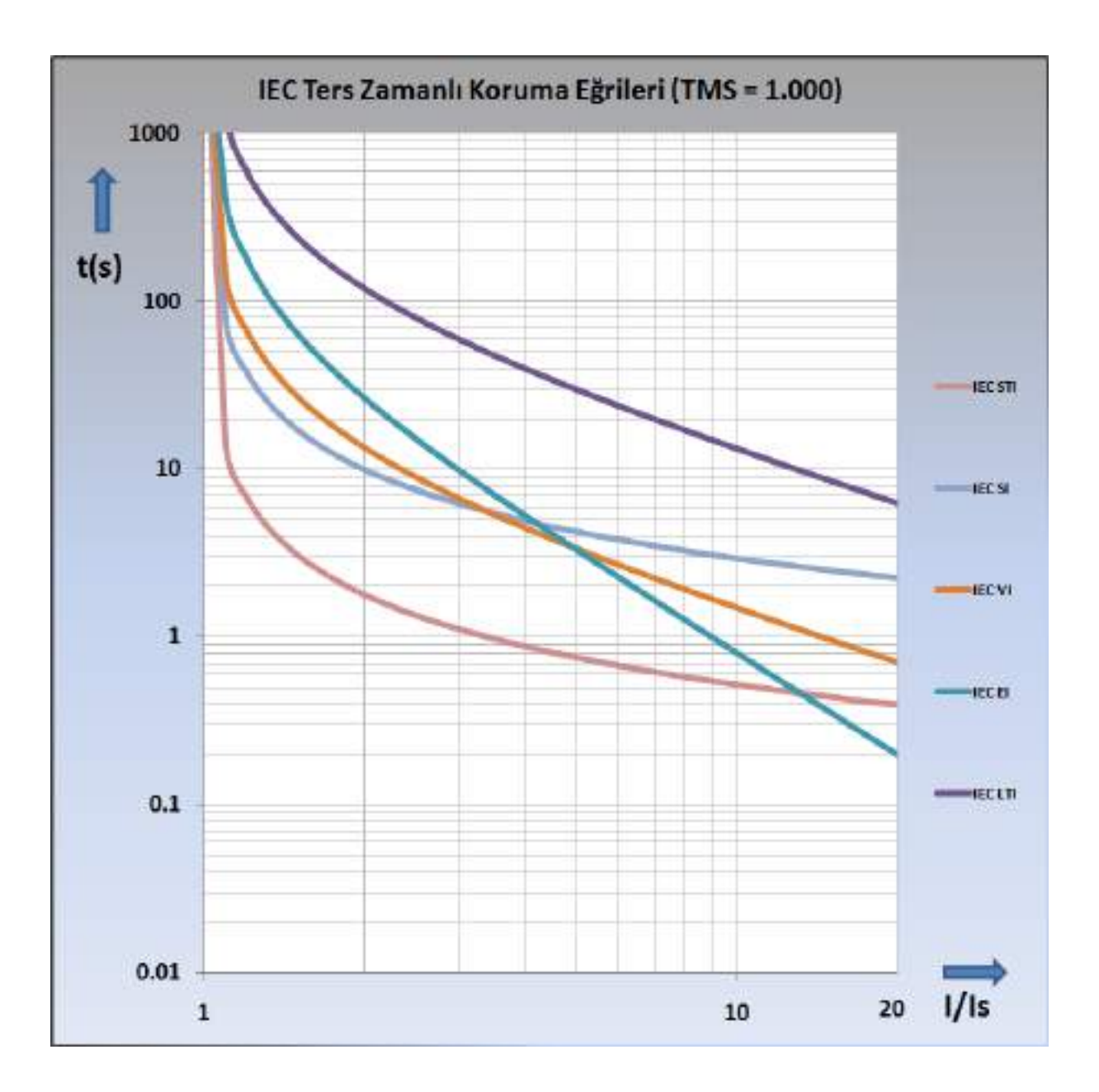

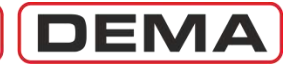

### IEC Termik Aşırı Yük Koruma Eğrileri

IEC Termik Aşırı Yük Koruma formülü, ve bu formüle göre oluşturulmuş örnek eğriler aşağıda verilmiştir. Eğri karakteristiğini belirleyen T<sub>e</sub>, k, I<sub>0</sub>,  $\vartheta \theta_p$  ve  $\vartheta \theta_{trip}$  parametreleri ile 1,540,000 farklı eğri oluşturulabilir. Bunların tümünün gösterimi mümkün olmadığından, grafikte örnek eğriler gösterilmiştir.

$$t = T_e \times \log_e \left[ \frac{\left(\frac{l}{k \times I_{\Theta}}\right)^2 - \%\Theta_p}{\left(\frac{l}{k \times I_{\Theta}}\right)^2 - \%\Theta_{trip}} \right]$$

Açma Süresi Formülü yukarıda, formül argüman açıklamaları ise aşağıda verilmiştir.

- t Açma süresi (s).
- Te Isınma ve Soğuma Zaman Sabiti (dakika); (1-200) dk aralığında 1 dk adımlarla seçilebilir. Te zaman sabiti, ilgili malzeme (örn.güç trafosu) üreticileri tarafından belirlenir.
- k Açma Eşiği Öteleme Katsayısı (-); (1.00-1.50) aralığında 0.01 adımlarla seçilebilir. Açma işleminin başlatıldığı yük sınır değeridir. Pratikte 1.1-1.15 arasında seçilir.
- I Etkin (RMS) Akım Değeri (A).

 $I_{\theta}$  Röle Set Akımı (A); (0.10-3.20)  $I_n$  aralığında 0.01  $I_n$  adımlarla seçilebilir.

%θ<sub>p</sub> Aşırı Yük Ön Isınması (%); %(50-200) aralığında %1 adımlarla seçilebilir.

%θtrip Aşırı Yük Açma Isınması (%); %(50-200) aralığında %1 adımlarla seçilebilir. 🗆

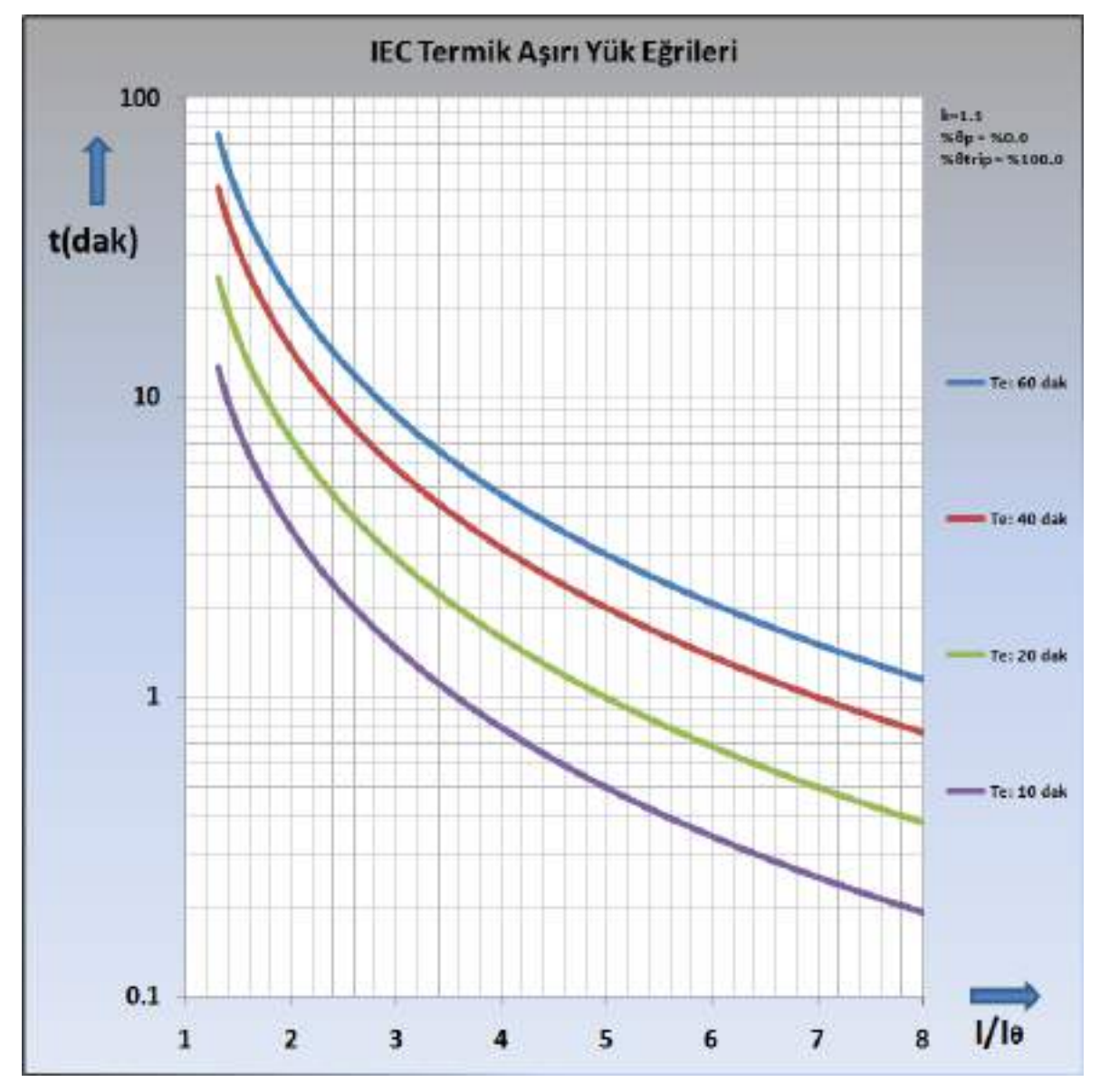

### ANSI / IEEE Ters Zamanlı Koruma Eğrileri

"*IEEE (The Institute of Electrical and Electronics Engineers, Inc.) C37.112-2006 : IEEE Standard Inverse-Time Characteristic Equations for Overcurrent Relays - Description*" standardı aşağıdaki koruma eğrilerini tanımlamıştır.

- 1. IEEE Moderately Inverse: IEEE MI (Ilimli ters eğri)
- 2. IEEE Very Inverse: IEEE VI (Çok ters eğri)
- 3. IEEE Extremely Inverse: IEEE EI (Aşırı ters eğri)

$$t = \left[\frac{A}{\left(\frac{I}{I_s}\right)^{\alpha} - 1} + B\right] \times TMS$$

Açma Süresi Üniversal Formülü yukarıda, formül argüman açıklamaları ve IEEE eğrilerine ait parametre değerleri aşağıda verilmiştir.

t Açma süresi (s).

DEMA

- A Karakteristiğe ait bir sabit (s).
- I Anlık akım değeri (A).
- Is Ayarlanan akım eşik değeri (A).
- a Karakteristiğe ait bir sabit (-).
- B Karakteristiğe ait bir sabit (s).
- TMS Time Multiplier Setting / Zaman Çarpanı Ayarı (-).

| Eğri Tipi                                                | Açma Süresi Formülü                                                                              | Reset Süresi Ayar Aralığı                        |
|----------------------------------------------------------|--------------------------------------------------------------------------------------------------|--------------------------------------------------|
| ANSI / IEEE MI<br>Moderately Inverse<br>Ilımlı Ters Eğri | $t = \left[\frac{0.0515  s}{\left(\frac{I}{I_s}\right)^{0.02} - 1} + 0.114  s\right] \times TMS$ | DMT (0.04 – 100) s<br>veya<br>RTMS (0.025 – 3.2) |
| ANSI / IEEE VI<br>Very Inverse<br>Çok Ters Eğri          | $t = \left[\frac{19.61  s}{\left(\frac{I}{I_s}\right)^2 - 1} + 0.491  s\right] \times TMS$       | DMT (0.04 – 100) s<br>veya<br>RTMS (0.025 – 3.2) |
| ANSI / IEEE EI<br>Extremely Inverse<br>Aşırı Ters Eğri   | $t = \left[\frac{28.2 s}{\left(\frac{I}{I_s}\right)^2 - 1} + 0.1217 s\right] \times TMS$         | DMT (0.04 – 100) s<br>veya<br>RTMS (0.025 – 3.2) |

DEMA

Aşağıdaki grafikte ters zamanlı ANSI / IEEE koruma eğrilerinin örnek bir TMS çarpanı (TMS = 1) ile verdikleri zaman gecikmeleri (kesici açtırma süreleri) gösterilmiştir. TMS çarpanı ayar aralığı tüm eğriler için (0.025 - 3.2)'dir.

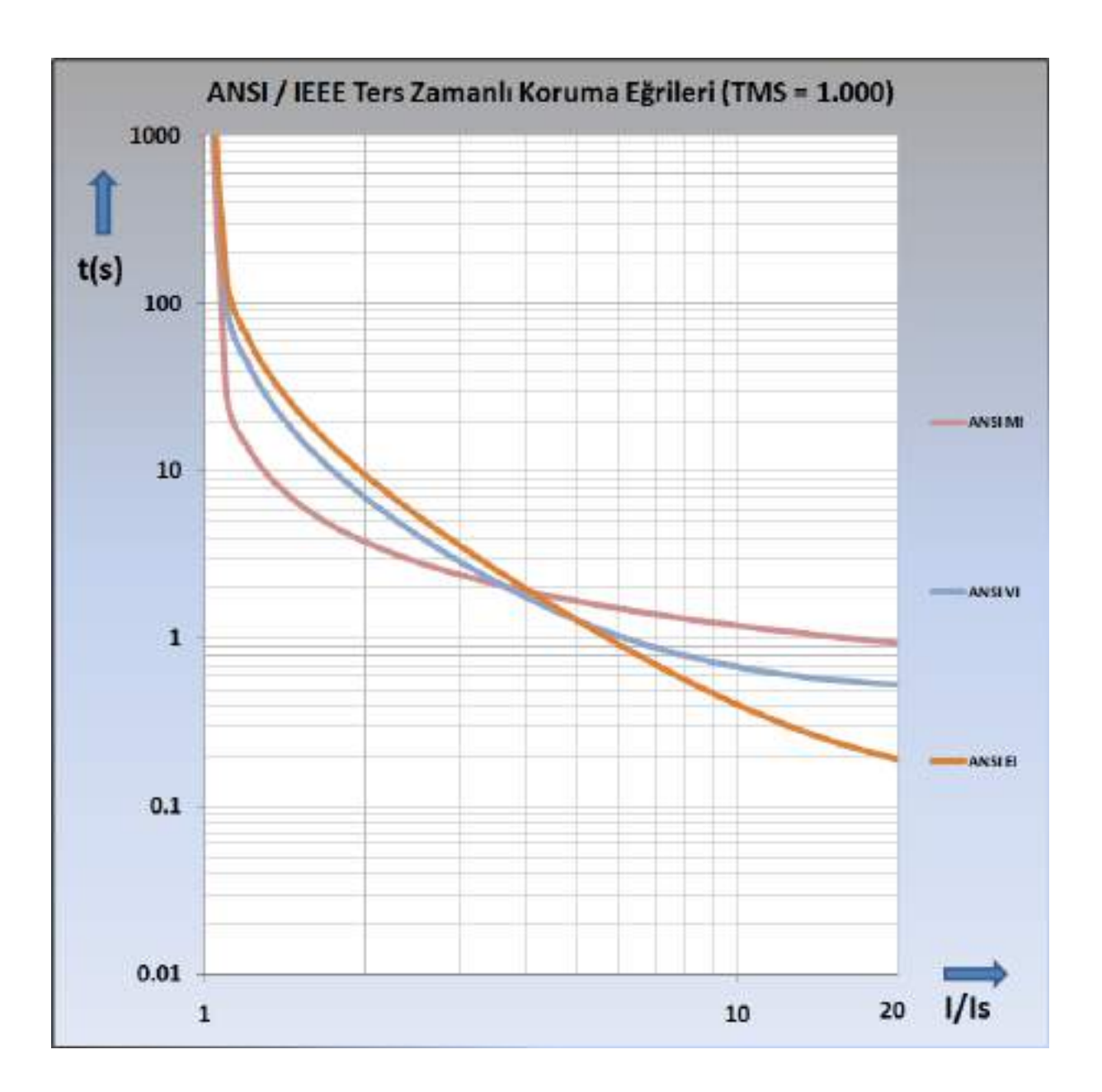

CPM 310 G Kullanma Kılavuzu

### Özel Koruma Eğrileri

DEMA

Özel koruma eğrileri, elektromekanik rölelerde kullanılan ters zamanlı açma karakteristiklerini, sabit süreli açma ve reset eğrilerini içermektedir. CPM 310 G röleleri ile kullanılabilecek özel eğriler aşağıda listelenmiştir.

- 1. SA Semic : Semiconductor Protection (Yarı İletken Koruması)
- 2. SB DI : Definite Inverse (Sabite Yakın Ters Zamanlı Eğri)
- 3. SC CO2 : Short Time Inverse (Kısa Zamanlı Ters Eğri)
- 4. SD CO8 : Long Time Inverse (Uzun Zamanlı Ters Eğri)
- 5. SE CO-C3H : Standard Inverse (Normal Ters Eğri)

$$t = \left[\frac{A}{\left(\frac{I}{I_S}\right)^{\alpha} - 1} + B\right] \times TMS$$

Açma Süresi Üniversal Formülü yukarıda, formül argüman açıklamaları ve özel eğrilere ait parametre değerleri aşağıda verilmiştir.

- t Açma süresi (s).
- A Karakteristiğe ait bir sabit (s).
- I Anlık akım değeri (A).
- Is Ayarlanan akım eşik değeri (A).
- a Karakteristiğe ait bir sabit (-).
- B Karakteristiğe ait bir sabit (s).
- TMS Time Multiplier Setting / Zaman Çarpanı Ayarı (-).

| Eğri Tipi                                                     | Açma Süresi Formülü                                                                                | Reset Süresi Ayar Aralığı                                                    |
|---------------------------------------------------------------|----------------------------------------------------------------------------------------------------|------------------------------------------------------------------------------|
| SA Semic<br>Semiconductor Protection<br>Yarı İletken Koruması | $t = \left[\frac{35500 s}{\left(\frac{I}{I_s}\right)^6 - 1}\right] \times TMS$                     | DMT (0.04 - 100) s                                                           |
| SB DI<br>Definite Inverse<br>Sabite Yakın Ters Zamanlı Eğri   | $t = \left[\frac{2.96875  s}{\left(\frac{I}{I_s}\right)^{2.3} - 1} + 1.96875  s\right] \times TMS$ | DMT (0.04 – 100) s                                                           |
| SC CO2<br>Short Time Inverse<br>Kısa Zamanlı Ters Eğri        | $t = \left[\frac{0.0092  s}{\left(\frac{I}{I_s}\right)^{0.02} - 1} + 0.008  s\right] \times TMS$   | <i>DMT</i> (0.04 – 100) <i>s</i><br><i>veya</i><br><i>RTMS</i> (0.025 – 3.2) |
| SD CO8<br>Long Time Inverse<br>Uzun Zamanlı Ters Eğri         | $t = \left[\frac{21 s}{\left(\frac{I}{I_s}\right)^2 - 1} + 0.720 s\right] \times TMS$              | <i>DMT</i> (0.04 – 100) <i>s</i><br><i>veya</i><br><i>RTMS</i> (0.025 – 3.2) |
| SE CO-C3H<br>Standard Inverse<br>Normal Ters Eğri             | $t = \left[\frac{1.81  s}{\left(\frac{I}{I_s}\right)^{1.05} - 1} + 0.680  s\right] \times TMS$     | <i>DMT</i> (0.04 – 100) <i>s</i><br><i>veya</i><br><i>RTMS</i> (0.025 – 3.2) |

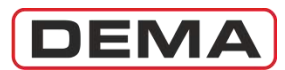

Aşağıdaki grafikte özel koruma eğrilerinin örnek bir TMS çarpanı (TMS = 1) ile verdikleri zaman gecikmeleri (kesici açtırma süreleri) gösterilmiştir. TMS çarpanı ayar aralığı tüm eğriler için (0.025 - 3.2)'dir.

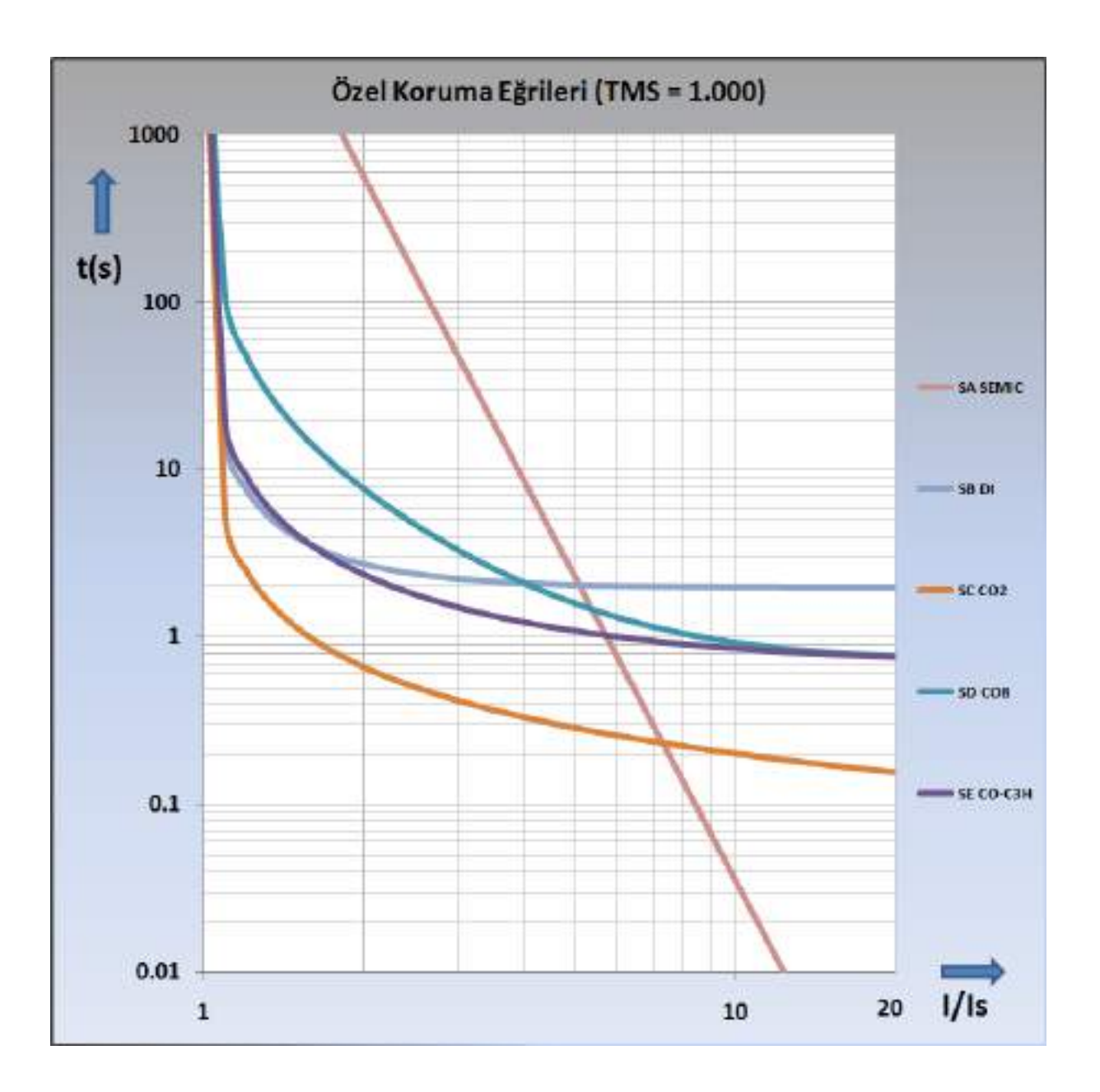

### DMT: Sabit Zamanlı Açma ve Reset Karakteristiği

DEMA

DMT karakteristiği, sabit zamanlı açma ve resetleme yapmak için kullanılmaktadır. Ters zamanlı eğrilerde kullanılan TMS ve diğer parametreler bu eğri için kullanılmamakta; eğri, tek parametre olan sabit açma / reset süresi ile ifade edilmektedir. Karakteristik notasyonu, örneğin, t = DMT 0.25 s şeklindedir.

Aşağıdaki grafikte çeşitli DMT ve akım değerleri için örnek açma karakteristikleri gösterilmiştir. 🗆

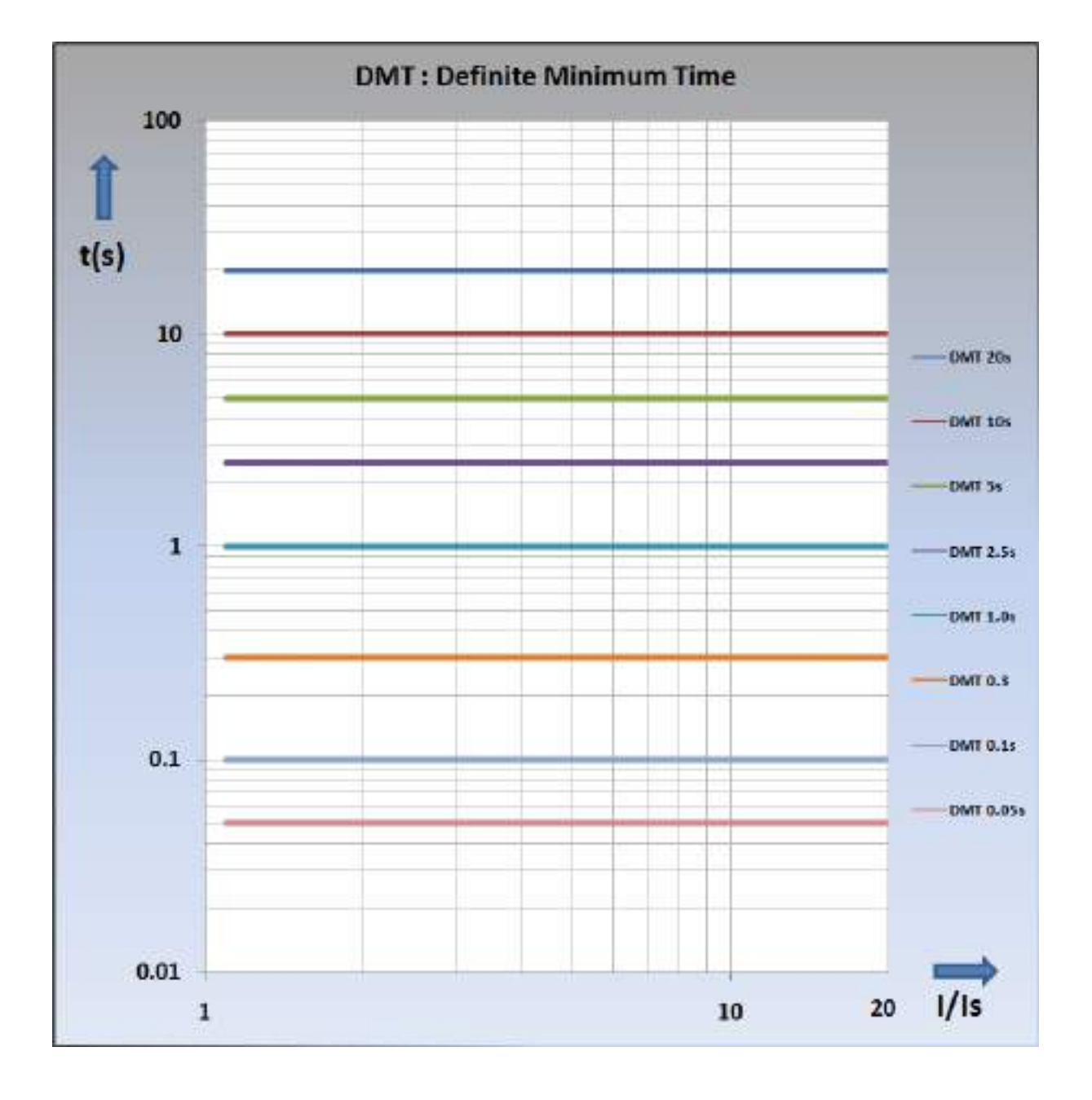

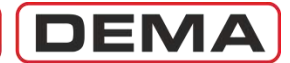

### RIDMT: Ters Zamanlı Reset Karakteristiği

RIDMT Eğrileri, IEEE/ANSI eğrileri ve özel eğriler ile kullanılan reset karakteristiklerini belirlemektedir. Her bir koruma eğrisine ait RIDMT parametreleri farklıdır ve bu parametreler s.22'de verilen *CPM 310 G Koruma ve Reset Eğrileri Tablosu*'nda verilmiştir. Aşağıdaki örnek grafikte, CO2 Kısa Zamanlı Ters Özel Koruma Eğrisi ile buna ait IDMT reset eğrisi verilmiştir. Örnek IDMT formülü de CO2 eğrisine aittir. D

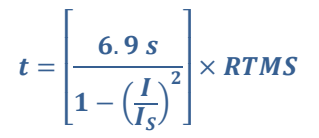

Örnek IDMT Formülü : CO2 IDMT Reset Eğrisi Formülü Diğer IDMT formülleri için s.22'de verilen tabloyu inceleyiniz.

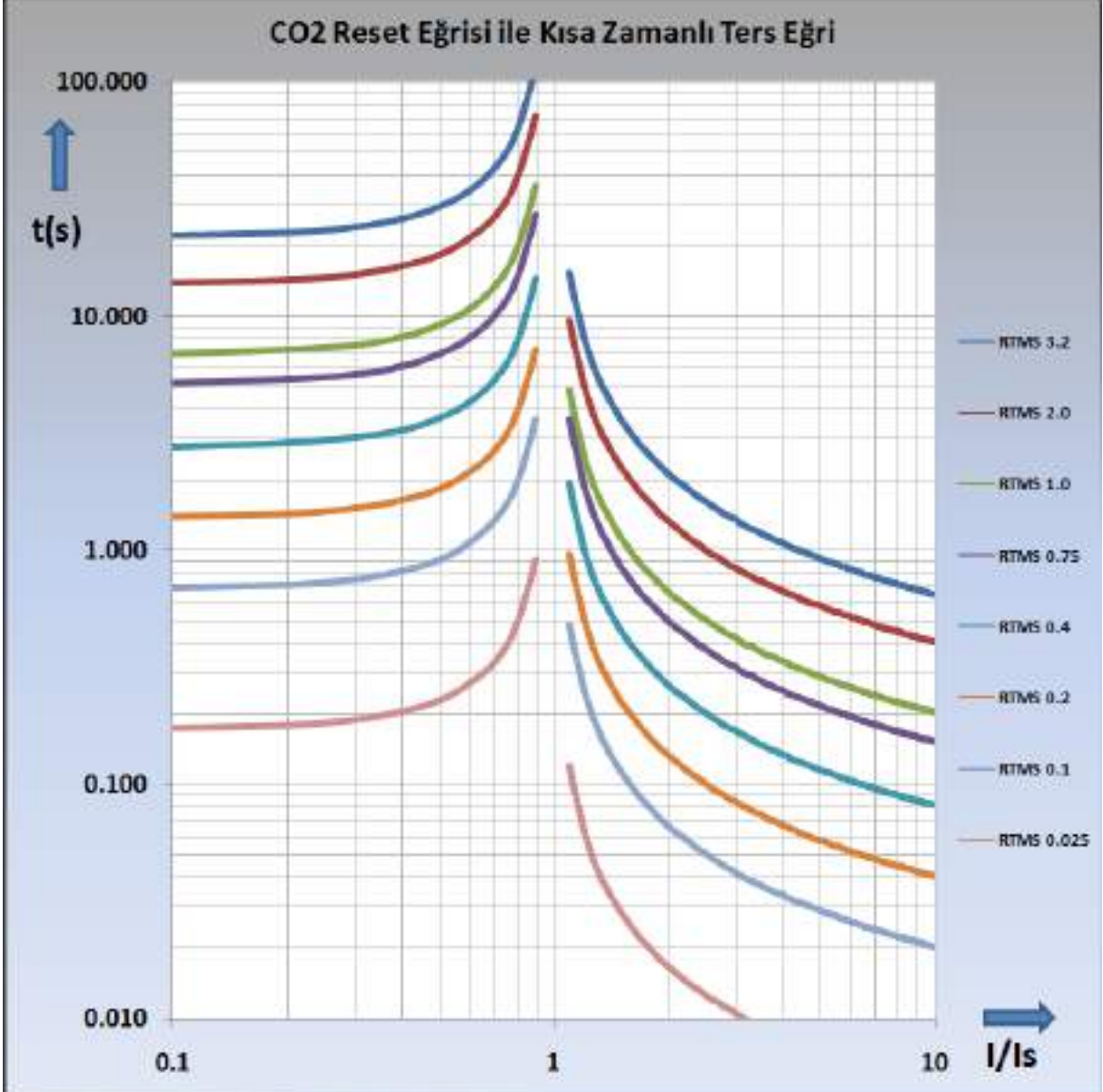

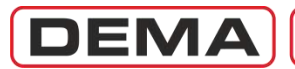

## AMBALAJ VE ETİKET BİLGİLERİ

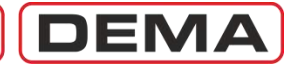

### Ambalaj ve Etiket Bilgileri

Bu bölümde, CPM 310 G ambalajının içeriği ile röle etiketi üzerindeki bilgilerin okunması açıklanmıştır.

#### Ambalaj Bilgileri

| Ambalaj Boyutu  | (17 x 20 x 24) cm [en x yükseklik x derinlik]                        |                                     |  |
|-----------------|----------------------------------------------------------------------|-------------------------------------|--|
| Ambalaj Cinsi   | Karton kutu içerisinde IP50 korumalı ambalajlar.                     |                                     |  |
| Brüt Ağırlık    | 3.4 kg                                                               |                                     |  |
| Ambalaj İçeriği | CPM 310 G Aşırı Akım Koruma Rölesi                                   | 1 adet                              |  |
|                 | USB iletişim kablosu                                                 | 1 adet                              |  |
|                 | Montaj malzemeleri poşeti                                            | 6 x (özel civata, somun ve düz pul) |  |
|                 | CPM 310 G Özet Kullanma Kılavuzu                                     | 1 adet ISO A3 baskı                 |  |
|                 | DigiConnect PC programı ve CPM 310 G Kullanma Kılavuzu'nu içeren CD. |                                     |  |

#### **Etiket Bilgileri**

CPM 310 G ürünü 2 adet etiket ile birlikte gelir: ambalaj üzerinde bulunan etiket ve röle etiketi.

Ambalaj üzerinde bulunan etikette aşağıdaki bilgiler bulunur:

| Uretici Logosu  | DEMA                                                                            |
|-----------------|---------------------------------------------------------------------------------|
| Ürün Adı        | СРМ 310 G                                                                       |
| Ürün Açıklaması | Digital Multifunction Overcurrent Relay 3Ph + E / Dijital Çok Fonksiyonlu Aşırı |
|                 | Akım Koruma Rölesi 3 Faz + 1 Toprak                                             |
| Ürün Seri No.   | G1234567                                                                        |

Röle İç Ünitesi üzerinde bulunan etiket örneği aşağıdaki resimde gösterilmiştir ve üzerinde bulunan bilgiler şunlardır:

| Üretici Logosu     | DEMA                                             |
|--------------------|--------------------------------------------------|
| Ürün Adı           | СРМ 310 G                                        |
| Sipariş Kodu 1     | 11AB                                             |
| Ürün Açıklaması    | Digital Multifunction Overcurrent Relay, 3Ph + E |
| Anma Frekansı      | 50 Hz / 60 Hz                                    |
| Seri No.           | G0910001                                         |
| Anma Faz Akımı     | (1/5) A                                          |
| Anma Toprak Akımı  | (1/5) A                                          |
| Toprak Ayar Sahası | (0.02 - 5) Ien / (0.1-40) Ien                    |
| Besleme            | (24-240) Vdc / (24-240) Vac                      |
|                    |                                                  |

Etiket üzerinde seçenekli olarak gösterilen *Anma Faz Akımı, Anma Toprak Akımı* ve *Toprak Ayar Sahası* parametrelerinin ayarlanmış olan değerleri etiket üzerinde kırmızı renk ile işaretlidir. Aşağıdaki resimdeki örnekte; fabrika çıkış değereleri olan Anma Faz Akımı = 5 A, Anma Toprak Akımı = 5 A, Toprak Ayar Sahası (0.1-40) I<sub>en</sub> olarak gösterilmiştir.

Bu değerler, kılavuzun ilgili bölümlerinde açıklandığı gibi, röle iç ünitesi üzerinde bulunan dip-switchler aracılığıyla ile değiştirilebilir. Böyle bir değişiklik sözkonusu ise, röle etiketi üzerindeki işaretleri alkolle ıslatılmış yumuşak bir bezle siliniz ve yeni ayarları işaretleyiniz.

| ×    | Digital M                            | C                       | PM 310 G - 11A                           | Bankie B                      |
|------|--------------------------------------|-------------------------|------------------------------------------|-------------------------------|
| INDE | Frequency 7                          | Frequency Reled Current |                                          | Power                         |
|      | (50/60) Hz<br>101508916<br>Serial No | N: 1A<br>H: 5A          | E 14 (0.02-5) len<br>Mei 5 A (0.140) len | (24-240) Voic<br>(24-240) Vac |

<sup>&</sup>lt;sup>1</sup> Sipariş kodları açıklamaları, kılavuzun sonunda bulunan *Diğer Teknik Bilgiler* bölümünde verilmiştir.

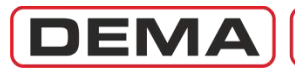

# İŞLETME KILAVUZU

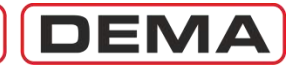

### Genel Prensipler

CPM 310 G Dijital Aşırı Akım Koruma Röleleri İşletme Kılavuzu'nda, ürünün teslim alınmasından başlayarak sağlıklı işletme koşullarının sağlanmasına; gerektiğinde test, bakım ve onarım süreçlerinin işletilmesine kadar karşılaşılacak tüm konular ele alınmıştır.

Bu çerçevede uygulanması gereken adımlar aşağıdaki şemada gösterilen şekildedir. Her bir adım ile ilgili ayrıntılı açıklamalar ilerleyen sayfalardaki bölümlerde bulunabilir.

İşletme Kılavuzu'nda cevabını bulamadığınız sorularınız, öneri ve şikayetleriniz için lütfen teknik ekibimizle iletişim kurunuz.

| Teknik Sorumlu | Elek. Müh. Necati Ozbey |
|----------------|-------------------------|
| Tel.           | +90 (216) 352 77 34     |
|                | +90 (216) 352 77 35     |
| Fax.           | +90 (216) 442 17 95     |
| e-mail         | necati@demarelay.com    |
| WEB            | www.demarelay.com       |
|                |                         |

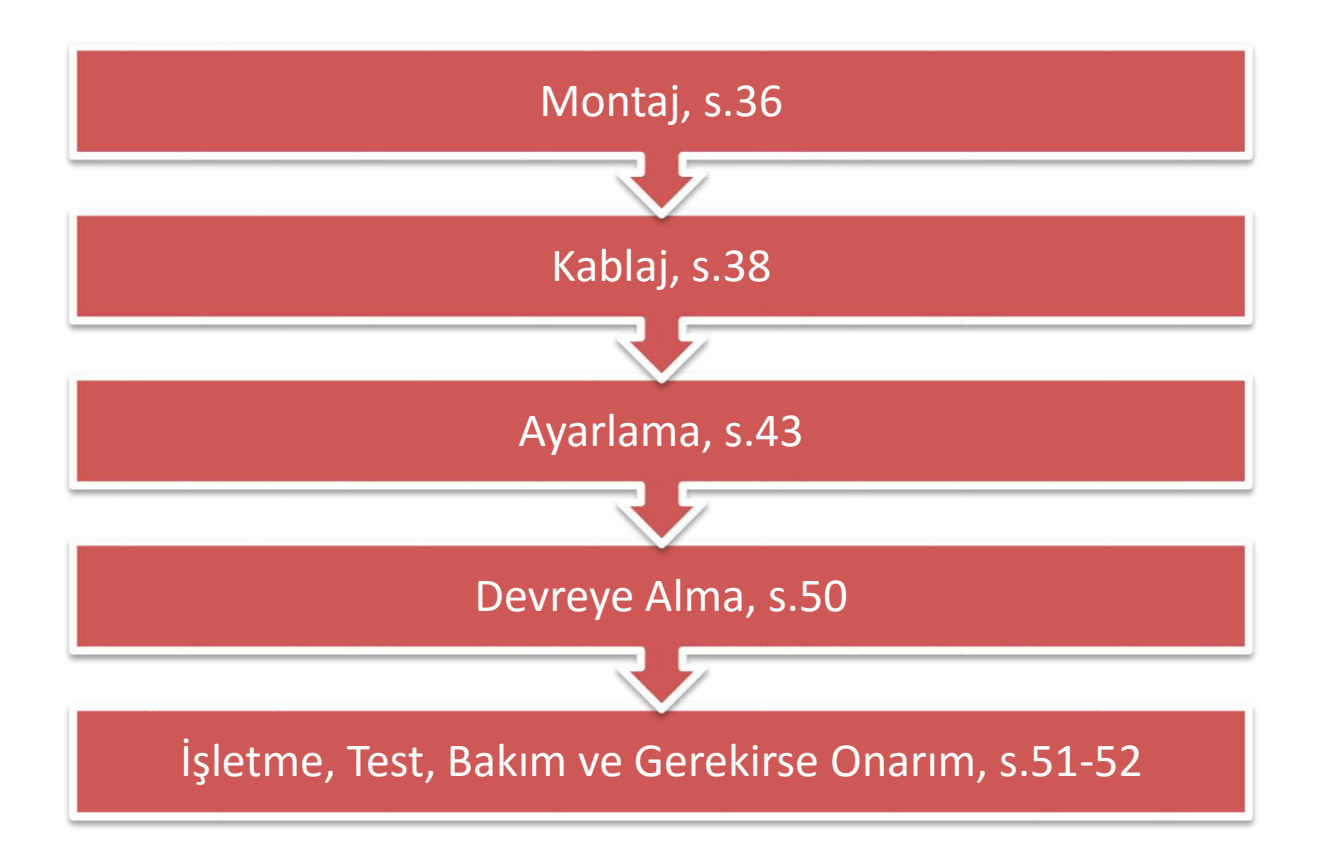

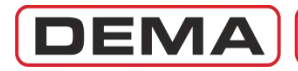

### Montaj

Aşağıdaki bölümlerde CPM 310 G kutusunun pano üzerine montajının yapılması adım adım anlatılmıştır. CPM 310 G röleleri kızaklı tip yapıda olduklarından, montaj safhasında iç ünite ile ilgili herhangi bir işlem yapılmaz; iç ünitenin montaj sahasına ulaşmadığı durumda bile montaj ve kablaj yapılabilir.

#### MONTAJ YERİ KESİMİ

Montaj yeri kesim ölçüleri aşağıdaki resimde verilmiştir. Resimdeki ölçüler, kesimin ardından yapılacak standart elektro-statik toz boya ile boyama işlemi sonrasında montajı mümkün kılacak şekilde boyutlandırılmıştır.

- Yeni imal edilen panolarda, aşağıdaki resme göre kesim yapılması ve ardından boyama işleminin yapılması ile kesim yeri montaja hazır hale gelecektir.
- Tadilat yapılan eski panolarda, kesimden sonra:
  - Kesim yüzeyi ve montaj delikleri kenarları dik kenarlı eğe ile çapaklardan arındırılmalı, böylece montaj sırasında röle kutusunun çizilmesi ve montaj hataları engellenmelidir,
  - Sac panolarda kesim yüzeyine uygun anti-pas malzeme uygulanarak paslanma önlenmelidir,
  - $\circ$  Kesim yüzeyine standart miktarda boya uygulanarak korozyona karşı önlem alınmalıdır.  ${f J}$

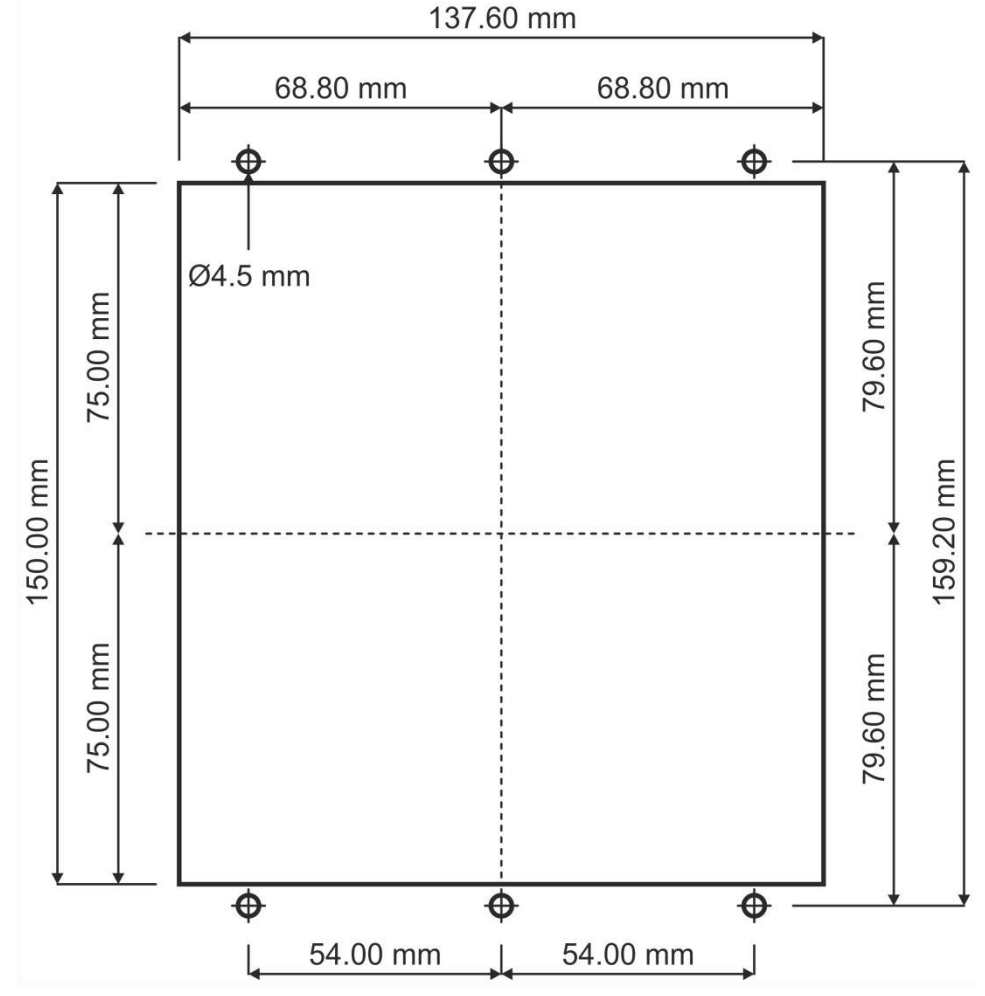

Pano kesim ölçüleri
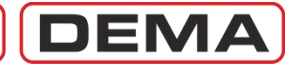

#### **RÖLE KUTUSUNUN MONTAJI**

Kesim ve boyama işlemleri tamamlanmış panoya röle kutusunun montajı aşağıdaki şekilde yapılır.

- 1. Röle kapağı açılır, montaj kolaylığı için iç ünite de dışarı alınabilir. İç ünitenin dışarı alınması
- durumunda, elektronik devrelerin tozlanması ve hasarlanmasına karşı önlem alınmalıdır. 2. Röle kutusu montaj yerine oturtulur.
- 3. Röle ambalajı içerisinden çıkan 6'şar adet M4 özel civata, M4 standart somun ve M4 standart pul ile röle kutusu panoya sabitlenir. Bu işlem; önce kutunun ön tarafından civatalar, daha sonra pano arkasından pul ve somunlar monte edilerek yapılır.
  - Kutu montajında röle ambalajı içerisinden çıkan özel civatalar kullanılmalıdır. Farklı civataların kullanılması, röle kapağının doğru şekilde kapanmamasına ve röle ön yüzü koruma sınıfının IP52'nin altına düşmesine neden olabilir!
  - Kutu montajı, alttaki resimde gösterilen 6 adet deliğin tümü civatalanarak yapılmalıdır. Az sayıda civata ile yapılan montaj, mekanik kasılmalara neden olabilir ve buna bağlı olarak röle iç ünitesinin kutu içine sürülmesi veya kutu dışına alınması zorlaşabilir!
- 4. Civatalar (0.69-0.82) N·m aralığında tork ile sıkılarak kutu montajı tamamlanır.

#### RÖLE İÇ ÜNİTESİ VE KAPAĞIN MONTAJI

- İç kilit kolu yere paralel olacak biçimde açık konuma getirilir ve iç ünite kutu içerisine sürülür. Röle iç ünitesi son noktaya kadar kutu içine sürülür, röle tam olarak kutu içine oturduğunda; iç kilit kolunun kendiliğinde aşağıya doğru kaydığı ve röle iç ünitesinin ön yüzünün dış kutu ön yüzündenden birkaç mm içeriye kadar girdiği görülür. İç ünitenin yerine oturduğundan emin olunduktan sonra İç Ünite Kilitleme Butonu'na basılarak iç ünite kilitlenir. İç ünite kilidinin kilitlenmesi, aynı zamanda, röle iç ünitesi kontaklarının kutu kontaklarına oturduğunu gösterir.
- Röle kapağı; önce alt kenarı, daha sonra üst kenarı yuvalarına oturtularak kapatılır. Kapak üzerindeki civata örtüsü kaldırılır ve kapağa entegre 2 adet somun sıkılarak kapağın kapatılması tamamlanır.
  - Kapak somunlarının 0.20 N·m torkla sıkılması IP52 koruma sınıfının sağlanması için yeterlidir. Kapak somunları 0.29 N·m'den yüksek bir torkla sıkılmamalıdır! 0.29 N·m'den yüksek değerde sıkma torkunun uygulanması kapak bağlantı elemanlarına zarar vererek kapağın açılmasını engelleyebilir!

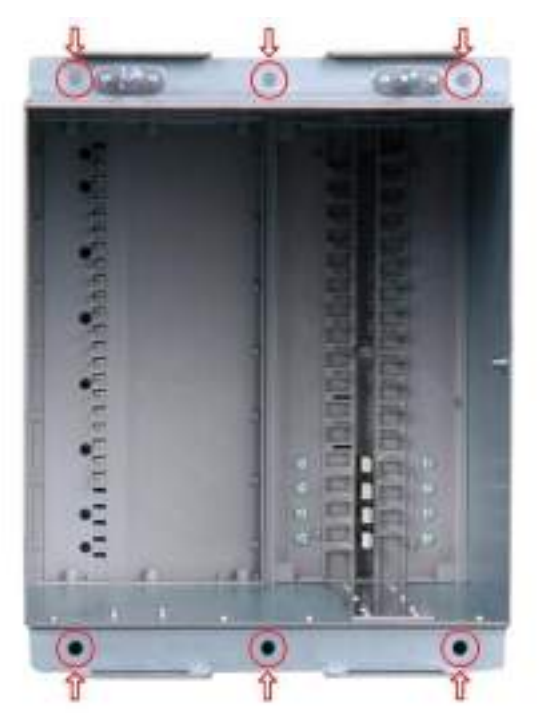

Montaj delikleri

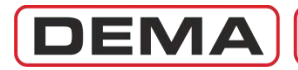

## Kablaj

Bu bölümde DEMA CPM 310 G Dijital Aşırı Akım Koruma Rölesi'nin kablajının yapılması ile ilgili bilgiler verilecek ve kablaj yapılırken dikkat edilmesi gereken noktalara değinilecektir.

#### **KABLAJIN YAPILMASI**

Aşağıdaki resimde, CPM 310 G terminallerinin bulunduğu röle kutusu arka yüzü görülmektedir. Resimde de görüldüğü gibi, kutuya arkadan bakıldığında; programlanabilir girişler, RS 485 seri iletişim bağlantı portu, yardımcı besleme girişleri, iç devre topraklama noktası ve sekonder akım girişleri, sol klemens grubunda; trip (kesici açtırma) rölesi, watchdog (iç arıza ihbar) rölesi ve programlanabilir çıkışlar, sağ klemens grubunda bulunmaktadır. Şasi topraklama civatası, kutunun üst yüzeyinde, sol klemens grubunun hemen üst tarafında bulunmaktadır.

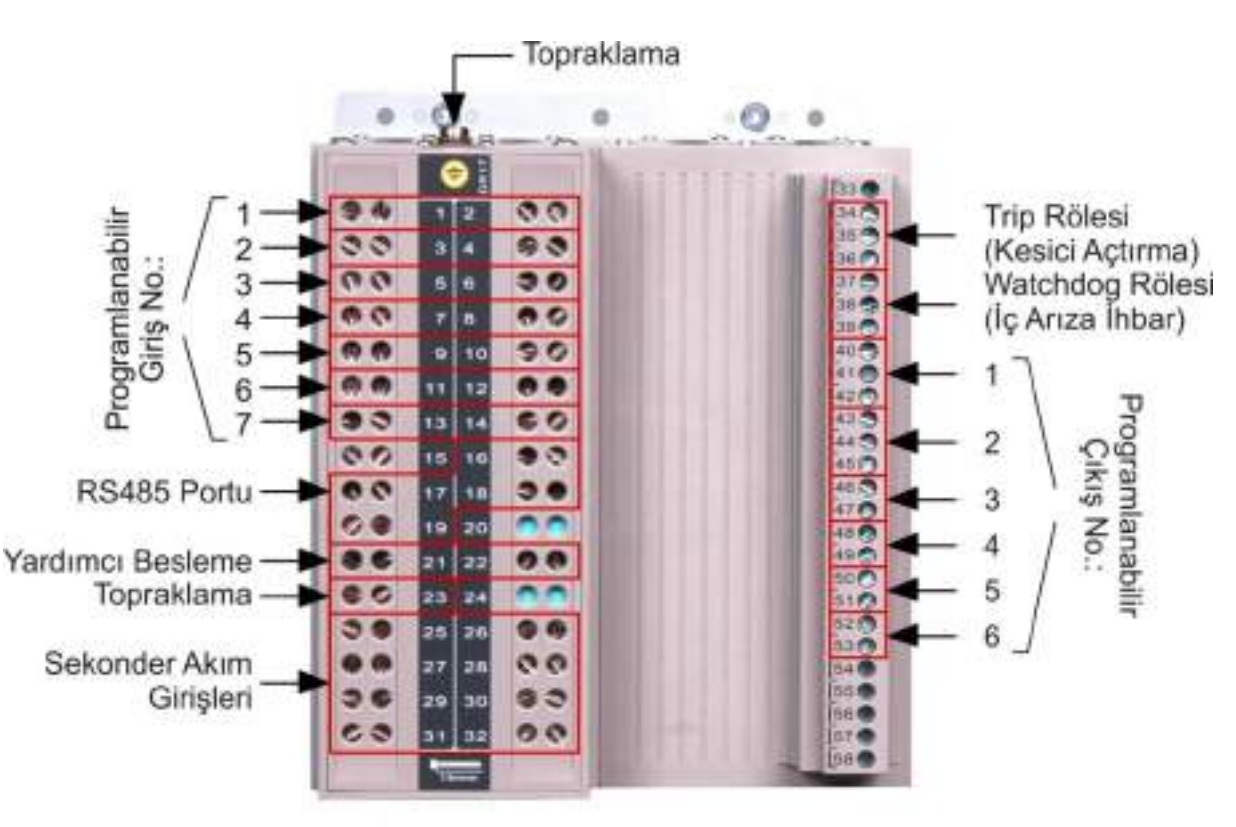

Arka Görünüm ve Klemens Açıklamaları

Röle devre şeması, röleye önden bakıldığında röle kutusunun sağ yüzünde bulunmaktadır ve ilerleyen sayfalarda incelenecektir; bununla birlikte, üstteki resimde görülen gruplamaların incelenmesi kablaj kolaylığı sağlayacaktır. J

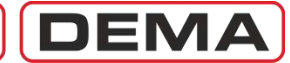

Numaralarına göre klemens açıklamaları aşağıdaki listede verilmiştir.

| Klomone No  | Viemone Adu                             | A culda ma           |
|-------------|-----------------------------------------|----------------------|
| Riemens No. | Ciriclar                                | Açıkıama             |
| 1           | Drogramlanabilir Giric 1                |                      |
| 2           | Programlanabilir Giris 1. ortak uc      | DC ( 1) hoslonmoli   |
| 2           | Programlanabilir Giris 2                | DC (+) Desieninen.   |
| 5           | Programlanabilir Giris 2. ortak us      | DC ( 1) hoslonmoli   |
| 4           | Programlanabilir Giris 2, Ortak uç.     | DC (+) Desieninen.   |
| 5           | Programlanabilir Giris 3. ortak uc      | DC (+) boslonmoli    |
| 7           | Programlanabilir Giris 4                | DC (+) Desientitien. |
| 8           | Programlanabilir Giris 4. ortak uc      | DC (+) beslenmeli    |
| 9           | Programlanabilir Giris 5                | De (1) Desiennien.   |
| 10          | Programlanabilir Giris 5 ortak uc       | DC (+) heslenmeli    |
| 11          | Programlanabilir Giris 6                | De (1) Desiennien.   |
| 12          | Programlanabilir Giris 6. ortak uc      | DC (+) heslenmeli    |
| 13          | Programlanabilir Giris 7                | De (1) Destennien.   |
| 14          | Programlanabilir Giris 7 ortak uc       | DC (+) beslenmeli    |
| 15          | Bos                                     | De (1) Destenniem    |
| 15          | RS 485                                  |                      |
| 16          | RS 485, 0VISO                           | Referans gerilim.    |
| 17          | RS 485, Sonlandırma Direnci             |                      |
| 18          | RS 485, A terminali                     |                      |
| 19          | RS 485, B terminali                     |                      |
| 20          | Bos                                     |                      |
|             | Yardımcı Besleme ve Topraklan           | na                   |
| 21          | Yardımcı Besleme Terminali              | DC (-) veya AC nötr. |
| 22          | Yardımcı Besleme Terminali              | DC (+) veya AC faz.  |
| 23          | Topraklama Terminali                    | Koruma toprağı.      |
| 24          | Boş                                     |                      |
|             | A kım Terminalleri                      |                      |
| 25          | R fazı Sekonder Akım Giriş Terminali    | (1/5) A              |
| 26          | Akım Köprüsü Terminali                  |                      |
| 27          | S fazı Sekonder Akım Giriş Terminali    | (1/5) A              |
| 28          | Akım Köprüsü Terminali                  |                      |
| 29          | T fazı Sekonder Akım Giriş Terminali    | (1/5) A              |
| 30          | Akım Köprüsü Terminali                  |                      |
| 31          | Toprak Çıkış Terminali                  | (1/5) A              |
| 32          | Akım Köprüsü Terminali                  |                      |
| 33          | Boş                                     |                      |
|             | Çıkışlar                                |                      |
| 34          | Trip (kesici açtırma) ortak ucu         | DC (+) beslenmeli.   |
| 35          | Trip (kesici açtırma) terminali, NK     | DC (+) çıkış.        |
| 36          | Trip (kesici açtırma) terminali, NA     | DC (+) çıkış.        |
| 37          | Watchdog (iç arıza ihbar) ortak ucu     | DC (+) veya AC faz.  |
| 38          | Watchdog (iç arıza ihbar) terminali, NK | İhbar cihazı çıkışı. |
| 39          | Watchdog (iç arıza ihbar) terminali, NA | İhbar cihazı çıkışı. |
| 40          | Programlanabilir Çıkış 1, ortak uç      | DC (+) beslenmeli.   |
| 41          | Programlanabilir Çıkış 1, NK            | DC (+) çıkış.        |
| 42          | Programlanabilir Çıkış 1, NA            | DC (+) çıkış.        |
| 43          | Programlanabilir Çıkış 2, ortak uç      | DC (+) beslenmeli.   |
| 44          | Programlanabilir Çıkış 2, NK            | DC (+) çıkış.        |
| 45          | Programlanabilir Çıkış 2, NA            | DC (+) çıkış.        |
| 46          | Programlanabilir Çıkış 3, ortak uç      | DC (+) beslenmeli.   |
| 4/          | Programianabilir Çıkış 3, NA            | DC $(+)$ ÇIKIŞ.      |
| 48          | Programianabilir Çıkış 4, ortak uç      | DC (+) besienmeli.   |
| 49          | Programianabilir Çıkış 4, NA            | DC (+) ÇIKIŞ.        |
| 50          | Programlanabilir Çıkış 5, Ortak UÇ      | DC (+) besienmeil.   |
| 51          | Programianabilir Çikiş 5, NA            | DC (+) ÇIKIŞ.        |
| 52          | Programlanabilir Çıkış 6, Ortak UÇ      | DC (+) bestenmell.   |
| 53          | Programianadılır Çıkiş 6, NA            | DC (+) ÇIKIŞ.        |
| 54          | BOŞ                                     |                      |
| 55          | DUŞ                                     |                      |
| 56          | DUŞ<br>Roc                              |                      |
| 5/          | DUŞ                                     |                      |

CPM 310 G Klemens Listesi

#### DİKKAT!

Listenin *Açıklama* sütunlarında görülen "DC (+) beslenmeli" notları, uygulama ile ilgili örnek olması için ve yaygın uygulama olan kesici, transformatör ve yardımcı cihazların ortak uçlarının DC (-) ile beslendiği varsayımı ile verilmiştir. Adı geçen cihazlardaki uygulama bundan farklı ise, *Açıklama* sütununu dikkate almayınız ve bir sonraki sayfada bulunan devre şemasına göre kablaj yapınız! **J** 

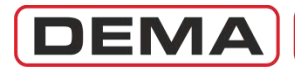

DEMA CPM 310 G devre şeması aşağıda verilmiştir. Şemaya göre örnek kablaj, bir sonraki sayfada verilecektir.  ${\bf \sigma}$ 

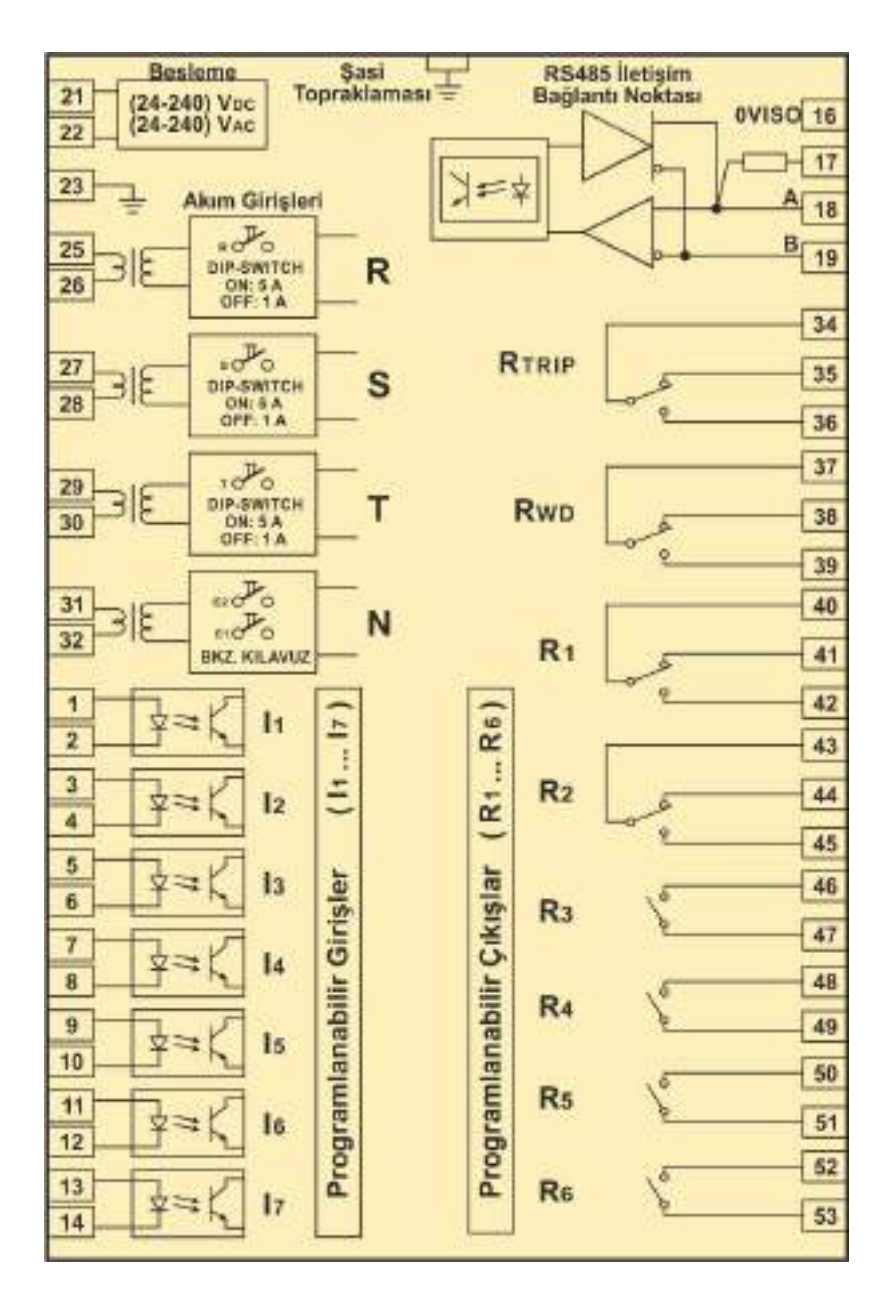

CPM 310 G Devre Şeması

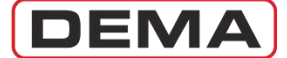

DEMA CPM 310 G örnek bağlantı şeması aşağıda verilmiştir. Şemada kullanılan kablo renkleri; kırmızı DC (+)'yı, siyah DC (-)'yi, mavi AC nötrü, kahverengi akım trafosu sekonderlerini (L1, L2, L3), yeşil akım trafosu sekonderleri nötr noktasını (N), sarı-yeşil ise koruma toprağını (PE) gösterecek şekilde seçilmiştir. Standart bağlantıda akım trafosu sekonderlerinin nötr noktası topraklanacaktır.

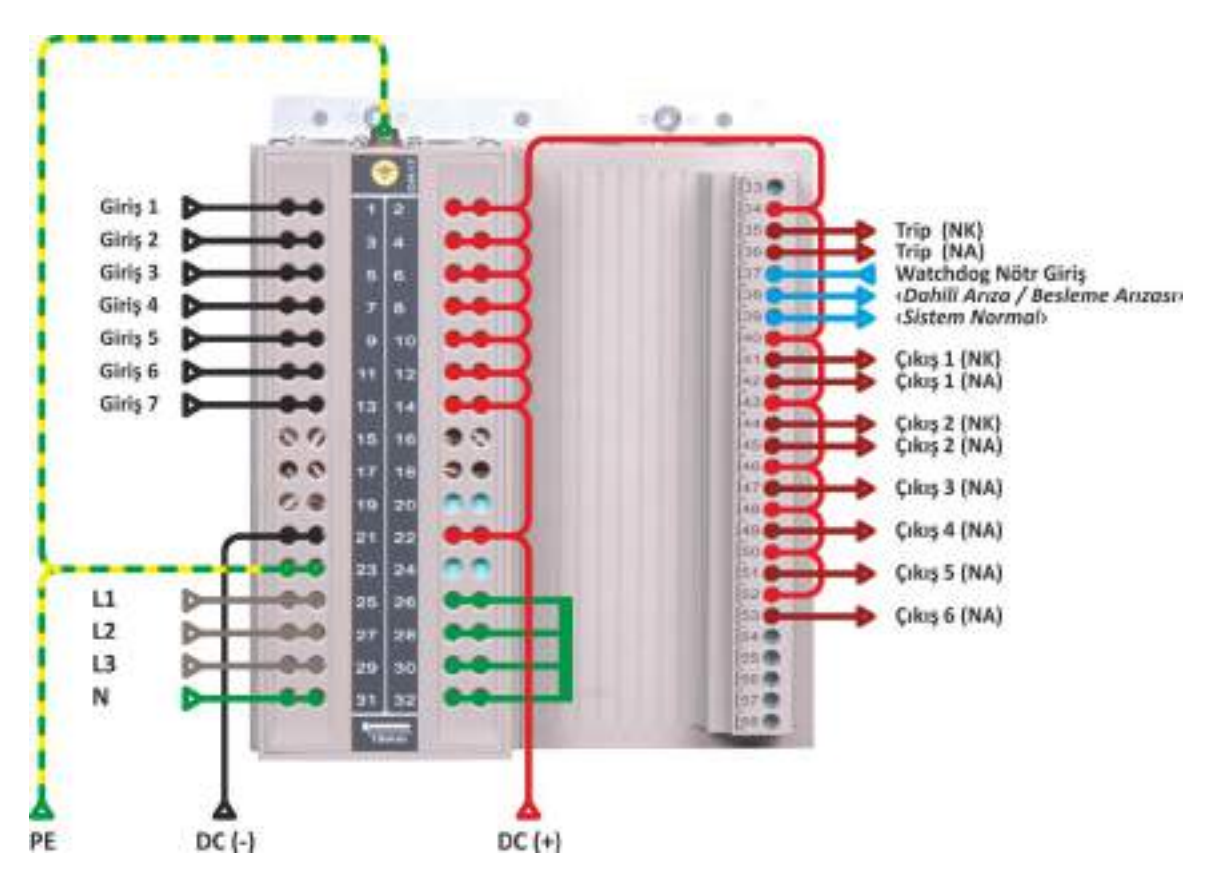

CPM 310 G Örnek Bağlantı Şeması

*Klemens Listesi*'nde belirtildiği ve yukarıdaki bağlantı şemasında gösterildiği gibi, giriş ve çıkış klemenslerinin ortak uçları DC (+) ile beslenmiştir (Watchdog İç Arıza İhbar Rölesi hariç). Bu bağlantı şekli aşağıdaki varsayımlara göre tasarlanmıştır:

- Harici kaynaklardan gelecek giriş sinyalleri DC (-) olmalıdır,
- Harici cihazlara gidecek sinyal DC (+) olmalıdır.

Bu şartlara uymayan devre tasarımlarında, ortak uç polariteleri uygun şekilde değiştirilmelidir!

Şemada görüldüğü gibi, Watchdog (İç arıza İhbar) rölesi AC ile beslenmektedir. Bu uygulama; yardımcı beslemesi DC olan sistemlerde, röle beslemesi varken 37-39 klemenslerine kapalı olan watchdog rölesinin, DC'nin kesilmesi ile birlikte normalde kapalı 37-38 klemenslerine kapatması ve bu klemenslerden "Yardımcı besleme kesildi" veya "İç arıza" sinyalinin alınabilmesini sağlar (bkz. *CPM 310 G Devre Şemasi*); watchdog rölesinin DC ile beslenmesi durumunda ise bu sinyali almak mümkün olmayacaktır. Sistem yardımcı gerilimi AC ise, bunun tersini uygulamak gerekir. Genel devre denetleme prensiplerinden olan "DC beslemenin AC ile, AC beslemenin DC ile denetlenmesi" kuralı böylece uygulanmış olur. İstendiğinde, röle sağlıklı şekilde çalışırken kapalı olan 37-39 kontağı üzerinden sistemin sağlıklı şekilde çalıştığı bilgisi alınabilir. **G** 

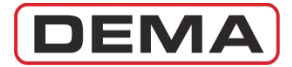

#### KABLAJ MALZEMELERİ

CPM 310 G kablajında kullanılacak malzemelerin seçiminde aşağıdaki konulara dikkat edilmelidir.

- İnce çok telli kablo ile kablaj yapılırken:
  - Kablo bağlantıları asla kablo yüksüğü kullanılmadan yapılmamalıdır!
  - 1'den 32'ye kadar numaralanmış olan klemensler için kullanılan kablo yüksüklerinin iletken kısımları 18 mm uzunluğunda olmalıdır.

    DİKKAT!

Bahsedilen tipin dışında kablo yüksüklerinin kullanılması işletme güvenliğini tehlikeye sokabilir! Özellikle akım trafosu sekonder uçlarının bağlantısında bu kurala dikkat edilmelidir!

- 33'ten 58'e kadar numaralanmış olan klemensler için kullanılan kablo yüksüklerinin iletken kısımları 8 mm uzunluğunda olmalıdır. Daha büyük uzunluklarda kablo yüksüklerinin kullanılması dielektrik dayanımı zayıflatacaktır.
- Şasi topraklama civatasına bağlantılar halka yüksükler ile yapılmalı, röle şasi toprağının sağlıklı şekilde yapılmasına özen gösterilmelidir. Röle, pano kapağına topraklanmamalıdır! Röle toprak uçları doğrudan toprak barasına bağlanmalıdır! DİKKAT!

Sekonder koruma sistemi topraklaması, direnç değerleri sürekli kontrol edilen, sürekliliği sağlanmış topraklama noktalarına, ve ilgili standart ve yönetmeliklere uygun şekilde yapılmalıdır! Tüm elektrik tesislerinde olduğu gibi, sekonder sistemlerin topraklamasının doğru şekilde yapılmaması, can ve mal kaybına yol açabilir!

- Kablo yüksüklerinin sıkılmasında yan keski, pense gibi yüksük sıkma amacı için tasarlanmamış aletler kullanılmamalıdır! Tüm yüksükler, tercihen trapez kesitli yüksük sıkma pensesi ile sıkılmalıdır.
- Kablo uçları, iletkene zarar verebilecek yan keski, pense ve maket bıçağı gibi kablo sıyırmak için tasarlanmamış aletlerle soyulmamalıdır. Tüm kablo uçları kablo ucu açma pensesi ile açılmalıdır.
- Çok damarlı kabloların dış izolasyonları, bu amaç için dizayn edilmiş özel bıçaklar ile açılmalıdır. Uygun olmayan aletlerle izolasyonun soyulması, kısadevrelere veya sekonder koruma hatalarına neden olabilir!
- Klemens civataları (0.56 0.69) N·m aralığındaki tork değerleri ile sıkılmalıdır, bu amaçla tork ayarlı tornavidaların kullanılması uygun olacaktır. Düşük tork uygulaması, yüksek geçiş direnci veya açık devrelere, aşırı tork uygulamaları ise terminallerin mekanik zarar görmesine yol açabilir!
- Akım trafosu sekonder devresinde ve topraklama devrelerinde min. 2.5 mm<sup>2</sup>, diğer devrelere ait kablajda min. 1 mm<sup>2</sup> kablo kullanılmalıdır. Özellikle 24 V<sub>DC</sub> gibi görece düşük yardımcı besleme gerilimleri bulunan sistemlerde, kesici bobinleri gibi yüksek akım çekebilen yüklerin devrede olduğu durumda oluşan gerilim düşümleri hesaplanmalı veya ölçülmeli, DC besleme kablo kesitleri bu koşullar göz önünde bulundurularak seçilmelidir.
- Tek telli kablo ile kablaj önerilmemektedir. Tek telli kablolar mekanik yorulmalara karşı dayanıksız olmaları, görece düşük akım iletim kapasiteleri ve zaman içerisinde kontak dirençlerinin artması risklerinden dolayı sekonder koruma devrelerinde kullanılmaya elverişli değildir. Bu tip kablolar ile kablajın zorunlu olduğu durumlarda; kablaj yapıldıktan sonra tüm kablaj noktaları iyi denetlenmeli ve kablaj durumu rutin aralıklarla kontrol edilmelidir. D

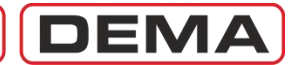

### Ayarlama

Montajı ve kablajı tamamlanmış olan rölenin ayarlanmasında aşağıdaki yöntemi izleyiniz. Her bir adımda yapılacak ayarlar kılavuzun ilgili bölümlerinde açıklanmış ve bu bölümlere ait sayfa numaraları aşağıda verilmiştir.

Sorunsuz işletme için, yapılan ayarları mutlaka kontrol ediniz ve kayıt altına alınız. U

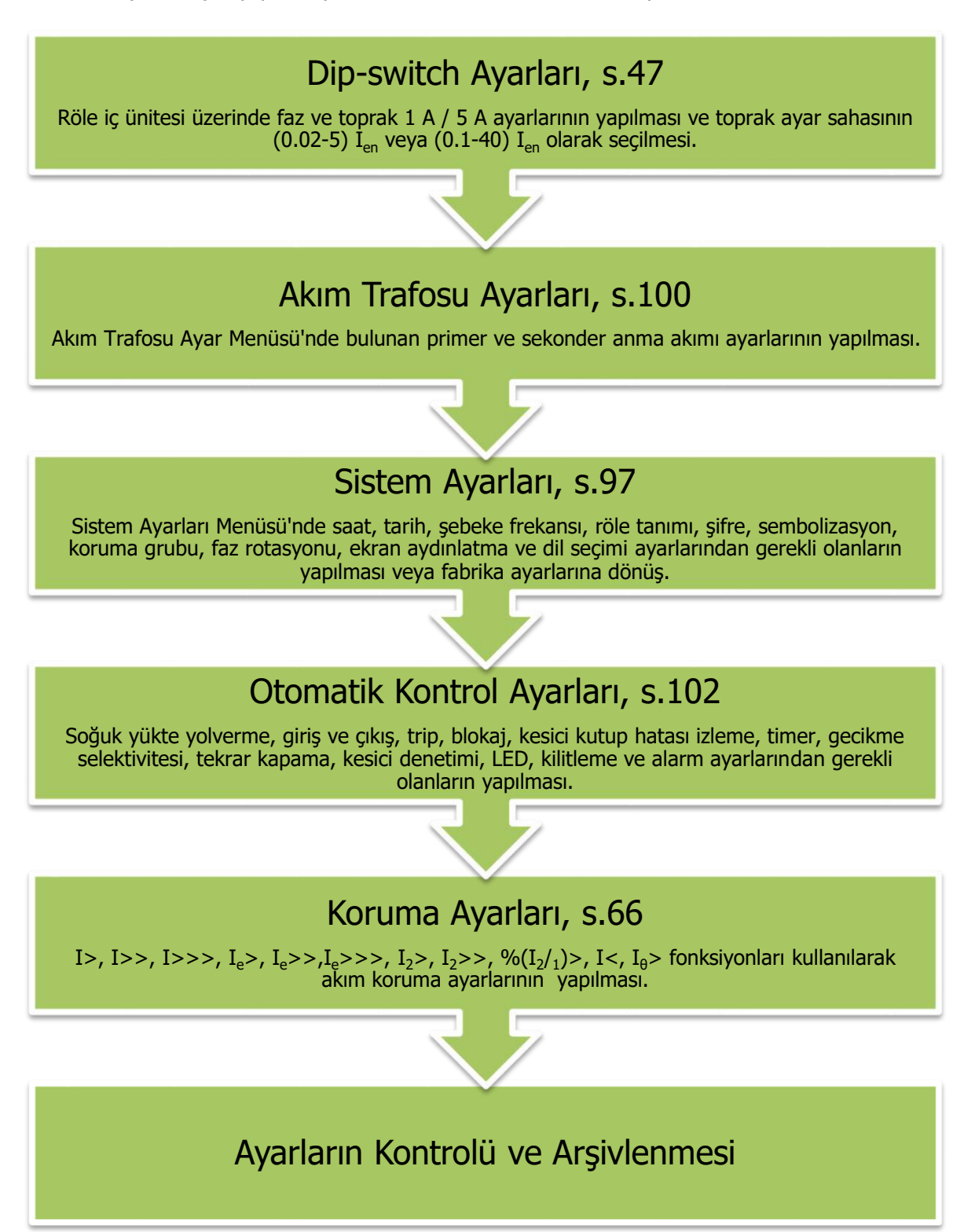

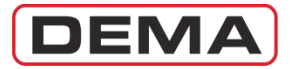

#### ÖRNEK AYAR VE HESAPLAMA YÖNTEMİ

**Proje:** DEMA CPM 310 G rölesi kullanılarak 2,500 kV·A, (34.5/0.4) kV, 50 Hz, Dyn11 yağlı tip bir güç transformatörünün korunması ve transformatöre ait ihbarların alınması amaçlanmaktadır. Akım trafoları 5 V·A, (60/5) A, 5P10 tipinde seçilmiştir<sup>2</sup>. Kesici pozisyonunun röle üzerinden izlenebilmesi ve kesici kumandasının röle üzerinden yapılabilmesi; rölenin herhangi bir sebeple devre dışı kalması durumunda işletmecinin sesli harici uyarı cihazları ile haberdar edilmesi istenmektedir. Güç transformatörünün alarm vermesi veya devre dışı kalması durumunda, işletmecinin durumdan sesli ihbar cihazları aracılığıyla haberdar edilmesi planlanmaktadır.

Ayarlar: Koruma rölesinin ayarları s.43'te gösterilen adımlara uygun bir şekilde ayarlanacaktır.

- 1. Projenin gereksinimlerini karşılamak üzere s.186'da açıklanan ve s.187'de gösterilen uygulama şemasına göre kablaj yapılır.
- Kablajı tamamlanarak yardımcı beslemesi sağlanmış CPM 310 G'nin iç ünitesi kutusundan çıkartılarak dışarı alınır. Koruma akım trafosu sekonder nominal akımı 5 A olduğundan, dipswitch'lerin, fabrika çıkış ayarları olan ON-ON-ON-ON konumunda olduğu kontrol edilir (bkz. s.47), daha sonra iç ünite kutuya sürülür ve kilitlenir.
- Koruma akım trafosu (60/5) A olarak seçildiğinden; Akım Trafosu Ayar Menüsü'ne gidilerek "Primer Faz Nominal Akımı" ve "Primer Toprak Nominal Akımı" değerleri 60 A, "Sekonder Faz Nominal Akımı" 5 A, "Sekonder Toprak Nominal Akımı" T1-5A olarak ayarlanır (bkz. s.100 – 101).
- 4. Otomatik Kontrol Ayarları Menüsü'nde aşağıdaki ayarlar yapılır:

#### Giriş Ayarları

- a. Giriş 1: Buchholz Alarm.
- b. Giriş 2: Buchholz Açma.
- c. Giriş 3: Temperatür Alarm.
- d. Giriş 4: Temperatür Açma.
- e. Giriş 5: Kesici Konumu.

#### Çıkış Ayarları

- a. Çıkış 3: Kesici Kapama.
- b. Çıkış 6: Trip, Buchholz Alarm, Temperatür Alarm.

Diğer Otomatik Kontrol Ayarları Menüsü ayarlarında herhangi bir değişiklik yapılmaz. U

<sup>&</sup>lt;sup>2</sup> Koruma akım trafolarının gücü sekonder yüke göre hesaplanır. Sekonder yük; sekonder kablolar ve röle yükü toplanarak bulunur.

5. Güç transformatörünün termik koruması yapılmalı, faz ve toprak arızalarına karşı aşırı akım ve kısadevre korumaları sağlanmalıdır. Bu amaçla aşağıdaki hesap ve ayarlar yapılır.

#### I<sub>0</sub>> Termik Aşırı Yük Koruması'nın Yapılması

a. Güç transformatörü imalatçı firmasından alınan bilgiye göre ve ortam sıcaklık değerleri dikkate alınarak transformatöre ait T<sub>e</sub> termik zaman sabiti seçilir. Bu örnekte, birçok uygulamada uygun değer olan 20 dakika seçilmiştir. Açma eşiği öteleme katsayısı 1.10, termik açma sınır yüzdesi %100, termik alarm sınır yüzdesi %80 olarak alınır.

Güç transformatörü nominal akımı:

$$I_{rTR} = \frac{S_{rTR}}{\sqrt{3} \times U_n} = \frac{2500 \ kV \cdot A}{\sqrt{3} \times 34.5 \ kV} \cong 41.84 \ A$$

DEN

Güç transformatörü nominal akımının akım trafosu primer nominal akımına oranı:

$$I_{\rm rTR} = \frac{41.84 \, A}{60 \, A} \cong 0.70 \, I_n$$

Termik korumanın 1.00 Irtr'nin üzerinde çalışması düşünülerek aşağıdaki ayarlar yapılır:

| (49) TERMIK AŞIRI YÜK I <del>O</del> ><br>Koruma = Aktif<br>IA> = 0.70 lo |
|---------------------------------------------------------------------------|
| Te =020 d<br>k =1,10                                                      |
| Termik Alarm 0 = AKTiF<br>↓ CIK GiR                                       |
| Ana Menü » Ekle » I₀>                                                     |

I> Faz Aşırı Akım Koruması'nın Yapılması

b. Güç transformatörü aşırı akım koruma eşiği 1.3 I<sub>rTR</sub> olarak alınırsa, aşırı akım eşiğinin akım trafosu primer nominal akımına oranı:

$$I > = 1.3 \times I_{rTR} \cong 0.91 I_n$$

c. Buna göre, I> (Faz Aşırı Akım 1.Eşik Koruması) aşağıdaki şekilde ayarlanır: J

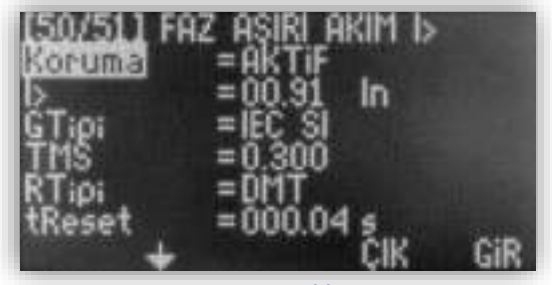

Ana Menü » Ekle » I>

Notlar:

- Trafodan beslenen ve zor yol alan yüklerin bulunması durumunda TMS = 0.300 eğrisi gerekli oranda büyütülebilir.
- Üygulamada I<sub>0</sub>> (termik aşırı yük koruması) kullanılmayacaksa, I> (Faz Aşırı Akım 1.Eşik Koruması) eşiği 1.3 I<sub>rTR</sub> (0.91 I<sub>n</sub>) yerine 1.0 I<sub>rTR</sub> (0.70 I<sub>n</sub>) olarak ayarlanmalıdır.

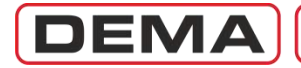

#### I>> Faz Kısadevre Koruması'nın Yapılması

d. Trafonun devreye alınması sırasında oluşan demeraj akımının kısadevre ayar değerine ulaşmaması için, I>> değeri pratik olarak 7 I<sub>rTR</sub> alınabilir.<sup>3</sup>

$$I \gg = 7 \times I_{rTR} = 4.9 I_n$$

e. Buna göre, I>> (Faz Aşırı Akım 2.Eşik Koruması) aşağıdaki şekilde ayarlanır:

| (50/51) FR    | z aşırı akim i:<br>=aktif | >>   |
|---------------|---------------------------|------|
| ST:0:         | =04.90 in                 |      |
| tb>><br>RT:o: | =000.05 s                 | 1993 |
| tReset +      | =000.04 s<br>CIK          | GiR  |

Ana Menü » Ekle » I>>

#### Ie> Toprak Aşırı Akım Koruması'nın Yapılması

f. Yaygın olan uygulamada, toprak kaçağı eşikleri; indirici merkez fiderlerinde primer (80 – 100) A, dağıtım fiderlerinde (50 – 60) A, müşteri fiderlerinde ise (10 – 30) A olarak ayarlanmaktadır. Bu örnekte bir güç trafosunun koruması gerçekleştirildiğinden, toprak arızası eşiği 15 A olarak seçilmiştir. Düşük akım seviyelerindeki toprak arızası korumalarında 1 s'lik kesici açtırma gecikmesi uygun olacaktır.

$$I_e > = (15 A / 60 A)I_{en} = 0.25 I_{en}$$

g. Elde edilen değerlerle, Ie> (Toprak Aşırı Akım 1.Eşik Koruması) aşağıdaki şekilde ayarlanır:

| (500N/251 N) | TPR.ASIRI | akim | le>       |
|--------------|-----------|------|-----------|
| le>          | =00.25    | len  |           |
| tle>         | =001.00   | 5    | 1618      |
| tReset       | =000.04   | ę.,, | ni veca o |
| +            |           | ÇIK  | GIR       |

Ana Menü » Ekle » I<sub>e</sub>>

#### Ie>> Toprak Kısadevre Koruması'nın Yapılması

h. Güç trafosunu besleyen dağıtım fiderindeki toprak kısadevre eşik değerinin 50 A olduğu varsayılırsa, bunun en az %10 altında bir toprak kısadevre eşiği belirlemek uygun olur.

 $I_e \gg = (45 A / 60 A)I_{en} = 0.75 I_{en}$ 

i. Buna göre, Ie>> (Toprak Aşırı Akım 2.Eşik Koruması) aşağıdaki şekilde ayarlanır:

| ISON/51 NJ      | TPR ASIRI | AKIM | le>>           |
|-----------------|-----------|------|----------------|
| le>>            | =00.75    | len  |                |
| tle>>           | =000.05   | 5    |                |
| RTipi<br>tReset | =000.04   | 5    | and the second |
| +               |           | ÇIK  | GiR            |

Ana Menü » Ekle » I<sub>e</sub>>>

6. Böylece gerekli tüm koruma ve kumanda ayarları yapılmış olur. Yapılan ayarlar kontrol edilir ve kayıt altına alınarak arşivlenir. CPM 310 G devreye alma için hazırdır. □

<sup>&</sup>lt;sup>3</sup> Gerçek demeraj değerleri *MENU*  $\rightarrow$  *Ölçümler*  $\rightarrow$  *Max RMS Akımlar* ekranında bulunan max. akımlar takip edilerek incelenebilir.

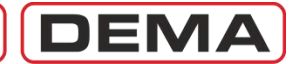

#### DIP-SWITCH AYARLARI

DEMA CPM Serisi Aşırı Akım Koruma Röleleri; çeşitli akım trafosu tipleri ile uyumlu çalışmayı ve uygulamaya özel ayar sahalarının kullanılmasını sağlamak amacı ile sekonder sinyal ayar dip-switch'leri ile donatılmıştır. Bu sayede;

- 1 A veya 5 A sekonder nominal akıma sahip akım trafolarından faz ve toprak akım bilgilerinin alınması,
- faz akımlarının (0.1-40) In aralığında izlenmesi ve işlenmesi,
- toprak akımlarının (0.1-40) I<sub>en</sub> veya (0.02-5) I<sub>en</sub> aralıklarında izlenmesi ve işlenmesi mümkündür.

Akım trafoları, sekonder koruma sistemlerinin kullandıkları akım sinyallerini üreten bileşenler olduklarından, sekonder koruma sistemlerinde önemli yere sahiptirler. Akım trafolarının seçim ve uygulamalarının yanlış yapılması:

- sekonder koruma sistemlerinin performansını düşürür,
- istenen korumanın yapılamamasına, veya,
- besleme sürekliliğinin sağlanamamasına yol açabilir.

Akım bilgisinin doğru şekilde izlenmesi ve işlenmesi için:

- akım transformatör uygulamalarının sağlıklı biçimde yapılması, ve,
- koruma rölelerinin akım bilgisini doğru şekilde algılaması gereklidir.

Bu nedenlerle, DEMA CPM Serisi Aşırı Akım Koruma Röleleri dip-switch ayarları, röle ayarlama işlemine başlarken öncelikle yapılmalıdır.

Dip-switch ayarlarının yapılması için gerekli olan bilgiler sonraki sayfalarda verilmiştir.  $\sigma$ 

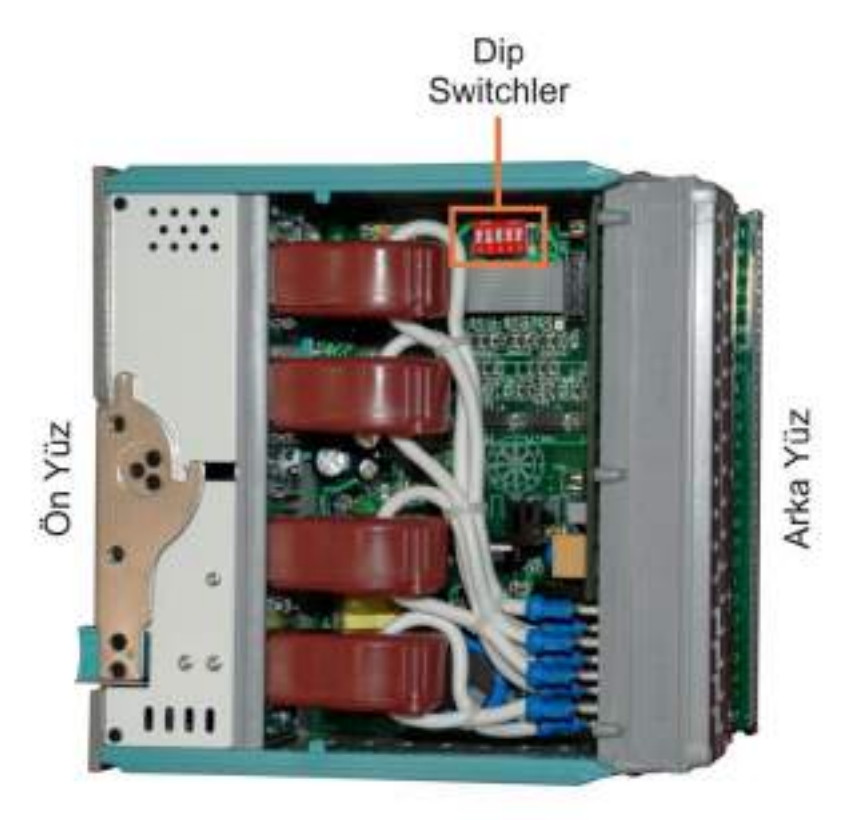

Dip-Switchlerin Röle İç Ünitesi Üzerindeki Konumu

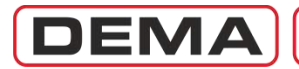

- 1. Dip-switch ayarlarının yapılması için röle iç ünitesine ulaşılması gerekmektedir. Kızaklı iç üniteyi kutusundan çekerek çıkartınız.
- Dip-switch'ler, röleye önden bakıldığında, röle içi sağ üst taraftadır (bkz. s.20). Dip-switchlerin isimleri ve fonksiyonları ise aşağıda verilmiştir. Dip-switch tırnaklarının üst konumda olması, switchlerin "ON" konumunda olduğunu; alt konumda olması ise "OFF" konumunda olduğunu gösterir. Alt resimde, tüm dip-swichler "ON" konumundadır.

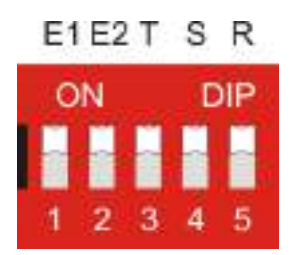

Dip-switch'lerin üstten görünümü

3. Sistemde kullanılan akım trafolarının karakteristikleri ve koruma uygulaması için gerekli olan ayar sahası belirlenerek, dip-switch ayarları aşağıdaki tabloya göre yapılır.

|       | E1 E2 T | SR  |     |     | E1  | E2  | Т  | S   | R   |
|-------|---------|-----|-----|-----|-----|-----|----|-----|-----|
|       | ON      | DUD | In  | 1 A |     |     |    |     | OFF |
| ON A  | UN      | DIP | IK  | 5 A |     |     |    |     | ON  |
| T     |         |     | Ic  | 1 A |     |     |    | OFF |     |
|       |         |     | 15  | 5 A |     |     |    | ON  |     |
| OFF 💙 |         | 1 A |     |     | OFF |     |    |     |     |
|       | 12345   |     | 5   | 5 A |     |     | ON |     |     |
|       | Т1      | 1 A | OFF | ON  |     |     |    |     |     |
|       |         |     | 11  | 5 A | ON  | ON  |    |     |     |
|       |         |     | тэ  | 1 A | OFF | OFF |    |     |     |
|       |         |     | 12  | 5 A | OFF | ON  |    |     |     |

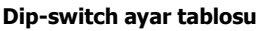

#### NOT:

T1 tipi dip switch ayarı yapıldığında toprak koruma fonksiyonlarının ayar sahası (0.1-40)  $\rm I_{en},$  T2 tipi dip switch ayarı yapıldığında toprak koruma fonksiyonlarının ayar sahası (0.02-5)  $\rm I_{en}$  olacaktır.

4. Röle menüsünden trafo ayarlarına girilerek (s.100) akım trafosu primer ve sekonder nominal akımları girilir. Böylece akım trafoları ile ilgili tüm ayarlar tamamlanmış olur. J

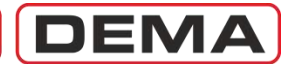

#### ÖRNEK DIP-SWITCH AYARLARI

Bu örnekte;

- 1. 3 O.G. akım trafosunun bulunduğu bir fidere ait koruma rölesinin dip-switch ayarları yapılacaktır.
- 2. Faz akım trafoları (300/5) A olarak seçilmiştir.
- 3. Fazlar için ayar sahası (0.1 40)  $I_n$  olacaktır.
- Bağımsız bir toprak akım trafosu (residüel akım trafosu) bulunmamaktadır; bunun yerine faz akım trafolarının sekonderleri köprülenerek toprak rölesi üzerinden topraklanmaktadır. Bu nedenle, toprak nominal akımı ile faz nominal akımı eşittir ve I<sub>en</sub> = 5 A 'dir.
- 5. Toprak ayar sahası olarak T1 tipi (0.1 40) I<sub>en</sub> kullanılmak istenmektedir.

Dip-switch'lerde yapılan ayarlamalar:

- Faz akım trafoları (300/5) A olduğundan, sekonder devre nominal akımları In = 5 A'dir. Buna göre;
   T, S ve R dip switchleri (no.3, 4 ve 5) "ON" konumuna alınmış, yani tırnaklar yukarıya çekilmiştir.
- Toprak ayar sahası T1 tipi (0.1 40) I<sub>en</sub> olacaktır ve I<sub>en</sub> = 5 A'dir. Önceki sayfadaki tablodan görüleceği gibi, dip switchlerden E1 (no.1) ve E2 (no.2) "ON" olarak ayarlanmıştır.
- Röle menülerinden akım trafosu ayarları yapılarak işlem tamamlanır.

#### UYARILAR

- DEMA CPM Serisi Aşırı Akım Koruma Röleleri, fabrikadan "ON ON ON ON ON ON" dip-switch ayarları ile sevk edilir. Bu fabrika ayarlarına göre; akım trafolarının nominal sekonder akımları I<sub>n</sub> = 5 A'dir ve fazlar için koruma ayarları (0.1 40) I<sub>n</sub> aralığında yapılacaktır. Ayrıca; toprak akım trafosu nominal sekonder akımı I<sub>en</sub> = 5 A'dir ve toprak için koruma ayarları (0.1 40) I<sub>en</sub> aralığında yapılacaktır.
- Uygulamaların istenen sonucu vermesi için, dip-switch ayarları sistemin devreye alınmasından önce mutlaka kontrol edilmelidir.
- Dip-switch ayarları yapıldıktan sonra, röle trafo ayarları ilgili röle menüsünden mutlaka yapılmalıdır!
- Röle menüsünden akım trafosu ayarları değiştirildiğinde, toprak koruma ayarları otomatik olarak fabrika ayarlarına döner. Koruma ayarlarını dip-switch ve akım trafosu ayarları tamamlandıktan sonra yapınız!

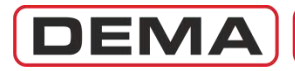

### Devreye Alma

Ayarı yapılmış olan rölenin devreye alınmasında aşağıdaki yöntemi izleyiniz. CPM 310 G'nin devreye alınması ile ilgili adımlar kılavuzun ilgili bölümlerinde açıklanmıştır. Devreye alma öncesinde yapılması gereken kontrollere ait yöntemler bu kılavuzun kapsamı dışındadır. Sağlıklı sekonder koruma için, aşağıda belirtilen test ve kontrollerin, mutlaka yetkin personelce ve yeterli teknik özelliklere sahip cihazlar ile yapılması gereklidir!

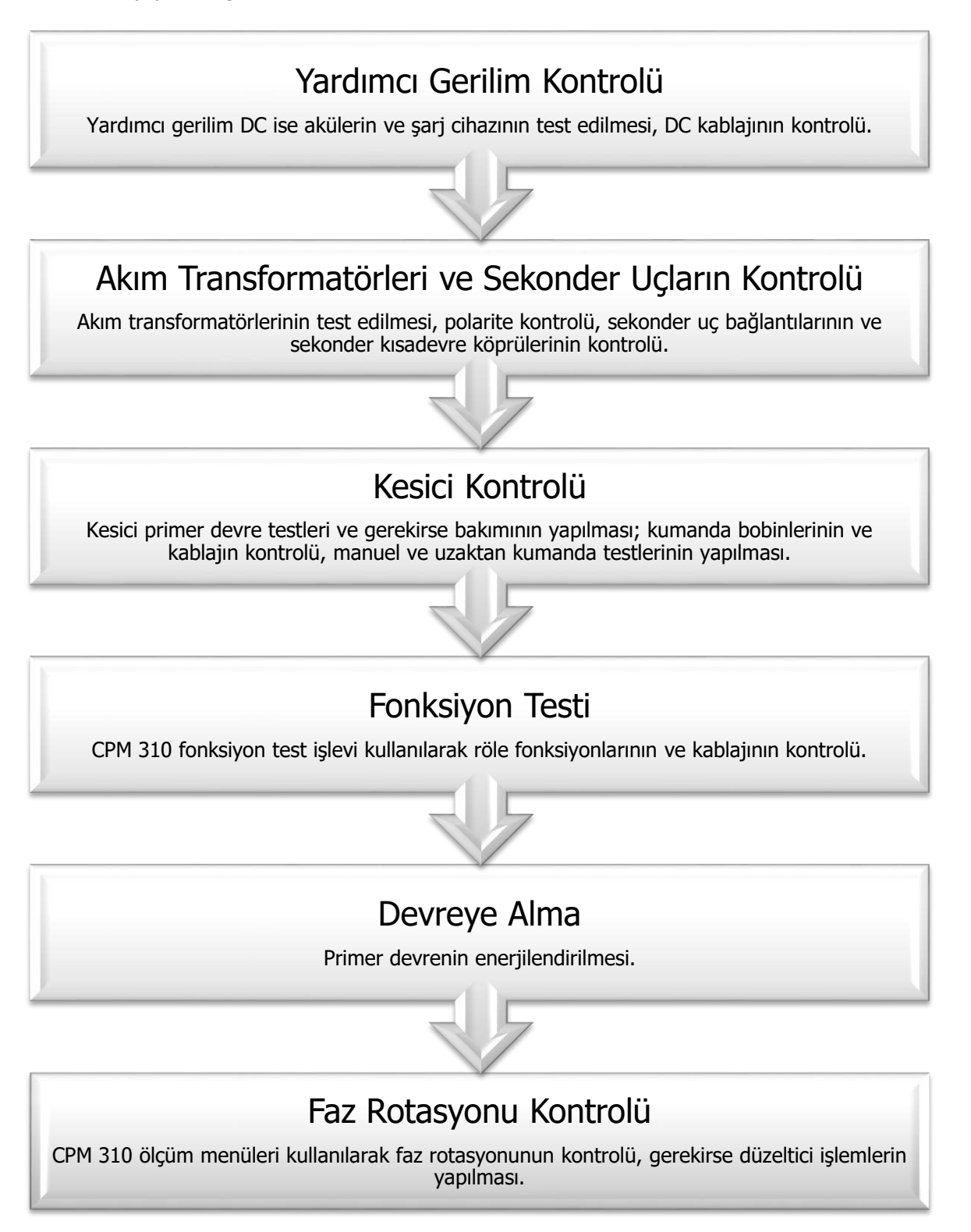

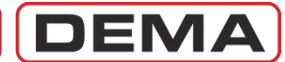

# İşletme

#### NORMAL İŞLETME

Sistemin sorunsuz olarak devreye alınmasından sonra normal işletme koşullarına ulaşılır; sistem bileşenlerinin sağlıklı şekilde çalışması ve normal yüklenme durumları süresince normal işletme koşulları devam eder.

Koruma sistemlerinin birincil fonksiyonu olağandışı elektriksel durumlara uygun şekilde müdahale etmek, diğer bir fonksiyonu ise elektriksel besleme sürekliliğini sağlamak ve enerji kesintilerini, sistem hasarlarını minimuma indirmektir. Koruma sistemlerinin bu fonksiyonlarının doğru şekilde işletilebilmesi için, (kılavuzun buraya kadarki bölümünde konu alınan) tesisin doğru şekilde yapılandırılmasının yanısıra, normal işletme koşullarında yapılacak test, bakım, onarım ve yenileme aktivitelerinin büyük önemi vardır. Sorunsuz işletme koşullarında bile, sistemin bakım ve onarım ihtiyaçları göz önünde bulundurulmalı ve sistem şartlarına göre belirlenecek uygun periyodik aktiviteler yerine getirilmelidir. Bu sayede primer ve sekonder sistemlerden maksimum verim almak mümkün olacaktır.

#### ARIZA TESPİTİ VE DÜZELTİCİ FAALİYET

Yukarıda belirtilen önleyici çalışmaların yapılması durumunda bile, elektrik sistemlerinde aşırı yüklenme ve kısadevre gibi elektriksel arızalar; mekanik, ısıl veya benzeri zorlanmalar nedeniyle malzeme arızaları oluşabilir. Arızaların oluşması durumlarında izlenecek yol;

- elektriksel arızaların; röle ölçüm, alarm kayıtları, olay kayıtları ve arıza kayıtları menüleri ile incelenmesi, sistemin görsel ve elektriksel yöntemlerle kontrol edilmesi,
- arıza kaynağının bulunması, arızayı oluşturan koşulların analizi ve düzeltici faaliyetlerin uygulanması,
- düzeltici faaliyet ve onarımın yeterliliğinin test edilerek tekrar devreye alma safhasına gelinmesidir.

#### **DEVREYE ALMA**

İster ilk devreye alma, isterse enerji kesintilerinin ardından yapılacak devreye almalarda, önceki bölümde anlatılan devreye alma prosedürünün uygulanması gerekir. Arızalar ve sonuç olarak istenmeyen enerji kesintileri, normal işletme koşullarında yapılması zor veya imkansız olan test ve bakım işlemlerinin yapılmasına olanak sağlayabilirler; bu nedenle, enerji kesintilerinin ardından yapılacak devreye almalarda, *Devreye Alma* bölümünde açıklanan ve izlenen adımların uygulanması önem taşımaktadır. Devreye alma öncesi yapılacak kontroller, enerji sürekliliğinin maksimum seviyeye çıkartılmasına yardımcı olurken, olası arızalar sonucu oluşabilecek zararların minimuma indirilmesini sağlar.  $\Box$ 

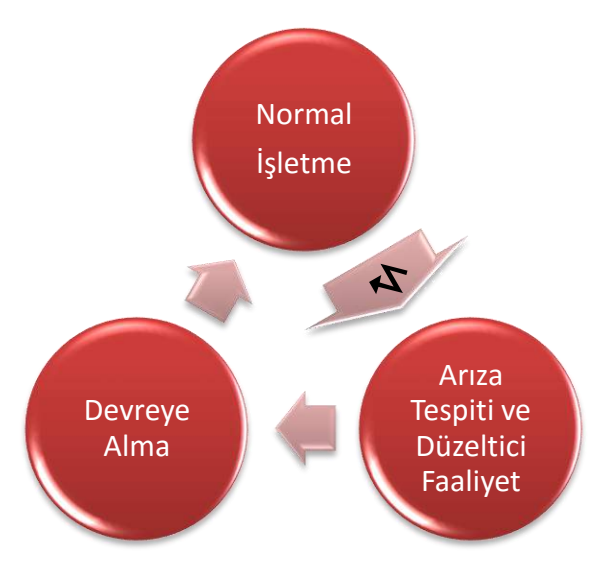

İşletme Döngüsü

### Test, Bakım ve Onarım

DEMA

Normal işletme koşullarında rölenin kendi yapısı ile ilgili herhangi bir test ve bakım işlemi yapmak gerekmemektedir. Ancak işletme koşullarının bozulması durumunda röle zarar görebilir; buna bağlı olarak test, bakım ve onarım işlemlerinin yapılması gerekebilir. Aşağıda, CPM 310 G test prosedürü açıklanmıştır.

- Öncelikle rölenin yardımcı gerilim beslemesi verilerek röle teste hazır hale getirilir. Yardımcı gerilim kaynaklarına ait akülerin sağlam oldukları kontrol edilmelidir. Yardımcı besleme verildiği halde röle üzerindeki LCD ekran görüntüsü gelmiyorsa ve Power LED'i yanmıyorsa; besleme devresinde arıza oluşmuş veya röle içerisindeki yardımcı gerilim devre sigortası atmış olabilir. Besleme devresini ve röle sigortasını kontrol ediniz; eğer sigorta atmışsa, (Ø5 x 20) mm boyutlu T1A (gecikmeli tip, I<sub>r</sub> = 1 A) sigortayı röle iç ünitesi üzerinden çıkartarak yenisi ile değiştiriniz.
- Eğer bir röle test cihazınız yoksa, rölenin düzgün şekilde çalıştığını ve kablo bağlantılarının doğru olduğunu görmek amacıyla fonksiyon test işlemini yapabilirsiniz. Fonksiyon testi, röle menüsü ağacı altındaki seçeneklerden başlatılmaktadır. Bu test sırasında röle, sanal aşırı akımlar yaratarak koruma fonksiyonlarını çalıştırır ve trip (kesici açtırma) rölesi çeker. Kablaj doğru şekilde yapılmış ise kesici açar. Fonksiyon testi sırasında kesicinin açması istenmiyorsa trip seçenekleri geçici olarak pasif hale getirilmelidir.
- Ayrıntılı ve sağlıklı testler yapılmak isteniyorsa röle test cihazlarının kullanılması zorunludur. Rölenin koruma fonksiyonlarının tek tek devreye alınarak açma zamanlarının kontrolü, ancak yüksek kalitede ve hassas röle test cihazları ile mümkündür. Bu tür cihazlarla yapılan testlerde, koruma fonksiyonlarının eşiklerinin doğru şekilde çalışıp çalışmadığı, açma zamanları, negatif bileşen, kopuk iletken, termik koruma fonksiyonları, giriş ve çıkışlar kontrol edilmelidir.
- Yukarıda belirtilen yöntemlerle yapılan testler sonucunda bir arıza tespit edilirse veya arıza tespiti yapılamadığı halde röle istenen şekilde çalışmıyorsa DEMA Röle Sanayi ve Ticaret A.Ş. teknik birimleri ile iletişime geçiniz. □

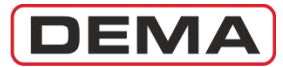

# RÖLE MENÜLERİ KULLANMA KILAVUZU

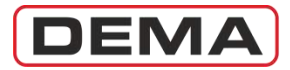

## Genel Bilgiler

Röle Menüleri Kullanma Kılavuzu, DEMA CPM 310 G Dijital Aşırı Akım Koruma Rölesi menülerinin; koruma ve kumanda ayarlarının yapılması, elektriksel ölçümlerin izlenmesi, alarm, olay ve arıza kayıtlarının incelenmesi, güvenlik ayarlarının değiştirilmesi ve röle bilgilerinin görüntülenmesi gibi amaçlarla kullanımını açıklamak üzere hazırlanmıştır.

Kılavuz boyunca, incelenen menülere ait resimler ve incelenen menüye ulaşmak için izlenecek yol sayfaların sol tarafında gösterilmiştir. Herhangi bir menüye girildiğinde kullanıcının karşılaşacağı ekran, CPM 310 G'nin ön yüzünü gösteren bir grafik içerisinde incelenmiştir. Tüm satırları giriş ekranında görülemeyen geniş menülerin, giriş ekranı grafiğinin hemen altında, sanal bir yeşil LCD zemin üzerinde tüm satırları gösterilerek menülerin kolayca anlaşılması hedeflenmiştir.

Sayfaların sağ tarafında ise, ilgili menü ve resimlere ait açıklama metinleri bulunmaktadır.

Bu kılavuzda, CPM 310 G ile çalışılırken karşılaşılabilecek tüm menü ve ekranlar incelenmiş ve açıklanmıştır. Karşılaşılan herhangi bir menü hakkında detaylı bilgiye ihtiyaç duyulduğunda, ekranın en üst satırında bulunan menü ismi okunarak ve *Röle Menüsü Kullanma Kılavuzu İndeksi* 'nden kılavuzun menüye ait bölümü bulunarak gerekli tüm bilgiler edinilebilir.

Röle Menüsü Kullanma Kılavuzu, röle menülerinin belirli amaçlar için nasıl kullanılacağını açıklamaktadır; ancak kullanılacak koruma fonksiyonlarının belirlenmesi, koruma fonksiyonlarına ait parametrelerin hesaplanması gibi konular bu el kitabının kapsamı dışındadır ve burada incelenmemiştir.

Röle Menüsü Kullanma Kılavuzu'nu okumadan önce, rölenin fiziksel yapısını inceleyiniz ve bu el kitabının ilgili bölümlerini okuyunuz. Temel sekonder koruma bilgilerinizi tekrar ederek tazeleyiniz. Rölenin fiziksel yapısının tanınması ve sekonder koruma teorisinin iyi bilinmesi, menülerin kullanımının öğrenilmesini kolaylaştıracaktır.

Röle Menüsü Kullanma Kılavuzu'nda cevabını bulamadığınız sorularınız için teknik ekibimizle bağlantı kurmanızı rica ederiz.

| Teknik Sorumlu | Elek. Müh. Necati Özbey |
|----------------|-------------------------|
| Tel.           | +90 (216) 352 77 34     |
|                | +90 (216) 352 77 35     |
| Fax.           | +90 (216) 442 17 95     |
| e-mail         | necati@demarelay.com    |
| WEB            | www.demarelay.com       |
|                |                         |

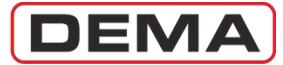

# Menü Ağacı

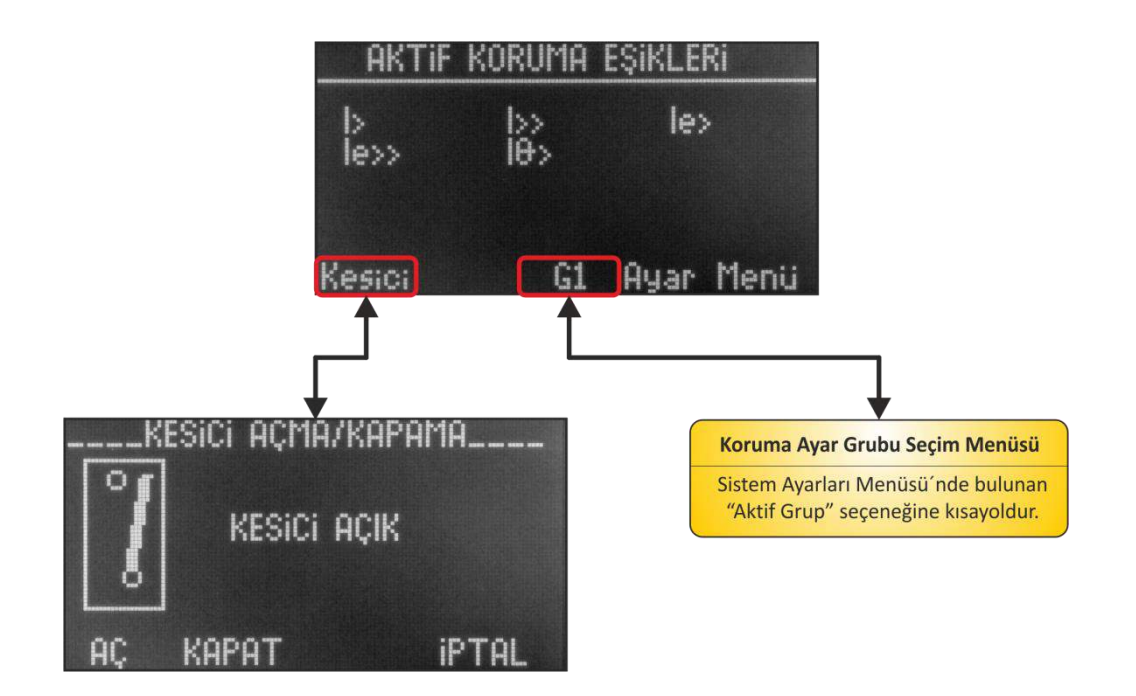

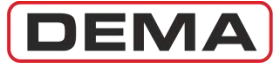

#### CPM 310 G Kullanma Kılavuzu

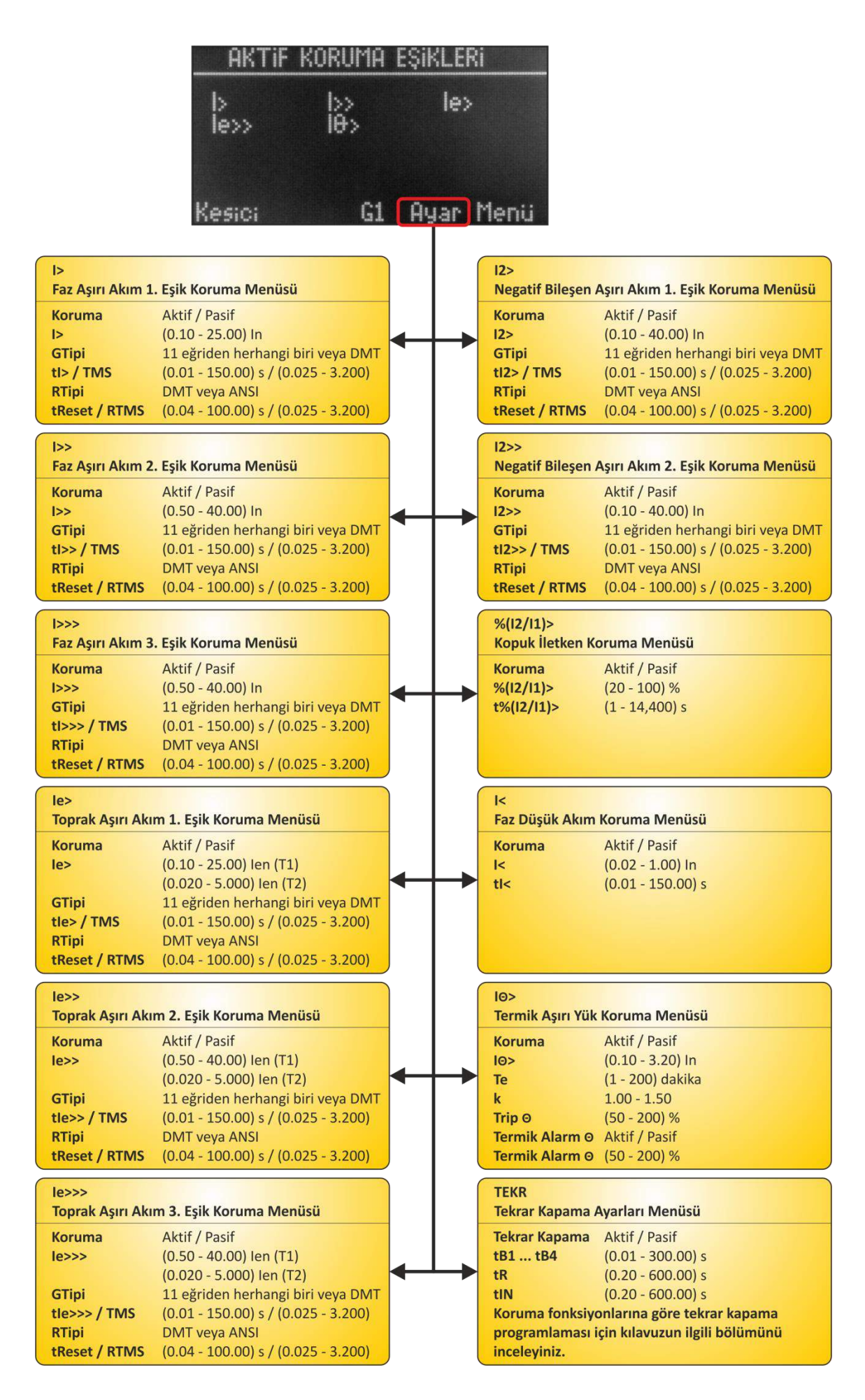

#### CPM 310 G Kullanma Kılavuzu

DEMA

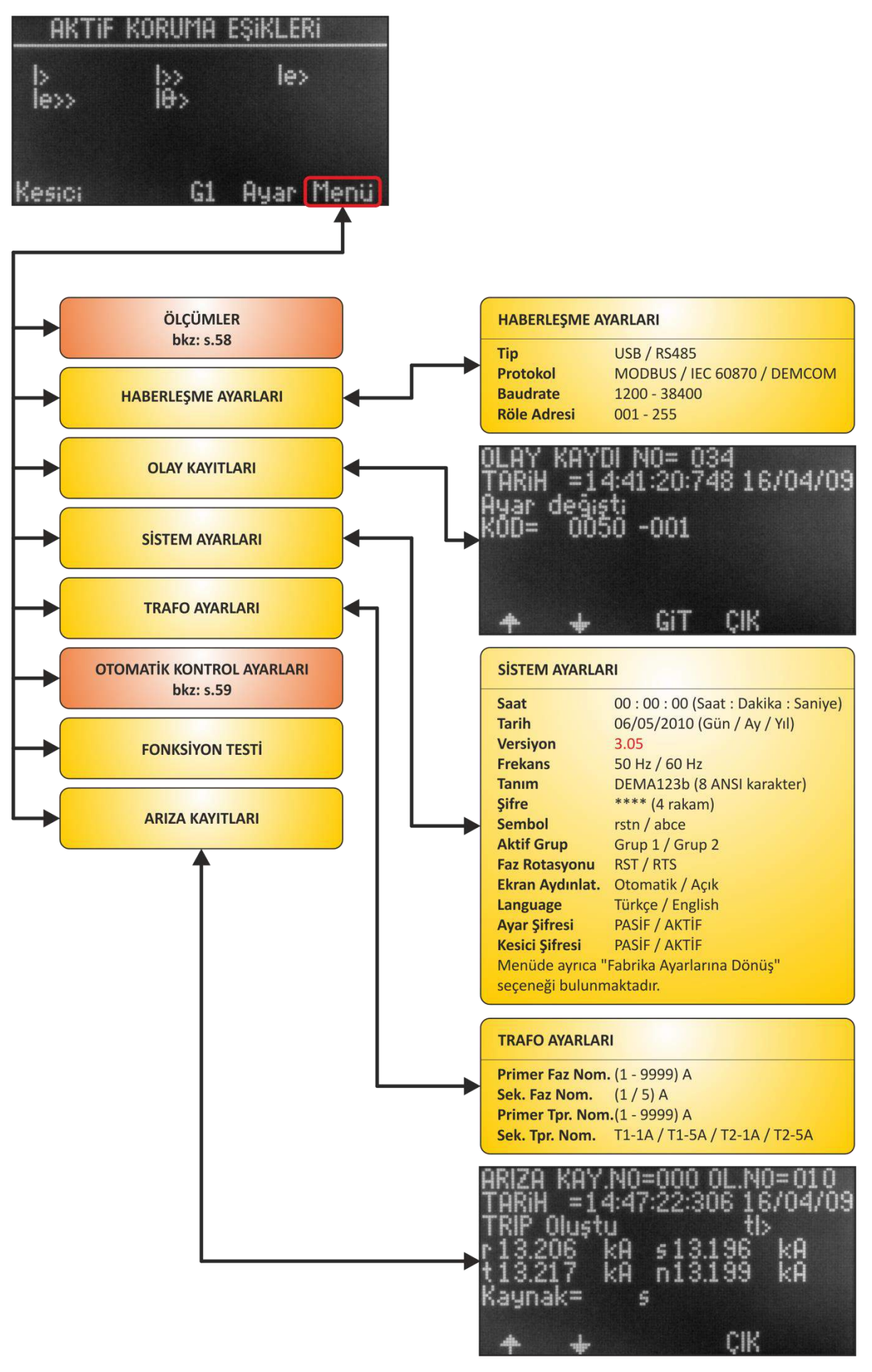

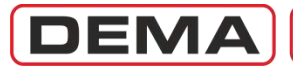

|                                         |                                                                            | ÖLÇÜMLEI | R                                  |                                                    |
|-----------------------------------------|----------------------------------------------------------------------------|----------|------------------------------------|----------------------------------------------------|
|                                         |                                                                            |          | GİRİŞLER / ÇIKIŞ                   | SLAR                                               |
| lr                                      | 000.00 A                                                                   |          | Giriş                              | 1234567                                            |
| ls                                      | 000.00 A                                                                   |          |                                    | 100000                                             |
| lt                                      | 000.00 A                                                                   |          | Çıkış                              | 123456WT                                           |
| In                                      | 000.00 A                                                                   |          |                                    | 0000010                                            |
| f<br>Menüde ayrıca<br>geçişi sağlayan d | 50 Hz<br>tam ekran ampermetre gösterimine<br>«BÜYÜT» komutu bulunmaktadır. |          | Ölçümlerde göst<br>"1" sembolü "ak | terilen "0" sembolü "pasif",<br>tif" anlamındadır. |
|                                         | /I AR                                                                      |          | KESİCİ ÖLÇÜML                      | ERİ                                                |
|                                         |                                                                            |          | Açma Süresi                        | 0.00 s                                             |
| Ir                                      | 000.00 A                                                                   |          | Kapama Süresi                      | 0.00 s                                             |
| ls                                      | 000.00 A                                                                   |          | Açma Sayısı                        | 0                                                  |
| lt                                      | 000.00 A                                                                   |          | ΣA R                               | 0 E0                                               |
| In                                      | 000.00 A                                                                   |          | ΣΑ S                               | 0 E0                                               |
| No. of the second second                |                                                                            |          | ΣΑΤ                                | 0 E0                                               |
| Menude ayrica                           | her bir max. r.m.s. akım olçumunu                                          |          | ΣA <sup>2</sup> R                  | 0 E0                                               |
| sinnama seçene                          | ekieri bulunmaktadır.                                                      |          | ΣA <sup>2</sup> S                  | 0 E0                                               |
| TEMEL BİLEŞEN                           | 000.00 A                                                                   |          | Menüde ayrıca h<br>bulunmaktadır.  | 0 E0<br>ner bir ölçümü sıfırlama seçenekleri       |
| IS N                                    | 000.00 A                                                                   |          |                                    |                                                    |
| Inh                                     | 000.00 A                                                                   |          | TKR ÖLÇÜMLER                       | i                                                  |
|                                         | 000.00 A                                                                   |          | Toplam Cevrim                      | 0                                                  |
|                                         |                                                                            |          | 1.Cevrim                           | 0                                                  |
| P/N (POZITIF /                          | NEGATIF) BİLEŞEN AKIMLARI                                                  |          | 2.Cevrim                           | 0                                                  |
| 11                                      | 000.00.4                                                                   |          | 3.Cevrim                           | 0                                                  |
| 12                                      | 000.00 A                                                                   |          | 4.Çevrim                           | 0                                                  |
| 12 / 11                                 | 000 %                                                                      |          | TKR Bloke                          | 0                                                  |
| TERMIK Ø                                |                                                                            |          | Menüde ayrıca l<br>bulunmaktadır.  | ner bir ölçümü sıfırlama seçenekleri               |
| Θ                                       | 000 %                                                                      |          |                                    |                                                    |
| Menüde ayrıca<br>bulunmaktadır.         | termik Θ sıfırlama seçeneği                                                |          |                                    | LED DURUMLARI                                      |

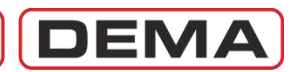

| JK YÜKTE YOL          | VERME                                             | TRIP AYARLARI                                                                                                    |                             |
|-----------------------|---------------------------------------------------|----------------------------------------------------------------------------------------------------|-----------------------------|
| ye                    | (20 - 500) %                                      | tl>                                                                                                    | AKTIF / PASIF               |
| n                     | (0.1 - 3600.0) s                                  | tl>>                                                                                                    | AKTIF / PASIF               |
|                       | AKTIF / PASIF                                     | tl>>>                                                                                                    | AKTIE / PASIE               |
|                       | AKTIF / PASIF                                     | tle>                                                                                                    | AKTIE / PASIE               |
|                       | AKTIF / PASIF                                     | tless                                                                                                    | AKTIF / PASIF               |
|                       | AKTIF / PASIF                                     | tlesss                                                                                                    | AKTIF / PASIF               |
|                       | AKTIF / PASIF                                     | tic                                                                                                    | AKTIF / PASIF               |
|                       | AKTIF / PASIF                                     | t12>                                                                                                    | AKTIF / PASIF               |
|                       | AKTIF / PASIF                                     | t12>>                                                                                                    | AKTIE / PASIE               |
|                       | AKTIF / PASIF                                     | Termik Trin O                                                                                                    | AKTIF / PASIF               |
|                       |                                                   | Konuk İletken                                                                                                    | AKTIF / PASIF               |
|                       |                                                   | t7R 1                                                                                                    | AKTIF / PASIF               |
| LE AYARLA             | RI                                                | t7R 2                                                                                                    | ΔΚΤΙΕ / ΡΔSIE               |
|                       | 400456                                            | Buchholz                                                                                                    | AKTIF / PASIF               |
|                       | 123456                                            | Temperatür                                                                                                    | AKTIE / PASIE               |
|                       | 100000                                            | Basing                                                                                                    | AKTIE / PASIE               |
|                       | 000000                                            | Dashiy                                                                                                    | ARTIC / PASIF               |
|                       | 00000                                             |                                                                                                    |                             |
|                       | 00000                                             | <b>GİRİŞ AYARLARI</b>                                                                                                    |                             |
|                       | 00000                                             |                                                                                                    |                             |
|                       | 000000                                            | 1 7. Giriş                                                                                                    | Pasif                       |
|                       | 00000                                             | (Her bir girişe                                                                                                    | Kilidi çöz                  |
|                       | 00000                                             | yandaki                                                                                                    | 52a (normalde açık konta    |
|                       | 00000                                             | fonksiyonlardan                                                                                                    | 52b (normalde kapalı ko     |
|                       | 00000                                             | herhangi biri                                                                                                    | Kesici konumu               |
|                       | 00000                                             | atanabilir.)                                                                                                    | tZR1 (zaman rölesi no.1)    |
|                       | 00000                                             |                                                                                                    | tZR2 (zaman rölesi no.2)    |
|                       | 00000                                             |                                                                                                    | Blokaj 1                    |
|                       | 00000                                             |                                                                                                    | Geciktirme selektivitesi 1  |
|                       | 00000                                             |                                                                                                    | Dalga şekli kaydı başlatm   |
|                       | 00000                                             |                                                                                                    | SYY verme (Soğuk yükte      |
|                       | 00000                                             |                                                                                                    | Kesici yay hatası alarmı    |
| Alarm O               | 00000                                             |                                                                                                    | Grup (koruma grubu) seç     |
| larmı                 | 00000                                             |                                                                                                    | Tekrar kapama blokajı       |
| ISI                   | 00000                                             |                                                                                                    | %Θ resetleme                |
| letken                | 00000                                             |                                                                                                    | Açma devresi denetimi       |
| utup Hat.             | 00000                                             |                                                                                                    | RL1-RL6 Reset               |
| apat                  | 00000                                             |                                                                                                    | Reset LED                   |
|                       | 00000                                             |                                                                                                    | Basınç açma                 |
|                       | 00000                                             |                                                                                                    | Buchholz alarm              |
| rede                  | 00000                                             |                                                                                                    | Buchholz açma               |
| lendi                 | 00000                                             |                                                                                                    | Temperatür alarm            |
| z Alarm               | 00000                                             |                                                                                                    | Temperatür acma             |
| z Açma                | 00000                                             |                                                                                                    | Blokaj 2                    |
| arm                   | 00000                                             |                                                                                                    | Geciktirme selektivitesi 2  |
| ma                    | 00000                                             | Aktif Pozisvon                                                                                                    | 1234567 (Giris No)          |
|                       |                                                   | in the start of the start of th | 11111111(Avar)              |
| 1.1                   | kışlarda "0" avarlanarak "pasif".                 |                                                                                                    | Girisler "0" vapılmıs ise g |
| nksiyon c             |                                                   |                                                                                                    | gerilim uvgulanmadığı du    |
| ksiyon çi<br>arak "ak | tif" hale getirilebilir. Yukarıda                 |                                                                                                    |                             |
| on çı<br>< "ak<br>gös | tif" hale getirilebilir. Yukarıda<br>terilmiştir. |                                                                                                    | "1" vapilmis ise girise ger |
| ak<br>ös              | tif" hale getirilebilir. Yukarıda<br>terilmiştir. |                                                                                                    | "1" yapılmış ise girişe ger |

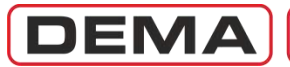

| AJ AYARLARI |                           |     | FEKR                   | rları Monücü            |
|-------------|---------------------------|-----|------------------------|-------------------------|
| rubu        | 1. Blokaj / 2.Blokaj      |     | lekrar Kapama Aya      | riari Menusu            |
|             |                           |     | B1 tB4 (0              | .01 - 300.00) s         |
|             | $\bot$                    |     | R (0                   | .20 - 600.00) s         |
|             |                           |     | IN (0                  | .20 - 600.00) s         |
| AYARLARI    |                           | ĸ   | oruma fonksiyonla      | ırına göre tekrar kapan |
|             | AKTİF / PASİF             | q   | programlaması için     | kılavuzun ilgili bölümü |
|             | AKTİF / PASİF             |     | nceleyiniz.            |                         |
|             | AKTİF / PASİF             |     |                        |                         |
|             | AKTIF / PASIF             | ŀ   | <b>KESICI DENETIMI</b> |                         |
|             | AKTIF / PASIF             |     |                        | a souther of a souther  |
|             | AKTIF / PASIF             | A   | Açma Denetimi          | AKTIF / PASIF           |
|             | AKTIF / PASIF             | A   | Açma Süresi            | (0.05 - 1.00) s         |
|             | AKTIF / PASIF             | K   | Kapama Denetimi        | AKTIF / PASIF           |
|             | AKTIE / PASIE             | K   | Kapama Süresi          | (0.05 - 1.00) s         |
| tken        | AKTIE / PASIE             | L L | Açma Palsı             | (0.1 - 5.0) s           |
| chem        | AKTIE / PASIE             | K   | Kapama Palsi           | (0.1 - 5.0) s           |
|             | AKTIE / PASIE             | Y   | ay Denetimi            | AKTIF / PASIF           |
|             | And In y 17651            |     | lay Süresi             | (0.1 - 600) s           |
|             |                           | A   | Aç. Num. Denet.        | AKTİF / PASİF           |
|             |                           | P   | Numeratör Sınırı       | 0 - 65535               |
|             |                           | Σ   | A Denetimi             | AKTİF / PASİF           |
| TUP AYA     | ARLARI                    | Σ   | EA Siniri              | 0 - 12000 E4            |
| up Hatası   | AKTIE / PASIE             | Σ   | A2 Denetimi            | AKTİF / PASİF           |
|             | (0.02 - 1.00) In          | Σ   | EA2 Siniri             | 0 - 30000 E8            |
|             | (0.10 - 10.00) s          | A   | Aç. Dev. Denetimi      | AKTİF / PASİF           |
|             | (0.10 10.00) 5            |     | ADD                    | (0.1 - 15) s            |
| AYARLARI    |                           |     |                        |                         |
|             | (0.00, 00) -              |     |                        |                         |
|             | (0.00 - 600.00) s         |     |                        |                         |
|             | (0.00 - 600.00) s         |     |                        |                         |
| ME SELE     |                           |     |                        |                         |
| bu          | 1. Gec. Sel. / 2.Gec. Sel |     |                        |                         |
|             |                           |     |                        |                         |
| SELF        |                           |     |                        |                         |
| - OLLE      |                           |     |                        |                         |
|             | ANTIE / PASIE             |     |                        |                         |
|             | AN LE / PADE              |     |                        |                         |
|             | AKTIC / DASIC             |     |                        |                         |
|             | AKTIF / PASIF             |     |                        |                         |

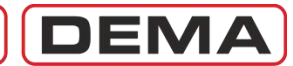

| D AYARLARI     |                                                                                              |               | ARI              |
|----------------|----------------------------------------------------------------------------------------------|---------------|------------------|
| Seçimi         | LED 5 LED 12                                                                                 | tl>           | AKTİF / PASİF    |
|                |                                                                                              | tl>>          | AKTIF / PASIF    |
|                |                                                                                              | tl>>>         | AKTIF / PASIF    |
|                | •                                                                                            | tle>          | AKTIF / PASIF    |
|                |                                                                                              | tle>>         | AKTIE / PASIE    |
| DATAKLAKI      |                                                                                              | tle>>>        | AKTIE / PASIE    |
|                | EVET / HAYIR                                                                                 | tl<           | AKTIE / PASIE    |
|                | EVET / HAYIR                                                                                 | t 2>          | AKTIF / PASIF    |
|                | EVET / HAYIR                                                                                 | tl2>>         | AKTIF / PASIF    |
| >              | EVET / HAYIR                                                                                 | Termik Trip O | AKTIE / PASIE    |
| >              | EVET / HAYIR                                                                                 | Kopuk İletken | AKTIE / PASIE    |
| >>             | EVET / HAYIR                                                                                 | tZR 1         | AKTIF / PASIF    |
|                | EVET / HAYIR                                                                                 | t7R 2         | AKTIF / PASIF    |
|                | EVET / HAYIR                                                                                 | Röle 1        | AKTIE / PASIE    |
| >              | EVET / HAYIR                                                                                 | Röle 2        | AKTIE / DASIE    |
| >>             | EVET / HAVIR                                                                                 | Röle 2        | AKTIE / DASIE    |
| >>             | EVET / HAVIR                                                                                 | Role 3        | ANTIE / PASIE    |
|                | EVET / HAVIR                                                                                 | Role 4        | ANTIE / PASIE    |
| mik Trin O     |                                                                                              | Role 5        | AKTIF / PASIF    |
| nik ilotkon    |                                                                                              | Role b        | AKTIF / PASIF    |
| lei Kuture Hat |                                                                                              | Buchholz Açma | AKTIF / PASIF    |
| ici Kutup Hat. | EVEL / HAYIR                                                                                 | Temp. Açma    | AKTIF / PASIF    |
| >              | EVET / HAYIR                                                                                 | Basınç Açma   | AKTIF / PASIF    |
| iriş           | EVET / HAYIR                                                                                 |               |                  |
| iriş           | EVET / HAYIR                                                                                 | ALARM AVARIAR |                  |
| iriş           | EVET / HAYIR                                                                                 |               |                  |
| iriş           | EVET / HAYIR                                                                                 | Alarm Silme   | Otomatik / Manue |
| riş            | EVET / HAYIR                                                                                 | Esik Alarmı   | Gizle / Göster   |
| riş            | EVET / HAYIR                                                                                 |               |                  |
| iriş           | EVET / HAYIR                                                                                 |               |                  |
| 1              | EVET / HAYIR                                                                                 |               |                  |
| 2              | EVET / HAYIR                                                                                 |               |                  |
| Verme          | EVET / HAYIR                                                                                 |               |                  |
| R Devrede      | EVET / HAYIR                                                                                 |               |                  |
| t Kiltli       | EVET / HAYIR                                                                                 |               |                  |
| hholz Alarm    | EVET / HAYIR                                                                                 |               |                  |
| hholz Açma     | EVET / HAYIR                                                                                 |               |                  |
| np. Alarm      | EVET / HAYIR                                                                                 |               |                  |
| np. Açma       | EVET / HAYIR                                                                                 |               |                  |
| ici Alarmı     | EVET / HAYIR                                                                                 |               |                  |
|                | EVET / HAYIR                                                                                 |               |                  |
| >              | EVET / HAYIR                                                                                 |               |                  |
| >              | EVET / HAYIR                                                                                 |               |                  |
|                | EVET / HAYIR                                                                                 |               |                  |
|                | EVET / HAYIR                                                                                 |               |                  |
| inc Acma       | EVET / HAYIR                                                                                 |               |                  |
| ny Ayina       | Bir yeva hirden fazla fonksiyon                                                              |               |                  |
|                | atanmis LED'ler icin atanmis                                                                 |               |                  |
|                | fonksivonlardan hirinin ismi                                                                 |               |                  |
|                | socilorek I ED Menücüfade                                                                    |               |                  |
|                | seçilerek LED ivienusu nde                                                                   |               |                  |
|                | <ul> <li>WeiWeit When a large set of the little state</li> </ul>                             |               |                  |
|                | görüntülecek yazı belirlenir.                                                                |               |                  |
|                | görüntülecek yazı belirlenir.<br>Herhangi bir fonksiyon LED'lere                             |               |                  |
|                | görüntülecek yazı belirlenir.<br>Herhangi bir fonksiyon LED'lere<br>atanmamışsa, yazı olarak |               |                  |

### OTOMATİK KONTROL AYARLARI MENÜSÜ

## Reset Menüsü

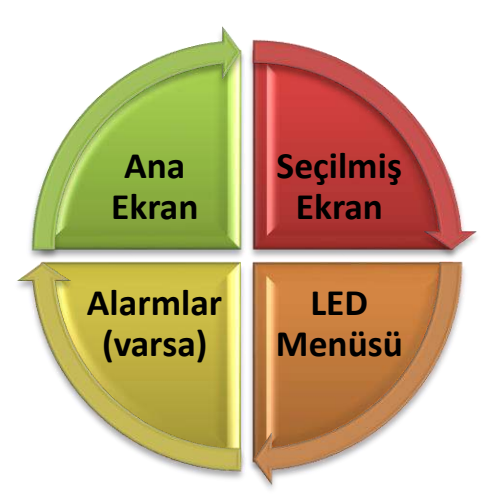

Reset Tuşu Fonksiyon Döngüsü

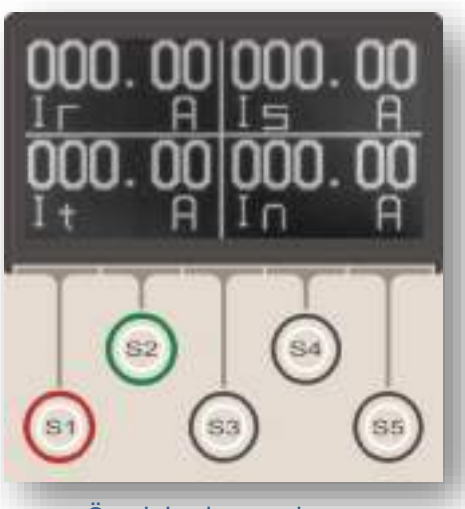

Örnek başlangıç ekranı: Tam Ekran RMS Akımlar Menüsü

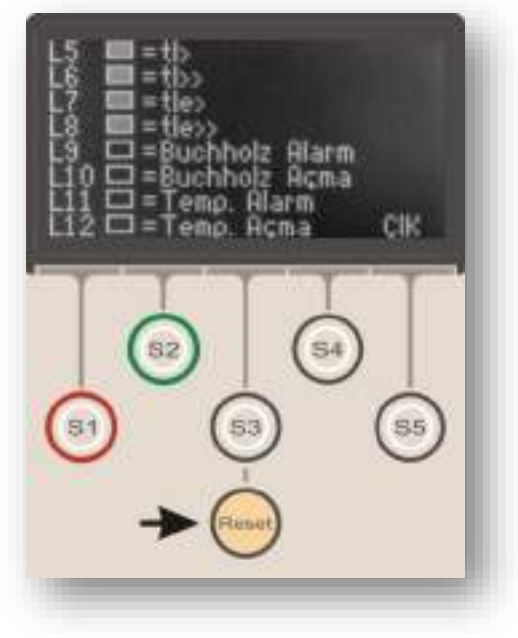

Reset Menüsü, rölenin herhangi bir menüsündeyken Reset tuşuna basılarak ulaşılan menüleri kapsamaktadır. Bu menüler, rölenin aktif olan koruma veya denetleme fonksiyonları tarafından verilen alarmların ve arıza akım bilgilerinin okunabilmesini, bu alarmların silinmesini ve ana ekranda gösterilen aktif koruma eşiklerinin görüntülenmesini sağlar. Menüye ulaşım, menüdeki işlemler ve menüden çıkış gibi tüm işlemler Reset butonu ile yapılır; bu sayede, işletme kolaylığı sağlanır; alarmların okunması ve silinmesi işlemleri röle kapağı açılmadan, kapak üzerindeki buton ile yapılabilir. *Reset* tuşu ile sağlanan işleyişin şeması yanda verilmiştir.

Şema incelendiğinde, *Reset* tuşu ile menüler arasında döngüsel bir dolaşımın sağlanabildiği görülür. Herhangi bir menüde iken (örn. Tam Ekran RMS Akımlar Menüsü) *Reset* tuşuna basıldığında, programlanabilir LED'lerin gösterildiği *LED Menüsü* açılır. *Reset* tuşuna ikinci kez basıldığında;

• görüntülenecek alarmlar var ise, fonksiyon alarmlarının görüntülendiği *Alarmlar Menüsü*'ne ulaşılır; *Reset* tuşuna basılarak alarm detayları görüntülenir ve son alarmın görüntülenmesinden sonra *Reset* tuşuna uzun süreli basılarak alarmlar silinir. *Reset* tuşuna basmaya devam edilirse, önce aktif koruma eşiklerinin gösterildiği ana ekran, daha sonra da başlangıç ekranı (bu örnekte: Tam Ekran RMS Akımlar Menüsü) görüntülenir.

• görüntülenecek herhangi bir alarm yok ise, önce aktif koruma eşiklerinin gösterildiği ana ekran, daha sonra da başlangıç ekranı (bu örnekte: Tam Ekran RMS Akımlar Menüsü) görüntülenir.

Reset tuşunun röle üzerindeki yerleşimi yandaki resimde gösterilmiştir. Reset tuşu, renk ve konum farkı ile diğer butonlardan kolaylıkla ayırdedilir.

1. Yandaki resimde, *Reset* tuşuna bir defa basıldığında ulaşılan *LED Menüsü* gösterilmiştir. *LED Menüsü* ve fonksiyonları ilerleyen bölümlerde ayrıntılı olarak incelenecektir; ancak burada da menüyle ilgili birkaç konuya değinilmiştir.

*LED Menüsü*'ne *Reset* tuşu ile ulaşılması, işletme kolaylığı sağlanması açısından önemlidir; röle üzerinde bulunan fiziksel LED'de sinyal görüldüğünde, olası arızanın nitelik ve kaynağının bir tuşa basarak hızla teşhis edilmesi sağlanmaktadır. Ayrıca, *Reset* tuşunun döngüsel işleyişi sayesinde, röle üzerinde yapılan çalışmalar sırasında, *LED* Menüsü'ne ve *Alarm Menüsü*'ne güncel çalışma ekranından uzaklaşmadan ulaşmak mümkün olmaktadır.

Resimdeki örnekte; L5, L6, L7 ve L8 programlanabilir J

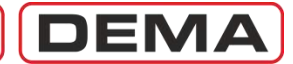

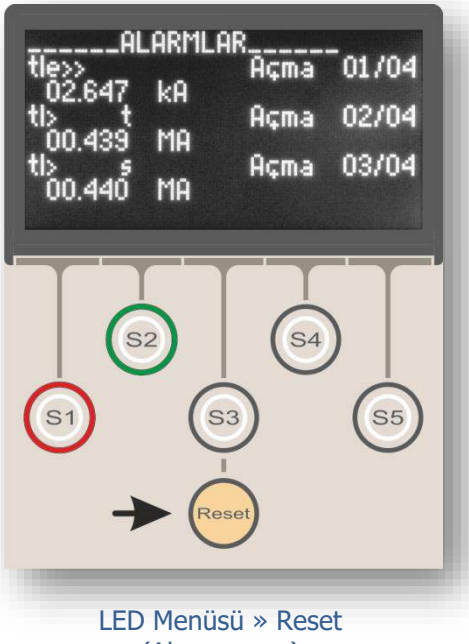

(Alarm varsa)

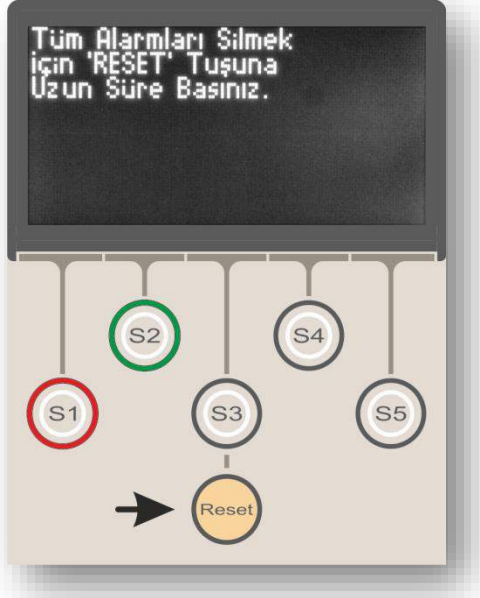

Alarmların Silinmesi: Reset (2 s)

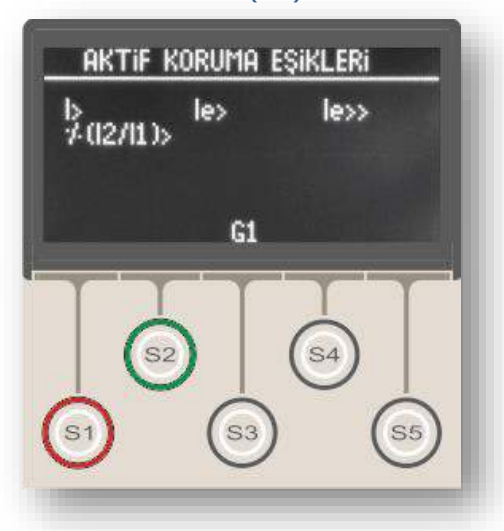

LED'lerinin aktif olduğu, faz koruma 1. ve 2. eşikleri ile toprak koruma 1. ve 2. eşiklerinin zamanlı açma ihbarı verdiği görüntülenmektedir. Diğer programlanabilir LED'lere (L9 – L12) ait bir ihbar bulunmamaktadır. LED Menüsü ile ilgili ayrıntıları incelemek için *LED Ayarları Menüsü* başlıklı bölüme başvurunuz.

2. Üstteki resimde, *Reset* tuşuna ikinci defa basıldığında (görüntülenecek alarm var ise) ulaşılan *Alarm Menüsü* gösterilmiştir. Resimde bir veya birden fazla alarm kaydı olduğunda karşılaşılacak örnek bir ekran bulunmaktadır.

Resimdeki örnek incelenirse, Alarm Menüsü'nde bulunan her bir alarm kaydı; alarm tipi, varsa arıza akımı bilgisi ve açma ihbarı, alarmın numarası ve toplam alarm sayısı gibi bilgileri görüntüler.

Tüm alarmlar okunduktan sonra, alt resimde gösterilen mesaj ekranı görüntülenir.

# Tüm alarmları silmek için "RESET" tuşuna uzun süre basınız.

Bu ekranda iken 4 s boyunca *Reset* tuşuna basılırsa tüm alarmlar silinecektir; bu işlemden sonra bir veya birden fazla alarm tekrar görüntülenirse, alarmı veren denetleme hatası veya arızanın devam ettiği anlaşılır.

Alarm menüsünde görüntülenen alarmlar okunmadan alarmlar silinmek istenirse, herhangi bir alarm menüsünde iken 4 s boyunca Reset tuşuna basmak yeterlidir.

3. Alarm menüsündeki alarm okuma ve silme işlemleri tamamlandıktan sonra *Reset* tuşuna basılması durumunda önce aktif koruma eşiklerinin gösterildiği ana ekran, daha sonra da başlangıç ekranı (bu örnekte: Tam Ekran RMS Akımlar Menüsü) görüntülenir.

Reset Menüsü döngüsünün herhangi bir noktasındayken Reset butonuna basılmaktan vazgeçilirse, 20 s gecikmeden sonra otomatik olarak başlangıç menüsüne geri dönülür.

Daha önce de değinildiği gibi, *Reset* tuşuna röle kapağı üzerindeki yaylı buton ile ulaşılabilmekte, LED veya Alarm menüleri işlemlerini yapmak için röle kapağını açmak gerekmemektedir. Röle kapağındaki yaylı buton; röle ön yüzündeki IP52 koruma sınıfını sağlamakta; koruma sınıfı bozulmadan ve röle iç ünitesinin toz ve neme maruz kalma tehlikesi oluşturulmadan arıza teşhis ve müdahale işlemlerinin yapılmasını, hızlı ve kolay işlem yapmayı mümkün kılmaktadır.

Herhangi Bir Menü » Reset x 1

# DEMA

# Kesici İzleme ve Kumanda Menüsü

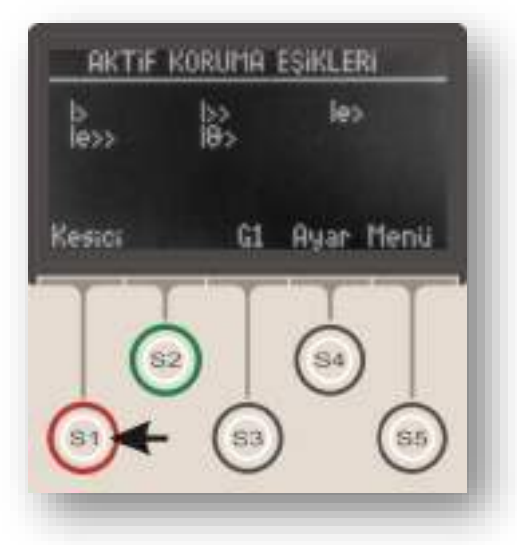

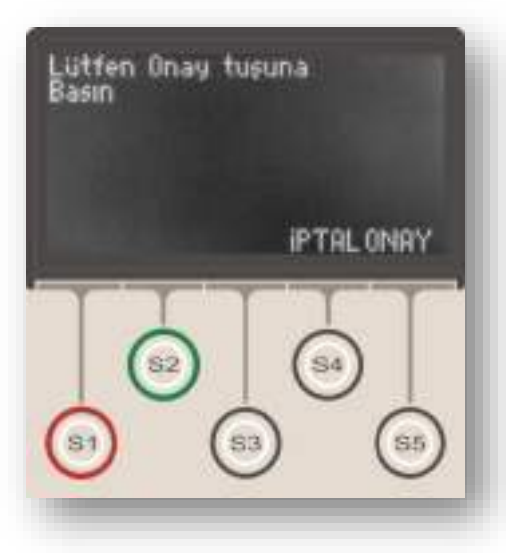

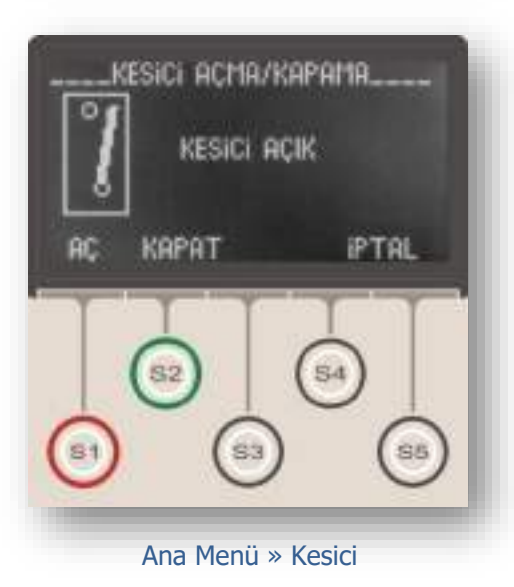

Kesici İzleme ve Kumanda Menüsü, yandaki resimde gösterildiği gibi, ana ekranda "Kesici" terimi ile gösterilir ve menüye S1 tuşu ile ulaşılır.

Kesici İzleme ve Kumanda Menüsü, kesici pozisyonunu AÇIK veya KAPALI olarak göstermesinin yanısıra, kesiciye kumanda verilmesini sağlar.

Kesici pozisyonu; menüde AÇIK veya KAPALI yazısı ile, ayrıca, kesici mimik diyagramı ile gösterilmektedir. Örneğin, en alt resimde, kesicinin AÇIK pozisyonda olduğu yazı ile ve mimik diyagram ile gösterilmiştir.

Kesiciye kumanda vermek ve pozisyonunu değiştirmek için S1 (AÇ) ve S2 (KAPAT) kullanılır. En alt resimde görüleceği gibi, AÇ komutunu veren S1 butonu kırmızı, KAPAT komutunu veren S2 butonu yeşil renk ile işaretlenmiştir.

#### Kesici İzleme ve Kumanda Menüsü'nün doğru olarak çalışması için iki konuya dikkat edilmelidir!

1.Kesici pozisyon bilgisinin doğru olarak görüntülenmesi için, röleye kesici konum bilgisinin gelmesi gerekmektedir. Bu amaçla, kesiciye ait normalde açık kontak sinyali, röle programlanabilir girişlerinden herhangi birine getirilir ve bu girişe "Kesici Konumu" giriş fonksiyonu atanır. Girişlere fonksiyon atanması konusunda detaylı bilgi için ilgili bölümü inceleyiniz.

2. Kesici İzleme ve Kumanda Menüsü'nden kesiciye açma ve kapama komutu verilebilmesi için, trip rölesi kesici açtırma bobini terminaline, ve "Kesici Kapama" çıkış fonksiyonu atanmış herhangi bir programlanabilir çıkış rölesi de kesici kapama bobini terminaline bağlanmış olmalıdır. Çıkışlara fonksiyon atamak konusunda detaylı bilgi için ilgili bölümü inceleyiniz.

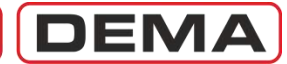

### Koruma Ayar Grubu Seçim Menüsü

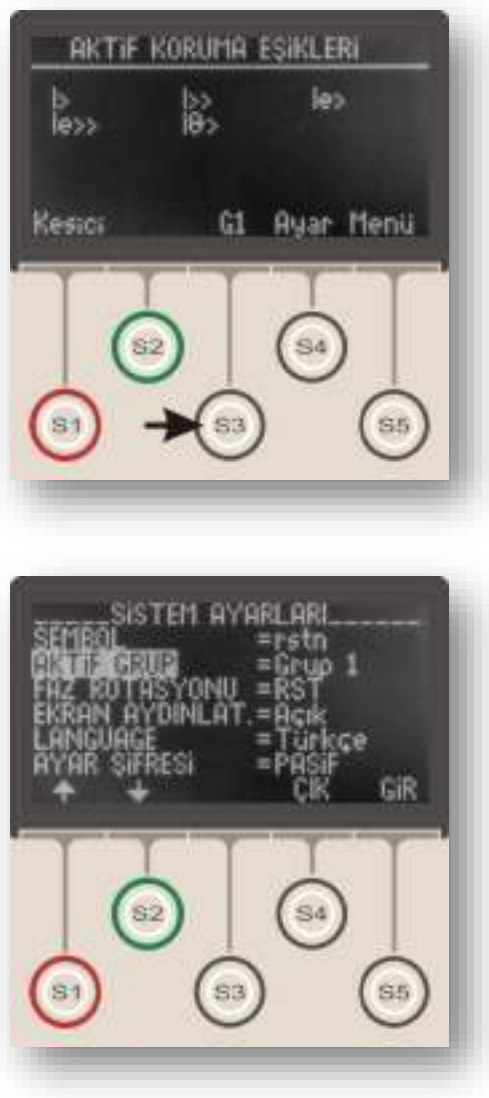

Ana Menü » G1 veya G2

Koruma Ayar Grubu Seçim Menüsü, yandaki resimde gösterildiği gibi, ana ekranda "G1" veya "G2" terimi ile gösterilir ve menüye S3 tuşu ile ulaşılır.

"G1" terimi, rölenin 1 no.'lu ayar grubunda çalıştığını, "G2" terimi ise, rölenin 2 no.'lu ayar grubunda çalıştığını göstermektedir.

Koruma Ayar Grubu Seçim Menüsü, DEMA CPM 310 G rölelerinde bulunan iki adet koruma ayar grubu arasında hızlı şekilde manevra yapmaya olanak tanıyan bir menüdür.

Özellikle ring şebekelerde besleme yönünün değiştirilmesi gerektiğinde koruma ayarlarının hızlı şekilde değiştirilmesi veya koruma ayarlarının sık sık alternatif değerlerde seçilme ihtiyacı bulunan tesislerde işletme kolaylığı sağlanması için, 2 farklı ayar grubu oluşturmak ve Koruma Ayar Grubu Seçim Menüsü'nden kolayca ayar grupları arasında seçim yapmak mümkündür.

Alttaki resimde Koruma Ayar Grubu Seçim Menüsü gösterilmektedir. Bu menü, aslında Sistem Ayarları menüsündeki Aktif Grup seçimine bir kısayol niteliğindedir. Aynı menüye, ana ekrandaki "Menü"den "Sistem Ayarları"na girilerek "Aktif Grup" seçeneğinden de ulaşılabilir. (*Menü » Sistem Ayarları » Aktif Grup*)

Koruma ayar grubu değiştirilmek istendiğinde, üstteki resimde gösterildiği gibi, S3 tuşu ile Koruma Ayar Grubu Seçim Menüsü'ne girilir, açılan pencerede (alt resim) S5 (Gir) tuşu ile Aktif Grup ayarlarına girilir, S1 (♠) veya S2 (♥) tuşu ile koruma ayar grubu değiştirilir ve S5 (Onay) tuşu ile işlem onaylanır. □

# DEMA

## Koruma ve Kumanda Ayarları Menüsü

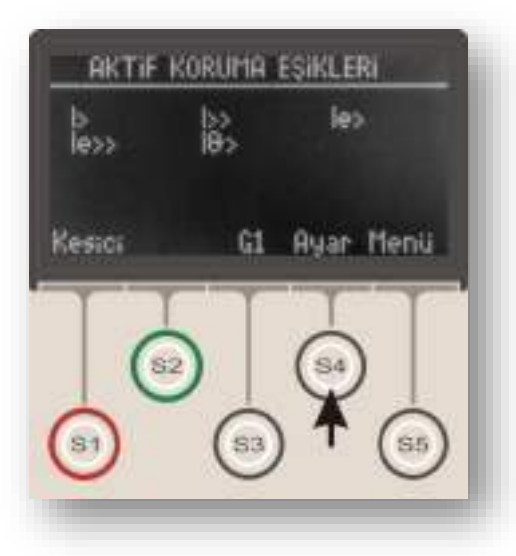

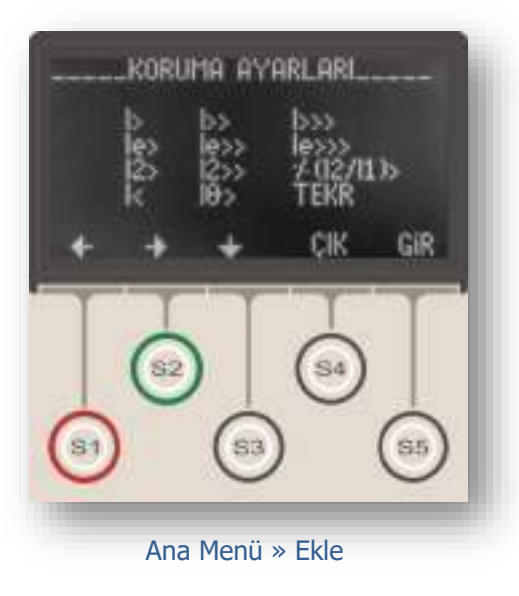

Koruma ve Kumanda Ayarları Menüsü, yandaki resimde gösterildiği gibi, ana ekranda "Ayar" terimi ile gösterilir ve menüye S4 tuşu ile ulaşılır.

Koruma ve Kumanda Ayarları Menüsü alttaki resimde gösterilmiştir. Resimde görüldüğü gibi, menüde 12 adet koruma ve kumanda fonksiyonu bulunmakta; fonksiyonların aktif hale getirilmesi, ayarlanması, veya fonksiyonların devre dışı bırakılması da bu menüden yapılmaktadır. Her bir fonksiyon ilerleyen sayfalarda incelenecektir.

Menüde, S1 ( $\checkmark$ ) ve S2 ( $\succ$ ) tuşları ile sağa ve sola, S3( $\checkmark$ ) tuşu ile aşağı hareket ederek istenen fonksiyon üzerine gelinebilmektedir, üzerinde bulunulan fonksiyon yanıp sönerek menüde ulaşılan yer gösterilir. S5 (Gir) tuşu üzerinde bulunulan fonksiyona ait menüye girmek, S4 (Çık) tuşu, ana ekrana dönmek için kullanılır.

Koruma ve kumanda fonksiyonlarının listesi ve kısa açıklamaları aşağıda verilmiştir.

| Faz Aşırı Akım 1. Eşik Koruması.    |
|-------------------------------------|
| Faz Aşırı Akım 2. Eşik Koruması.    |
| Faz Aşırı Akım 3. Eşik Koruması.    |
| Toprak Aşırı Akım 1. Eşik Koruması. |
| Toprak Aşırı Akım 2. Eşik Koruması. |
| Toprak Aşırı Akım 3. Eşik Koruması. |
| Negatif Bileşen 1. Eşik Koruması.   |
| Negatif Bileşen 2. Eşik Koruması.   |
| Kopuk İletken Koruması.             |
| Faz Düşük Akım Koruması.            |
| Termik Aşırı Yük Koruması.          |
| Tekrar Kapama Ayarları. 🗆           |
|                                     |

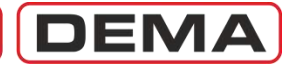

### I> Faz Aşırı Akım 1.Eşik Koruma Menüsü

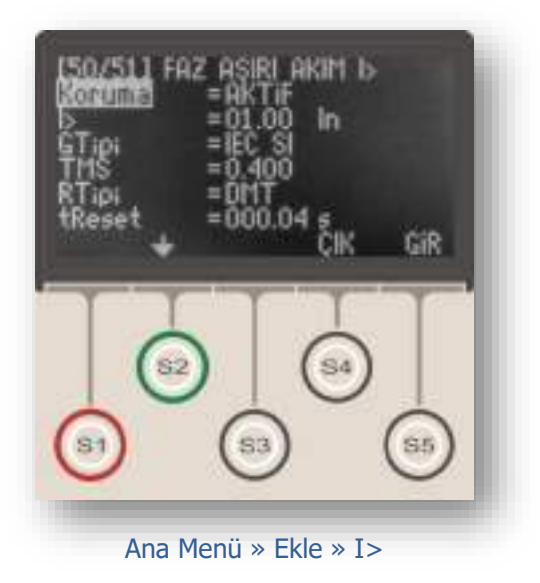

Faz aşırı akım korumaları IEC Standartlarında I>, I>> ve I>>> işaretleri ile, IEEE/ANSI Standartlarında ise 50 ve 51 kodları ile gösterilmektedir.

I> işareti, korumanın faz akımlarını izlediğini ve birinci faz aşırı akım eşiğinde çalıştığını göstermektedir.

Yandaki resimde Faz Aşırı Akım 1.Eşik Koruma Menüsü görülmektedir. Menü 7 satırdan oluşmaktadır.

Menüde yapılabilecek ayarlar aşağıda açıklanmıştır.

#### Koruma

"Aktif" veya "Pasif" olarak seçilebilir. I> koruması "Aktif" durumda devrede, "Pasif" durumunda ise devre dışı olmaktadır.

#### I> (Akım eşiği)

Faz aşırı akım 1. eşik değerini göstermektedir. Bu değer, 1.eşik için, (0.10-25.0) I<sub>n</sub> aralığında ayarlanabilir. I<sub>n</sub> değeri, akım trafosu primer nominal akım değeridir.

#### GTipi (Gecikme Tipi)

I> koruması için kullanılacak gecikme eğrisinin tipi bu seçenekten seçilir. DMT (sabit zamanlı) veya IDMT (ters zamanlı) karakteristikler seçilebilir. DEMA CPM 310 G koruma fonksiyonlarında kullanabileceğiniz koruma eğrisi tipleri için *Genel Bilgiler* bölümünü inceleyiniz.

#### TMS veya tI> (Açma Gecikmesi)

TMS (zaman öteleme katsayısı) veya tI> (gecikme süresi), gecikme tipi ile birlikte koruma eğrisinin karakteristiğini belirleyen değerdir. Gecikme tipi DMT olarak seçilmişse, gecikme "tI>" terimi ile ifade edilir ve (0.01 - 150) s aralığında bir değer alabilir. Gecikme tipi IDMT eğrilerinden biri olarak seçilmişse (örn. IEC SI), gecikme "TMS" terimi ile ifade edilir ve (0.025 - 3.2) aralığında ayarlanabilir. TMS veya tI> değeri, şebeke karakteristikleri, korunan tesisin özellikleri ve koruma selektivitesi gerekleri gibi birçok argümana bağlı olarak hesaplanmaktadır.

#### RTipi ve tReset (Reset Tipi ve Reset Gecikmesi)

Reset tipi ve zamanı, belirlenen akım eşiğinin üstünde bir akımla birlikte saymaya başlayan koruma fonksiyonunun, açma gerçekleşmeden akımın eşik altına düşmesi durumunda devre dışı kalma süresini belirleyen eğri ve değeri gösterir. Yukarıdaki menü ayarlarına göre, 1.00 I<sub>n</sub>'in aşılmasından ve kesici açtırması gerçekleşmeden akımın 1.00 I<sub>n</sub>'in altına düşmesinden sonra, DMT (sabit zamanlı) resetleme süresinin (0.04 s) sayılması seçilmiştir. Böylece, akımın eşik değerin altına düşmesinden sonra 40 ms sayılacak, bu sürenin sonuna kadar eşik tekrar aşılmazsa koruma fonksiyonu açma süresi sayacı sıfırlanacaktır. Reset tipi, seçilen koruma eğrisi tipine göre DMT (sabit zamanlı) ve IDMT (ters sabit zamanlı) olarak seçilebilir. Çeşitli koruma eğrilerinin kullandığı reset tipleri ve bunlara ait parametreler *Koruma ve Reset Eğrileri* bölümünde incelenmiştir.

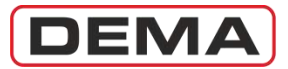

### I>> Faz Aşırı Akım 2.Eşik Koruma Menüsü

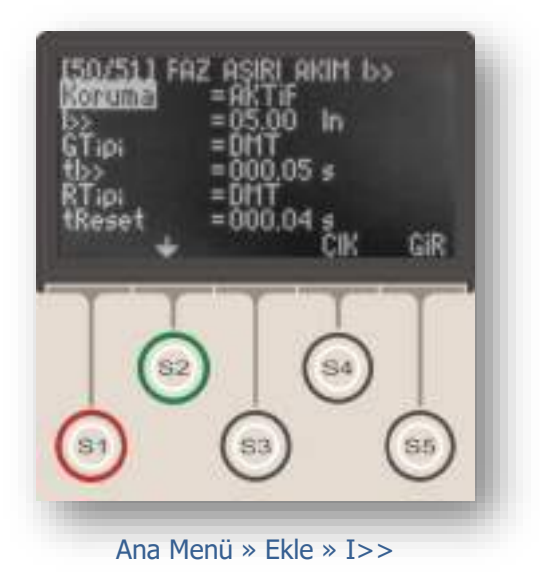

Faz aşırı akım korumaları IEC Standartlarında I>, I>> ve I>>> işaretleri ile, IEEE/ANSI Standartlarında ise 50 ve 51 kodları ile gösterilmektedir.

I>> işareti, korumanın faz akımlarını izlediğini ve ikinci faz aşırı akım eşiğinde çalıştığını göstermektedir.

Yandaki resimde Faz Aşırı Akım 2.Eşik Koruma Menüsü görülmektedir. Menü 7 satırdan oluşmaktadır.

Menüde yapılabilecek ayarlar aşağıda açıklanmıştır.

#### Koruma

"Aktif" veya "Pasif" olarak seçilebilir. I>> koruması devrede "Aktif" durumda, "Pasif" durumunda ise devre dışı olmaktadır.

#### I>> (Akım eşiği)

Faz aşırı akım 2. eşik değerini göstermektedir. Bu değer, 2.eşik için, (0.50 - 40.0) I<sub>n</sub> aralığında ayarlanabilir. I<sub>n</sub> değeri, akım trafosu primer nominal akım değeridir.

#### GTipi (Gecikme Tipi)

I>> koruması için kullanılacak gecikme eğrisinin tipi bu seçenekten seçilir. DMT (sabit zamanlı) veya IDMT (ters zamanlı) karakteristikler seçilebilir. DEMA CPM 310 G koruma fonksiyonlarında kullanabileceğiniz koruma eğrisi tipleri için *Genel Bilgiler* bölümünü inceleyiniz.

#### TMS veya tI>> (Açma Gecikmesi)

TMS (zaman öteleme katsayısı) veya tI>> (gecikme süresi), gecikme tipi ile birlikte koruma eğrisinin karakteristiğini belirleyen değerdir. Gecikme tipi DMT olarak seçilmişse, gecikme "tI>>" terimi ile ifade edilir ve (0.01 - 150) s aralığında bir değer alabilir. Gecikme tipi IDMT eğrilerinden biri olarak seçilmişse (örn. IEC SI), gecikme "TMS" terimi ile ifade edilir ve (0.025 - 3.2) aralığında ayarlanabilir. TMS veya tI>> değeri, şebeke karakteristikleri, korunan tesisin özellikleri ve koruma selektivitesi gerekleri gibi birçok argümana bağlı olarak hesaplanmaktadır.

#### RTipi ve tReset (Reset Tipi ve Reset Gecikmesi)

Reset tipi ve zamanı, belirlenen akım eşiğinin üstünde bir akımla birlikte saymaya başlayan koruma fonksiyonunun, açma gerçekleşmeden akımın eşik altına düşmesi durumunda devre dışı kalma süresini belirleyen eğri ve değeri gösterir. Yukarıdaki menü ayarlarına göre, 5.00 I<sub>n</sub>'in aşılmasından ve kesici açtırması gerçekleşmeden akımın 5.00 I<sub>n</sub>'in altına düşmesinden sonra, DMT (sabit zamanlı) resetleme süresinin (0.04 s) sayılması seçilmiştir. Böylece, akımın eşik değerin altına düşmesinden sonra 40 ms sayılacak, bu sürenin sonuna kadar eşik tekrar aşılmazsa koruma fonksiyonu açma süresi sayacı sıfırlanacaktır. Reset tipi, seçilen koruma eğrisi tipine göre DMT (sabit zamanlı) ve IDMT (ters sabit zamanlı) olarak seçilebilir. Çeşitli koruma eğrilerinin kullandığı reset tipleri ve bunlara ait parametreler *Koruma ve Reset Eğrileri* bölümünde incelenmiştir.

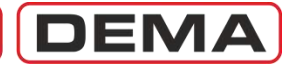

### I>>> Faz Aşırı Akım 3.Eşik Koruma Menüsü

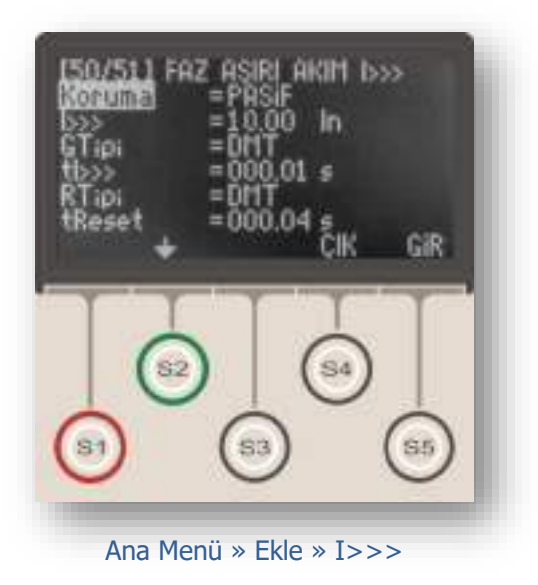

Faz aşırı akım korumaları IEC Standartlarında I>, I>> ve I>>> işaretleri ile, IEEE/ANSI Standartlarında ise 50 ve 51 kodları ile gösterilmektedir.

I>>> işareti, korumanın faz akımlarını izlediğini ve üçüncü faz aşırı akım eşiğinde çalıştığını göstermektedir.

Yandaki resimde Faz Aşırı Akım 3.Eşik Koruma Menüsü görülmektedir. Menü 7 satırdan oluşmaktadır.

Menüde yapılabilecek ayarlar aşağıda açıklanmıştır.

#### Koruma

"Aktif" veya "Pasif" olarak seçilebilir. I>>> koruması "Aktif" durumda devrede, "Pasif" durumunda ise devre dışı olmaktadır.

#### I>>> (Akım eşiği)

Faz aşırı akım 3. eşik değerini göstermektedir. Bu değer, 3.eşik için, (0.50 - 40.0) I<sub>n</sub> aralığında ayarlanabilir. I<sub>n</sub> değeri, akım trafosu primer nominal akım değeridir.

#### GTipi (Gecikme Tipi)

I>>> koruması için kullanılacak gecikme eğrisinin tipi bu seçenekten seçilir. DMT (sabit zamanlı) veya IDMT (ters zamanlı) karakteristikler seçilebilir. DEMA CPM 310 G koruma fonksiyonlarında kullanabileceğiniz koruma eğrisi tipleri için *Genel Bilgiler* bölümünü inceleyiniz.

#### TMS veya tI>>> (Açma Gecikmesi)

TMS (zaman öteleme katsayısı) veya tI>>> (gecikme süresi), gecikme tipi ile birlikte koruma eğrisinin karakteristiğini belirleyen değerdir. Gecikme tipi DMT olarak seçilmişse, gecikme "tI>>>" terimi ile ifade edilir ve (0.01 - 150) s aralığında bir değer alabilir. Gecikme tipi IDMT eğrilerinden biri olarak seçilmişse (örn. IEC SI), gecikme "TMS" terimi ile ifade edilir ve (0.025 - 3.2) aralığında ayarlanabilir. TMS veya tI>>> değeri, şebeke karakteristikleri, korunan tesisin özellikleri ve koruma selektivitesi gerekleri gibi birçok argümana bağlı olarak hesaplanmaktadır.

#### RTipi ve tReset (Reset Tipi ve Reset Gecikmesi)

Reset tipi ve zamanı, belirlenen akım eşiğinin üstünde bir akımla birlikte saymaya başlayan koruma fonksiyonunun, açma gerçekleşmeden akımın eşik altına düşmesi durumunda devre dışı kalma süresini belirleyen eğri ve değeri gösterir. Yukarıdaki menü ayarlarına göre, 10.00 In'in aşılmasından ve kesici açtırması gerçekleşmeden akımın 10.00 In'in altına düşmesinden sonra, DMT (sabit zamanlı) resetleme süresinin (0.04 s) sayılması seçilmiştir. Böylece, akımın eşik değerin altına düşmesinden sonra 40 ms sayılacak, bu sürenin sonuna kadar eşik tekrar aşılmazsa koruma fonksiyonu açma süresi sayacı sıfırlanacaktır. Reset tipi, seçilen koruma eğrisi tipine göre DMT (sabit zamanlı) ve IDMT (ters sabit zamanlı) olarak seçilebilir. Çeşitli koruma eğrilerinin kullandığı reset tipleri ve bunlara ait parametreler *Koruma ve Reset Eğrileri* bölümünde incelenmiştir.

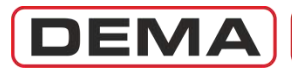

 $I_{e}>$ 

### Toprak Aşırı Akım 1.Eşik Koruma Menüsü

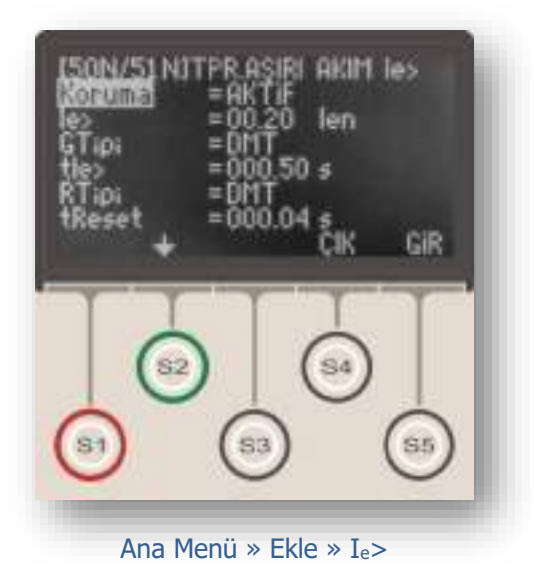

Toprak aşırı akım korumaları IEC Standartlarında I<sub>e</sub>>, I<sub>e</sub>>> ve I<sub>e</sub>>>> işaretleri ile, IEEE/ANSI Standartlarında ise 50N ve 51N kodları ile gösterilmektedir.

Ie> işareti, korumanın toprak akımını izlediğini ve birinci toprak aşırı akım eşiğinde çalıştığını göstermektedir.

Yandaki resimde Toprak Aşırı Akım 1.Eşik Koruma Menüsü görülmektedir. Menü 7 satırdan oluşmaktadır. Menüde yapılabilecek ayarlar aşağıda açıklanmıştır.

#### Koruma

"Aktif" veya "Pasif" olarak seçilebilir. Ie> koruması "Aktif" durumda devrede, "Pasif" durumunda ise devre dışı olmaktadır.

#### Ie> (Akım eşiği)

Toprak aşırı akım 1.eşik değerini göstermektedir. Bu değer, 1.eşik için:

T1 tipi toprak akım ayar sahasında (0.10 - 25.0) Ien,

T2 tipi toprak akım ayar sahasında (0.020 - 5.000) Ien,

Ien değeri, akım trafosu primer nominal akım değeridir.

Toprak akım ayar sahası tipleri ve ayarları için Akım Trafosu Ayar Menüsü bölümünü inceleyiniz.

#### GTipi (Gecikme Tipi)

Ie> koruması için kullanılacak gecikme eğrisinin tipi bu seçenekten seçilir. DMT (sabit zamanlı) veya IDMT (ters zamanlı) karakteristikler seçilebilir. DEMA CPM 310 G koruma fonksiyonlarında kullanabileceğiniz koruma eğrisi tipleri için *Genel Bilgiler* bölümünü inceleyiniz.

#### TMS veya tI<sub>e</sub>> (Açma Gecikmesi)

TMS (zaman öteleme katsayısı) veya tI<sub>e</sub>> (gecikme süresi), gecikme tipi ile birlikte koruma eğrisinin karakteristiğini belirleyen değerdir. Gecikme tipi DMT olarak seçilmişse, gecikme "tI<sub>e</sub>>" terimi ile ifade edilir ve (0.01 – 150) s aralığında bir değer alabilir. Gecikme tipi IDMT eğrilerinden biri olarak seçilmişse (örn. IEC SI), gecikme "TMS" terimi ile ifade edilir ve (0.025 – 3.2) aralığında ayarlanabilir. TMS veya tI<sub>e</sub>> değeri, şebeke karakteristikleri, korunan tesisin özellikleri ve koruma selektivitesi gerekleri gibi birçok argümana bağlı olarak hesaplanmaktadır.

#### RTipi ve tReset (Reset Tipi ve Reset Gecikmesi)

Reset tipi ve zamanı, belirlenen akım eşiğinin üstünde bir akımla birlikte saymaya başlayan koruma fonksiyonunun, açma gerçekleşmeden akımın eşik altına düşmesi durumunda devre dışı kalma süresini belirleyen eğri ve değeri gösterir. Yukarıdaki menü ayarlarına göre, 0.20 I<sub>en</sub>'in aşılmasından ve kesici açtırması gerçekleşmeden akımın 0.20 I<sub>en</sub>'in altına düşmesinden sonra, DMT (sabit zamanlı) resetleme süresinin (0.04 s) sayılması seçilmiştir. Böylece, akımın eşik değerin altına düşmesinden sonra 40 ms sayılacak, bu sürenin sonuna kadar eşik tekrar aşılmazsa koruma fonksiyonu açma süresi sayacı sıfırlanacaktır. Reset tipi, seçilen koruma eğrisi tipine göre DMT (sabit zamanlı) ve IDMT (ters sabit zamanlı) olarak seçilebilir. Çeşitli koruma eğrilerinin kullandığı reset tipleri ve bunlara ait parametreler *Koruma ve Reset Eğrileri* bölümünde incelenmiştir. D

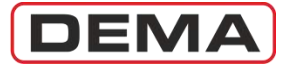

### Ie>> Toprak Aşırı Akım 2.Eşik Koruma Menüsü

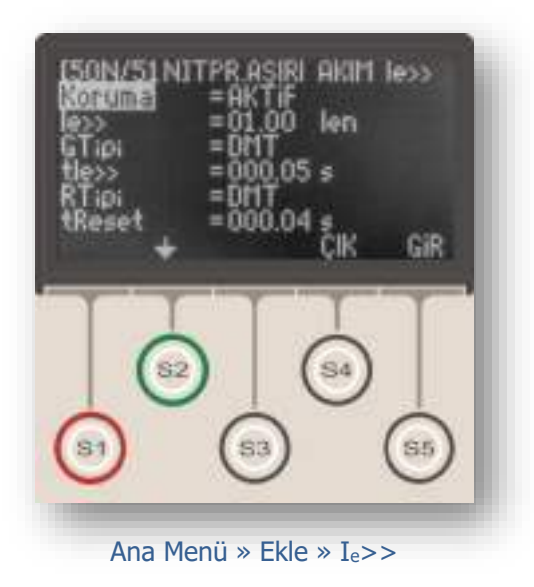

Toprak aşırı akım korumaları IEC Standartlarında  $\rm I_e>,$   $\rm I_e>>$  ve  $\rm I_e>>>$  işaretleri ile, IEEE Standartlarında ise 50N ve 51N kodları ile gösterilmektedir.

Ie>> işareti, korumanın toprak akımını izlediğini ve ikinci toprak aşırı akım eşiğinde çalıştığını göstermektedir.

Yandaki resimde Toprak Aşırı Akım 2.Eşik Koruma Menüsü görülmektedir. Menü 7 satırdan oluşmaktadır. Menüde yapılabilecek ayarlar aşağıda açıklanmıştır.

#### Koruma

"Aktif" veya "Pasif" olarak seçilebilir. Ie>> koruması "Aktif" durumda devrede, "Pasif" durumunda ise devre dışı olmaktadır.

#### Ie>> (Akım eşiği)

Toprak aşırı akım 2.eşik değerini göstermektedir. Bu değer, 2.eşik için:

T1 tipi toprak akım ayar sahasında (0.50 - 40.0) Ien,

T2 tipi toprak akım ayar sahasında (0.020 - 5.00) Ien,

Ien değeri, akım trafosu primer nominal akım değeridir.

Toprak akım ayar sahasi tipleri ve ayarları için Akım Trafosu Ayar Menüsü bölümünü inceleyiniz.

#### GTipi (Gecikme Tipi)

Ie>> koruması için kullanılacak gecikme eğrisinin tipi bu seçenekten seçilir. DMT (sabit zamanlı) veya IDMT (ters zamanlı) karakteristikler seçilebilir. DEMA CPM 310 G koruma fonksiyonlarında kullanabileceğiniz koruma eğrisi tipleri için *Genel Bilgiler* bölümünü inceleyiniz.

#### TMS veya tI<sub>e</sub>>> (Açma Gecikmesi)

TMS (zaman öteleme katsayısı) veya tI<sub>e</sub>>> (gecikme süresi), gecikme tipi ile birlikte koruma eğrisinin karakteristiğini belirleyen değerdir. Gecikme tipi DMT olarak seçilmişse, gecikme "tI<sub>e</sub>>>" terimi ile ifade edilir ve (0.01 – 150) s aralığında bir değer alabilir. Gecikme tipi IDMT eğrilerinden biri olarak seçilmişse (örn. IEC SI), gecikme "TMS" terimi ile ifade edilir ve (0.025 – 3.2) aralığında ayarlanabilir. TMS veya tI<sub>e</sub>>> değeri, şebeke karakteristikleri, korunan tesisin özellikleri ve koruma selektivitesi gerekleri gibi birçok argümana bağlı olarak hesaplanmaktadır.

#### RTipi ve tReset (Reset Tipi ve Reset Gecikmesi)

Reset tipi ve zamanı, belirlenen akım eşiğinin üstünde bir akımla birlikte saymaya başlayan koruma fonksiyonunun, açma gerçekleşmeden akımın eşik altına düşmesi durumunda devre dışı kalma süresini belirleyen eğri ve değeri gösterir. Yukarıdaki menü ayarlarına göre, 1.00 I<sub>en</sub>'in aşılmasından ve kesici açtırması gerçekleşmeden akımın 1.00 I<sub>en</sub>'in altına düşmesinden sonra, DMT (sabit zamanlı) resetleme süresinin (0.04 s) sayılması seçilmiştir. Böylece, akımın eşik değerin altına düşmesinden sonra 40 ms sayılacak, bu sürenin sonuna kadar eşik tekrar aşılmazsa koruma fonksiyonu açma süresi sayacı sıfırlanacaktır. Reset tipi, seçilen koruma eğrisi tipine göre DMT (sabit zamanlı) ve IDMT (ters sabit zamanlı) olarak seçilebilir. Çeşitli koruma eğrilerinin kullandığı reset tipleri ve bunlara ait parametreler *Koruma ve Reset Eğrileri* bölümünde incelenmiştir.

DEMA

## Ie>>> Toprak Aşırı Akım 3.Eşik Koruma Menüsü

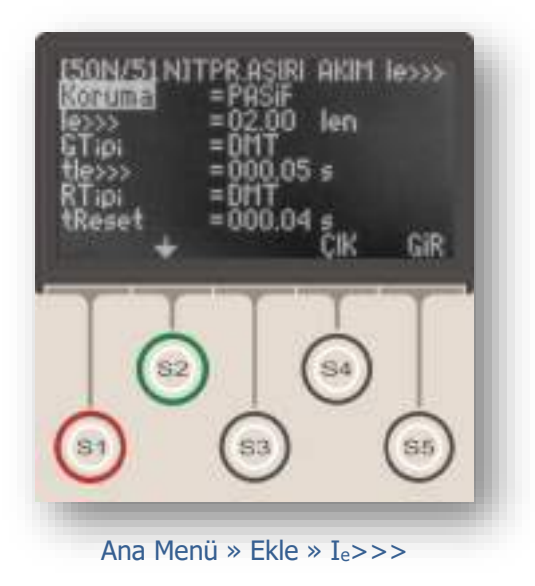

Toprak aşırı akım korumaları IEC Standartlarında  $\rm I_e>,$   $\rm I_e>>$  ve  $\rm I_e>>>$  işaretleri ile, IEEE Standartlarında ise 50N ve 51N kodları ile gösterilmektedir.

Ie>>> işareti, korumanın toprak akımını izlediğini ve üçüncü toprak aşırı akım eşiğinde çalıştığını göstermektedir.

Yandaki resimde Toprak Aşırı Akım 3.Eşik Koruma Menüsü görülmektedir. Menü 7 satırdan oluşmaktadır. Menüde yapılabilecek ayarlar aşağıda açıklanmıştır.

#### Koruma

"Aktif" veya "Pasif" olarak seçilebilir. I<sub>e</sub>>>> koruması "Aktif" durumda devrede, "Pasif" durumunda ise devre dışı olmaktadır.

#### Ie>>> (Akım eşiği)

Toprak aşırı akım 3.eşik değerini göstermektedir. Bu değer, 3.eşik için:

T1 tipi toprak akım ayar sahasında (0.50 - 40.0) Ien,

T2 tipi toprak akım ayar sahasında (0.020 - 5.000) Ien,

Ien değeri, akım trafosu primer nominal akım değeridir.

Toprak akım ayar sahası tipleri ve ayarları için Akım Trafosu Ayar Menüsü bölümünü inceleyiniz.

#### GTipi

I<sub>e</sub>>>> koruması için kullanılacak eğrinin tipi bu seçenekten seçilir. Toprak aşırı akım korumalarında genelde DMT tipi sabit zamanlı karakteristik kullanılır.

#### TMS veya tI<sub>e</sub>>>> (Açma Gecikmesi)

TMS (zaman öteleme katsayısı) veya  $II_e>>>$  (gecikme süresi), gecikme tipi ile birlikte koruma eğrisinin karakteristiğini belirleyen değerdir. Gecikme tipi DMT olarak seçilmişse, gecikme " $II_e>>>$ " terimi ile ifade edilir ve (0.01 – 150) s aralığında bir değer alabilir. Gecikme tipi IDMT eğrilerinden biri olarak seçilmişse (örn. IEC SI), gecikme "TMS" terimi ile ifade edilir ve (0.025 – 3.2) aralığında ayarlanabilir. TMS veya  $II_e>>>$  değeri, şebeke karakteristikleri, korunan tesisin özellikleri ve koruma selektivitesi gerekleri gibi birçok argümana bağlı olarak hesaplanmaktadır.

#### RTipi ve tReset (Reset Tipi ve Reset Gecikmesi)

Reset tipi ve zamanı, belirlenen akım eşiğinin üstünde bir akımla birlikte saymaya başlayan koruma fonksiyonunun, açma gerçekleşmeden akımın eşik altına düşmesi durumunda devre dışı kalma süresini belirleyen eğri ve değeri gösterir. Yukarıdaki menü ayarlarına göre, 2.00 I<sub>en</sub>'in aşılmasından ve kesici açtırması gerçekleşmeden akımın 2.00 I<sub>en</sub>'in altına düşmesinden sonra, DMT (sabit zamanlı) resetleme süresinin (0.04 s) sayılması seçilmiştir. Böylece, akımın eşik değerin altına düşmesinden sonra 40 ms sayılacak, bu sürenin sonuna kadar eşik tekrar aşılmazsa koruma fonksiyonu açma süresi sayacı sıfırlanacaktır. Reset tipi, seçilen koruma eğrisi tipine göre DMT (sabit zamanlı) ve IDMT (ters sabit zamanlı) olarak seçilebilir. Çeşitli koruma eğrilerinin kullandığı reset tipleri ve bunlara ait parametreler *Koruma ve Reset Eğrileri* bölümünde incelenmiştir. D
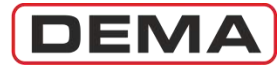

# I<sub>2</sub>> Negatif Bileşen Aşırı Akım 1. Eşiği Koruma Menüsü

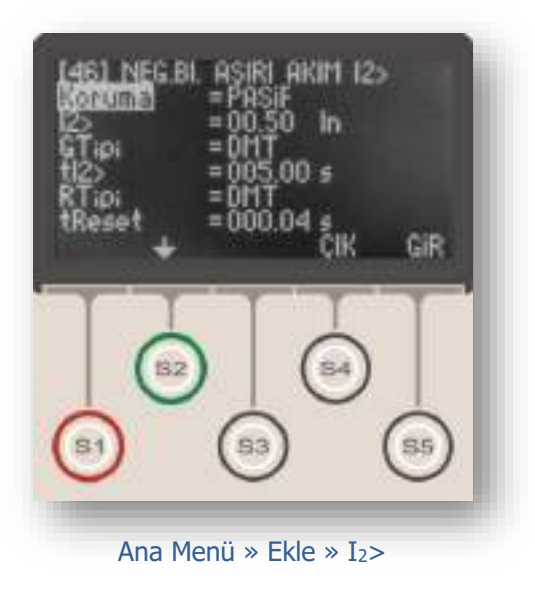

Negatif bileşen aşırı akım koruması IEC Standartları'nda I<sub>2</sub>>, IEEE/ANSI Standartları'nda ise 46 kodu ile gösterilmektedir. Buradaki I<sub>2</sub>, akımların negatif bileşenini simgeler.

I<sub>2</sub>> işareti, korumanın; akımlar fazörünün negatif bileşenini izlediğini, ve birinci negatif bileşen aşırı akım eşiği üzerinde çalıştığını göstermektedir.

I<sub>2</sub>> negatif bileşen aşırı akım koruması, dengesiz yüklenmeye karşı, negatif bileşenin mutlak değeri (I<sub>n</sub> nominal primer akıma oranı) cinsinden kontrol ve koruma yapılmak istendiğinde kullanılmaktadır.

Yandaki resimde Negatif Bileşen Aşırı Akım 1.Eşiği Koruma Menüsü görülmektedir. Menü 7 satırdan oluşmaktadır. Menüde yapılabilecek ayarlar aşağıda açıklanmıştır.

## Koruma

"Aktif" veya "Pasif" olarak seçilebilir. I<sub>2</sub>> koruması "Aktif" durumda devrede, "Pasif" durumunda ise devre dışı olmaktadır.

## I<sub>2</sub>> (Akım eşiği)

Negatif bileşen aşırı akım koruma eşiğini tanımlar ve  $I_n$  primer nominal akımının çarpanı cinsinden verilir.  $I_2$ > koruma eşiği (0.10 - 40.00)  $I_n$  aralığında ayarlanabilir.

### GTipi (Gecikme Tipi)

I<sub>2</sub>> koruması için kullanılacak gecikme eğrisinin tipi bu seçenekten seçilir. DMT (sabit zamanlı) veya IDMT (ters zamanlı) karakteristikler seçilebilir. DEMA CPM 310 G koruma fonksiyonlarında kullanabileceğiniz koruma eğrisi tipleri için *Genel Bilgiler* bölümünü inceleyiniz.

## TMS veya tI<sub>2</sub>> (Açma Gecikmesi)

TMS (zaman öteleme katsayısı) veya tI<sub>2</sub>> (gecikme süresi), gecikme tipi ile birlikte koruma eğrisinin karakteristiğini belirleyen değerdir. Gecikme tipi DMT olarak seçilmişse, gecikme "tI<sub>2</sub>>" terimi ile ifade edilir ve (0.01 – 150) s aralığında bir değer alabilir. Gecikme tipi IDMT eğrilerinden biri olarak seçilmişse (örn. IEC SI), gecikme "TMS" terimi ile ifade edilir ve (0.025 – 3.2) aralığında ayarlanabilir. TMS veya tI<sub>2</sub>> değeri, şebeke karakteristikleri, korunan tesisin özellikleri ve koruma selektivitesi gerekleri gibi birçok argümana bağlı olarak hesaplanmaktadır.

## RTipi ve tReset (Reset Tipi ve Reset Gecikmesi)

Reset tipi ve zamanı, belirlenen akım eşiğinin üstünde bir akımla birlikte saymaya başlayan koruma fonksiyonunun, açma gerçekleşmeden akımın eşik altına düşmesi durumunda devre dışı kalma süresini belirleyen eğri ve değeri gösterir. Yukarıdaki menü ayarlarına göre, 0.50 In'in aşılmasından ve kesici açtırması gerçekleşmeden akımın 0.50 In'in altına düşmesinden sonra, DMT (sabit zamanlı) resetleme süresinin (0.04 s) sayılması seçilmiştir. Böylece, akımın eşik değerin altına düşmesinden sonra 40 ms sayılacak, bu sürenin sonuna kadar eşik tekrar aşılmazsa koruma fonksiyonu açma süresi sayacı sıfırlanacaktır. Reset tipi, seçilen koruma eğrisi tipine göre DMT (sabit zamanlı) ve IDMT (ters sabit zamanlı) olarak seçilebilir. Çeşitli koruma eğrilerinin kullandığı reset tipleri ve bunlara ait parametreler *Koruma ve Reset Eğrileri* bölümünde incelenmiştir. D

DEMA

# I<sub>2</sub>>> Negatif Bileşen Aşırı Akım 2. Eşiği Koruma Menüsü

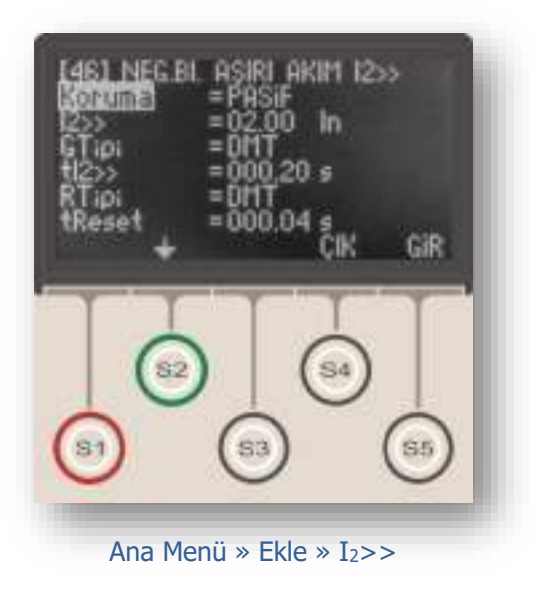

Negatif bileşen aşırı akım koruması IEC Standartları'nda I<sub>2</sub>>, IEEE/ANSI Standartları'nda ise 46 kodu ile gösterilmektedir. Burada I<sub>2</sub>, akımların negatif bileşenini simgeler.

I<sub>2</sub>>> işareti, korumanın; akımlar fazörünün negatif bileşenini izlediğini, ve ikinci negatif bileşen aşırı akım eşiği üzerinde çalıştığını göstermektedir.

I<sub>2</sub>>> negatif bileşen aşırı akım koruması, dengesiz yüklenmeye karşı, negatif bileşenin mutlak değeri (I<sub>n</sub> nominal primer akıma oranı) cinsinden kontrol ve koruma yapılmak istendiğinde kullanılmaktadır.

Yandaki resimde Negatif Bileşen Aşırı Akım 2.Eşiği Koruma Menüsü görülmektedir. Menü 7 satırdan oluşmaktadır. Menüde yapılabilecek ayarlar aşağıda açıklanmıştır.

## Koruma

"Aktif" veya "Pasif" olarak seçilebilir. I<sub>2</sub>>> koruması "Aktif" durumda devrede, "Pasif" durumunda ise devre dışı olmaktadır.

## I<sub>2</sub>>> (Akım eşiği)

Negatif bileşen aşırı akım koruma eşiğini tanımlar ve  $I_n$  primer nominal akımın çarpanı cinsinden verilir.  $I_2 >> (0.10 - 40.00) I_n$  aralığında ayarlanabilir.

## GTipi (Gecikme Tipi)

I<sub>2</sub>>> koruması için kullanılacak gecikme eğrisinin tipi bu seçenekten seçilir. DMT (sabit zamanlı) veya IDMT (ters zamanlı) karakteristikler seçilebilir. DEMA CPM 310 G koruma fonksiyonlarında kullanabileceğiniz koruma eğrisi tipleri için *Genel Bilgiler* bölümünü inceleyiniz.

### TMS veya tI<sub>2</sub>>> (Açma Gecikmesi)

TMS (zaman öteleme katsayısı) veya tI<sub>2</sub>>> (gecikme süresi), gecikme tipi ile birlikte koruma eğrisinin karakteristiğini belirleyen değerdir. Gecikme tipi DMT olarak seçilmişse, gecikme "tI<sub>2</sub>>>" terimi ile ifade edilir ve (0.01 – 150) s aralığında bir değer alabilir. Gecikme tipi IDMT eğrilerinden biri olarak seçilmişse (örn. IEC SI), gecikme "TMS" terimi ile ifade edilir ve (0.025 – 3.2) aralığında ayarlanabilir. TMS veya tI<sub>2</sub>>> değeri, şebeke karakteristikleri, korunan tesisin özellikleri ve koruma selektivitesi gerekleri gibi birçok argümana bağlı olarak hesaplanmaktadır.

### RTipi ve tReset (Reset Tipi ve Reset Gecikmesi)

Reset tipi ve zamanı, belirlenen akım eşiğinin üstünde bir akımla birlikte saymaya başlayan koruma fonksiyonunun, açma gerçekleşmeden akımın eşik altına düşmesi durumunda devre dışı kalma süresini belirleyen eğri ve değeri gösterir. Yukarıdaki menü ayarlarına göre, 2.00 I<sub>n</sub>'in aşılmasından ve kesici açtırması gerçekleşmeden akımın 2.00 I<sub>n</sub>'in altına düşmesinden sonra, DMT (sabit zamanlı) resetleme süresinin (0.04 s) sayılması seçilmiştir. Böylece, akımın eşik değerin altına düşmesinden sonra 40 ms sayılacak, bu sürenin sonuna kadar eşik tekrar aşılmazsa koruma fonksiyonu açma süresi sayacı sıfırlanacaktır. Reset tipi, seçilen koruma eğrisi tipine göre DMT (sabit zamanlı) ve IDMT (ters sabit zamanlı) olarak seçilebilir. Çeşitli koruma eğrilerinin kullandığı reset tipleri ve bunlara ait parametreler *Koruma ve Reset Eğrileri* bölümünde incelenmiştir.

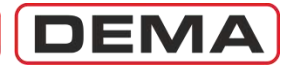

# %(I<sub>2</sub>/I<sub>1</sub>)> Kopuk İletken Koruma Menüsü

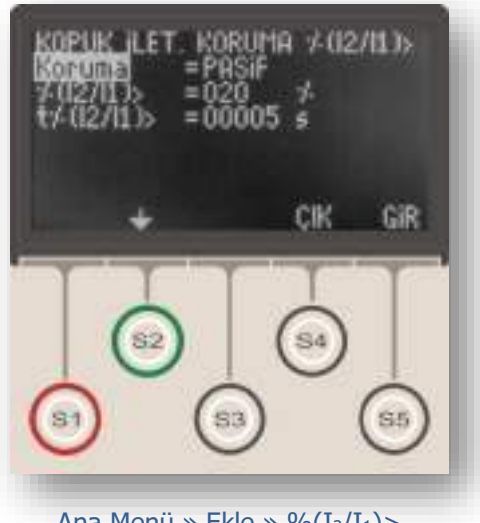

Ana Menü » Ekle » %(I<sub>2</sub>/I<sub>1</sub>)>

Kopuk iletken koruması IEC Standartlarında %(I<sub>2</sub>/I<sub>1</sub>)> veya I<sub>2</sub>/I<sub>1</sub>> veya isaretleri ile gösterilmektedir. Burada, I1 akımların pozitif bileşenini, I2 akımların negatif bileşenini simgeler.

 $(I_2/I_1)$  koruması, primer devre fazlarından birinin kopması, yani faz akımının 0'a düşmesi halinde (bu durumda %(I<sub>2</sub>/I<sub>1</sub>)> değeri %50 olmaktadır), veya dengesiz yüklenmeye karşı oransal kontrol ve koruma yapılmak istendiğinde kullanılmaktadır.

Yandaki resimde Kopuk İletken Koruma Menüsü görülmektedir. Menü 4 satırdan oluşmaktadır. Menüde yapılabilecek ayarlar aşağıda açıklanmıştır.

### Koruma

"Aktif" veva "Pasif" olarak secilebilir. %(I2/I1)> koruması "Aktif" durumda devrede, "Pasif" durumunda ise devre dışı olmaktadır.

## $(I_2/I_1) > (E_sik değeri)$

Kopuk iletken koruma esiğini tanımlar ve değeri yüzde cinsinden verilir. Bu değer %20 - %100 aralığında ayarlanabilir.

### $t\%(I_2/I_1)>$ (Acma Gecikmesi)

Ölçülen (negatif bileşen / pozitif bileşen) oranının, belirlenen eşiğin üstüne çıkması durumunda, rölenin kesiciyi açtırma süresini tanımlamaktadır. Açma karakteristiği DMT (sabit zamanlı) karakteristikte olup, açma zamanı 1 - 14,400 s arasında ayarlanabilir. 🗆

DEMA

# I< Faz Düşük Akım Koruma Menüsü

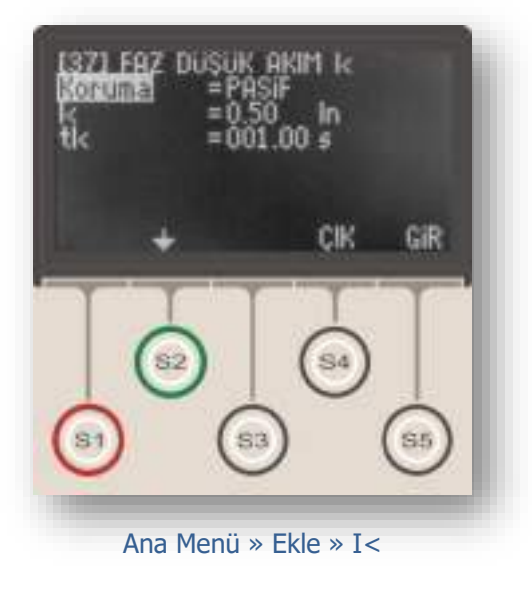

Faz düşük akım koruması IEC Standartlarında I<, IEEE/ANSI Standartlarında ise 37 kodu ile gösterilmektedir.

I< işareti, korumanın faz akımlarını izlediğini ve düşük akım eşiğinin altında çalıştığını göstermektedir.

Faz düşük akım koruması, uygulama alanına göre farklılık gösteren amaçlarla kullanılabilmektedir. Uygulama örnekleri olarak; bir dağıtım merkezinde kesici kutuplarından birinin arızalanarak devreye girmemesi durumunda arızanın sezilmesi ve kesicinin açtırılması, bir su pompasının su kaynağının tükenmesi durumunda motorun durdurulması verilebilir.

Yandaki resimde Faz Düşük Akım Koruma Menüsü görülmektedir. Menü 4 satırdan oluşmaktadır. Menüde yapılabilecek ayarlar aşağıda açıklanmıştır.

Faz düşük akım koruma fonksiyonunun doğru şekilde çalışabilmesi için, programlanabilir girişlerden herhangi birisine "52a" fonksiyonunun atanmış olması gerektiği unutulmamalıdır.

### Koruma

"Aktif" veya "Pasif" olarak seçilebilir. "Aktif" durumda I< koruması devrede, "Pasif" durumunda ise devre dışı olmaktadır.

#### I< (Akım Eşiği)

Faz düşük akım eşik değerini göstermektedir. Bu değer (0.02 - 1.00) I<sub>n</sub> aralığında 0.01 I<sub>n</sub> adımlarla ayarlanabilir. I<sub>n</sub> değeri, akım trafosu primer nominal akım değeridir.

### tI<

Faz düşük akım koruması sabit zamanlı karakteristikle çalışır. "tI<" terimi, akım değerinin I< eşiğiyle belirlenen değerin altına düşmesi durumunda, açma için beklenecek süreyi tanımlamaktadır. Bu değer (0.01-150.0) s arasında 0.01 s adımlarla ayarlanabilir.  $\Box$ 

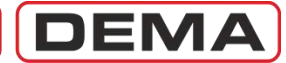

# I<sub>O</sub>> Termik Aşırı Yük Koruma Menüsü

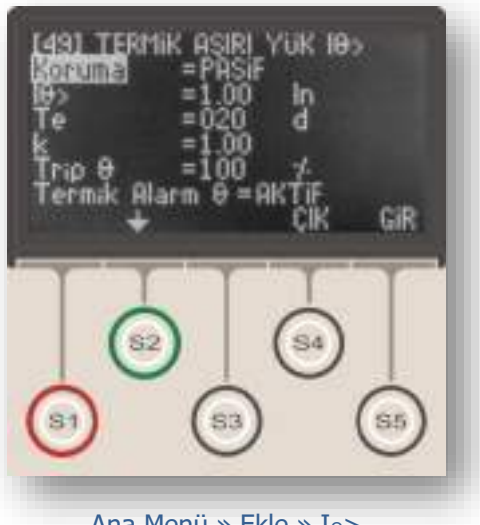

Ana Menü » Ekle » I<sub>0</sub>>

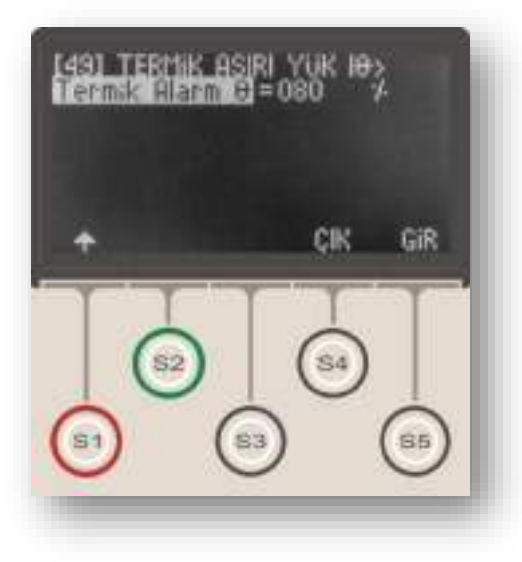

Termik aşırı yük koruması IEC Standartlarında  $I_{\Theta}$ >, IEEE/ANSI Standartlarında ise 49 kodu ile gösterilmektedir.

 $I_{\Theta}>$  işareti, korumanın faz akımlarını izlediğini ve termik eğri formülü ile çalıştığını göstermektedir. IEC 60255-8 standardına uygun termik formül aşağıda verilmiştir.

$$t = T_e \times \log_e \left[ \frac{\left| \left( \frac{I}{k \times I_{\Theta}} \right)^2 - \% \Theta_p \right|}{\left| \left( \frac{I}{k \times I_{\Theta}} \right)^2 - \% \Theta_{trip} \right|} \right]$$

Formülde;

t açma zamanını (dakika), Te ısınma sabitini (dakika), I yük akımını (A), I<sub>0</sub>Röle set akımını (A), k açma eşiği öteleme katsayısını (-), %O<sub>P</sub> aşırı yük ön ısınmayı (%), %O<sub>trip</sub> aşırı yük açma ısınma değerini (%) simgelemektedir.

Termik aşırı yük koruma fonksiyonu; trafoların, motorların ve kabloların (1.0 - 1.5) I<sub>r</sub> aralığındaki aşırı yüklerinin kontrol edilmesinde ve bu bileşenlerin belirtilen yüklenme değerlerinde korunmasında önem taşıyan bir koruma fonksiyonudur.

 $I_{0}$ > termik aşırı yük koruması ve I> aşırı akım korumaları uygun şekilde kombine edildiğinde, (1.0 – 1.5) I<sub>r</sub> aralığında gereksiz açtırmalardan korunulacak ve aynı zamanda primer cihazlar hassas şekilde korunacak, 1.5 I<sub>r</sub> üzerindeki aşırı akımlarda ise hızla açtırmaya gidilerek sistemin zorlanması engellenebilecektir.

İşletmelerde sıkça karşılaşılan, geçici ve düşük değerli aşırı yüklenmelerin enerji kesintisi ile sonuçlanması, veya yüksek değerlere ulaşmayan geçici yüklerin elektriksel cihazların iletkenlerinin kısa sürede ısıtıp arızalara yol açması problemleri, modern sistemlerde termik aşırı yük koruma fonksiyonları ile çözülmektedir.

Üst resimde Termik Aşırı Yük Koruma Menüsü görülmektedir. Menü 7 parametreden oluşmaktadır. Menüde yapılabilecek ayarlar aşağıda açıklanmıştır. **J** 

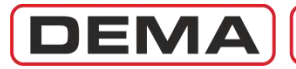

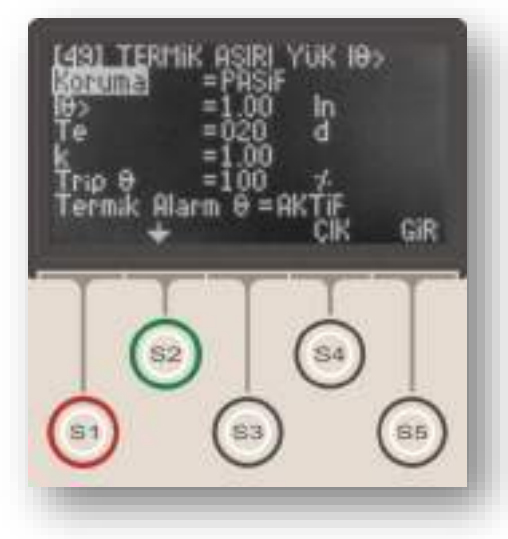

### Koruma

"Aktif" veya "Pasif" olarak seçilebilir. I₀> koruması "Aktif" durumda devrede, "Pasif" durumunda ise devre dışı olmaktadır.

### **Ι**<sub>0</sub>>

Termik koruma yapılan cihazın nominal akımının, I<sub>n</sub> akım trafosu primer nominal akımına oranını göstermektedir ve termik koruma set akımı olarak adlandırılır. Bu değer, örneğin, akım değerleri 30 A / 5 A akım trafoları ile ölçülen 1600 kV·A'lık (34.5 / 0.4) kV güç trafosunun termik koruması yapılmak istendiğinde; trafo primer nominal akımı 26.8 A olarak hesaplanır ve I<sub>0</sub>> değeri, 26.8 A / 30 A oranından 0.89 I<sub>n</sub> olarak ayarlanır. I<sub>0</sub>> ayar aralığı (0.10 – 3.20) I<sub>n</sub>'dir.

## Te

Isınma zaman sabitini temsil eder ve değeri dakika cinsinden verilir. T<sub>e</sub> değeri ampirik olarak tespit edilen ve cihaz imalatçıları tarafından bildirilmesi gereken bir değerdir. T<sub>e</sub> değeri, cihaz I<sub>0</sub>> = I<sub>r</sub> akımı ile yüklenirken cihaz sıcaklığının Trip  $\Theta$  (maximum ısınma) sınırının %63'üne kadar ısınması için geçen geçen süre ölçülerek belirlenmektedir. T<sub>e</sub> değeri (1 – 200) dakika ayar aralığında seçilebilir.

## k

Açma eşiği öteleme katsayısıdır ve birimsizdir. Kullanıcı tarafından belirlenecek ihtiyaçlar doğrultusunda değeri tespit edilir ve (1.00 – 1.50) arasında seçilebilir. "k" katsayısının açma zamanına etkisini incelemek için yukarıda verilen IEC termik formülünü inceleyiniz.

## Trip Θ

Açma ısınma değerini % cinsinden verir. Trip Θ değeri, varsayılan değer olarak %100'dür; bununla birlikte, kullanıcı bu değeri manuel olarak %50 – %200 aralığında ayarlayarak termik koruma karakteristiğini değiştirebilir. Isınma bu değere ulaştığında röle kesiciye açma komutu vererek cihazın daha fazla yüklenmesine ve ısınmasına engel olacaktır.

Trip Θ uyarısının yardımcı cihazlarla, örneğin sesli uyarı verecek bir korna, veya görsel uyarı verecek bir ışıklı sinyal ile uzaktan izlenmesi istendiğinde, röle programlanabilir çıkışlarından birisine "Trip Θ" fonksiyonu atanır ve yardımcı uyarı cihazına bu çıkış ile kumanda edilir. Trip Θ eşiğine ulaşıldığında, "Trip Θ" fonksiyonu atanmış çıkış yardımcı cihazı besleyecek ve durumun uzaktan izlenebilmesini sağlayacaktır. **J** 

## CPM 310 G Kullanma Kılavuzu

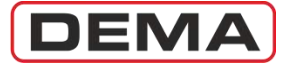

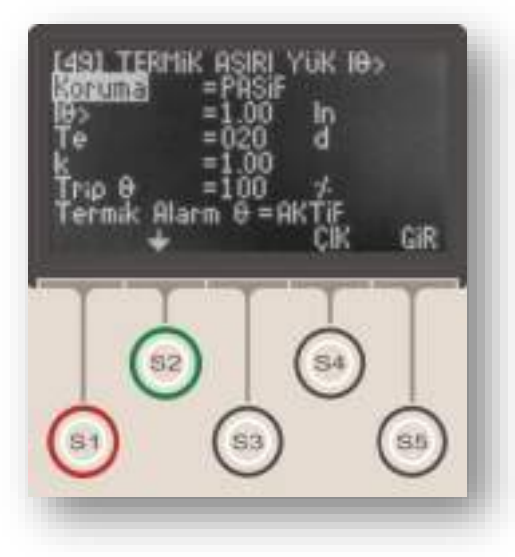

### Termik Alarm Ø

Tıpkı Trip Θ gibi bir ısınma sınır yüzdesini temsil etmektedir; ancak kesici açtırması yerine, kullanıcının veya tesisin uyarılması amacı ile kullanılır. Fonksiyon değeri Trip Θ değeri altında olmak üzere %50 – %200 aralığında ayarlanabilir. Fonksiyon kontrolü "Aktif" veya "Pasif" olarak seçilebilir. Alarm Θ fonksiyonu "Aktif" durumda devrede, "Pasif" durumunda ise devre dışı olmaktadır.

Termik Alarm Θ uyarısı iki şekilde izlenebilmektedir.

Alarm Θ fonksiyonu devrede ise ve Termik Θ ölçümü Alarm Θ eşiğine ulaşmış ise röle ön yüzünde Alarm LED'i yanıp sönmeye başlar ve kullanıcıyı uyarır. LED'lerin ve Alarm menüsünün kullanımı ilerleyen bölümlerde ayrıntılı olarak açıklanacaktır.

Alarm Θ uyarısının yardımcı cihazlarla, örneğin bir GPRS sitemi ile kullanıcıya ulaştırılması istenirse, röle programlanabilir çıkışlarından herhangi birine "Alarm Θ" fonksiyonu atanır ve GPRS cihazına bu çıkış aracılığıyla sinyal gönderilir. Alarm Θ eşiğine ulaşıldığında, "Alarm Θ" fonksiyonu atanmış çıkış ihbar cihazına sinyal gönderecek ve durumun uzaktan izlenebilmesini sağlayacaktır. □

DEMA

# TEKR Tekrar Kapama Ayarları Menüsü

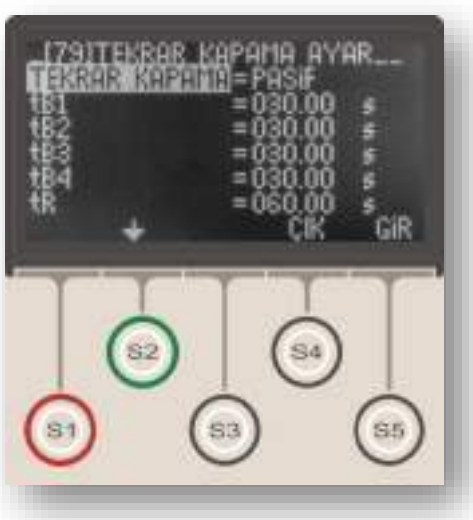

Ana Menü » Ekle » TKR

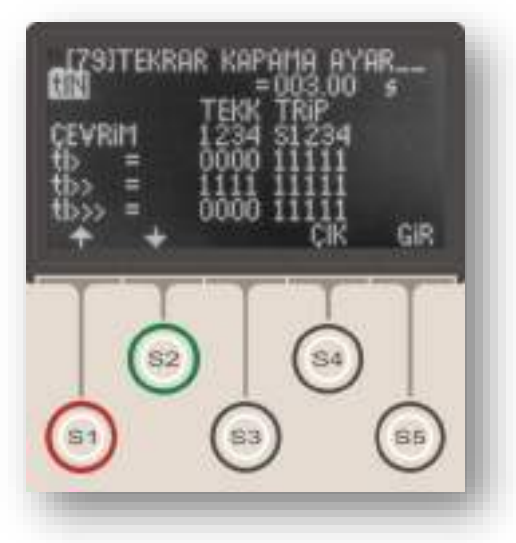

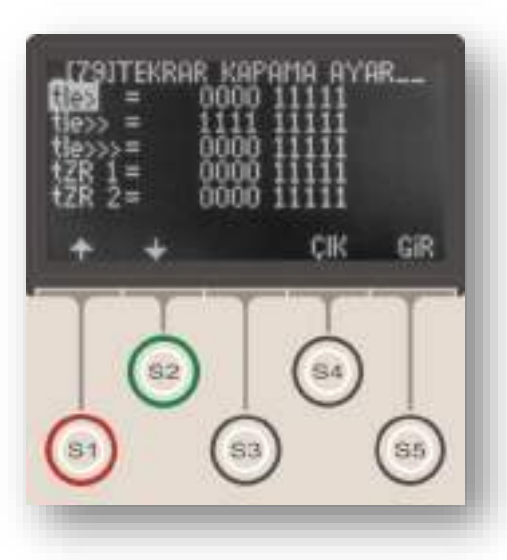

Tekrar kapama, özellikle indirici merkezlerde ve dağıtım merkezlerinde sıkça kullanılan, geçici arızalardan kaynaklanan açmalar sonrasında enerji kesinti süresini düşürmeyi ve manuel müdahale ihtiyacını azaltmayı amaçlayan; arızanın kalıcı olması, kesici kutup arızası veya manuel müdahale durumlarında ise kendini bloke ederek işletme güvenliğini sağlayan bir kontrol fonksiyonudur.

Üst resimde Tekrar Kapama Ayarları Menüsü giriş ekranı gösterilmiştir. Orta ve alt resimlerde, spesifik arıza kaynakları için tekrar kapama fonksiyonunun ayarlanmasını sağlayan alt menülere ait ekranlar gösterilmektedir.

DEMA CPM 310 G röleleri aşağıdaki özelliklere sahip tekrar kapama fonksiyonları ile donatılmıştır.

- 4 çevrime kadar tekrar kapama,
- Sabit zamanlı fonksiyon resetleme,
- Sabit zamanlı fonksiyon inhibisyonu (yasaklaması),

 Faz aşırı akım, toprak aşırı akım ve zaman rölesi fonksiyonunları için bağımsız tekrar kapama ve açma ayar olanakları,

• G1 ve G2 koruma grup ayarları için iki ayrı tekrar kapama ayarı yapma olanağı,

• Kullanıcı güvenliğini sağlayan fonksiyon blokaj özellikleri:

- o Kesicinin el ile devre dışı edilmesi,
- o Kesicinin el ile devreye alınmasından

sonra başlayan tIN yasaklama süresinde arıza meydana gelmesi, (kalıcı arıza üzerine kapama yapılması)

 Tekrar kapama çevrim sayaçları, alarm ve olay kayıtları,

• Tekrar kapama durumlarının programlanabilir LED'ler ile izlenmesi.

Tekrar Kapama Ayar Menüsü fonksiyon ayarları yandakiki resimlerde gösterilmiş ve aşağıda açıklanmıştır.

## Tekrar Kapama

"AKTİF" veya "PASİF" olarak seçilebilir. Tekrar kapama fonksiyonu "AKTİF" durumda devrede, "PASİF" durumunda ise devre dışı kalmaktadır.

## tB1, 2, 3, 4

Çevrimlere ait tekrar kapama bekleme sürelerini belirlemektedirler. Değerleri (0.01-300.0) s aralığında ayarlanabilir. **G** 

## CPM 310 G Kullanma Kılavuzu

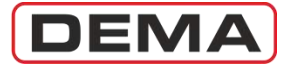

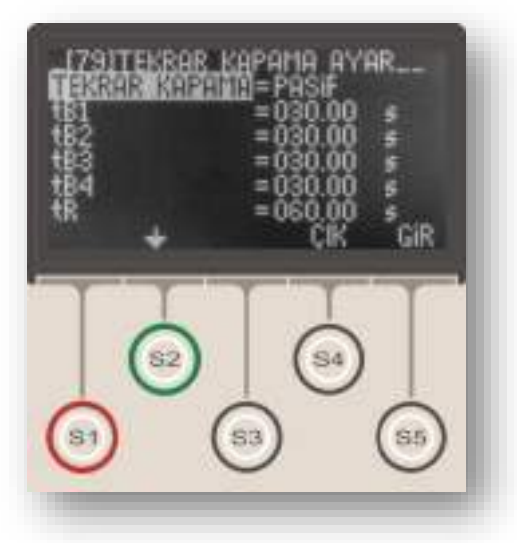

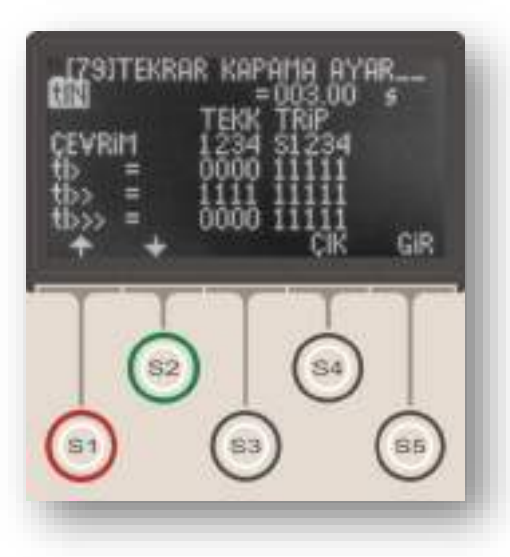

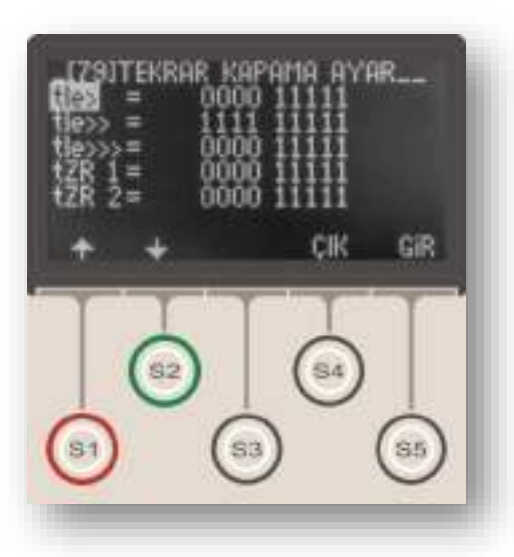

## tR

tR simgesi resetleme süresini göstermektedir. Sabit zamanlı olarak çalışır ve son tekrar kapamadan sonra, tekrar kapama fonksiyonunun resetlenmesi ve çevrimin başa dönmesi için beklenecek olan süreyi belirler. Değeri (0.20-600) s aralığında seçilebilir.

## tIN

tIN simgesi fonksiyon inhibisyon (yasaklama) süresini simgelemektedir. Sabit zamanlı olarak çalışır ve kesicinin manuel olarak kapatılmasından sonra tekrar kapama fonksiyonunun pasif kalacağı süreyi belirler. Belirlenen bu süre içerisinde açma gerçekleşirse TKR çevrimlerine devam edilmez ve TKR kilitlenir. Değeri (0.20-600) s aralığında seçilebilir.

Yukarıda bahsedildiği gibi, DEMA CPM 310 G röleleri ile faz aşırı akım, toprak aşırı akım ve zaman rölesi fonksiyonunlarına spesifik tekrar kapama ve açma ayarları yapılabilmektedir. Orta ve alttaki resimler koruma fonksiyonuna spesifik ayarların yapıldığı menüleri göstermektedir. Bu menülere, Tekrar Kapama Ayarları Menüsü'nün giriş ekranından S2 (**\**) tuşu ile aşağıya doğru inilerek ulaşılabilir.

Tekrar kapama ayarları yapılabilen 8 adet koruma fonksiyonu aşağıda listelenmiştir. Bu fonksiyonlardan tekrar kapamayı tetiklemesi istenenler seçilerek ayarları yapılabilmekte, böylece her bir arıza durumuna göre tekrar kapama planı oluşturulabilmektedir; örneğin, tekrar kapama fonksiyonu faz aşırı akımlarında çalışacak, toprak aşırı akımlarında çalışmayacak şekilde ayarlanabilir.

- 1. tI> Faz Aşırı Akım 1. Eşik Koruması
- 2. tI>> Faz Aşırı Akım 2.Eşik Koruması
- 3. tI>>> Faz Aşırı Akım 3.Eşik Koruması
- 4. tIe> Toprak Aşırı Akım 1.Eşik Koruması
- 5. tIe>> Toprak Aşırı Akım 2. Eşik Koruması
- 6. tIe>>> Toprak Aşırı Akım 3.Eşik Koruması
- 7. tZR1 Zaman Rölesi No.1
- 8. tZR2 Zaman Rölesi No.2

## ÖNEMLİ!

Tekrar kapama fonksiyonunun kullanılacağı uygulamalarda, "Ana Menü » MENU » Otomatik Kontrol Ayarları » Alarm Ayarları" adresindeki Alarm Silme fonksiyonunun "Manual" moduna ayarlanması gerekmektedir; bu ayarlama yapılmadığı taktirde arıza sinyalleri doğru şekilde gösterilemeyebilir! **G** 

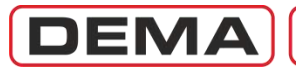

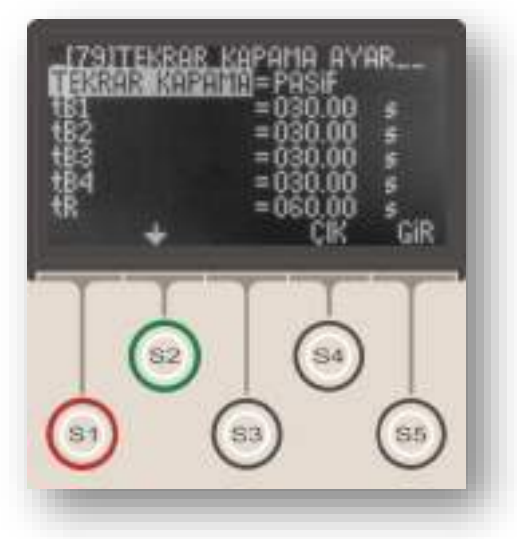

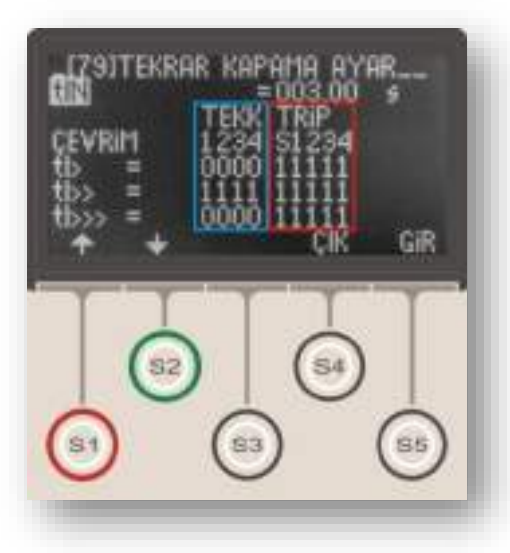

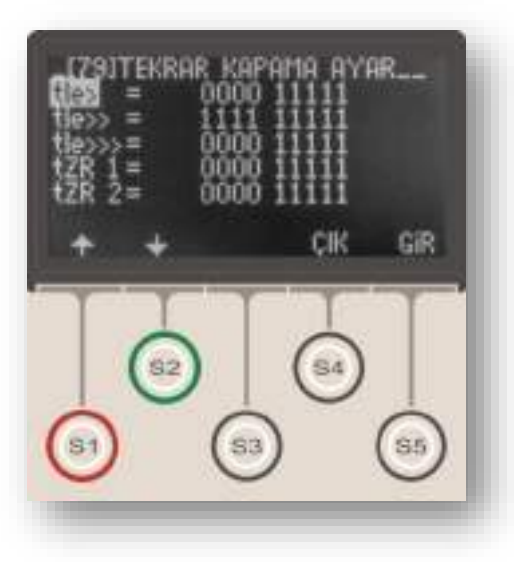

Ortadaki resimde kırmızı dikdörtgen icerisinde gösterilen Trip ayarları, ilgili fonksiyonun (örneğin tI>) calıştığı durumlarda, içinde bulunulan çevrimde keşiçiye açma komutu verilip verilmeyeceğini belirler. Alt satırlardaki "1" açmanın aktif olduğunu, "0" ise açmanın pasif olduğunu göstermektedir. Üst satır seçeneklerinden "S" in değeri sabit ve değiştirilemez (1) olup, tekrar kapama çevrimlerini başlatan açmayı göstermektedir. Üst satır "1", "2", "3", ve "4", çevrim numarasına göre kesici açtırması yapılıp yapılmayacağını belirler. Orta resimdeki örneğe göre, tI> kaynaklı her arıza, tekrar kapama cevrimlerinin neresinde olunursa olunsun, kesiciye acma komutun gönderilmesini sağlayacaktır. Trip seçeneğinin 0 yapılarak kesici açmasının engellendiği durumda ilgili fonksiyona ait bir arıza gelir ve diğer herhangi bir koruma fonksiyonu kesiciye açma vermez ise, seçenek görmezden gelinir ve kesici actırılır. Böylece tekrar kapama ayarlarının işletme güvenliğini tehlikeye atması engellenmektedir.

Ortadaki resimde mavi dikdörtgen içerisinde gösterilen tekrar kapama ayarları, ilgili fonksiyonun (örneğin tI>) çalıştığı durumlarda, içinde bulunulan çevrimde kesiciye otomatik olarak tekrar kapama komutu verilip verilmeyeceğini belirler. Orta resimdeki örneğe göre, tI> kaynaklı hiçbir arızada, kesiciye tekrar kapama komutu gönderilmeyecektir.

Tekrar Kapama fonksiyonunun devreye alınabilmesi için:

1. Programlanabilir girişlerden herhangi birine "52a" (kesici normalde açık kontağı bilgisi) atanmış olması, 2. Programlanabilir çıkışlardan herhangi birine kesici kapama fonksiyonunun atanmış olması gerekmektedir.

Bu giriş ve çıkış ayarları yapılmadan tekrar kapama fonksiyonu aktif hale getirilmeye çalışıldığında, röle Alarm LED'i yanarak kullanıcıyı uyarır ve "Tekrar Kapama Ayar Hatası" sinyalini verir. Bu durumda tekrar kapama fonksiyonu çalışmayacaktır. Tekrar kapama fonksiyonu devreye alındığında, varsa aktive edilmiş tüm kilitleme ayarları otomatik olarak devre dışı bırakılmaktadır; çünkü kilitlenmiş bir rölenin kullanıcı müdahalesi olmadan çalışması mümkün değildir. Bu nedenle, tekrar kapama fonksiyonunun aktive edildiği rölelerde, kullanıcının yanlış bilgilenmesini önlemek amacıyla, tüm kilitleme ayarları manuel olarak pasif hale getirilmeli, böylece herhangi bir rölenin aktive olması durumunda kilitlenerek çalışacağı varsayımının ortaya çıkması engellenmelidir.  $\Box$ 

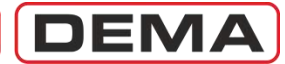

## Ana Menü

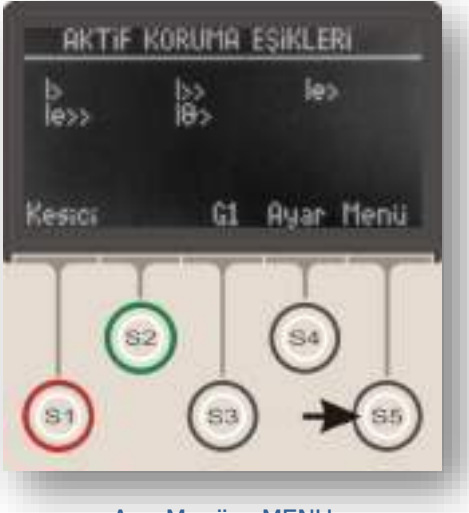

Ana Menü » MENU

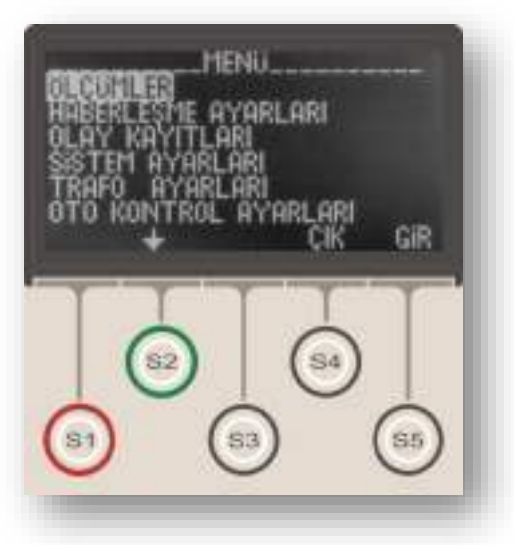

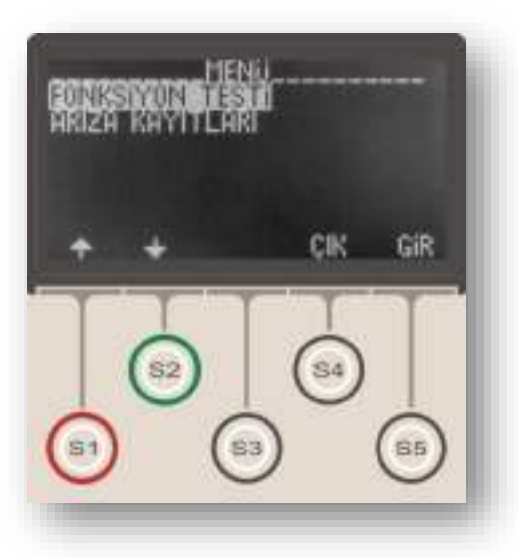

DEMA CPM 310 G Ana Menüsü, üst resimde gösterildiği gibi, ana ekranda "MENU" terimi ile gösterilir ve ana ekrandan menüye S5 tuşu ile ulaşılır. Ana Menü giriş ekranı orta resimde, menünün devamı ise alt resimde gösterilmiştir. Resimlerde görüldüğü gibi, menüde 8 ana başlık altında genel alt fonksiyon menüleri bulunmaktadır. Fonksiyonların ayrıntılı açıklamaları ilerleyen sayfalarda verilecektir.

Ana Menü izleme ve ayar seçenekleri listesi ve kısa açıklamaları aşağıda verilmiştir.

## 1. Ölçümler Menüsü

Ölçümler Menüsü, CPM 310 G aşırı akım koruma rölesinin izlediği anlık ve kümülatif değerlerin incelenebileceği menüdür. Bu menüden şebeke frekansı, RMS akımlar, akım temel bileşen değerleri, pozitif ve negatif bileşenler, termik O (ısınma yüzdesi), giriş ve çıkış durumları, kesici ölçümleri ve tekrar kapama ölçümleri izlenebilir.

## 2. Haberleşme Ayarları Menüsü

Haberleşme Ayarları Menüsü, dijital haberleşme fonksiyon ayarlarının izlenebildiği ve değiştirilebildiği menüdür. Bu menüden, kullanılan haberleşme portu, haberleşme protokolü, baudrate ve röle adresi izlenebilir ve değiştirilebilir.

## 3. Olay Kayıtları Menüsü

Olay Kayıtları Menüsü, CPM 310 G'nin ayar ve durum değişimleri ile arıza kayıtlarını saklandığı, kullanıcının bu olayları izleyip değerlendirebildiği menüdür. Menüde 151 adete kadar olay kaydedilir.

## 4. Sistem Ayarları Menüsü

Sistem Ayarları Menüsü, CPM 310 G temel parametrelerinin izlenebildiği ve ayarlarının değiştirilebildiği menüdür. Bu menüden röle firmware versiyonu izlenebildiği gibi; saat, tarih, şebeke frekansı, röle tanım ve şifresi, faz ve toprak notasyonu, koruma grubu, faz rotasyonu, ekran aydınlatma ayarları ve dil seçimleri izlenebilir ve değiştirilebilir. Röle ayarlarının fabrika çıkış ayarlarına döndürülmesi de bu menüden yapılmaktadır.

## 5. Trafo Ayarları Menüsü

Trafo Ayarları Menüsü, faz ve toprak korumalarına ait primer ve sekonder nominal akımlarının ayarlandığı menüdür. Toprak koruması tipi de bu menüden ayarlanmaktadır.

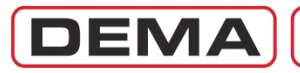

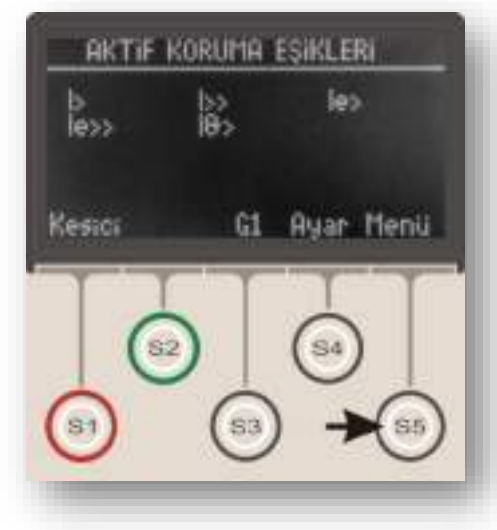

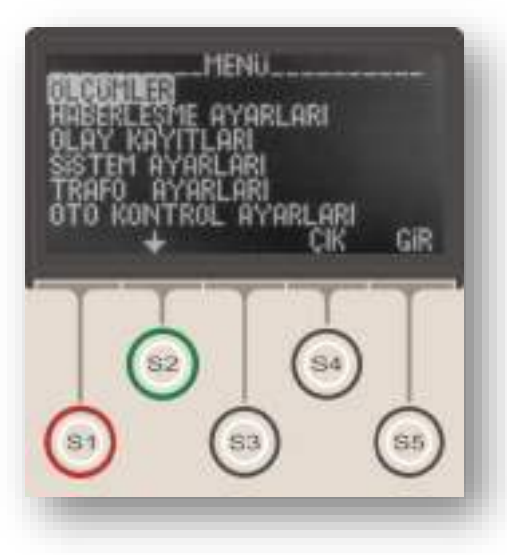

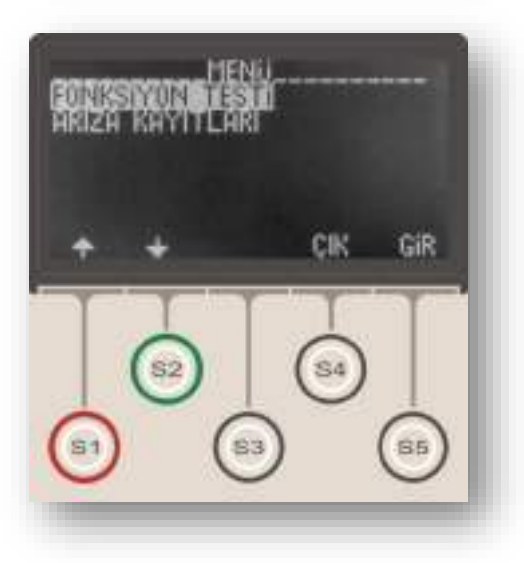

## 6. Otomatik Kontrol Ayarları Menüsü

Otomatik Kontrol Ayarları Menüsü, CPM 310 G'nin akım izleme ve koruma fonksiyonları dışında kalan tüm kontrol fonksiyonlarının ayarlandığı menüdür. Menü üzerinden;

- Soğuk yükte yolverme ayarları,
- Giriş ayarları,
- Çıkış ayarları,
- Trip ayarları,
- Blokaj ayarları,
- Kesici kutup hatası izleme ayarları,
- Timer ayarları,
- Gecikme selektivitesi ayarları,
- Tekrar kapama ayarları,
- Kesici denetimi ayarları,
- LED ayarları,
- Kilitleme ayarları, ve
- Alarm ayarları yapılabilmektedir.

## 7. Fonksiyon Test Menüsü

Fonksiyon Test Menüsü, röle ayarlarının yapılması sonrasında ve devreye alma işlemleri öncesinde, ayarların doğru şekilde yapılıp yapılmadığını görmek ve rölenin sağlıklı işleyişini test etmek için kullanılan menüdür. Röle 40In'in üzerinde sanal akımlarla test edilir, bu sırada ayar eşiklerinin ve açma devresinin kontrolü gerçekleştirilir.

## 8. Arıza Kayıtları

Arıza Kayıtları Menüsü, Olay Kayıtları Menüsü'nde bulunan kayıtlar arasından kesicinin açtırılmasını gösteren kayıtların filtrelenerek gösterildiği menüdür. Kayıtların gösterilme ve incelenme şekli olay kayıtları ile aynı şekildedir. D

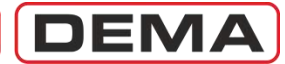

# Ölçümler Menüsü

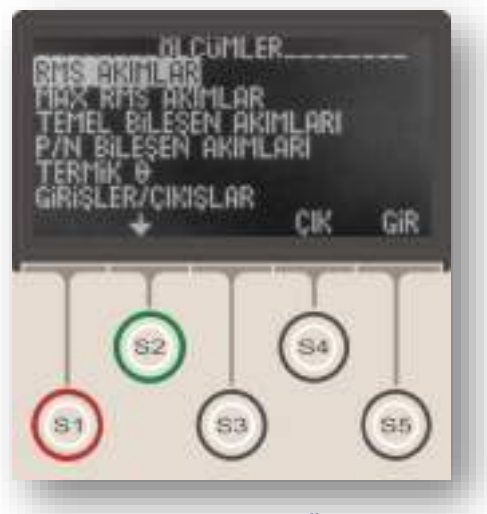

Ana Menü » MENU » Ölçümler

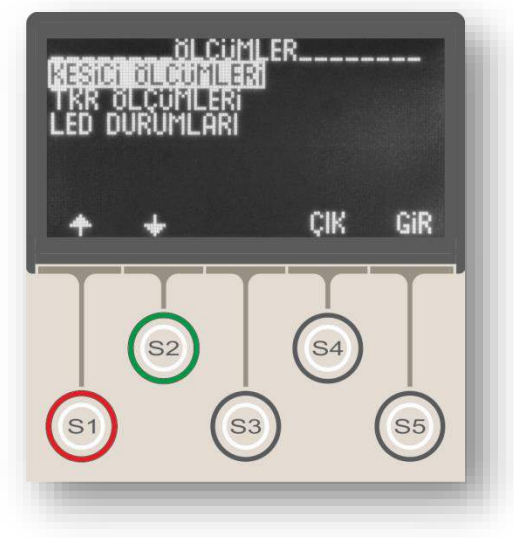

Ölçümler Menüsü, CPM 310 G aşırı akım koruma rölesinin izlediği anlık, kümülatif ve istatistiksel değerlerin incelenebileceği menüdür. Menü giriş ekranı üst resimde, devamı ise alt resimde gösterilmiştir. Resimlerde görüldüğü gibi, bu menüden;

- RMS akımlar ve şebeke frekansı,
- Max. RMS akımlar,
- Temel bileşen akımları,
- Pozitif ve negatif bileşenler,
- Termik Θ,
- Giriş ve çıkış durumları,
- Kesici ölçümleri,
- Tekrar kapama ölçümleri, ve
- LED Durumları izlenebilir.

Ölçümlere ait ayrıntılı açıklamalar için ilerleyen bölümleri inceleyiniz. 🗆

DEMA

## RMS Akım ve Frekans Ölçüm Menüsü

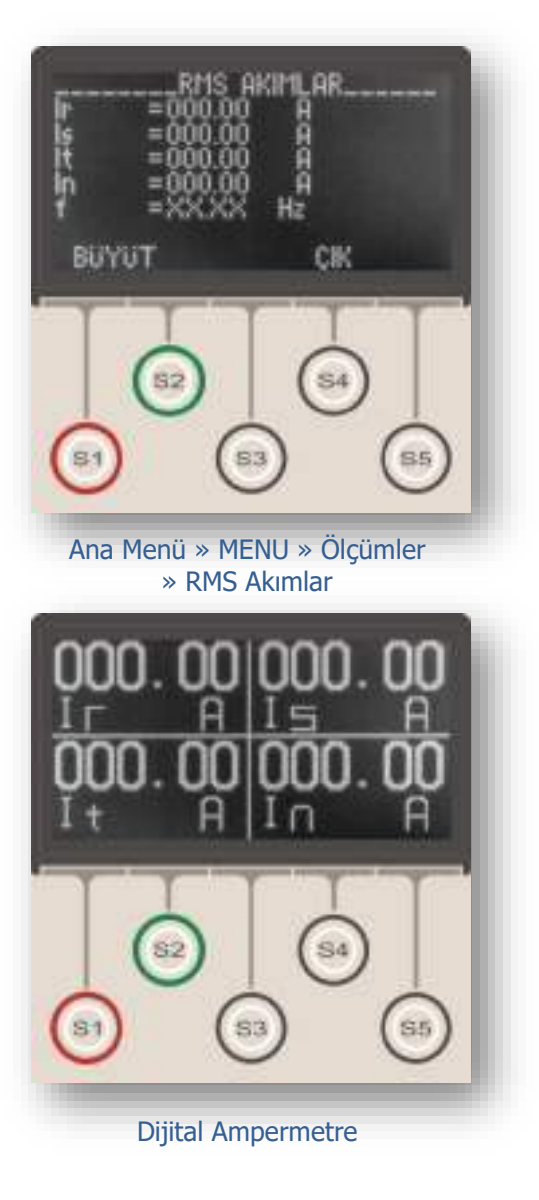

RMS (Etkin) Akımlar Ölçüm Menüsü, hat akımına ait temel bileşen (1.harmonik, f = 50 Hz / 60 Hz) ve 10. harmoniğe (f = 500 Hz / 600 Hz) kadar tüm diğer harmonik değerlerinin toplanarak, hattaki gerçek primer akım etkin değerinin, ayrıca şebeke frekansının gösterildiği menüdür. Bu menüden;

• R, S, T ve N (veya A, B, C, E) hat akımlarının anlık etkin değer ölçümleri ve

• Anlık şebeke frekansı ölçümü izlenebilir.

RMS Akımlar Ölçüm Menüsü'nde görüntülenen değerler, primer akım değerleridir.

DEMA CPM 310 G Aşırı Akım Koruma Rölesi, primer akım değerlerini; sekonder akım değerleri ve akım trafosu ayar değerleri ile birlikte işleyerek ölçümleri görüntülediğinden, RMS Akımlar Ölçüm Menüsü'nde görüntülenen değerlerin sağlıklı olması için Akım Trafosu Ayar Menüsü'nde yapılan ayarların doğru olması gerekmektedir.

RMS akımları anlık değerleri, 0.1  $I_n$  ve 0.1  $I_{en}$ 'den itibaren, 40  $I_n$  ve 40  $I_{en}$ 'e kadar izlenebilmektedir.

RMS Akımlar Ölçüm Menüsü'nde iken S1 (BÜYÜT) tuşuna basılırsa, alt resimde gösterilen dijital ampermetre ekranı görüntülenir. Bu ekranda, ölçülen faz ve toprak akımları tüm ekranı kaplayacak ve okumayı kolaylaştıracak şekilde genişletilerek gösterilir. Reset tuşu haricinde herhangi bir tuşa basarak Dijital Ampermetre ekranından RMS Akımlar Ölçüm Menüsü'ne dönülebilir.

RMS akım ölçüm değerlerinin hemen altında ise, ölçülen anlık şebeke frekansı görüntülenmektedir. Röle akım trafolarından herhangi bir sinyal almıyorsa (örn.

kesicinin açık olduğu durumda), frekans ölçülemediğinden, ölçüm değeri olarak"XX.XX" görüntülenir (bkz. üst resim)

### UYARI!

DEMA CPM 310 G Aşırı Akım Koruma Röleleri'nin doğru şekilde çalışabilmesi ve Frekans İzleme Menüsü'nden doğru bilgiler elde edilebilmesi için Sistem Ayarları Menüsü'nde bulunan Frekans seçeneğinin doğru şekilde seçilmiş olması gerekmektedir.

Bu seçenek, fabrika çıkışında 50 Hz olarak ayarlanmıştır; rölenin kullanıldığı şebekeye ait nominal frekans 50 Hz ise, herhangi bir değişiklik yapmaya gerek yoktur. Rölenin kullanıldığı şebekeye ait nominal frekans 60 Hz ise, aşağıda gösterilen şekilde ayar değiştirilmelidir.

Ana Ekran » MENU » Sistem Ayarları » Frekans » 60 Hz.  $\hfill\square$ 

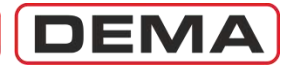

# Max RMS Akımlar Ölçüm Menüsü

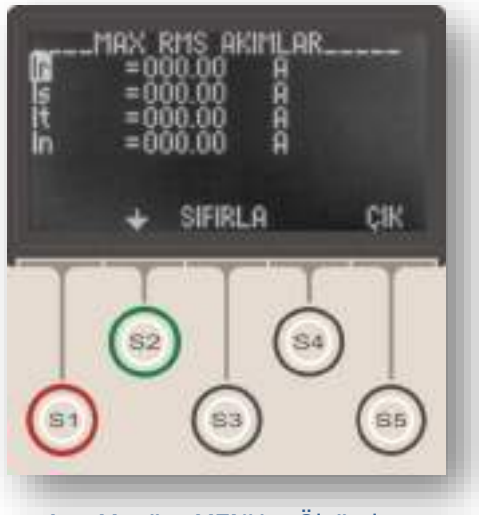

Ana Menü » MENU » Ölçümler » Max RMS Akımlar

Max. RMS Akımları Ölçüm Menüsü, son sıfırlamadan itibaren ölçülmüş olan maksimum faz ve toprak akım değerlerinin gösterildiği menüdür.

Max. RMS Akımları Ölçüm Menüsü üzerinden;

• Devreye alma sonrasında max. akım büyüklüklerine bakılarak ayar eşiklerinin doğruluğu kontrol edilebilir,

- Arızaların büyüklükleri incelenebilir,
- işletme istatistikleri yapılabilir,
- şebeke karakteristiği incelenebilir ve
- kısadevre hesapları doğrulanabilir.

Max. r.m.s akımları değerleri, 0.1 I<sub>n</sub> ve 0.1 I<sub>en</sub>'den itibaren, 40 I<sub>n</sub> ve 40 I<sub>en</sub>'e kadar izlenebilmektedir. Resimde gösterildiği gibi, her bir ölçüm değeri, istendiğinde bağımsız olarak sıfırlanabilmekte, böylece rölenin belli sıfırlama tarihleri arasında izlediği maksimum akımlar sonradan görüntülenebilmektedir.  $\hfill \square$ 

DEMA

# Temel Bileşenler Ölçüm Menüsü

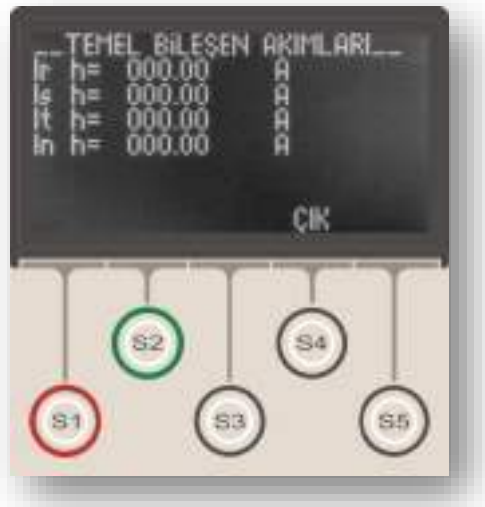

Ana Menü » MENU » Ölçümler » Temel Bileşen Akımları

Temel Bileşenler Ölçüm Menüsü, ölçülen hat akımına ait temel bileşenin (1.harmonik, f = 50 Hz / 60 Hz) etkin değerinin görüntülendiği menüdür.

Bu menüden, resimde görüldüğü gibi, R, S, T ve N (veya A, B, C, E) hat akımları temel bileşenlerinin anlık ölçümleri izlenebilir.

Temel Bileşenler Ölçüm Menüsü'nde görüntülenen değerler RMS Akımlar Ölçüm Menüsü'nde görüntülenen değerler ile karşılaştırılarak sistemdeki total harmonik distorsiyon değerlendirilebilmektedir.

Temel Bileşenler Ölçüm Menüsü'nde görüntülenen değerler, primer akım değerleridir.

DEMA CPM 310 G Aşırı Akım Koruma Rölesi, primer akım değerlerini; sekonder akım değerleri ve akım trafosu ayar değerleri ile birlikte işleyerek ölçümleri görüntülediğinden, Temel Bileşenler Ölçüm Menüsü'nde görüntülenen değerlerin sağlıklı olması için Akım Trafosu Ayar Menüsü'nde yapılan ayarların doğru olması gerekmektedir.

Temel bileşen değerleri, 0.1 I<sub>n</sub> ve 0.1 I<sub>en</sub>'den itibaren, 40 I<sub>n</sub> ve 40 I<sub>en</sub>'e kadar izlenebilmektedir.  $\Box$ 

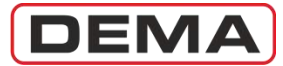

# Pozitif ve Negatif Bileşenler (P/N) Ölçüm Menüsü

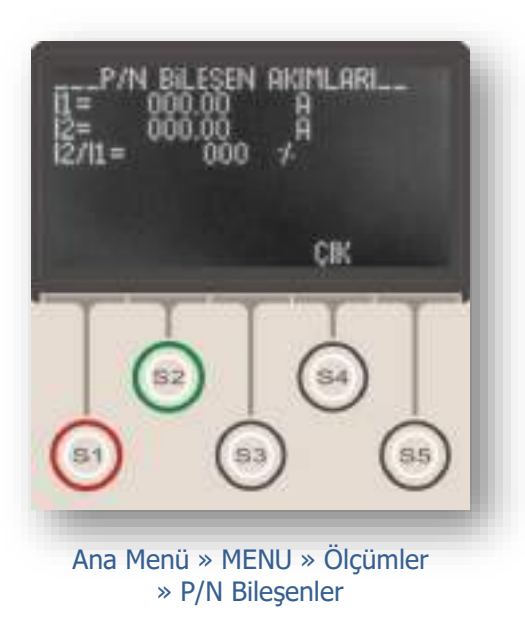

Pozitif ve Negatif Bileşenler Ölçüm Menüsü yandaki resimde gösterilmiştir.

Bu menüden aşağıdaki değerler izlenir:

## Pozitif Bileşen

Faz akımlarının pozitif bileşeni aşağıdaki formüller ile tanımlanmaktadır.

| $I_r(t) = I_p \times \sin[\omega t -$ | - <b>φ</b> ] | [1] |
|---------------------------------------|--------------|-----|
|---------------------------------------|--------------|-----|

$$I_s(t) = I_p \times \sin[\omega t - (\phi + 120^\circ)]$$
 [2]

$$I_t(t) = I_p \times \sin[\omega t - (\phi + 240^\circ)]$$
 [3]

$$3I_1 = I_r + aI_s + a^2 I_t$$
 [4]

I1 değeri, faz akımlarının eşit olduğu durumda faz akımları ile eşit olmakta; faz akımları dengesiz olduğunda ise faz akımlarının ortalaması olarak gerçekleşmektedir. Akım pozitif bileşen ölçümü, Pozitif ve Negatif Bileşenler Ölçüm Menüsü'nde "I1" olarak gösterilmektedir.

## Negatif Bileşen

Faz akımlarının negatif bileşeni aşağıdaki formüller ile tanımlanmaktadır.

$$3I_2 = I_r + a^2 I_s + a I_t$$

[5]

## Burada,

I2 : akım negatif bileşen vektörünü göstermektedir.

 $\rm I_2$ değeri, faz akımlarının eşit olduğu durumda 0 olmakta; faz akımları dengesiz olduğunda ise 0'dan büyük değerler almaktadır. Akım negatif bileşen ölçümü, Pozitif ve Negatif Bileşenler Ölçüm Menüsü'nde "I2" olarak gösterilmektedir.

## Negatif / Pozitif Bileşen

 $I_2$  /  $I_1$  (negatif/pozitif bileşen) dengesizlik ölçümü bu satırda yüzde cinsinden gösterilmektedir.  $\square$ 

DEMA

# Termik Ø (Isıl Yüzde) Ölçüm Menüsü

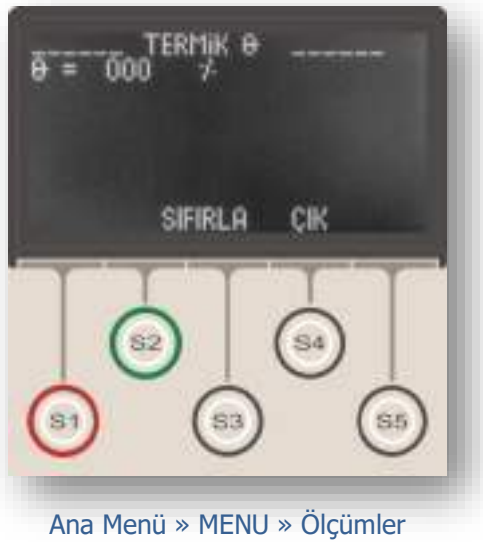

» Termik Θ

Termik Θ Ölçüm Menüsü, izlediği sisteme ait ısınma yüzdesini görüntüler.

Termik Θ (ısınma yüzdesi) IEC formüllerine göre hesaplanır; bu formül aşağıda verilmiştir.

$$t = T_e \times \log_e \left[ \frac{\left| \left( \frac{l}{k \times I_{\Theta}} \right)^2 - \% \Theta_p \right|}{\left| \left( \frac{l}{k \times I_{\Theta}} \right)^2 - \% \Theta_{trip} \right|} \right]$$

Formülde;

t açma zamanını (dakika), T<sub>e</sub> ısınma sabitini (dakika), I yük akımını (A), I<sub>0</sub>Röle set akımını (A), k açma eşiği öteleme katsayısını (-), %Θ<sub>P</sub> ön ısınmayı (%), %Θ<sub>trip</sub> açma ısınma değerini (%) simgelemektedir.

Termik O Ölçüm Menüsü, özellikle güç transformatörü ve yeraltı kabloları gibi, iletken sıcaklıklarının ölçülemediği, veya aşırı akım korumasının yapılamadığı kritik akım değerlerinde çalışan elektriksel ekipmanların ısınma yüzdelerinin izlenmesinde büyük kolaylık sağlamaktadır.

Modern koruma sistemlerinde termik koruma ve termik  $\Theta$ ölçümü mutlaka kullanılmalıdır.  $\square$ 

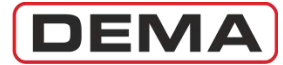

# Giriş ve Çıkış Durumları İzleme Menüsü

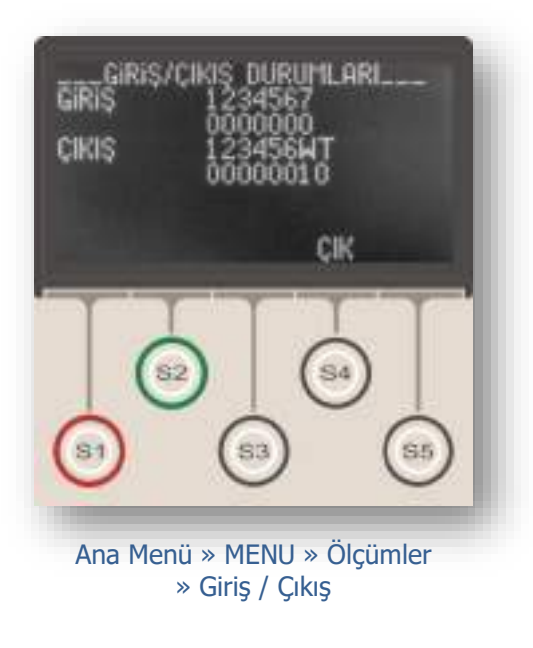

Giriş ve Çıkış Durumları İzleme Menüsü,

- 7 adet programlanabilir girişin,
- 6 adet programlanabilir çıkışın,
- Watchdog (W) rölesinin, ve
- Trip (T) açma rölesinin anlık durumlarını

görüntülemek için kullanılır.

Giriş ve Çıkış Durumları İzleme Menüsü iki alt menüden oluşmaktadır. Bu menüler aşağıda incelenmiştir.

## Giriş Durumları

Giriş ve Çıkış Durumları İzleme Menüsü'ne girildiğinde, öncelikle giriş durumları görüntülenir. Resimde görüldüğü gibi, üst satırda 7 adet programlanabilir girişe ait numaralar, alt satırda ise bu girişlere gelen sinyallerin bilgisi görüntülenir. Herhangi bir girişte sinyal var ise, o girişe ait alt satır bilgisi "1", yok ise "0" olarak görünecektir. Örnek olarak, resimde; girişlere hiçbir sinyal gelmediği, ve buna bağlı olarak tüm girişlerin "0" olarak gösterildiği görülmektedir.

## Çıkış Durumları

Çıkış durumları menüsüne, giriş durumları menüsünde iken S2 (♦) tuşuna basarak ulaşılabilir. Tekrar giriş durumları incelenmek istenirse S1 (♦) tuşuna basılır.

Çıkış durumları menüsü, giriş durumları menüsüne benzer şekilde okunmaktadır. Üst satırda 6 adet programlanabilir çıkışa, W ile simgelenen Watchdog (iç arıza takip) ve T ile simgelenen Trip (kesici açtırma) rölelerine ait adreslemeler, alt satırda ise bu çıkış rölelerine ait anlık durumlar görüntülenmektedir.

Herhangi bir çıkış rölesi; çekmiş ise, o çıkışa ait alt satır bilgisi "1", bırakmış ise "0" olarak görüntülenecektir. Enversör kontaklara sahip Trip, Watchdog, R<sub>1</sub> ve R<sub>2</sub> rölelerinde de durum aynıdır. "0" enerjisiz durumu, "1" rölenin çalıştığı durumu göstermektedir.

### NOT

Watchdog (İç arıza takip) rölesi, diğer giriş ve çıkış rölelerinin aksine, hiçbir tetikleyen yok ve CPM 310 G sağlıklı çalışıyor iken çekili (ON) durumdadır; böylece yardımcı beslemenin kesilmesi, iç arıza oluşması veya rölenin çalışamaz duruma gelmesi durumunda rölenin bırakması ve OFF pozisyonuna geçmesi ile durumun uzaktan izlenebilmesi olanaklı kılınmaktadır.

Watchdog rölesinin bu özelliği nedeniyle, resimde görüldüğü gibi, normal durumda bu rölenin pozisyonu "1", yani çekili olarak görüntülenecektir. □

# DEMA

# Kesici Ölçümleri Menüsü

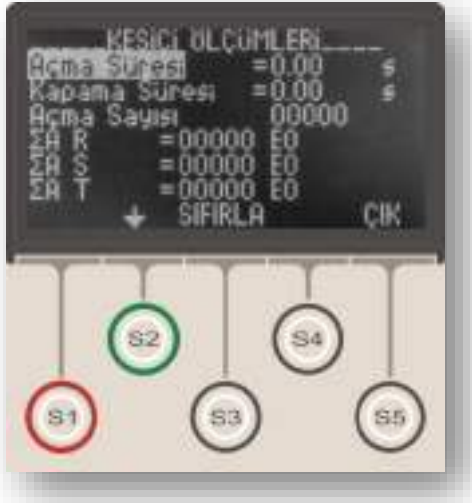

Ana Menü » MENU » Ölçümler » Kesici Ölçümleri

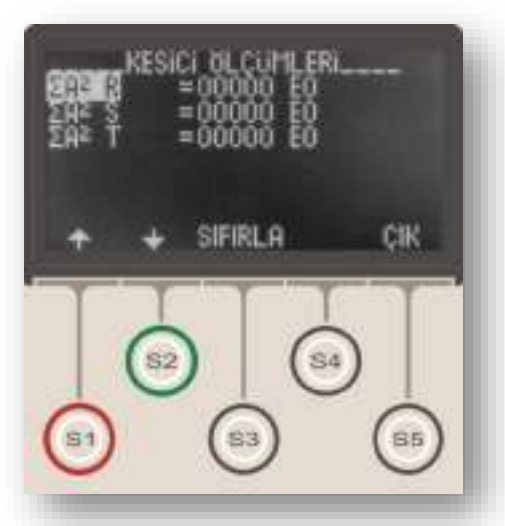

Yukarıdaki ekranda görüldüğü gibi, ölçüm menüsündeki  $\Sigma A$  ve  $\Sigma A^2$  değerleri, bilimsel notasyonla, örneğin, 12745 E4 olarak gösterilmektedir. Bu notasyon 12745 x 10<sup>4</sup> anlamına gelmektedir. Kesici Ölçümleri Menüsü giriş ekranı üst resimde ve devam menüsü alt resimde gösterilmiştir. Kesici Ölçümleri Menüsü istatistiksel ve diagnostik amaçla kullanıldığından, tüm değerler istendiğinde sıfırlanabilir (bkz.üst resim). Bu menüde kesiciye ait aşağıdaki değerler görüntülenmektedir.

## Açma Süresi

Son kesici açma manevrasına ait açma süresi 10 ms hassasiyetle görüntülenmektedir. Bu ölçümün yapılabilmesi için:

• programlanabilir bir girişe kesici normalde açık kontağından sinyal getirilmesi,

• bu girişin "52a" olarak programlanması gerekmektedir.

Açma süresi ölçümü, kesicinin, açma mekanizmasının doğru şekilde çalışıp çalışmadığı ve selektivite için öngörülen süreleri sağlayıp sağlamadığının görüntülenmesi açısından önem taşımaktadır.

## Kapama Süresi

Son kesici kapama manevrasına ait kapama süresi 10 ms hassasiyetle görüntülenmektedir.

• programlanabilir bir girişe kesici normalde açık kontağından sinyal getirilmesi,

- bu girişin "52a" olarak programlanması
- çıkış rölelerinden herhangi birisinin "Kesici Kapama" olarak programlanması, ve

• kapama işleminin röle üzerinden yapılması gerekmektedir.

Kapama süresi ölçümü, kesici kapama mekanizmasının doğru şekilde çalışıp çalışmadığının görüntülenmesi açısından önem taşımaktadır.

## Açma Sayısı

Röle üzerinden gerçekleştirilen, kesiciye ait toplam açma sayısı bu seçenekten izlenebilmektedir.

## ΣA (R, S, T)

Bu ölçümler, açma işlemlerinin gerçekleştiği faz akım etkin değerlerinin toplamını göstermektedir.  $\Sigma A$  değeri, U<sub>r</sub> > 52 kV kesiciler için üreticiler tarafından verilen limit değerler ile karşılaştırılarak, kesici bakım ihtiyacını takip etmek için kullanılmaktadır.

## ΣA<sup>2</sup> (R, S, T)

Bu ölçümler, açma işlemlerinin gerçekleştiği faz akım etkin değerlerinin karelerinin toplamını göstermektedir.  $\Sigma A^2$  değeri, U<sub>r</sub>  $\leq 52$  kV kesiciler için üreticiler tarafından verilen limit değerler ile karşılaştırılarak, kesici bakım ihtiyacını takip etmek için kullanılmaktadır.  $\Box$ 

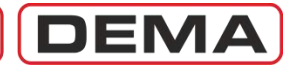

# Tekrar Kapama (TEKR) Ölçümleri Menüsü

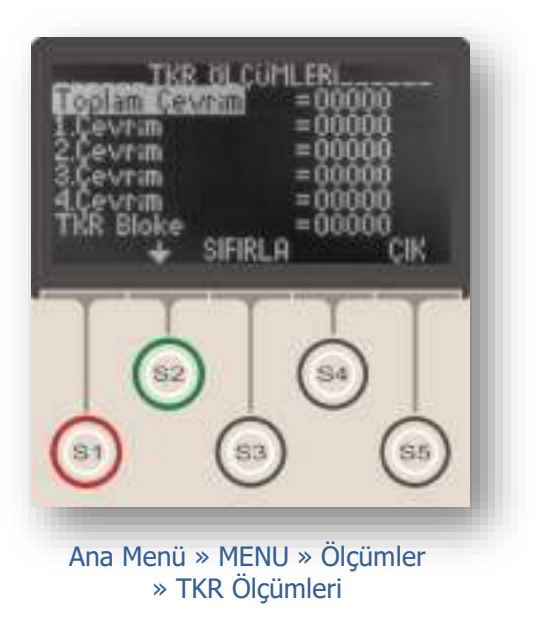

Tekrar Kapama (TEKR) Ölçümleri Menüsü yandaki resimde gösterilmiştir.

Tekrar Kapama (TEKR) Ölçümleri Menüsü istatistiksel amaçla kullanıldığından, istendiğinde tüm değerler ayrı ayrı sıfırlanabilir. Örneğin; resimdeki menüde S3 (Sıfırla) butonuna basıldığında "Toplam Çevrim" ölçümü sıfırlanacaktır. Diğer ölçümler için de aynı işlem yapılabilir.

Menüdeki ölçümler aşağıda açıklanmıştır.

## Toplam Çevrim Ölçümleri

Bu değer, tekrar kapama fonksiyonu tarafından kesiciye verilen kapama komutlarının toplam sayısını göstermektedir ve 1., 2., 3. ve 4. çevrim kapama ölçümlerinin toplamını ifade eder.

## 1., 2., 3. ve 4.Çevrim Ölçümleri

Bu değerler, tekrar kapama fonksiyonu tarafından ilgili çevrimlerinde verilen kesici kapama komutlarının toplam sayısını göstermektedir.

## TKR Blokaj Ölçümleri

Bu değerler, tekrar kapama fonksiyonunun bloke edildiği durumlara ait sayımı göstermektedir.

Tekrar Kapama (TEKR) Ölçümleri Menüsü'nün işleyişi ve okunması ile ilgili aşağıdaki örnek verilebilir.

Tekrar Kapama (TEKR) Ölçümleri Menüsü'nün tüm değerlerinin sıfırlandığını ve tekrar kapama fonksiyonunun I>> için 2 defa tekrar kapama yapacak şekilde ayarlandığını varsayalım.<sup>4</sup>

- 1. I>> arızasının oluşması sonucunda, kesiciye, açma ve bunu izleyen bir tekrar kapama komutu verilecektir.
- 2. Bu kapama işemi ile birlikte I>> arızasının tekrarlaması sonucunda, kesiciye, açma ve bunu izleyen ikinci tekrar kapama komutu verilecektir.
- 3. İkinci tekrar kapama işemi ile birlikte I>> arızası oluşursa, röle kesiciye açma komutu verecek ve çevrim tamamlanacaktır.

| Bu durumda,   |                                |
|---------------|--------------------------------|
| Toplam Çevrim | 00002                          |
| 1.Çevrim      | 00001                          |
| 2.Çevrim      | 00001                          |
| TEKR Bloke    | 00001 değerlerini alacaktır. 🗆 |

<sup>&</sup>lt;sup>4</sup> Tekrar kapama fonksiyonunun ayarlanması için *Tekrar Kapama Ayarları Menüsü* bölümünü inceleyiniz.

DEMA

## LED Durumları Menüsü

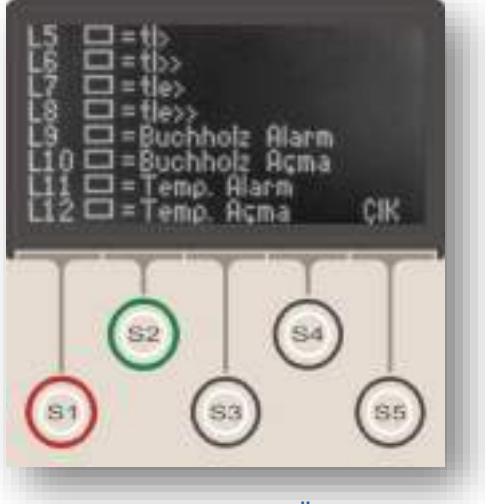

Ana Menü » MENU » Ölçümler » LED Durumları

LED Durumları Menüsü yandaki resimde gösterilmiştir.

Bu menü ile, alarm menüsü döngüsünde geçici olarak görüntülenen programlanabilir LED'lerin durumlarını sürekli olarak görüntülemek mümkündür. Bu sayede, CPM 310 G programlanabilir LED'leri ve durumlarını sürekli görüntüleyerek bir ihbar rölesi gibi görev görebilmektedir.

Bu menüde gösterilen programlanabilir LED'lere ait ayarların yapılması "LED Ayarları Menüsü"nde ayrıntılı olarak işlenmiştir. D

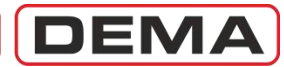

# Haberleşme Ayarları Menüsü

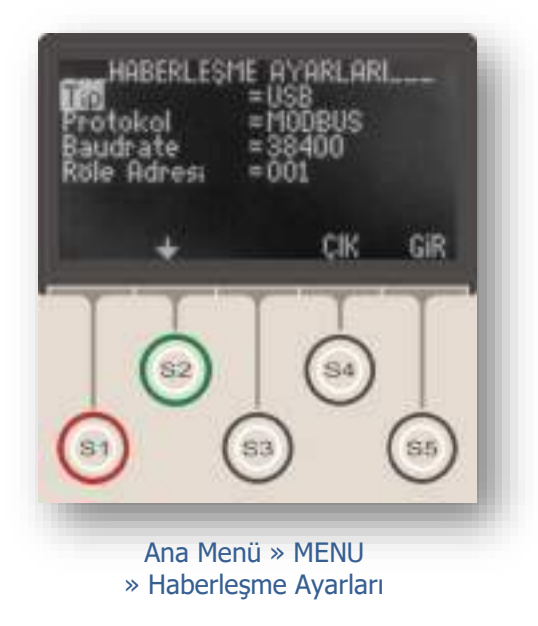

Haberleşme Ayarları Menüsü, dijital haberleşme fonksiyon ayarlarının izlenebildiği ve değiştirilebildiği menüdür. Bu menüden, kullanılan haberleşme portu, haberleşme protokolü, baudrate ve röle adresi izlenebilir ve değiştirilebilir.

Yandaki resimde 4 parametreden oluşan Haberleşme Ayarları Menüsü gösterilmiştir.

Menüdeki ayar seçenekleri aşağıda açıklanmıştır.

### Tip

Haberleşme tipi USB veya RS485 olarak seçilebilmektedir. USB portu ön yüzde olup, daha çok PC ile haberleşmede kullanılmaktadır. SCADA sistemlerinde kullanılan RS485 portuna rölenin arka tarafındaki klemenslerden ulaşılabilir. Haberleşme tipi fabrika çıkış ayarı "USB"dir.

## Protokol

DEMA CPM 310 G Aşırı Akım Koruma Röleleri üç haberleşme protokolü kullanabilmektedir. Aşağıda listelenen bu protokoller menüden seçilebilir.

- 1. DEMCOM (DEMA Haberleşme Protokolü),
- 2. MODBUS,
- 3. IEC 60870-5-103.

Rölelerde, fabrika çıkışında haberleşme protokolü olarak DEMCOM ayarlanmıştır.

### Baudrate

Haberleşme hızı DEMA CPM 310 G Aşırı Akım Koruma Röleleri için (1,200-38,400) baud arasında ayarlanabilmektedir. Fabrika çıkış ayarı 38,400'dür.

### **Röle Adresi**

Birden fazla rölenin uzaktan izlendiği sistemlerde rölelerin adreslenebilirliği önem kazanmaktadır. DEMA CPM 310 G Aşırı Akım Koruma Röleleri 1 ile 255 arasındaki tamsayılar ile adreslenebilmektedir. Röle adresi fabrika çıkış değeri "001"dir. □

DEMA

# Olay Kayıtları Menüsü

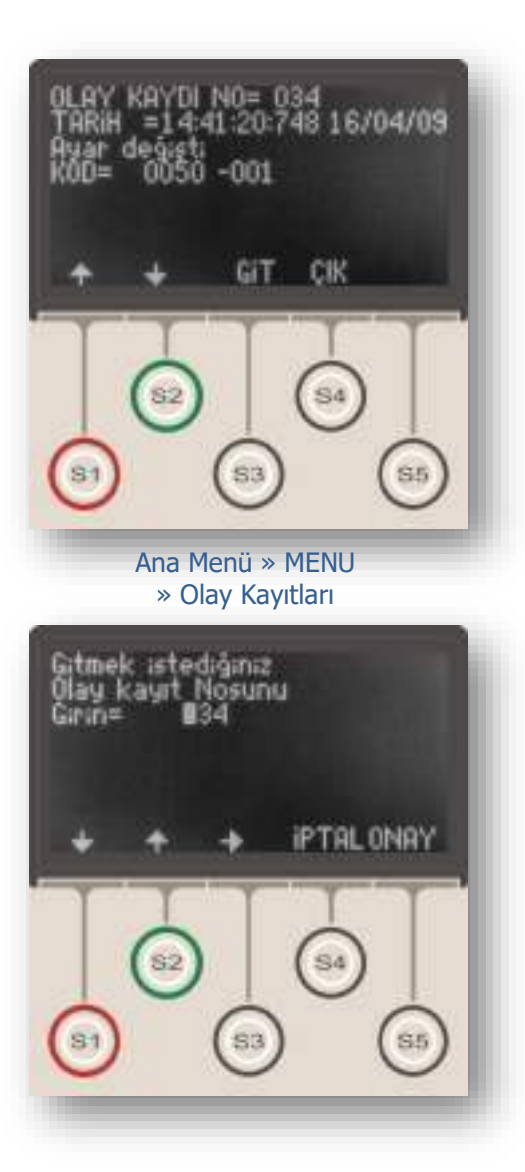

Olay Kayıtları Menüsü, CPM 310 G'nin ayar değişim ve arıza kayıtlarını saklandığı ve kullanıcının bu olayları izlenip değerlendirebildiği menüdür. Menüde 151 adete kadar olay kaydedilir.

Üst resimde, Olay Kayıtları Menüsü'ne girildiğinde karşılaşılan ekrana örnek olarak gösterilebilecek ekran görülmektedir.

Ekranın üs satırında olay kayıt no.su 34 olarak görünmektedir. Bu numara, aynı zamanda, yapılan son olay kaydının numarasıdır. Olay Kayıtları Menüsü'ne girildiğinde otomatik olarak son olay kaydı görüntülenir. Olay kayıt no.su 150'ye ulaştıktan sonra olay kayıtları 000'dan itibaren numaralanarak kaydedilir; böylece son 151 olay kaydı sürekli hafızada tutulmakta, daha eski olay kayıtları silinmektedir.

Herhangi bir olay kaydına numarası girilerek ulaşılabilir. Bunun için, Olay Kayıtları Menüsü'nde iken S3 (Git) tuşuna basılır, açılan menüde S4 (Gir) tuşuna basılır ve olay kayıt no.su girilerek onaylanır (bkz.alt resim).

Üst resimde gösterilen Olay Kayıtları Menüsü ana ekranının ikinci satırında, olay kaydının yapıldığı zaman saat : dakika : saniye : milisaniye gün/ay/yıl formatında gösterilir.

Aly satırlar olay kaydı özetini vermektedir.

Olay kaydının ayrıntılarını incelemek için ana menüde iken S5 (Gir) tuşuna basılmalıdır; böylece olay kaydına ait ayrıntılı bilgi ekranı açılır (bkz. alt resim).

Alt resimdeki örnekte, olay kaydına ait şu detaylar görüntülenmektedir.

34 no.'lu bu olay kaydına göre, 16.04.2009 tarihinde, saat 14:41:20:748'de ayar değişikliği yapılmıştır.

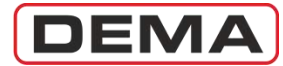

## Sistem Ayarları Menüsü

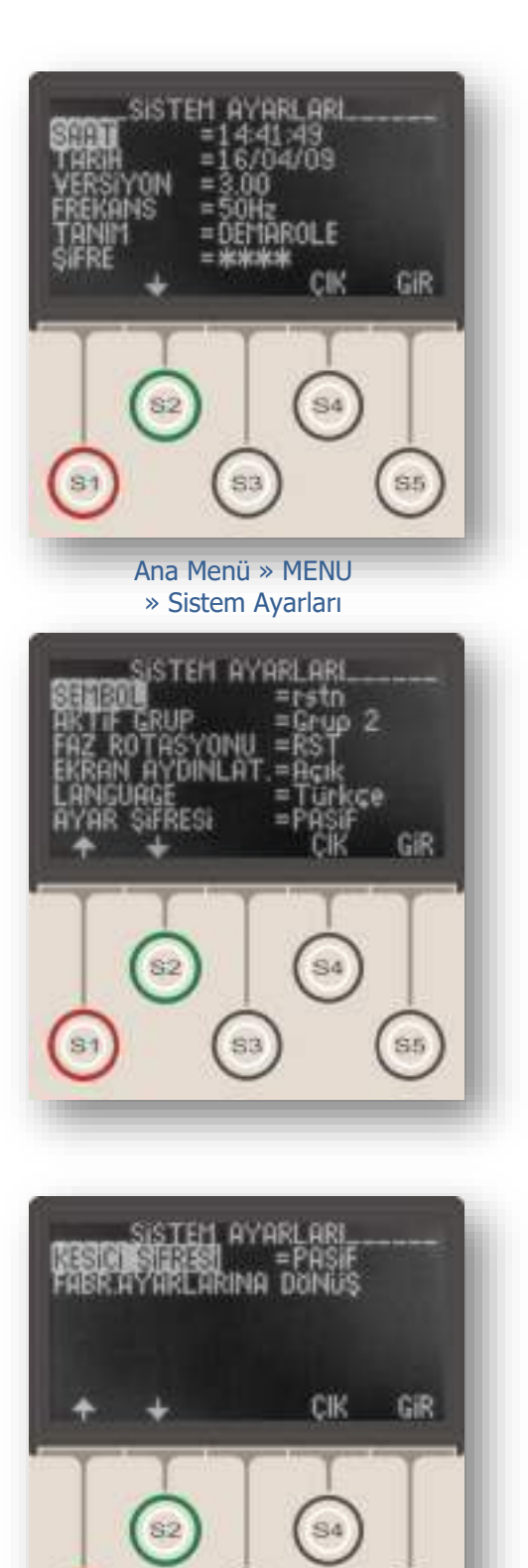

Sistem Ayarları Menüsü, CPM 310 G temel parametrelerinin izlenebildiği ve ayarlarının değiştirilebildiği menüdür. Bu menüden röle firmware versiyonu izlenebildiği gibi; saat, tarih, şebeke frekansı, röle tanım ve şifresi, faz ve toprak notasyonu, koruma grubu, faz rotasyonu, ekran aydınlatma ayarları ve dil seçimleri izlenebilir ve değiştirilebilir. Röle ayarlarının fabrika çıkış ayarlarına döndürülmesi de bu menüden yapılmaktadır.

Üst resimde Sistem Ayarları Menüsü giriş ekranı, orta ve alt resimlerde is devam menüleri gösterilmiştir.

Menüde bulunan seçenek ve ayarlara ait detayları aşağıdaki açıklamalarda inceleyebilirsiniz.

### Saat

Sistem saati, olay ve arıza kayıtlarına zaman etiketi atılmasında kullanılmaktadır. Saat ayarı, bu seçenekten saat:dakika:saniye formatında yapılır.

## Tarih

Sistem tarihi, olay ve arıza kayıtlarına zaman etiketi atılmasında kullanılmaktadır. Tarih ayarı, bu seçenekten gün/ay/yıl formatında yapılır.

### Versiyon

Sistem versiyonu, rölenin firmware versiyonunu göstermektedir. Sistem firmware'i fabrikada yüklenir ve kullanıcı tarafından değiştirilemez.

### Frekans

CPM 310 G'nin kullanılacağı şebekenin nominal frekans değeri buradan seçilir. Fabrika çıkış ayarı 50 Hz olmakla birlikte, şebeke nominal frekansının 60 Hz olduğu yerlerde 60 Hz olarak seçilmelidir.

### **UYARI!**

Sistem frekansının yanlış seçilmesi, koruma fonksiyonlarının doğru şekilde çalışmamasına ve ölçüm menülerinde değerlerin doğru olarak gösterilememesine neden olur.

### Tanım

Röle tanımı, bu seçenekten 8 haneli olarak girilebilir. Aynı sistemde kullanılan birden fazla röleye değişik tanımların verilmesi, SCADA uygulamalarında kullanıcıya kolaylık sağlamaktadır. J

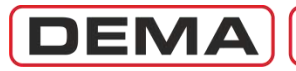

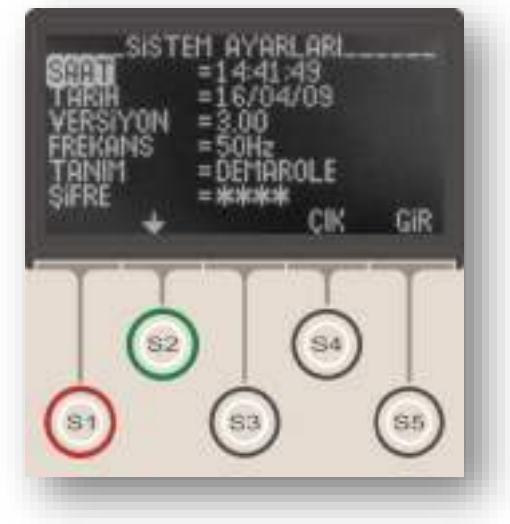

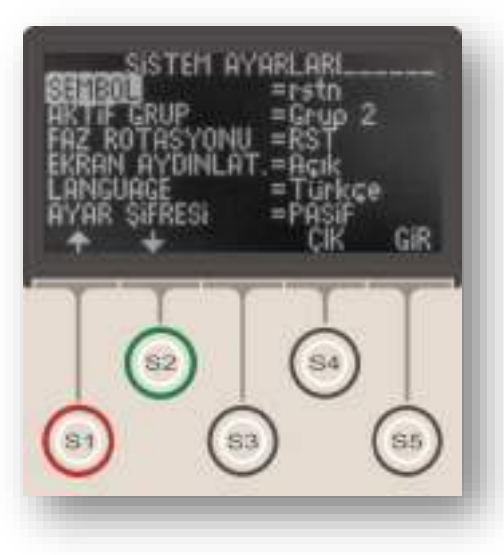

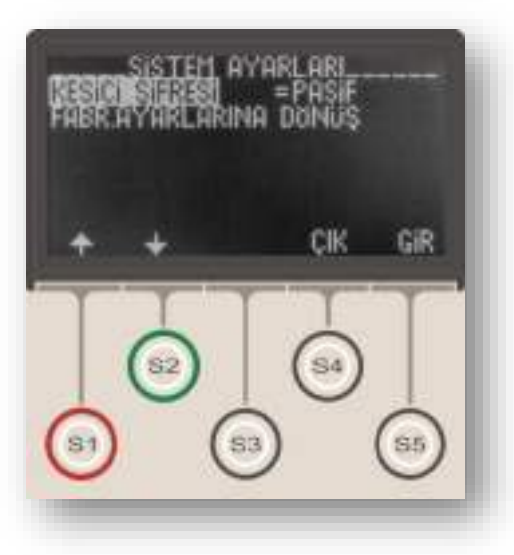

## Şifre

Sistem şifresi, kullanıcıdan röle ayar değişiklikleri, test aktivasyonu ve kesici kumanda işlemleri öncesinde istenen ve yetkili olmayan personelin röleye ulaşımını engelleyen bir güvenlik önlemi uygulamasıdır. Şifre 4 rakamdan oluşmaktadır ve fabrika çıkışında "0000" olarak ayarlıdır. Kullanıcı, isterse bu şifreyi değiştirebilir. Röle şifrelemesi, sistem menüsünün daha alt satırlarında bulunan ve aşağıda açıklanan kontroller kullanılarak, "Ayar" ve "Kesici" fonksiyonları için aktif veya pasif hale getirilebilir.

## UYARI!

Sistem şifresinin unutulması durumunda röle üzerinden şifreye müdahale mümkün değildir! Bu durumda, sistem şifresi ancak fabrikada resetlenebilir! "0000"dan farklı şifre kullanıldığında şifre unutulmayacak şekilde saklanmalıdır!

## Sembol

Sistem sembolizasyonu akım hatları notasyonunu belirler. "rstn" veya "abce" olarak seçilebilir. Her iki durumda da, tüm olay kayıtları, arıza kayıtları, ölçümler ve alarmlar seçilen notasyona göre görüntülenecektir. Sistem sembolizasyonu fabrika çıkışında "rstn" olarak ayarlanmıştır.

## Aktif Grup

Sistem aktif grubu seçim menüsü, DEMA CPM 310 G rölelerinde bulunan iki adet koruma ayar grubu arasında manevra yapmaya olanak tanıyan bir menüdür. Konu *Koruma Ayar Grubu Seçim Menüsü* bölümünde ayrıntılı olarak incelenmiştir.

## Faz Rotasyonu

Faz rotasyonu seçimi, rölenin devreye alınmasından sonra, kablaj değiştirmeden sekonder sinyal girişleri sırasını değiştirmeyi olanaklı kılmaktadır.

Sekonder sinyal uçlarının hangi faza ait olduğunun tespit edilemediği için yanlış sıra ile klemenslere girildiği durumda, dengeli yüklü bir sistemde bile CPM 310 G negatif bileşen ölçecek, negatif bileşen ve kopuk iletken korumaları kesiciyi devreye almayı engelleyecektir. Bu durumda, sistem enerjisinin kesilmesi ve sekonder uçların doğru şekilde bağlanması gerekir.

Enerji kesmenin mümkün olmadığı durumlarda ise, faz rotasyonu değiştirilerek durum düzeltilebilir.

Normal ve fabrika çıkış durumu olan "RST" rotasyonu, bu durumda "RTS" olarak seçilmelidir.

Fazların ters bağlandığı sistem enerjilendikten ve akım çekmeye başladıktan sonra *Ölçümler Menüsü* altındaki P/N bileşen akımlarında I<sub>2</sub> negatif bileşenin I<sub>1</sub> pozitif bileşene göre daha büyük oluşundan anlaşılabilir. **O** 

## CPM 310 G Kullanma Kılavuzu

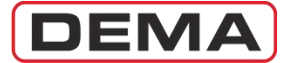

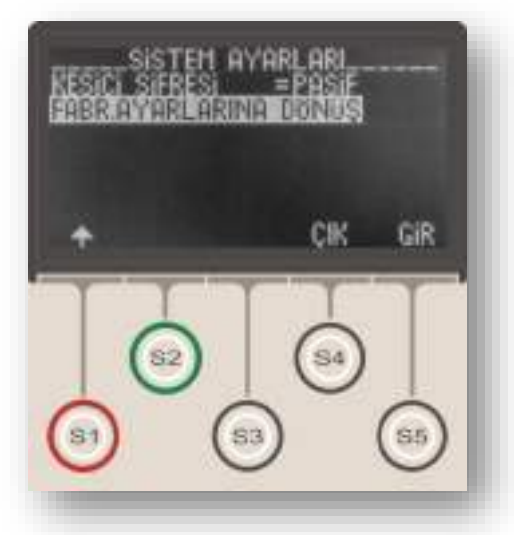

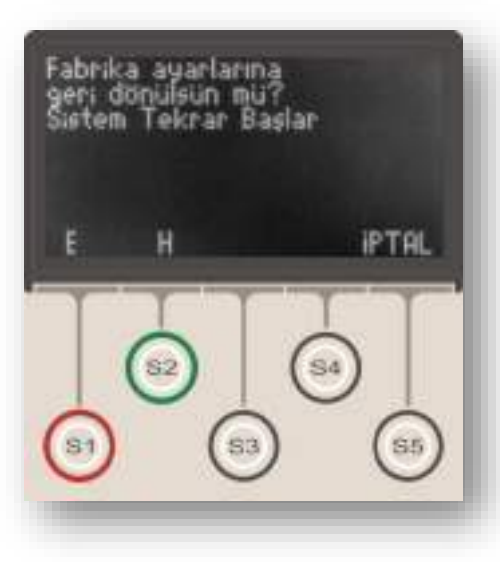

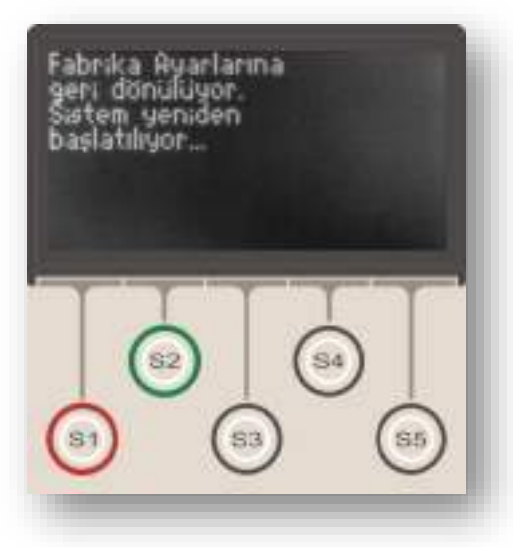

### Ekran Aydınlatması

Ekran aydınlatması seçenekleri "Otomatik" ve "Açık" olmak üzere iki tanedir.

Fabrika çıkış ayarı olan "Otomatik" seçeneğinde, LCD ekran arkaplan aydınlatması, hiçbir işlemin yapılmaması durumunda 5 dakika devrede kalmakta ve daha sonra sönmektedir.

Ekran aydınlatması "Açık" olarak seçilir ise, LCD arkaplan aydınlatması sürekli olarak devrede kalacaktır. Ekran aydınlatmasının röle enerji tüketimini artıracağı, röle beslemesinin DC standby besleme sistemleri ile yapıldığı tesislerde, primer besleme arızası durumunda yardımcı besleme kaynağının daha hızlı tüketileceği göz önünde bulundurularak, bu seçeneğin "Otomatik" olarak ayarlanması tavsiye edilir.

## Language (Dil Seçenekleri)

DEMA CPM 310 G rölelerinde Türkçe ve İngilizce olmak üzere iki dilde işletim sistemi bulunmaktadır. Siparişte aksi belirtilmemişse, DEMA CPM 310 G röleleri, dil seçeneği "Türkçe" olarak ayarlanmış şekilde sevkedilir.

### Ayar Şifresi

Bu kontrol ile, röle ayarlarının değiştirilmesi sırasında şifre sorgusunun yapılıp yapılmaması belirlenir. "AKTİF" seçeneği, herhangi bir ayar değişikliği sırasında şifre sorgusunun yapılmasını sağlarken; "PASİF" seçeneği, ayar değişikliklerinin şifresiz olarak onaylanmasını sağlar. Ayar Şifresi fabrika çıkışında "PASİF" konumdadır.

### Kesici Şifresi

Bu kontrol ile, kesici menüsüne giriş sırasında şifre sorgusunun yapılıp yapılmaması belirlenir. "AKTİF" seçeneği, kesici menüsüne giriş sırasında şifre sorgusunun yapılmasını sağlarken; "PASİF" seçeneği, kesici menüsndeki işlemlerin şifresiz olarak onaylanmasını sağlar. Ayar Şifresi fabrika çıkışında "PASİF" konumdadır.

### Fabrika Ayarlarına Dönüş

Röle ayarlarının herhangi bir nedenle fabrika çıkış değerlerine döndürülmesi istenirse, Fabrika Ayarlarına Dönüş menüsü kullanılır. Menü orta resimde gösterilmiştir. Bu menüye girildiğine önce şifre menüsü ve daha sonra onay ekranı görüntülenir; onay ekranında S1 (E) tuşuna basılır ise ayarlar fabrika çıkış değerlerine ayarlanır ve sistem tekrar başlatılır; S2 (H) veya S5 (İPTAL) tuşlarına basılır ise Fabrika Ayarlarına Dönüş Menüsü'nden çıkılır ve Sistem Ayarları Menüsü'ne geri dönülür.  $\Box$ 

DEMA

## Akım Trafosu Ayar Menüsü

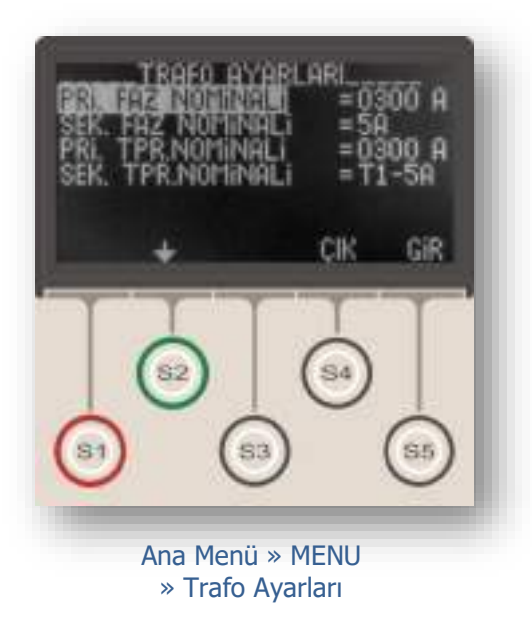

Akım Trafosu Ayar Menüsü, akım trafolarına ait primer ve sekonder nominal akımların röleye bildirildiği, toprak ayar sahalarının belirlendiği, ve rölenin akım sinyallerini doğru olarak değerlendirmesi için büyük önem taşıyan bir menüdür.

DEMA CPM 310 G röleleri, birçok tipte akım trafosu ile çalışabilecek şekilde dizayn edilmiştir; DEMA CPM 310 G'nin bu özelliği sayesinde, envanterde tek tip aşırı akım koruma rölesi bulundurulması mümkün kılınmaktadır.

Yandaki resimde Akım Trafosu Ayar Menüsü gösterilmiştir. Seçeneklere ait bilgiler için aşağıdaki açıklamaları inceleyiniz.

### **Primer Faz Nominal Akımı**

Bu seçenekte, akım trafosunun primer nominal akım değeri amper cinsinden girilir. Primer faz nominal akımı (1-9999) A aralığında girilebilmektedir. DEMA CPM 310 G, sekonder sinyal bilgilerini ve bu değeri kullanarak primer akım değerlerini hesapladığından, değerin yanlış girilmesi, ölçüm, olay ve arıza kayıtları menülerinde yanlış bilgilerin görüntülenmesine yol açacaktır.

### **Sekonder Faz Nominal Akımı**

Bu seçenekte, akım trafosunun sekonder nominal akım değeri amper cinsinden girilir. Sekonder faz nominal akımı 1 A veya 5 A olarak seçilebilmektedir. DEMA CPM 310 G, sekonder sinyal bilgilerini bu seçeneğe göre değil, dip-switch ayarlarına göre değerlendirmekle birlikte, değerin yanlış olarak girilmesi kullanıcıyı yanıltabileceğinden, değerin doğru olarak girilmesine özen gösterilmelidir. Dip-switch ayar talimatları için *Akım Trafosu Sekonder Sinyallerinin Alınması ve 1 A / 5 A Dip-switch Ayarları* bölümünü inceleyiniz.

### **Primer Toprak Nominal Akımı**

Bu seçenekte, toprak primer nominal akım değeri amper cinsinden girilir. Primer toprak nominal akımı (1-9999) A aralığında girilebilmektedir. DEMA CPM 310 G, sekonder sinyal bilgilerini ve bu değeri kullanarak primer akım değerlerini hesapladığından, değerin yanlış girilmesi, ölçüm, olay ve arıza kayıtları menülerinde yanlış bilgilerin görüntülenmesine yol açacaktır. Primer toprak nominal akımı, faz nominal akım değeri ile aynı değerde girilmelidir. **J** 

## CPM 310 G Kullanma Kılavuzu

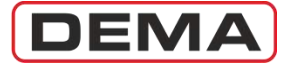

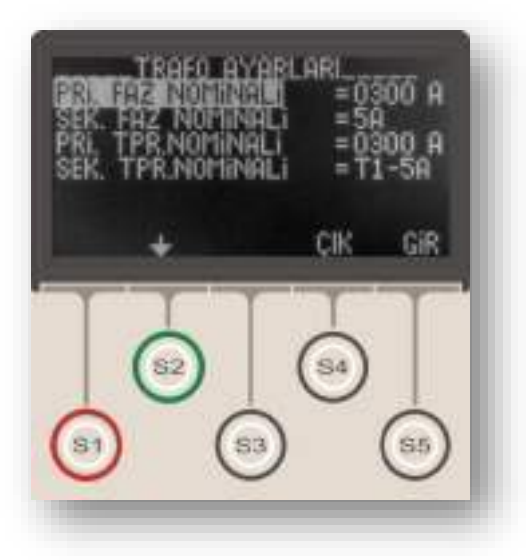

#### Sekonder Toprak Nominal Akımı

Bu seçenek, sekonder toprak nominal akım değerinin, toprak koruma tipinin ve toprak koruma ayar sahasının belirlendiği seçenektir. Menüde bulunan seçenekler aşağıda listelenmiştir.

| Seçenek | Toprak Koruma Tipi | Ayar Aralığı               | Ien |
|---------|--------------------|----------------------------|-----|
| T1-1A   | T1 (Tip 1)         | (0.1 - 40) I <sub>en</sub> | 1 A |
| T1-5A   | T1 (Tip 1)         | (0.1 - 40) I <sub>en</sub> | 5 A |
| T2-1A   | T2 (Tip 2)         | (0.02 - 5) I <sub>en</sub> | 1 A |
| T2-5A   | T2 (Tip 2)         | (0.02 - 5) I <sub>en</sub> | 5 A |

## UYARI!

Akım trafosu ayarlarının röle menüsünden yapılması yeterli olmayıp, ayarlar dip-switch ayarları ile birlikte ve uyumlu şekilde yapılmalıdır! Ayarların bu şekilde yapılmaması; röleden ve sekonder koruma sisteminden istenen verimin alınamamasına; selektivite, koruma ve enerji sürekliliği problemlerinin yaşanmasına neden olabilir!

Dip-switch ayar talimatları için s.47'deki *Dip-switch Ayarları* bölümünü inceleyiniz.

DEMA

# Otomatik Kontrol Ayarları Menüsü

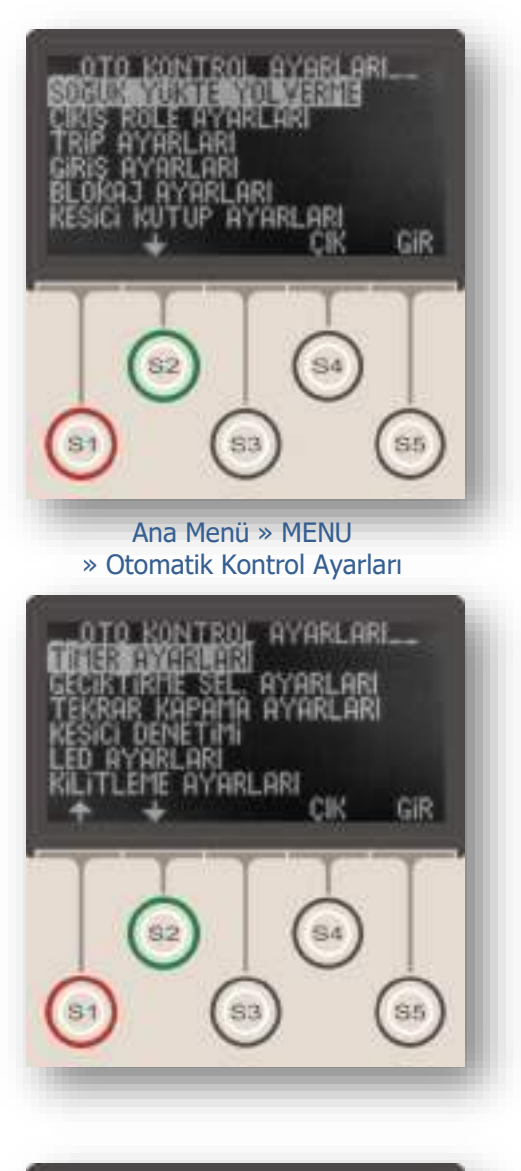

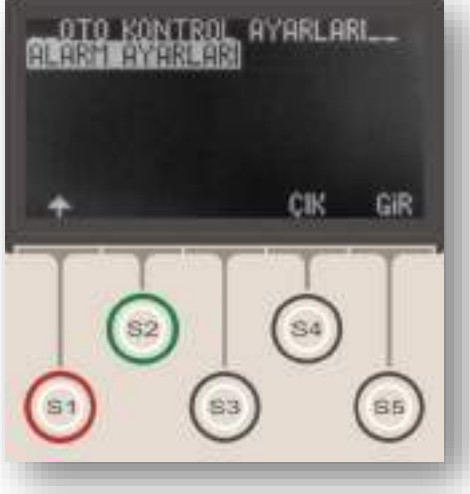

Otomatik Kontrol Ayarları Menüsü, CPM 310 G'nin akım izleme ve koruma fonksiyonları dışında kalan tüm kontrol fonksiyonlarının ayarlandığı menüdür. Menü üzerinden;

- Soğuk yükte yolverme ayarları,
- Giriş ayarları,
- Çıkış ayarları,
- Trip ayarları,
- Blokaj ayarları,
- Kesici kutup hatası izleme ayarları,
- Timer ayarları,
- Geciktirme selektivitesi ayarları,
- Tekrar kapama ayarları,
- Kesici denetimi ayarları,
- Led ayarları,
- Kilitleme ayarları, ve
- Alarm ayarları yapılabilmektedir.

Menü giriş ekranı üst resimde, menünün devamı ise alt resimlerde görülmektedir.

Otomatik Kontrol Ayarları Menüsü alt menüleri ilerleyen bölümlerde ayrıntılı olarak tanıtılmıştır. 🗆

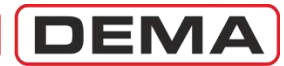

# Soğuk Yükte Yolverme Menüsü

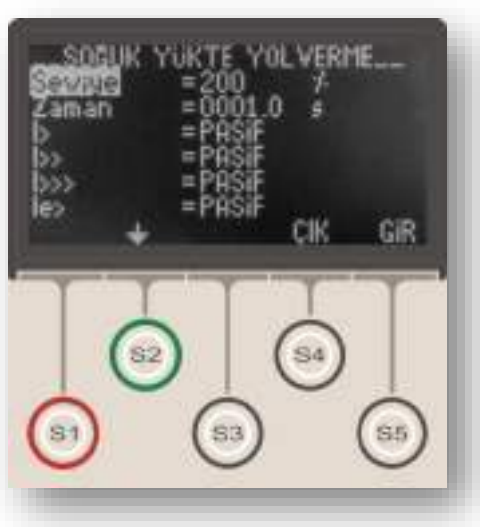

Ana Menü » MENU » Otomatik Kontrol Ayarları » Soğuk Yükte Yolverme

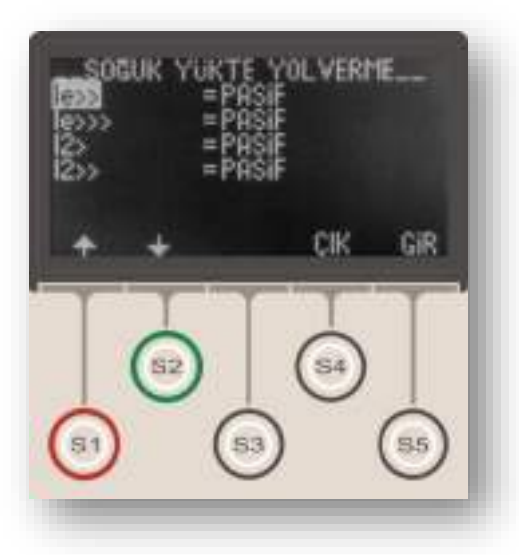

Soğuk yükte yolverme, sistemlerin ilk beslenmesi anında oluşan yüksek akımların röle tarafından normal durum olarak algılanması ve kesinti oluşmadan sistemin kolayca yol alması için kullanılan bir yöntemdir.

Soğuk yükte yolverme işlemi, "SYY Verme" atanmış bir girişin sinyal almasıyla başlar, istenen koruma eşikleri belirlenen seviyeye belirlenen süre boyunca otomatik olarak yükseltilir ve soğuk yükte yolverme süresi dolduğunda eşik değerleri normal duruma dönerler. Güç transformatörü ve fider korumalarında girişe sinyal verilmesi, kesicinin normalde açık kontağı üzerinden yapılarak soğuk yükte yolverme başlatılabilir.

DEMA CPM 310 G Aşırı Akım Koruma Rölesinde bu fonksiyonun çalışabilmesi için, programlanabilir 7 girişten herhangi birinin "SYY Verme" olarak programlanması gerekmektedir. Bu girişe kesicinin normalde açık bir yardımcı kontağından sinyal gelecek şekilde kablaj yapılırsa, manuel kesici kapaması sonrasında soğuk yükte yolvermeyi sağlanacak; ancak rölenin normal çalışması sırasında oluşacak arızalarda, soğuk yükte yolverme fonksiyonu arızaya verilecek reaksiyonu etkilemeyecek ve eşik değerlerini yükseltmeyecektir.

Aşağıdaki örnekte ve açıklamalarında, soğuk yükte yolverme fonksiyonunun işleyişi özetlenmiştir:

• I>> = 1.00 I<sub>n</sub>, GTipi = IEC SI ve TMS = 1.00 ayarlanmış olsun. SYY fonksiyonu bu eşik için aktif olsun; SYY seviyesi %200 ve zamanı da 1.00 s ayarlanmış olsun. 52a kontak bilgisinin gelmesi ile birlikte 1 saniye boyunca I>> = 2.00 I<sub>n</sub> değerine çıkacaktır.

• SYY fonksiyonu, gecikme tipi DMT olan fonksiyonlarda yalnızca akım eşik değerini etkilemektedir.

• SYY fonksiyonu, gecikme tipi IDMT olan fonksiyonlarda ise akım eşik değeri ile birlikte gecikme süresini de etkileyecektir. Yukarıdaki örnek ayarlara sahip bir röle ile korunan bir devrede, devreye alma sırasında 3 I<sub>n</sub>'lik bir arıza akımının oluştuğunu düşünürsek; normalde (I/I<sub>s</sub>) = 3.0 olan oran, SYY fonksiyonu tarafından %200 katsayısı ile çarpılarak büyütülen I<sub>s</sub> (yani I>>) nedeniyle (I/I<sub>s</sub>) = 1.5 olarak hesaplanır. Bu durumda açma süresi uzayacaktır.

Üstteki resimde Soğuk Yükte Yolverme Menüsü giriş ekranı, alttaki resimde ise menünün devamı gösterilmiştir. J

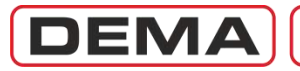

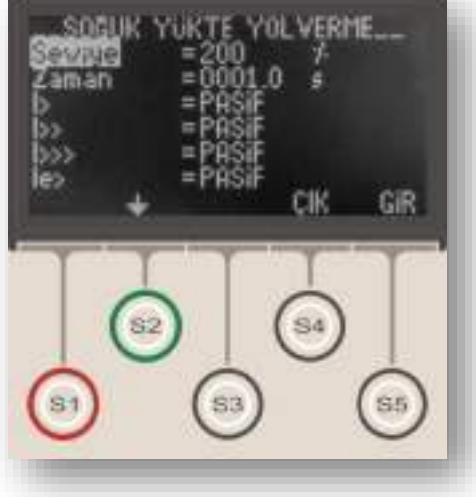

Ana Menü » MENU » Otomatik Kontrol Ayarları » Soğuk Yükte Yolverme

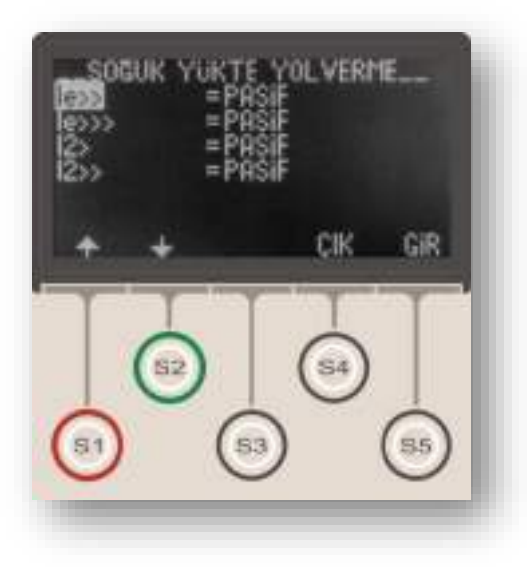

Menüden kontrol edilen ayarları aşağıdaki açıklamalardan inceleyebilirsiniz.

### Seviye

Seviye ayarı, %(20-500) aralığında yapılabilir. Bu ayar, %100'ün altında ayarlandığında, ilgili fonksiyonlara ait koruma eşiklerini aşağıya çekmeyi; %100'ün üstünde ayarlandığında ise, koruma eşiklerini belirlenen oranda yukarı çekmeyi sağlar. Örneğin; %200 olarak seviyesi ayarlanmış soğuk yükte yolverme fonksiyonu ile, CPM 310 G'nin koruma eşikleri, soğuk yükte yolverme fonksiyonu devrede kaldığı sürece 2 kat artacaktır.

## Zaman

Soğuk yükte yolverme fonksiyonunun, "SYY Verme" girişine sinyal gelmesinden başlayarak devrede kalacağı süreyi tanımlar. Bu süre, aynı zamanda, koruma fonksiyonlarının normal değerlerinde çalışmaya başlayacağı süreyi göstermektedir.

## Koruma Fonksiyonları Seçenekleri (Aktif / Pasif)

Bu satırlarda bulunan koruma fonksiyonlarının aktif veya pasif edilmesi, ilgili fonksiyona ait koruma değerlerinin soğuk yükte yolverme kapsamında ele alınıp alınmayacağını belirler. Bir başka deyişle, hangi koruma fonksiyonlarına ait ayarların yolverme sırasında yukarı çekileceği bu seçeneklerle belirlenir. Soğuk yükte yolverme fonksiyonu ile kontrol edilebilen koruma fonksiyonları: faz aşırı akım korumaları (I>, I>>, I>>>), toprak aşırı akım korumaları (Ie>, Ie>>, Ie>>>) ve dengesiz yük korumalarıdır (I2>, I2>>). Koruma Fonksiyonları Seçenekleri'ne ait ayarlar, uygulamadan uygulamaya farklılık gösterir ve yapılacak etüdler sonrasında belirlenebilir.  $\Box$ 

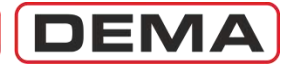

## Çıkış Röle Ayarları Menüsü

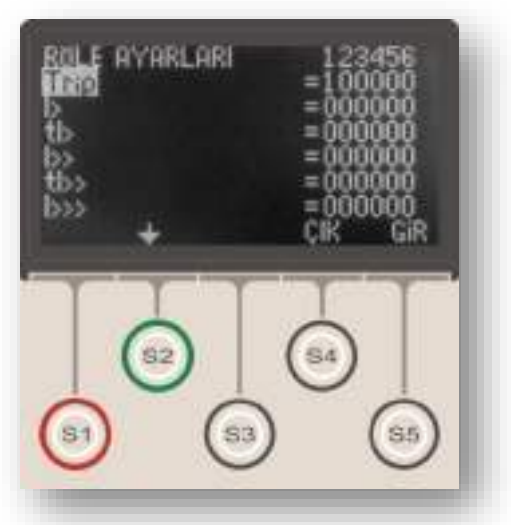

Ana Menü » MENU » Otomatik Kontrol Ayarları » Çıkış Röle Ayarları Çıkış Röle Ayarları Menüsü, 6 adet programlanabilir çıkışın programlandığı, bir başka deyişle programlanabilir çıkışlara fonksiyonların atandığı menüdür.

Resimde görüldüğü gibi, menünün üst satırında menü adı (Çıkış Röle Ayarları) ve programlanabilir çıkış rölelerine ait adreslemeler (1, 2, 3, 4, 5, 6); alt satırlarında ise atanabilir fonksiyonların isimleri (örn. Trip), bu fonksiyonun atanabileceği çıkışlar (örn. 1 no.'lu programlanabilir çıkış) ve menü gezinti seçenekleri bulunmaktadır (♠, ♥, Çık ve Gir).

Her bir programlanabilir çıkışa istenen sayıda fonksiyon atanabilir; örneğin, 1 no.'lu çıkışa tI> ve tI>> atanırsa I> ve I>> aşırı akım eşikleri kaynaklı zamanlı açtırmalar 1 no.'lu çıkış rölesini çektirir.

Çıkışlara fonksiyon ataması için Çıkış Röle Ayarları Menüsü'nde S1 (♠) ve S2 (♥) tuşları ile atanacak fonksiyona gelinir, S5 (Gir) tuşu ve S3 (➡) tuşu ile istenen çıkış rölesi adresine gelinir ve tekrar S1 (♠) ve S2 (♥) tuşları ile çıkış ataması "1" (atanmış durum) veya "0" (atanmamış durum) olarak yapılır.

Bir programlanabilir çıkışa birbiri ile zıt fonksiyonlu çıkışlar atanırsa (örneğin 3 no.'lu çıkış rölesine Trip ve Kesici Kapama fonksiyonlarının atanması durumu), son ayarlanan fonksiyon (örneğe göre: Kesici Kapaması) çıkış atanır ve önceden atanan fonksiyonun (örneğe göre: Trip) çıkış ataması otomatik olarak iptal edilir.

Aşağıdaki fonksiyonlar çıkışlara atanabilmektedir.

Trip tI<  $tI_2>$ Trip Θ Termik Alarm tI2>> Θ I> I>>  $I >>> I_e >$  $I_e >>$ Ie>>> tI>>  $tI >>> tI_e>$ tI>  $tI_e >> tI_e >>>$ Kesici Alarm, 52 Hatası, Kopuk İletken, Kesici Kutup Hatası, Kesici Kapat, tZR 1, tZR 2, TKR Devrede, TKR Kilitlendi, Buchholz Alarm, Buchholz Açma, Temperatür Alarm, Temperatür Açma.

DEMA

## Trip Ayarları Menüsü

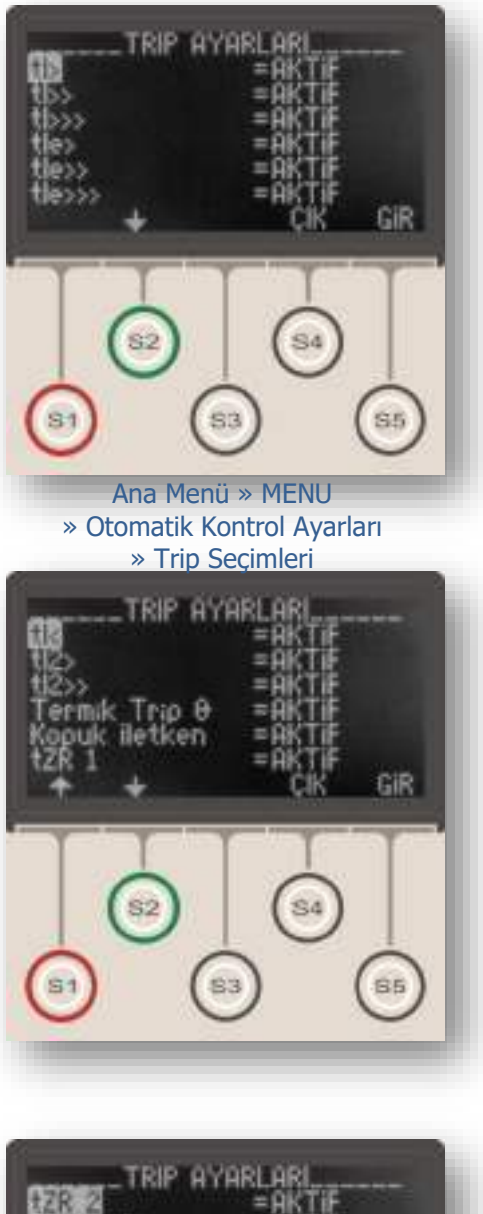

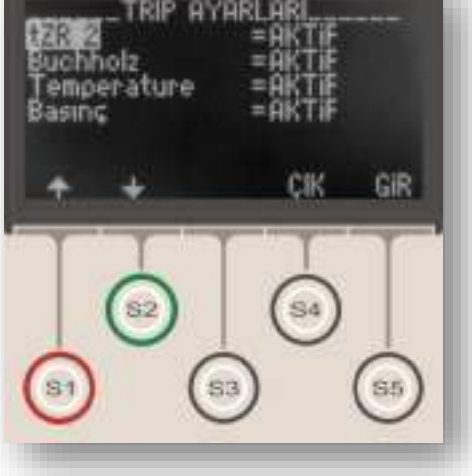

Trip Ayarları Menüsü RL<sub>TRIP</sub> genel açma rölesine ait kontrol menüsüdür. Normalde trip rölesine kumanda veren arıza ve zaman rölesi fonksiyonlarının kesici açtırmalarını engellemek (pasif etmek), veya engellenmiş olan arıza ve zaman rölesi fonksiyonlarının kesici açtırmalarını tekrar aktive etmek için kullanılır.

Bu menüde röleye atanmış açma fonksiyonlarının röleyi "AKTİF" (çektirme) veya "PASİF" (çektirmeme) durumları belirlenir. Eğer genel açma (trip) rölesinin kablajı kesiciyi açtıracak biçimde yapılmış ise; "AKTİF" edilen fonksiyonlar açma işlemini yaparken, "PASİF" seçilmiş fonksiyonlar çalışsa bile kesiciyi açtıramaz. Bu nedenle fonksiyonlar "PASİF" edilmesi bilinçli şekilde yapılmalıdır. Fabrika ayarlarında trip seçeneklerinin tamamı "AKTİF" seçilmiştir.

Trip fonksiyonlarının aktif veya pasif edilmesi birçok amaçla kullanılabilmektedir. Örneğin;

• Yolalma (demeraj) akımının durumunu izlemek için I>>> ve Ie>>> eşikleri aktif edilir ve bu eşiklere ait trip (kesici açma) seçimleri pasif hale getirilir. Böylece, kesiciyi açtırmadan yolalma akımlarının belirlenen eşik değerlerine ulaşıp ulaşmadığı gözlemlenebilir,

• Enerji kesmeden röleye fonksiyon testi yapılmak istenebilir, bu durumda tüm trip ayarları geçici olarak "pasif" hale getirilir.

Üst resimde Trip Ayarları Menüsü'ne ait giriş ekranı, alt resimlerde ise menünün devamı gösterilmiştir.

Resimlerde görüldüğü gibi, normalde trip rölesini harekete geçiren tüm fonksiyonlar bu menüden kontrol edilebilmektedir. Resimlerde fabrika çıkış ayarları görüntülenmiştir; buna göre, kullanıcı değiştirmediği sürece tüm koruma ve zaman rölesi fonksiyonları aktif halde kalacaktır.

### **UYARI!**

Trip Ayarları Menüsü'nde yapılacak değişiklikler koruma fonksiyonlarının kesiciye açtırma vermesini engelleme niteliği taşıyacağından, bu menünün yalnızca yetkin personel tarafından kullanılması önerilir. Ayarların hatalı yapılması, sistem zorlanmalarına, arıza ve hasarların büyümesine, selektivite hatalarına ve besleme süreksizliğine neden olabilir!

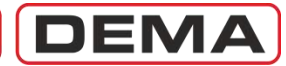

## Giriş Ayarları Menüsü

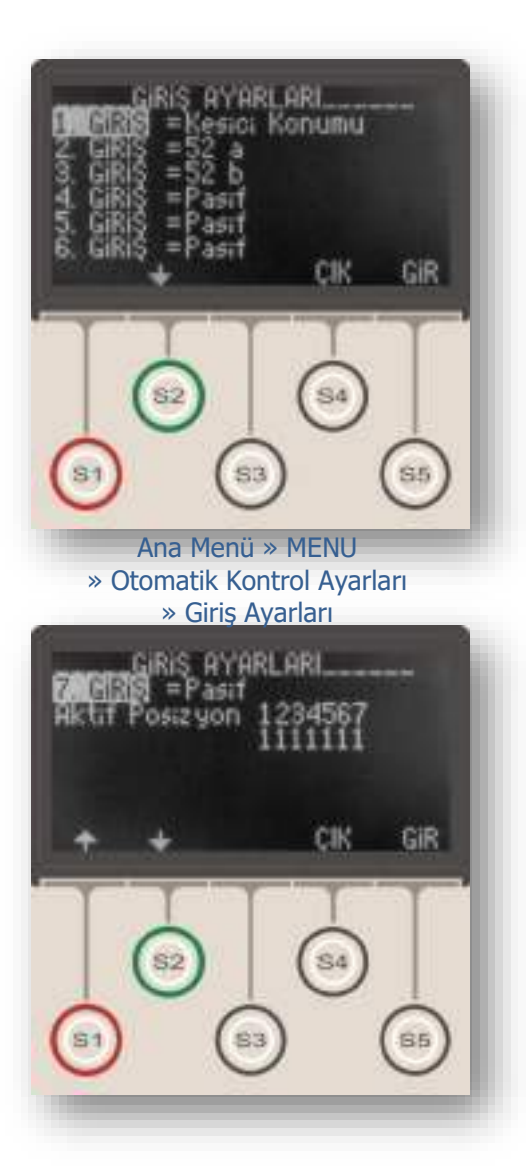

Giriş Ayarları Menüsü, DEMA CPM 310 G rölelerinde bulunan 7 adet programlanabilir girişin programlandığı ve bu girişlerin çalışma şeklinin belirlendiği menüdür.

Üst resimde Giriş Ayarları Menüsü giriş ekranı, alt resimde ise menünün devamı gösterilmiştir.

Her bir programlanabilir girişe tek bir giriş fonksiyonu atanabilir. Bu fonksiyonlar:

- Pasif,
- Kilidi çöz,
- 52a (normalde açık kontak bilgisi),
- 52b (normalde kapalı kontak bilgisi),
- Kesici konumu,
- tZR1 (zaman rölesi no.1) başlatma,
- tZR2 (zaman rölesi no.2) başlatma,
- Blokaj 1,
- Geciktirme selektivitesi 1,
- Dalga şekli kaydı başlatma,
- SYY verme (Soğuk yükte yolverme),
- Kesici yay hatası alarmı,
- Grup (koruma grubu) seçme,
- Tekrar kapama blokajı,
- %Θ resetleme,
- Açma devresi denetimi,
- RL1-RL6 Reset,
- Reset LED,
- Basınç açma,
- Buchholz alarm,
- Buchholz açma,
- Temperatür alarm,
- Temperatür açma,
- Blokaj 2, ve
- Geciktirme selektivitesi 2'dir.

Alt resimin son iki satırında görüntülenen aktif pozisyon seçenekleri, giriş rölelerinin çalışma şekillerinin ayarlanmasını sağlamaktadır. Resimde, 1'den 7'ye kadar adreslenmiş tüm programlanabilir girişlerin, sinyal gelmesi, yani "1" durumunda aktive olacakları görülmektedir. Bu seçeneklerden herhangi birisi "0" yani "sinyal gelmemesi durumunda aktive ol" şeklinde değiştirilirse; ilgili programlanabilir giriş ters çalışmaya başlayacak, sinyal geldiği sürece pasif kalacak, sinyalin kesilmesi durumunda aktive olacaktır.

Aktif pozisyon seçenekleri, fabrika çıkışında 1111111 şeklinde, yani her bir programlanabilir giriş sinyal gelmesi durumunda aktive olacak şekilde ayarlanmaktadır.

# Blokaj Ayarları

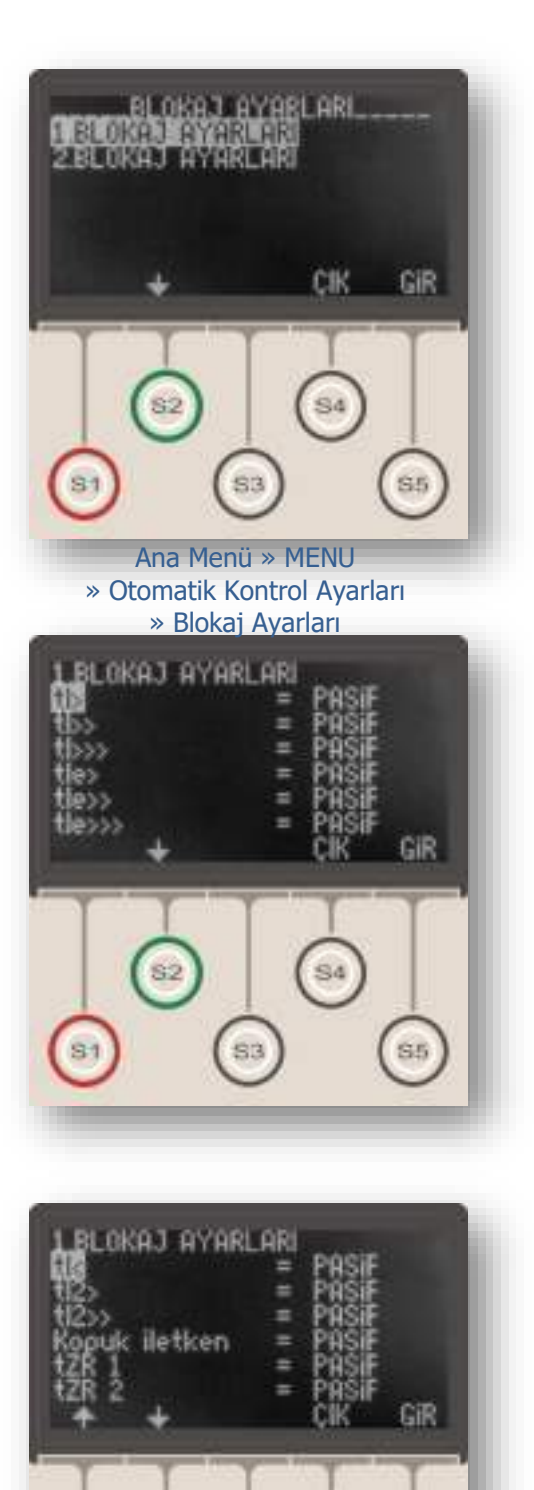

Blokaj Ayarları Menüsü, aynı hattı koruyan ve primer devrede birbiri ardına sıralanmış koruma rölelerinin, aralarında açma gecikme zamanı olmaksızın ve selektiviteyi sağlar biçimde çalışabilmesi için kullanılan "Blokaj Selektivitesi / Blocking Logic Selectivity" sistemine ait ayarların yapıldığı menüdür.

Blokaj Fonksiyonu'nun calışma prensibi; arıza akımının seri olarak geçtiği bir besleme hattında, arızaya en yakın rölenin çıkış kontağından geçirilen bir DC veya AC yardımcı gerilim yardımıyla, önceki rölenin blokaj fonksiyonu icin atanmış bir girişine sinyal verilmesi ve bu rölenin acmasının bloke edilmesidir. Bu sistemle, aynı hat üzerinde sıralanmış her bir röle arkasındaki röleyi bloke eder; böylece, blokaj sinyali almamış tek röle olan arızaya en yakın rölenin selektivite prensibine uygun şekilde arızaya müdahale etmesi sağlanmış olur. Burada, aynı hat üzerindeki tüm rölelerin aynı akım değerini gördüğü ve buna bağlı olarak derhal bir önceki röleyi bloke ettiğine dikkat edilmelidir; böylece, aynı hat üzerindeki bircok röle, aynı anda ve röle sayısından kaynaklanan bir gecikme olmaksızın istenilen blokaj fonksiyonunu yerine getirmektedir.

Blokaj Fonksiyonu'nun kullanılması için gereken sinyal taşıma işlemi; koruma röleleri arasındaki mesafe göz önünde bulundurularak, kısa mesafelerde AC veya DC yardımcı gerilimin iletkenler üzerinden doğrudan taşınması ile, uzun mesafelerde ise fiber optik sistemler aracılığı ile yapılabilir.

Rölenin "Blokaj" fonksiyonu atanmış bir girişine sinyal geldiğinde, kesici açma fonksiyonunun bloke edilip edilmeyeceği, bu menüdeki seçeneklerle belirlenir. Herhangi bir arıza durumunda, blokaj sinyalini gönderen ve alan röleler aynı primer devreyi denetlediğinden, elektriksel olarak aşağıdaki ve yukarıdaki röleler aynı akım değerini okuyacaktır ve korudukları tesisat aynı zorlanmalara maruz kalacaktır. Çeşitli eşik değerler ve arıza durumları için blokaj fonksiyonunun devreye girmesi veya devre dışı kalması, Blokaj Ayarları Menüsü'nde yapılacak ayarlara bağlıdır.

Menüye girildiğinde, yapılacak ayarın geçerli olduğu koruma ayar grubunun seçilmesi istenir (üst resim). Koruma grubu seçilerek S5 (Gir) tuşu ile ayar alt menüsüne inildiğinde, alt menüde ayar grubuna ait başlık görüntülenir; örn. "1.Blokaj Ayarları" (orta resim). **G**
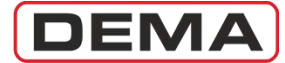

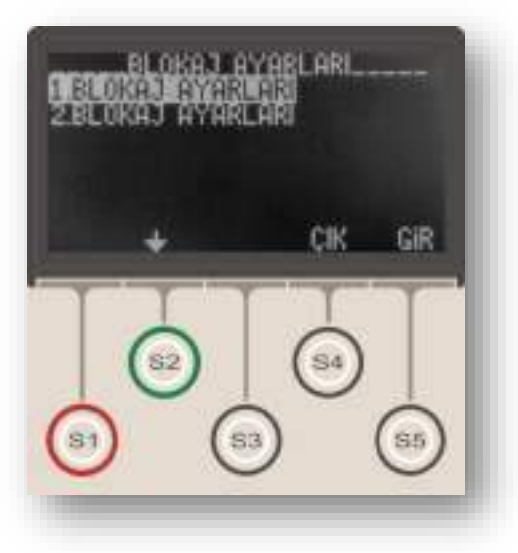

Açılan menüde, çeşitli arıza durumlarının veya giriş aktivasyonlarının oluşması halinde röle trip fonksiyonunun bloke olup olmayacağına karar verilir ve gerekli ayarlar yapılır. Resimdeki örnekte, tüm arıza ve zaman rölesi fonksiyonlarında trip blokajını pasif hale getirilmiştir. Menüdeki herhangi bir fonksiyonun (örn. tI<) kesici açma fonksiyonunu bloke etmesi isteniyorsa, ilgili fonksiyonun değeri "Pasif"ten "Aktif"e çevrilir.

Blokaj Ayarları Menüsü'nde yapılan ayarların, *Blokaj Selektivitesi / Blocking Logic Selectivity* sistemini devreye almak için yeterli olmadığı göz önünde bulundurulmalıdır; *Blokaj Selektivitesi / Blocking Logic Selectivity* sistemi, ancak, elektriksel olarak birbiri ardında bulunan rölelerin giriş ve çıkışları arasındaki kablaj ve sinyalizasyonun doğru şekilde tesis edilmesi, giriş ve çıkışların uygun şekilde programlanması ile uygulanabilir. □

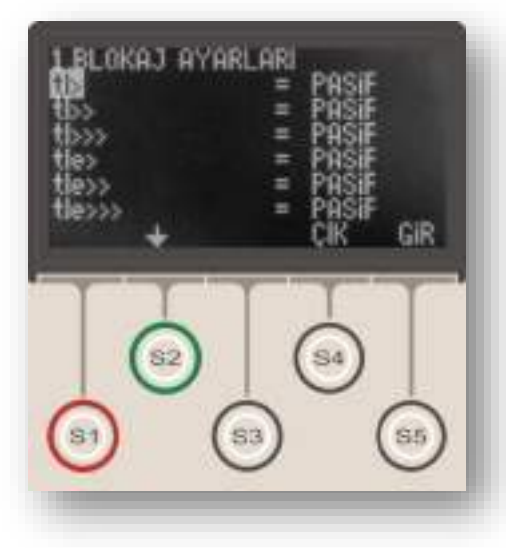

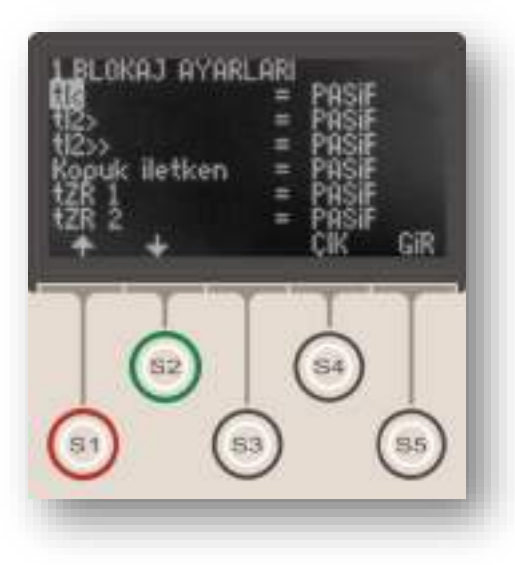

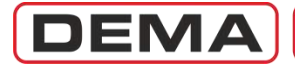

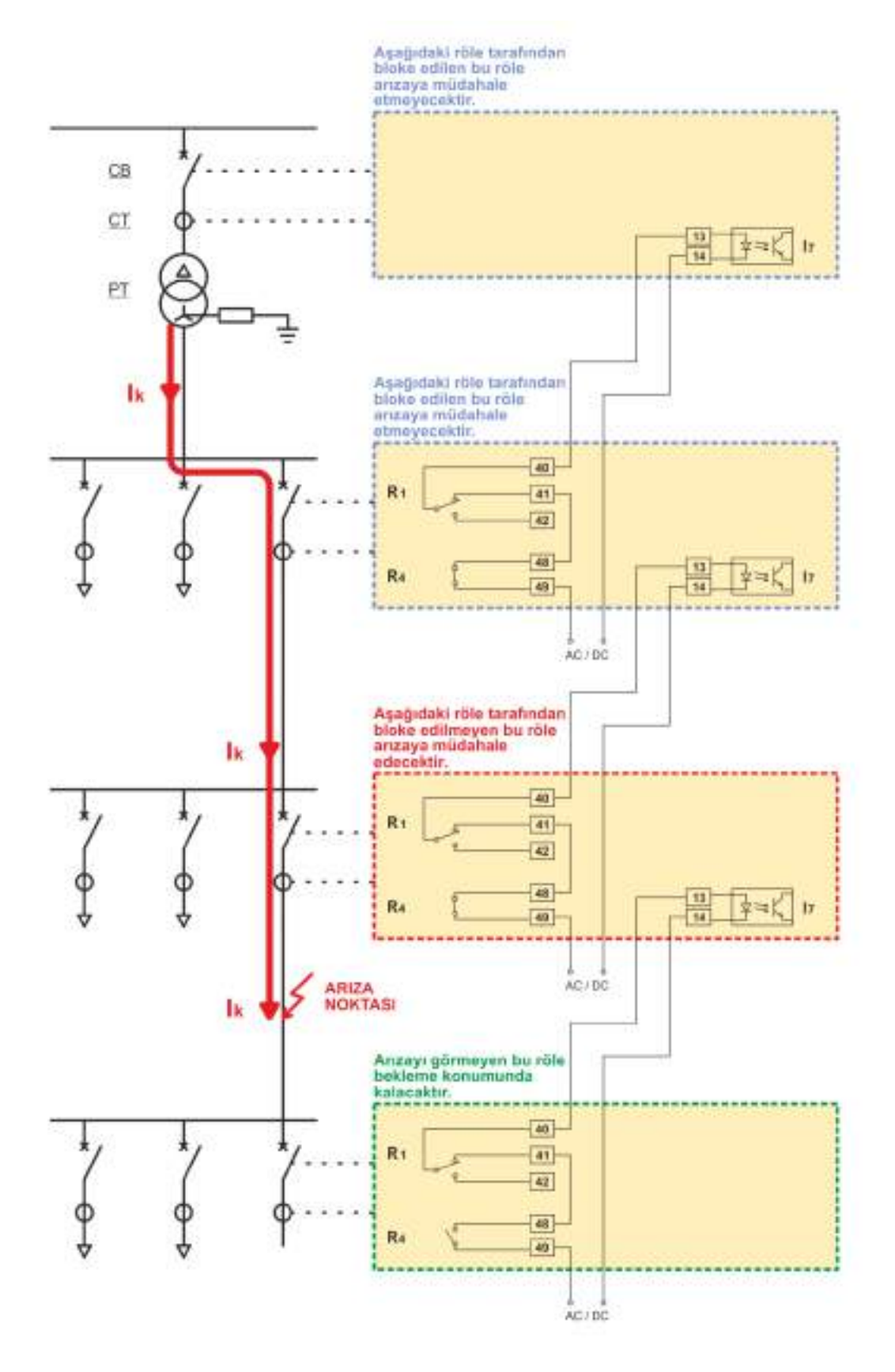

Blokaj fonksiyonu ile selektivitenin sağlanması (Uygulama Şeması 8, s.197).

#### Yapılan Ayarlar

<u>R1</u> : Kesici Kutup Hatası, <u>R4</u> : I>>, I>>>, I<sub>e</sub>>>, I<sub>e</sub>>>, <u>I</u><sub>Z</sub> : Blokaj.

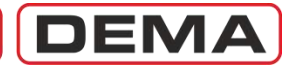

## Kesici Kutup Hatası Denetimi Ayar Menüsü

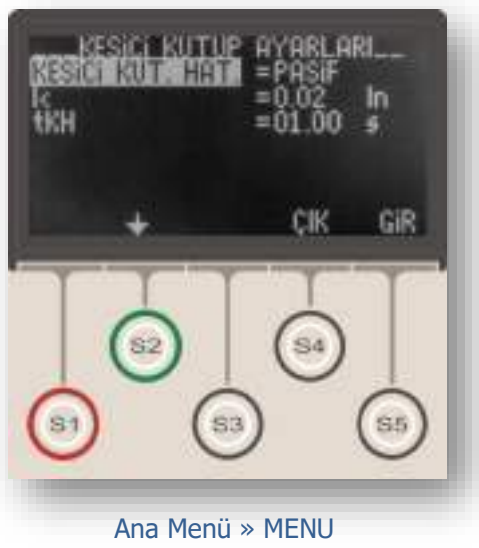

» Otomatik Kontrol Ayarları » Kesici Kutup Ayarları Kesici kutup hatası izleme fonksiyonu, kesiciye açtırma verilmesinden sonra geçen belirlenmiş bir süre boyunca kesici kutuplarından geçen akımı kontrol eder; bu süre sonunda bir veya birden fazla kutuptaki akım belirlenen eşik altına düşmemiş ise konu hakkında kullanıcıyı uyaran bir sinyal verir. Uyarı sinyali Alarm LED'i ve Alarm Menüsü'nden verilir, ayrıca kesici kutup hatası alarmı atanmış programlanabilir bir çıkış üzerinden sesli veya ışıklı bir uyarı alınabilir.

Kesici kutup hatası izleme fonksiyonu, aşağıda listelenen amaçlar için kullanılır.

• Kesici kutup kontaklarının yapışması durumunda kullanıcının uyarılması,

• Tekrar kapama işlemleri sırasında meydana gelebilecek kesici arızalarının izlenerek, kesici kutup hatası oluşması durumunda tekrar kapama fonksiyonunun otomatik olarak bloke edilmesinin sağlanması,

• Blokaj fonksiyonu ile selektivitenin sağlandığı sistemlerde kesici kutup hatasına bağlı sakıncaların ortadan kaldırılması. Bu işlevi sağlamak için, Blokaj fonksiyonu atanmış çıkıştan alınan uç, "Kesici Kutup Hatası" atanmış bir çıkış rölesinin normalde kapalı kontağı üzerinden geçirilir; böylece, kutup hatası oluşan bir kesiciden önceki kesicinin bloke edilmesi engellenerek arızanın devam etmesi engellenmiş olur.

Kesici Kutup Hatası Ayarları Menüsü, kesici kutup hatası izleme fonksiyon ayarlarının yapıldığı menüdür. Resimde menü içeriği gösterilmiştir.

Kesici Kutup Hatası Ayarları Menüsü'nde yapılan ayarlar aşağıda açıklanmıştır.

### Kesici Kutup Hatası İzleme Fonksiyonu

Fonksiyon bu seçenekten "Aktif" veya "Pasif" olarak ayarlanabilir. Fonksiyon "Pasif" olarak ayarlanırsa, röle kesici kutuplarından geçen akımı izlemeyecektir. Bu seçenek fabrika çıkışında "Pasif" olarak ayarlanır.

### I< (Kesici Kutup Akımı Eşiği)

Bu ayar I<sub>n</sub> (akım trafosu primer nominal akımı) cinsinden yapılır ve (0.02-1.00) I<sub>n</sub> aralığında seçilebilir. Röle tarafından ölçülebilen minimum akım değerine göre fabrika çıkışında 0.02 I<sub>n</sub> olarak ayarlanan bu değerin değiştirilmesi önerilmez.  $\sigma$ 

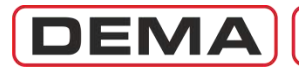

### tKH (Kesici Kutup Hatası Bekleme Süresi)

tKH, rölenin açma sinyali vermesinden sonra başlayan ve kutuplardan akım geçtiği sürece saymaya devam eden alarm sayacının, kesici kutup hatası alarmını başlatacağı süredir. Ayar sahası 10 ms adımlarla (0.1 – 10) s'dir. Fabrikada 1.0 s olarak ayarlanmıştır; ancak bu fonksiyon Blokaj fonksiyonu ile birlikte kullanılacaksa 100 ms'yi geçmeyecek değerlerde ayarlanmalıdır.

#### **UYARI!**

Kesici kutup hatası izleme fonksiyonu, kesici kutuplarında yaşanabilecek açma problemlerinde uyarı vermek amacı ile kullanılabilir. Fonksiyonun alarm vermemesi kesicinin doğru şekilde açtığını ve kutuplarında gerilim olmadığı garantisi olarak algılanmamalı, normal güvenlik tedbirleri mutlaka uygulanmalıdır!

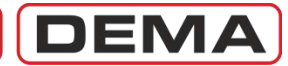

## Timer (Zaman Rölesi) Ayar Menüsü

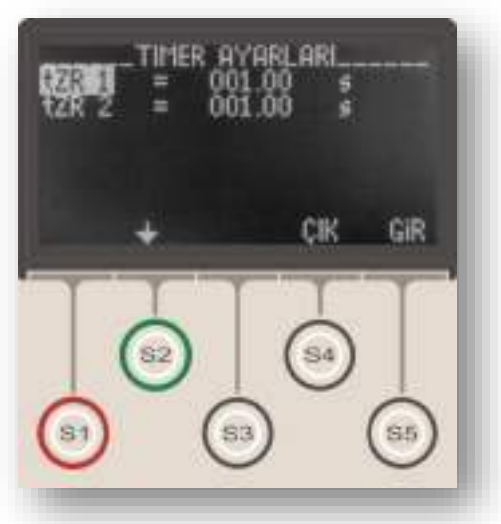

Ana Menü » MENU » Otomatik Kontrol Ayarları » Timer Ayarları DEMA CPM 310 G Aşırı Akım Koruma Röleleri 2 adet bağımsız zaman rölesi ile donatılmıştır. Bu röleler normalde trip çıkışını çalıştıracak şekilde atanmış olmakla birlikte kullanıcının ihtiyaç duyduğu çok çeşitli uygulamalar için kullanılabilmektedir.

Zaman röleleri; programlanabilir girişler tarafından "tZR1 Başla" ve "tZR2 Başla" atamaları ile tetiklenebilmekte, "tZR1" ve tZR2" atanmış çıkış rölelerini çektirebilmektedirler. Zaman röleleri ancak programlanabilir bir girişe sinyal verilerek tetiklenebilir (örn. bir buton, harici bir kumanda cihazı veya röle çıkışlarından birinden alınan uç ile).

Bir zaman rölesinin çalışıp çıkışlardan herhangi birini çektirebilmesi için, ayarlandığı süre boyunca ilgili girişten sinyal alması gerekmektedir. Örneğin, Programlanabilir Giriş 1 (Input 1) tarafından tetiklenmeye programlanmış ve tZR 1 değeri 10.00 s ayarlanmış zaman rölesi,

• Input 1'in 10 s boyunca aktif kalması durumunda ilgili çıkışı çektirecek,

• Input 1'in 10 s'den kısa bir süre aktif kalması durumunda ise ilgili çıkışı çektirmeyecek ve resetlenecektir.

Her bir zaman rölesi (0.0 - 600.0) s aralığında 0.01 s adımlarla ayarlanabilir.  $\hfill\square$ 

# DEMA

## Geciktirme Selektivitesi Ayar Menüsü

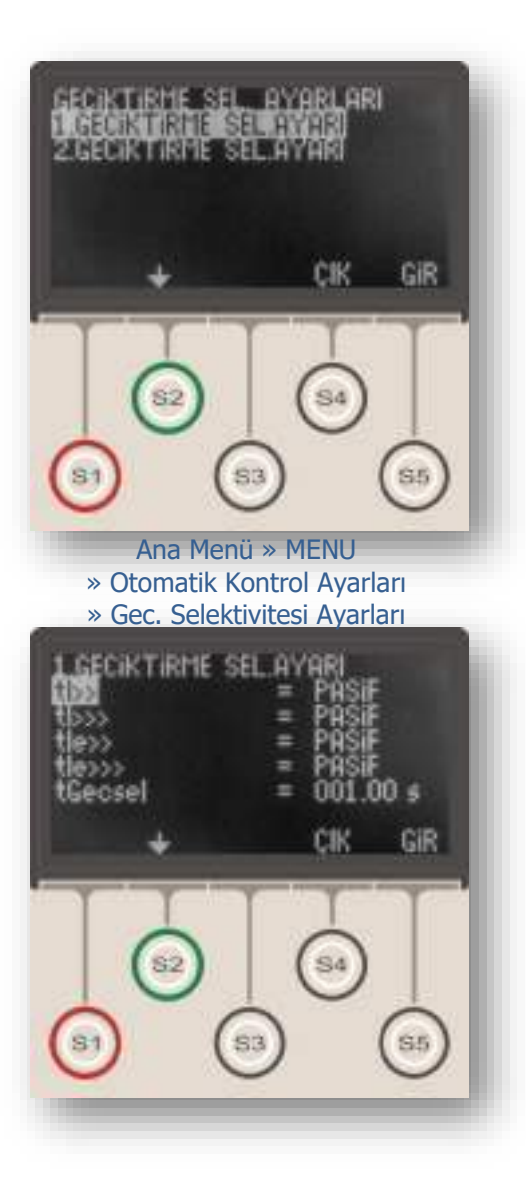

Geciktirme Selektivitesi Ayar Menüsü, aynı hattı koruyan ve primer devrede birbiri ardına sıralanmış koruma rölelerinin, aralarında açma gecikme zamanı olmaksızın ve selektiviteyi sağlar biçimde çalışabilmesi için kullanılan "Öndeki Röleyi Geciktirme" sistemine ait ayarların yapıldığı menüdür.

Geciktirme Selektivitesi fonksiyonu Blokaj fonksiyonu ile benzer prensiplerle çalışır. Rölenin "Geciktirme Selektivitesi" fonksiyonu atanmış bir girişine sinyal geldiğinde, rölenin normal açma süresine belirlenmiş bir gecikmenin eklenip eklenmeyeceği, bu menüdeki seçeneklerle belirlenir. Herhangi bir arıza durumunda, geciktirme selektivitesi sinyalini gönderen ve alan röleler aynı primer devreyi denetlediğinden, elektriksel olarak aşağıdaki ve yukarıdaki röleler aynı akım değerini okuyacaktır ve korudukları tesisat aynı zorlanmalara maruz kalacaktır. Çeşitli eşik değerler ve arıza durumları için geciktirme selektivitesi fonksiyonunun devreye girmesi veya devredışı kalması, Geciktirme Selektivitesi Ayarları Menüsü'nde yapılacak ayarlara bağlıdır.

Menüye girildiğinde, yapılacak ayarın geçerli olduğu koruma ayar grubunun seçilmesi istenir (üst resim). Koruma grubu seçilerek S5 (Gir) tuşu ile ayar alt menüsüne inildiğinde, alt menüde ayar grubuna ait başlık görüntülenir; örn. "1.Geciktirme Selektivitesi Ayarları" (alt resim).

Bu menüde, çeşitli arıza durumlarının oluşması halinde rölenin normal açtırma süresinin üzerine bir gecikme süresinin eklenip eklenmeyeceğine karar verilir ve gerekli ayarlar yapılır. Alt resimdeki örnekte, herhangi bir arıza fonksiyonunda geciktirme selektivitesi fonksiyonunun devreye girmemesi için gerekli ayarlar yapılmıştır. Menüdeki herhangi bir fonksiyonun geciktirme selektivitesi fonksiyonu ile birlikte çalışması isteniyorsa, ilgili fonksiyonun mevcut değeri olan "Pasif", "Aktif"e çevrilir.

Menünün en alt satırında bulunan *tGecsel* parametresi ile belirlenen gecikme süresi, saniye cinsinden ayarlanır ve tüm fonksiyonlar için geçerli olan açma gecikme süresi olarak çalışır. D

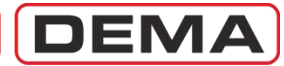

## TEKR Tekrar Kapama Ayarları Menüsü

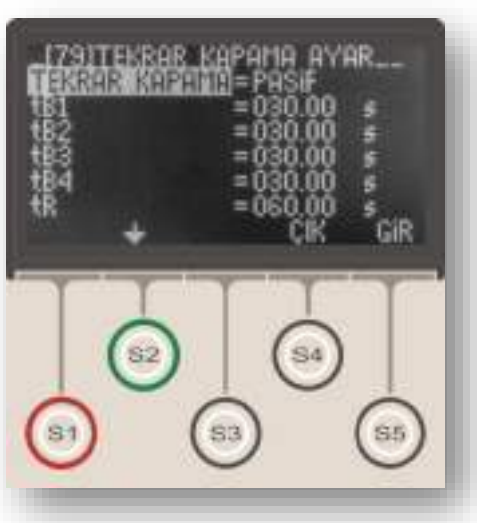

Ana Menü » Ekle » TKR

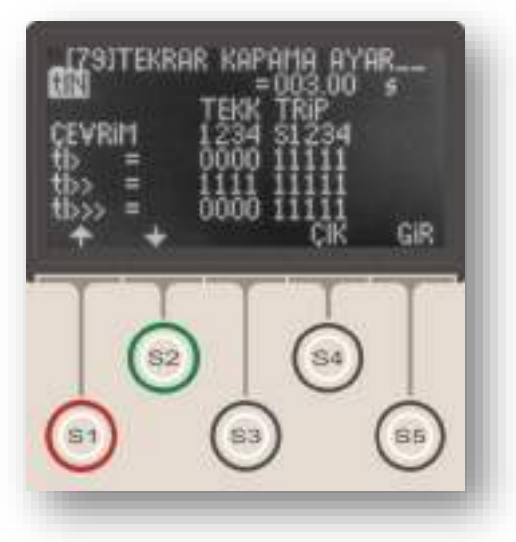

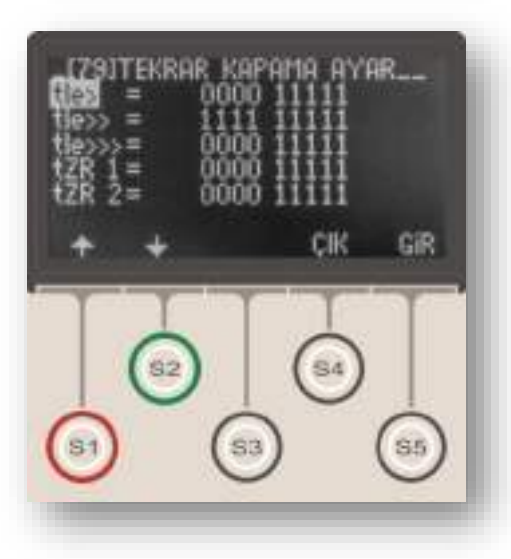

Tekrar kapama, özellikle indirici merkezlerde ve dağıtım merkezlerinde sıkça kullanılan, geçici arızalardan kaynaklanan açmalar sonrasında enerji kesinti süresini düşürmeyi ve manuel müdahale ihtiyacını azaltmayı amaçlayan; arızanın kalıcı olması, kesici kutup arızası veya manuel müdahale durumlarında ise kendini bloke ederek işletme güvenliğini sağlayan bir kontrol fonksiyonudur.

Üst resimde Tekrar Kapama Ayarları Menüsü giriş ekranı gösterilmiştir. Orta ve alt resimlerde, spesifik arıza kaynakları için tekrar kapama fonksiyonunun ayarlanmasını sağlayan alt menülere ait ekranlar gösterilmektedir.

DEMA CPM 310 G röleleri aşağıdaki özelliklere sahip tekrar kapama fonksiyonları ile donatılmıştır.

- 4 çevrime kadar tekrar kapama,
- Sabit zamanlı fonksiyon resetleme,
- Sabit zamanlı fonksiyon inhibisyonu (yasaklaması),

• Faz aşırı akım, toprak aşırı akım ve zaman rölesi fonksiyonunları için bağımsız tekrar kapama ve açma ayar olanakları,

• G1 ve G2 koruma grup ayarları için iki ayrı tekrar kapama ayarı yapma olanağı,

• Kullanıcı güvenliğini sağlayan fonksiyon blokaj özellikleri:

- o Kesicinin el ile devre dışı edilmesi,
- o Kesicinin el ile devreye alınmasından

sonra başlayan tIN yasaklama süresinde arıza meydana gelmesi, (kalıcı arıza üzerine kapama yapılması)

• Tekrar kapama çevrim sayaçları, alarm ve olay kayıtları,

• Tekrar kapama durumlarının programlanabilir LED'ler ile izlenmesi.

Tekrar Kapama Ayar Menüsü fonksiyon ayarları resimlerde gösterilmiş ve aşağıda açıklanmıştır.

### Tekrar Kapama

"AKTİF" veya "PASİF" olarak seçilebilir. Tekrar kapama fonksiyonu "AKTİF" durumda devrede, "PASİF" durumunda ise devre dışı kalmaktadır.

### tB1, 2, 3, 4

Çevrimlere ait tekrar kapama bekleme sürelerini belirlemektedirler. Değerleri (0.01-300.0) s aralığında ayarlanabilir. J

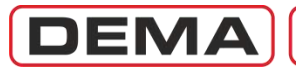

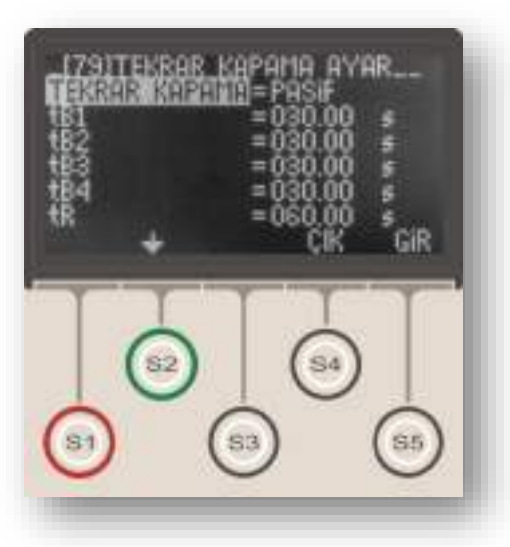

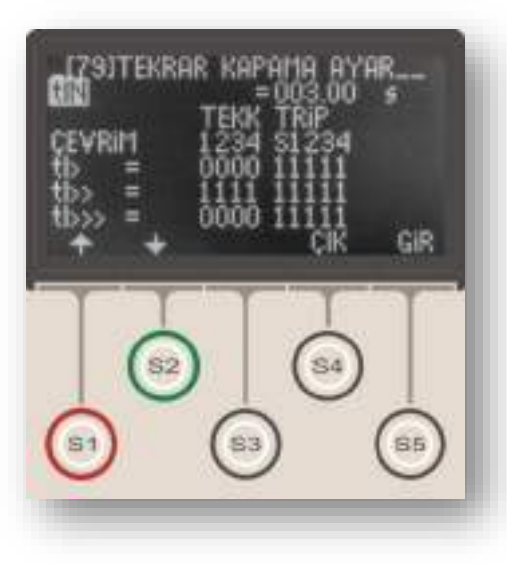

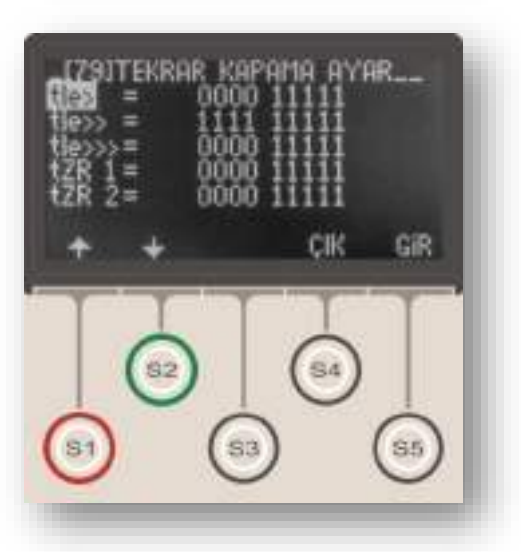

## tR

tR simgesi resetleme süresini göstermektedir. Sabit zamanlı olarak çalışır ve son tekrar kapamadan sonra, tekrar kapama fonksiyonunun resetlenmesi ve çevrimin başa dönmesi için beklenecek olan süreyi belirler. Değeri (0.20-600) s aralığında seçilebilir.

### tIN

tIN simgesi fonksiyon inhibisyon (yasaklama) süresini simgelemektedir. Sabit zamanlı olarak çalışır ve kesicinin manuel olarak kapatılmasından sonra tekrar kapama fonksiyonunun pasif kalacağı süreyi belirler. Belirlenen bu süre içerisinde açma gerçekleşirse TKR çevrimlerine devam edilmez ve TKR kilitlenir. Değeri (0.20-600) s aralığında seçilebilir.

Yukarıda bahsedildiği gibi, DEMA CPM 310 G röleleri ile faz aşırı akım, toprak aşırı akım ve zaman rölesi fonksiyonunlarına spesifik tekrar kapama ve açma ayarları yapılabilmektedir. Orta ve alttaki resimler koruma fonksiyonuna spesifik ayarların yapıldığı menüleri göstermektedir. Bu menülere, Tekrar Kapama Ayarları Menüsü'nün giriş ekranından S2 (**\**) tuşu ile aşağıya doğru inilerek ulaşılabilir.

Tekrar kapama ayarları yapılabilen 8 adet koruma fonksiyonu aşağıda listelenmiştir. Bu fonksiyonlardan tekrar kapamayı tetiklemesi istenenler seçilerek ayarları yapılabilmekte, böylece her bir arıza durumuna göre tekrar kapama planı oluşturulabilmektedir; örneğin, tekrar kapama fonksiyonu faz aşırı akımlarında çalışacak, toprak aşırı akımlarında çalışmayacak şekilde ayarlanabilir.

- 9. tI> Faz Aşırı Akım 1. Eşik Koruması
  - tI>> Faz Aşırı Akım 2.Eşik Koruması
    - tI>>> Faz Aşırı Akım 3.Eşik Koruması
      - tI<sub>e</sub>> Toprak Aşırı Akım 1.Eşik Koruması
      - tIe>> Toprak Aşırı Akım 2.Eşik Koruması
      - tIe>>> Toprak Aşırı Akım 3.Eşik Koruması
    - tZR1 Zaman Rölesi No.1

10.

11. 12.

13.

14.

15.

16.

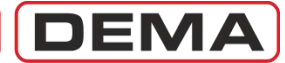

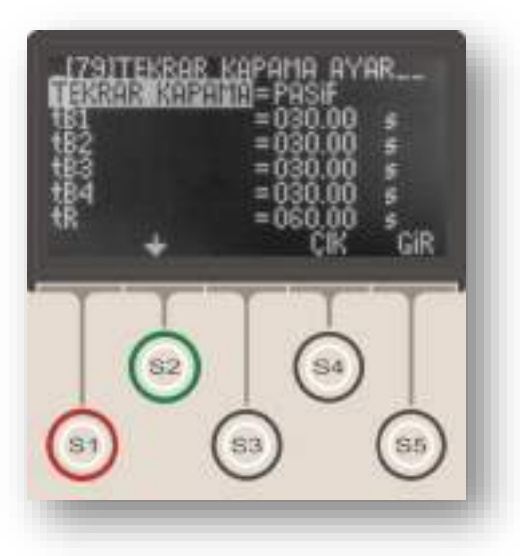

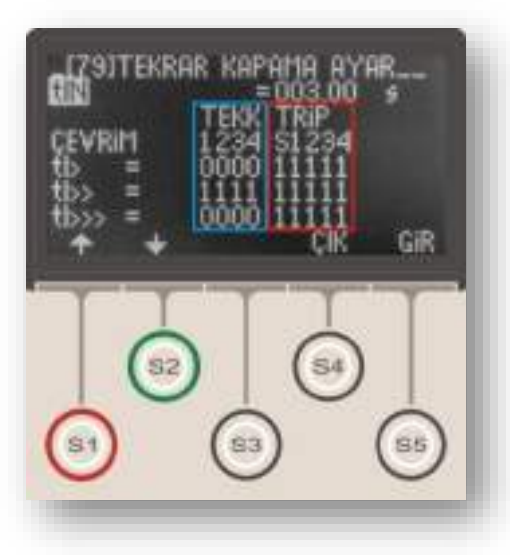

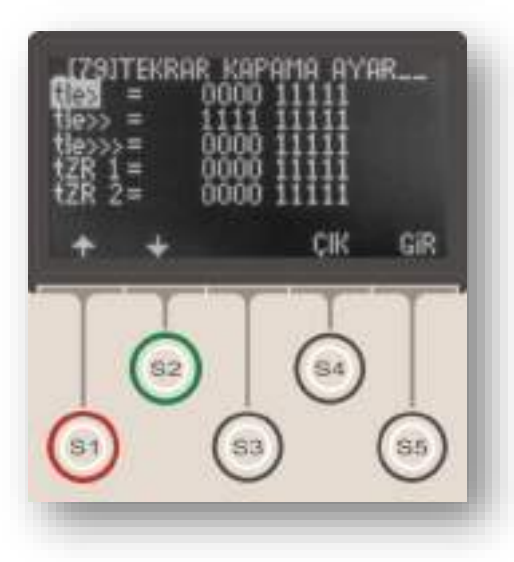

Ortadaki resimde kırmızı dikdörtgen icerisinde gösterilen Trip ayarları, ilgili fonksiyonun (örneğin tI>) calıştığı durumlarda, içinde bulunulan çevrimde keşiçiye acma komutu verilip verilmeyeceğini belirler. Alt satırlardaki "1" açmanın aktif olduğunu, "0" ise açmanın pasif olduğunu göstermektedir. Üst satır seçeneklerinden "S"in değeri sabit ve değiştirilemez (1) olup, tekrar kapama çevrimlerini başlatan açmayı göstermektedir. Üst satır "1", "2", "3", ve "4", çevrim numarasına göre kesici actırması yapılıp yapılmayacağını belirler. Orta resimdeki örneğe göre, tI> kaynaklı her arıza, tekrar kapama çevrimlerinin neresinde olunursa olunsun, kesiciye acma komutun gönderilmesini sağlayacaktır. Trip seçeneğinin 0 yapılarak kesici açmasının engellendiği durumda ilgili fonksiyona ait bir arıza gelir ve diğer herhangi bir koruma fonksiyonu kesiciye açma vermez ise, seçenek görmezden gelinir ve kesici açtırılır. Böylece tekrar kapama ayarlarının işletme güvenliğini tehlikeye atması engellenmektedir.

Ortadaki resimde mavi dikdörtgen içerisinde gösterilen tekrar kapama ayarları, ilgili fonksiyonun (örneğin tI>) çalıştığı durumlarda, içinde bulunulan çevrimde kesiciye otomatik olarak tekrar kapama komutu verilip verilmeyeceğini belirler. Orta resimdeki örneğe göre, tI> kaynaklı hiçbir arızada, kesiciye tekrar kapama komutu gönderilmeyecektir.

Tekrar Kapama fonksiyonunun devreye alınabilmesi için:

3.Programlanabilir girişlerden herhangi birine "52a" (kesici normalde açık kontağı bilgisi) atanmış olması,
4.Programlanabilir çıkışlardan herhangi birine kesici kapama fonksiyonunun atanmış olması gerekmektedir.

Bu giriş ve çıkış ayarları yapılmadan tekrar kapama fonksiyonu aktif hale getirilmeye çalışıldığında, röle Alarm LED'i yanarak kullanıcıyı uyarır ve "Tekrar Kapama Ayar Hatası" sinyalini verir. Bu durumda tekrar kapama fonksiyonu çalışmayacaktır. Tekrar kapama fonksiyonu devreye alındığında, varsa aktive edilmiş tüm kilitleme ayarları otomatik olarak devre dışı bırakılmaktadır; çünkü kilitlenmiş bir rölenin kullanıcı müdahalesi olmadan çalışması mümkün değildir. Bu nedenle, tekrar kapama fonksiyonunun aktive edildiği rölelerde, kullanıcının yanlış bilgilenmesini önlemek amacıyla, tüm kilitleme ayarları manuel olarak pasif hale getirilmeli, böylece herhangi bir rölenin aktive olması durumunda kilitlenerek çalışacağı varsayımının ortaya çıkması engellenmelidir.  $\Box$ 

DEMA

## Kesici Denetimi Menüsü

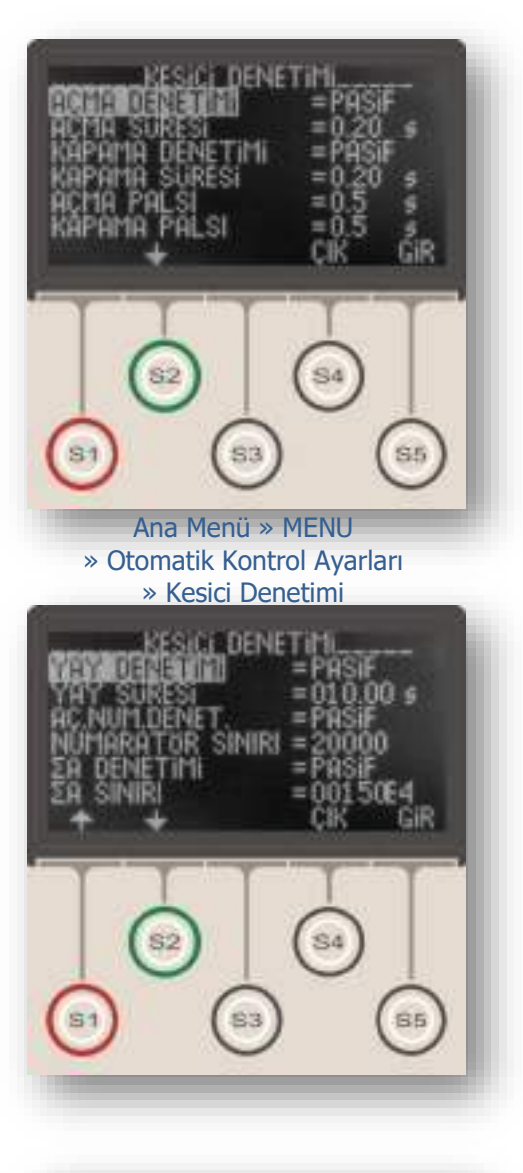

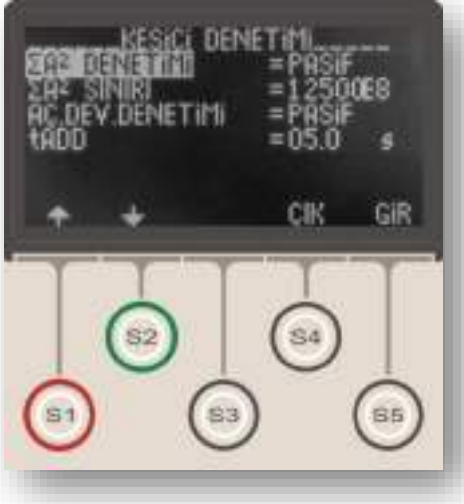

Kesici Denetimi Menüsü, kesiciye ait aşağıdaki 9 parametrenin belirlendiği ve kontrol edildiği menüdür:

### 1. Açma Süresi Denetimi

Bu fonksiyon, açma palsının verildiği anla, 52a sinyalinin kaybolma anı arasında geçen süreyi ölçer; ölçülen sürenin, Açma Süresi argümanı ile belirlenen süreden uzun olması durumunda Alarm LED'i aktive olur, Alarm Menüsü'nde "Kesici Hatası" ve "Açma Hatası" alarmları görüntülenir.

Açma süresi belirlenirken, kesici üreticisinin verdiği açma süresi ve selektivite hesaplarında baz alınan max. kesici gecikmesi göz önünde bulundurulmalıdır.

Denetimin kullanılabilmesi için; Açma Denetimi "Aktif" olmalı ve kesicinin bir normalde açık kontağından "52a" olarak programlanmış bir girişe sinyal getirilmelidir.

Son açma süresine ait değer röle menülerindeki aşağıdaki adresten izlenebilir ve sıfırlanabilir: *Menü » Ölçümler » Kesici Ölçümleri » (Açma Süresi).* 

### 2. Kapama Süresi Denetimi

Bu fonksiyon, kapama palsının verildiği anla, 52a sinyalinin gelme anı arasında geçen süreyi ölçer; ölçülen sürenin, Kapama Süresi argümanı ile belirlenen süreden uzun olması durumunda Alarm LED'i aktive olur, Alarm Menüsü'nde "Kesici Hatası" ve "Kapama Hatası" alarmları görüntülenir.

Kapama süresi belirlenirken, kesici üreticisinin verdiği kapama süresi göz önünde bulundurulmalıdır.

Denetimin kullanılabilmesi için; Kapama Denetimi "Aktif" olmalı ve kesicinin bir normalde açık kontağından "52a" olarak programlanmış bir girişe sinyal getirilmelidir.

Son kapama süresine ait değer röle menülerindeki aşağıdaki adresten izlenebilir ve sıfırlanabilir: *Menü » Ölçümler » Kesici Ölçümleri » (Kapama Süresi).* 

### 3. Açma Pals Süresi Ayarı

Bu değer saniye cinsinden verilir ve röle üzerinden kesici açma bobinine verilen sinyali süresini belirler.

### 4. Kapama Pals Süresi Ayarı

Bu değer saniye cinsinden verilir ve röle üzerinden kesici kapama bobinine verilen sinyali süresini belirler. (J

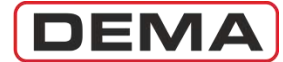

### 5. Yay Hatası Denetimi

Bu fonksiyon, kesici yayının kurulma süresini denetler; yayın boşalması ile birlikte kapanan kesici yayı hata sinyali kontağı, CPM 310 G'nin "Kesici Yay Hatası" olarak programlanmış girişine "Yay Süresi" argümanı ile belirlen süreden daha uzun bir süre sinyal yollarsa, Alarm LED'i aktive olur, Alarm Menüsü'nde "Kesici Hatası" ve "Yay Hatası" alarmları görüntülenir.

Yay Süresi belirlenirken, kesici üreticisinin verdiği yay kurma süresi göz önünde bulundurulmalı ve değer, kabul edilebilir bir artı tolerans ile seçilmelidir.

Denetimin kullanılabilmesi için; Yay Denetimi "Aktif" olmalı ve kesici yay hata sinyali kontağından "Kesici Yay Hatası" olarak programlanmış bir girişe sinyal getirilmelidir.

### 6. Açma Sayısı (Numaratör) Denetimi

Bu fonksiyon kesicinin CPM 310 G trip çıkışı üzerinden yaptırılan açtırma işlemlerini sayar ve manuel açtırmaları dikkate almaz. Kaydedilen açma sayısı numeratör sınır değerine ulaştığında Alarm LED'i aktive olur, Alarm Menüsü'nde "Kesici Alarm" ve "Kesici Numeratör Hatası" alarmları görüntülenir.

Kesici açma numeratörü için max. değer belirlenirken, kesici imalatçısının verdiği max. manevra sayısı ve kesici rutin bakım kriterleri referans alınmalıdır.

Numeratör sınır değerini belirlemek için "Numeratör Sınırı" satırına girilir ve değer 1 ile 65535 arasında seçilir.

Kesiciye ait açma sayısı, röle menülerindeki aşağıdaki adresten izlenebilir ve sıfırlanabilir: *Menü » Ölçümler » Kesici Ölçümleri » (Açma Sayısı).* 

### 7. ΣA Denetimi

 $\Sigma$ A (Toplam Amper) Denetimi, açma işlemlerinin gerçekleştiği faz akım etkin değerlerinin toplamını göstermektedir.  $\Sigma$ A değeri, U<sub>r</sub> > 52 kV kesiciler için üreticiler tarafından verilen limit değerler ile karşılaştırılarak kesici bakım ihtiyacını takip etmek için kullanılmaktadır.

 $U_r > 52$  kV kesiciler için  $\Sigma A$  sınır değeri belirlenirken, kesici imalatçısının verdiği  $\Sigma A$  sınır değeri ve kesici rutin bakım kriterleri referans alınmalıdır.

Kesici kutuplarının her bir fazı için  $\Sigma$ A değerleri, röle menülerindeki aşağıdaki adresten izlenebilir ve sıfırlanabilir: Menü » Ölçümler » Kesici Ölçümleri » ( $\Sigma$ A R), ( $\Sigma$ A S), ( $\Sigma$ A T).

### 8. ΣA<sup>2</sup> Denetimi

 $\Sigma A^2$  (Toplam Amper-kare) Denetimi, açma işlemlerinin gerçekleştiği faz akım etkin değerlerinin karelerinin toplamını göstermektedir.  $\Sigma A^2$  değeri,  $U_r \leq 52$  kV kesiciler için üreticiler tarafından verilen limit değerler ile karşılaştırılarak kesici bakım ihtiyacını takip etmek için kullanılmaktadır.

 $U_r > 52$  kV kesiciler için  $\Sigma A^2$  sınır değeri belirlenirken, kesici imalatçısının verdiği  $\Sigma A^2$  sınır değeri ve kesici rutin bakım kriterleri referans alınmalıdır.

Kesici kutuplarının her bir fazı için  $\Sigma A^2$  değerleri, röle menülerindeki aşağıdaki adresten izlenebilir ve sıfırlanabilir: Menü » Ölçümler » Kesici Ölçümleri » ( $\Sigma A^2 R$ ), ( $\Sigma A^2 S$ ), ( $\Sigma A^2 T$ ).  $\sigma$ 

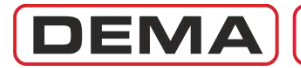

### 9. Açma Devresi Denetimi

CPM 310 G, Açma Devresi Denetimi fonksiyonu ile, Trip (Kesici Açma) rölesi çıkış terminallerinden kesici açma bobini terminallerine kadar giden kablajın sürekliliğini elektriksel olarak kontrol edebilmektedir.

Fonksiyonun kullanılabilmesi için, aşağıdaki bağlantı şemasında gösterilen devrenin kurulması ve şemaya göre bağlantının yapıldığı herhangi bir (şemadaki uygulamaya göre 1 no.lu) girişe "Açma Devresi Denetimi" fonksiyonunun atanması gereklidir.

Fonksiyon aktive edildikten sonra süreksizlik tespit edilir ise tADD ile belirlenmiş süreyi sayar, sürenin sonunda Alarm LED'ini aktive eder, Alarm Menüsü'nde "Kesici Hatası" ve "Açma Devresi Denetimi Hatası" alarmları görüntülenir. □

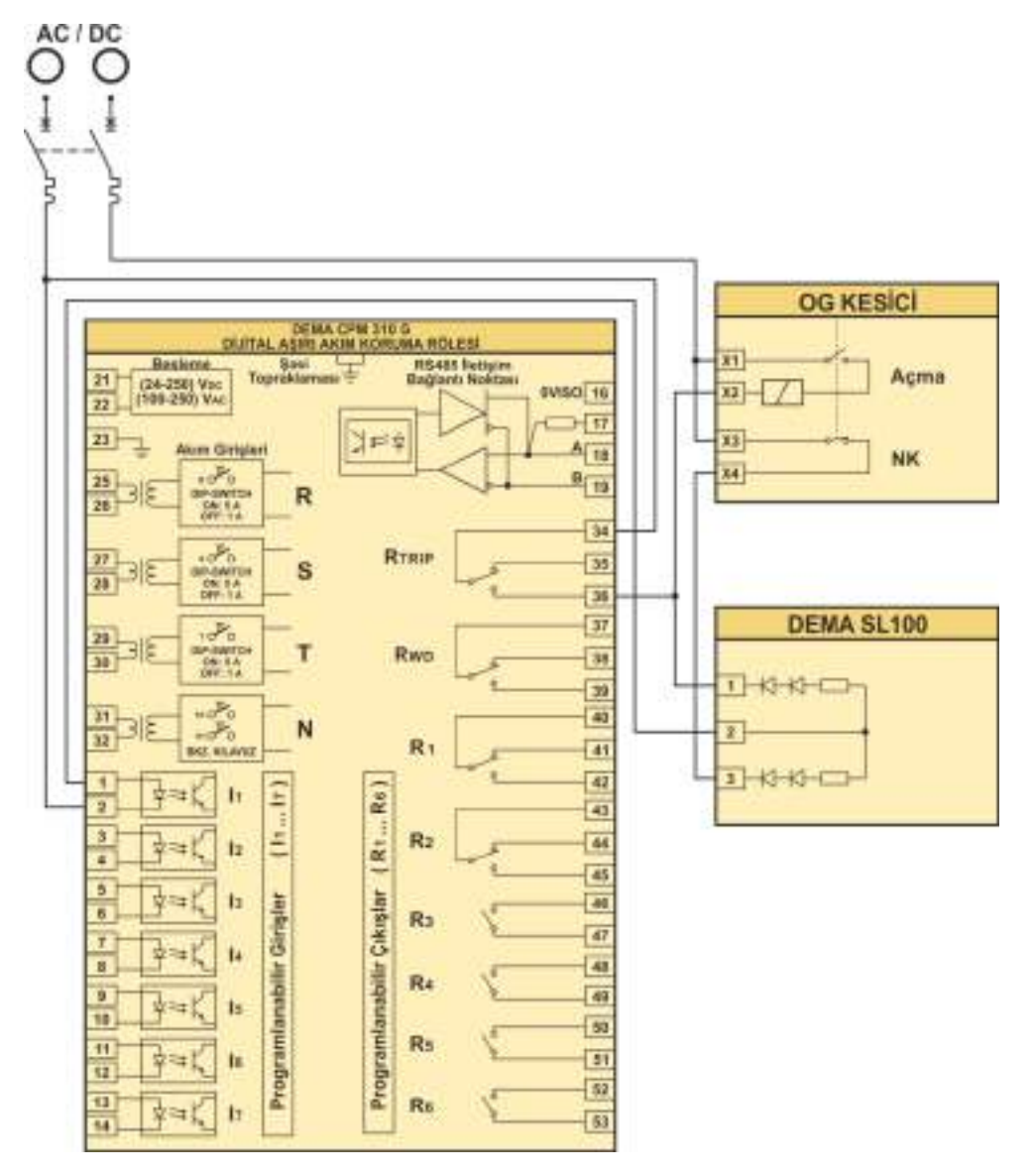

Açma Devresi Denetimi Uygulama Şeması

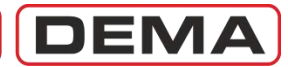

## LED Ayarları Menüsü

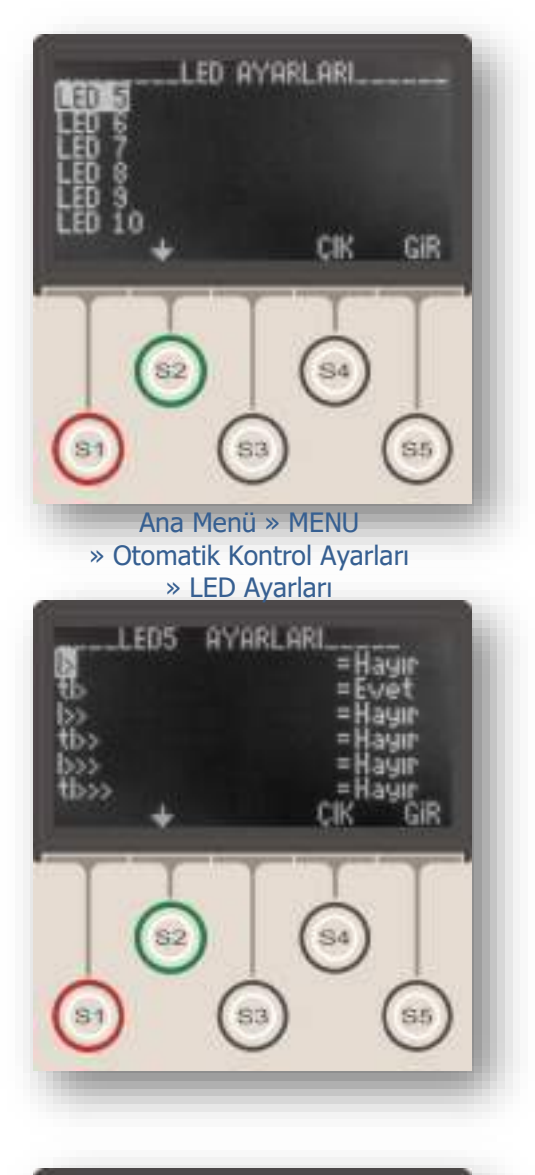

LED Ayarları Menüsü, herhangi bir röle menüsünde iken Alarm tuşuna bir kez basılarak ulaşılan LED Ekranı'nda (üst resim) görüntülenen 8 adet programlanabilr LED'e ait ayarların yapıldığı menüdür.

Resimlerde görüldüğü gibi, her bir LED için o LED'e ait alt menüye girilmesi ve ayarların yapılması mümkündür.

LED'lere ait alt menülerde yapılabilen ayarlar şunlardır: • Her bir LED'i aktive edecek fonksiyonların belirlenmesi,

- Her bir LED'in ekranda görüntülenme metninin (LED yazısının) belirlenmesi.  $\boldsymbol{\sigma}$ 

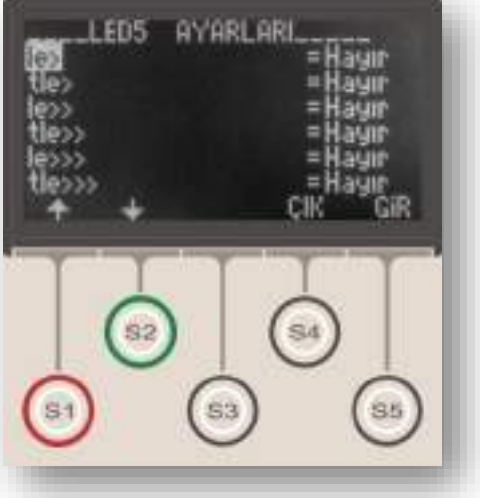

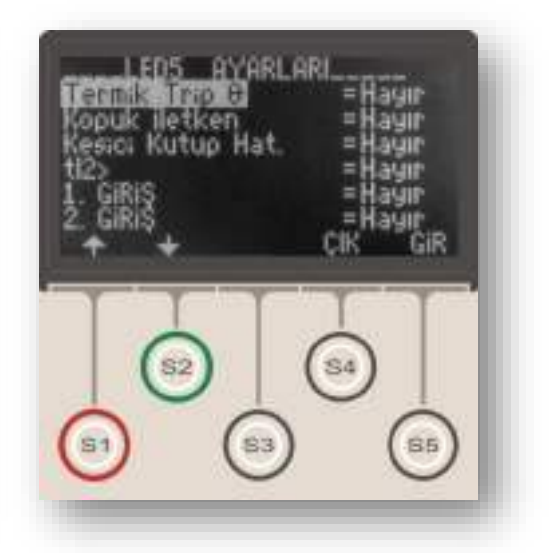

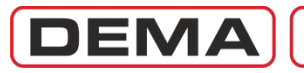

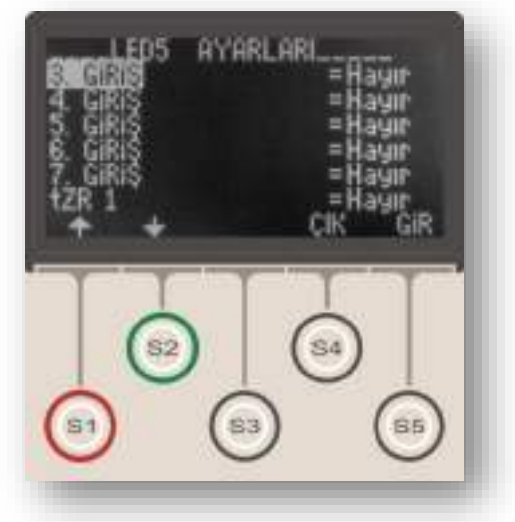

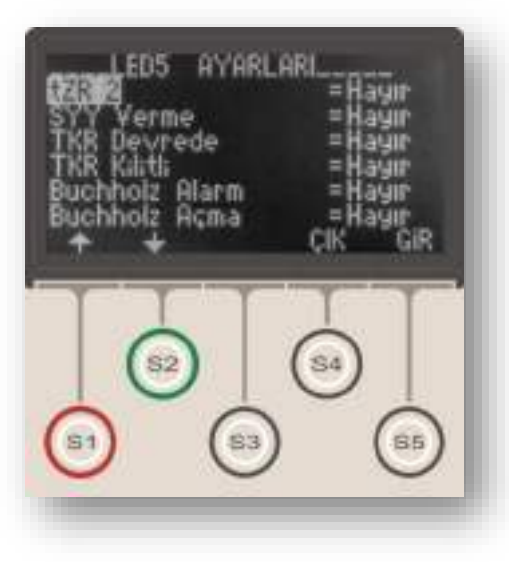

Bu ayarların yapılma şekli aşağıda anlatılmıştır.

1.LED Ayarları Menüsü'nde, ayarı yapılacak LED seçilir ve S5 (Gir) tuşuna basılarak alt menüye girilir (bir önceki sayfada sol orta resim).

2. Açılan menüde her bir LED'i aktive edebilecek fonksiyonların listesi bulunmaktadır. LED'in çalışmasını ve sinyal vermesini sağlayacak fonksiyonlar buradan seçilerek değeri "Hayır"dan "Evet"e çevrilir.

3.Bir LED'e birden çok fonksiyon atanabilir (örn.tI> ve Termik Trip). Bu durumda, atanmış fonksiyonlardan herhangi birinin (örn. Termik Trip) çalışması halinde, sözkonusu LED sinyal verecektir.

4. Sağ alt resimde bulunan listenin en alt satırı incelendiğinde "Yazı" ayarı görülür. Bu ayar ilgili programlanabilir LED'in görüntülenme adını belirlemek için kullanılır.

• Hiçbir fonksiyon atanmamış LED'ler için "Pasif" yazısı seçilmelidir.

• Sadece bir fonksiyon atanmış LED'ler için bu ayar, atanmış fonksiyonun adı olarak yapılabilir.

• Birden fazla fonksiyon atanmış LED'ler için, atanmış fonksiyonlardan birinin ismi seçilerek "Yazı" parametresi belirlenmelidir. Örneğin tI> ve *Termik Trip* fonksiyonları tarafından aktive edilmeye programlanmış bir LED için tI> yazısı seçilebilir. Aynı LED'e atanmış birden çok fonksiyon için tek bir isim verilebildiğinden, bir LED altında benzer fonksiyonların çalıştırılması tavsiye edilir.

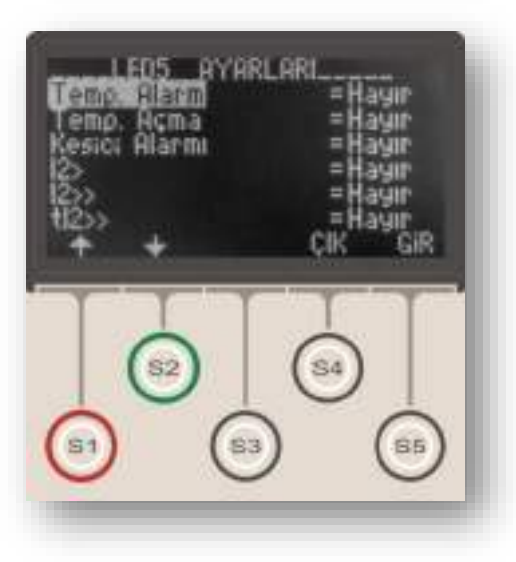

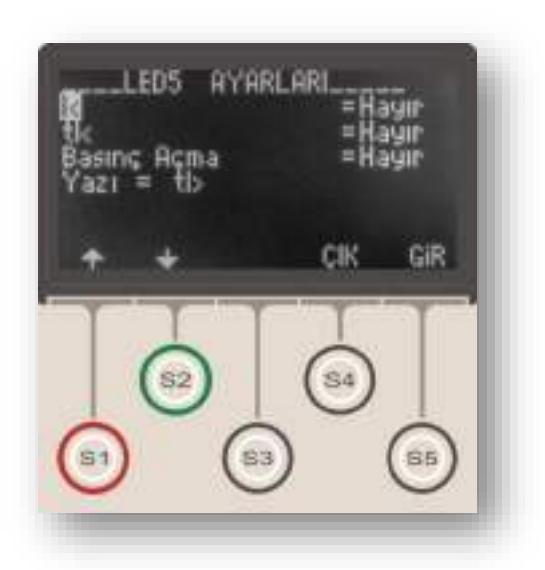

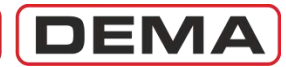

## Kilitleme Ayarları Menüsü

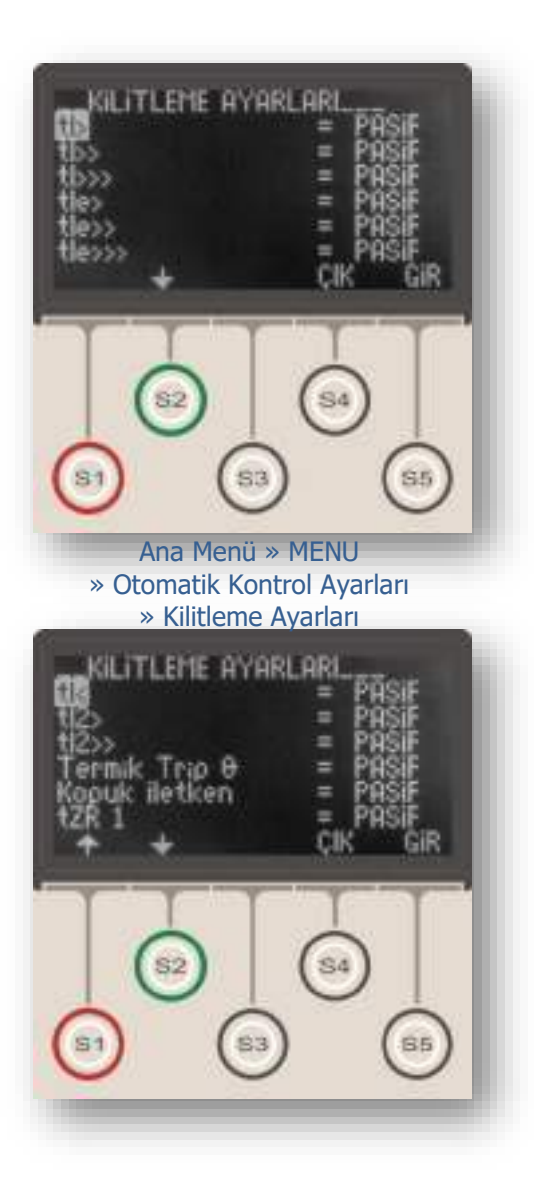

Kilitleme Ayarları Menüsü, trip (kesici açma) rölesine otomatik olarak atanmış olan koruma fonksiyonlarının, çalıştıklarında trip rölesini sürekli kapalı pozisyonda kilitlemelerinin; veya 6 adet programlanabilir rölenin, çektikten sonra çekili konumda kilitli kalmalarının sağlandığı menüdür.

Normalde, çıkış röleleri adı geçen tüm durumlarda belirlenen pulse süresi boyunca çekili kalacak şekilde ayarlanmışlardır; bu durumda tüm kilitleme ayarları "Pasif" olarak bırakılır. Herhangi bir koruma fonksiyonunun veya programlanabilir çıkış rölesinin kilitleme fonksiyonu devreya alınmak istendiğinde, yukarıda gösterilen pencereden ilgili seçenek "Aktif" olarak seçilir.

İstendiğinde Trip (kesici açma) rölesini kilitlemek üzere programlanabilecek fonksiyonlar şunlardır:

tI> Faz aşırı akım birinci eşiğine bağlı zamanlı açma.
 tI>> Faz aşırı akım ikinci eşiğine bağlı zamanlı açma.
 tI>>> Faz aşırı akım üçüncü eşiğine bağlı zamanlı açma.

tle> Toprak aşırı akım birinci eşiğine bağlı zamanlı açma.

tIe>> Toprak aşırı akım ikinci eşiğine bağlı zamanlı açma.

tIe>>> Toprak aşırı akım üçüncü eşiğine bağlı zamanlı açma.

tI< Faz düşük akıma bağlı zamanlı açma.

tI<sub>2</sub>> Negatif bileşen birinci eşiğine bağlı zamanlı açma.

tI<sub>2</sub>>> Negatif bileşen ikinci eşiğine bağlı zamanlı açma. O Termik ısıl yüzdeye bağlı açma.

Kopuk İletken Kopuk İletken korumasına bağlı açma. tZR1 1. zaman rölesine bağlı açma.

tZR2 2. zaman rölesine bağlı açma.

Buchholz Açma Güç trafosu Buchholz rölesi sinyaline bağlı açma.

Temperatür Açma Güç trafosu temperatür rölesi sinyaline bağlı açma.

Basınç Açma Güç trafosu basınç rölesi sinyaline bağlı açma.

Kilitlenmiş bir röle, Reset tuşu kullanılarak veya "Reset LED" atanmış bir girişe sinyal verilerek çözülebilir. Ayrıca DigiConnect PC programı üzerinden Alarmlar silinirse, kilitlenmiş röleler de çözülecektir. **J** 

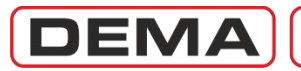

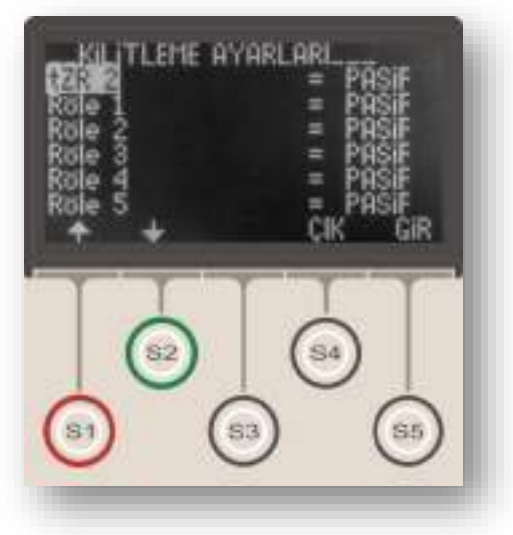

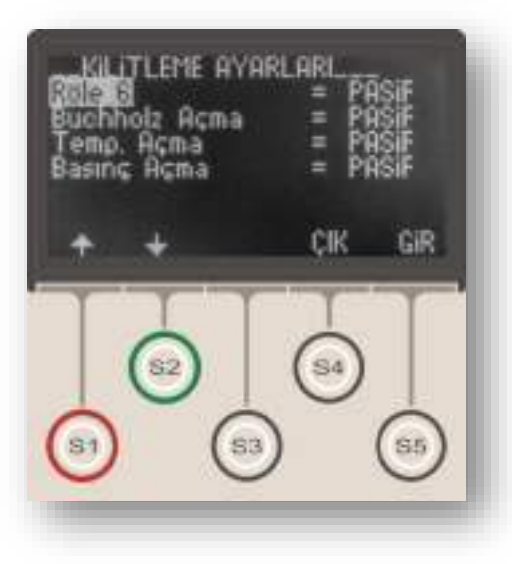

İstendiğinde, çekme durumunda kilitli kalacak şekilde programlanabilen çıkışlar şunlardır:

| 1.TRIP            | Kesici Açma Çıkışı; yukarıda veriler | n |
|-------------------|--------------------------------------|---|
| 13 fonksiyon arac | ılığı ile.                           |   |

| 2.RL1 | Programlanabilir Çıkış 1. |
|-------|---------------------------|
| 3.RL2 | Programlanabilir Çıkış 2. |
| 4.RL3 | Programlanabilir Çıkış 3. |
| 5.RL4 | Programlanabilir Çıkış 4. |
| 6.RL5 | Programlanabilir Çıkış 5. |
| 7.RL6 | Programlanabilir Çıkış 6. |

Kilitleme ayarları yapılırken aşağıdaki konulara dikkat edilmelidir.

A.Herhangi bir programlanabilir çıkışa ait kilitleme ayarı aktif olarak seçilirse ve bu çıkış trip çıkışına atanırsa, sözkonusu çıkışın çalışması ile birlikte hem kendisi, hem de trip çıkışı kilitlenecektir.

B.Trip rölesi çalıştığında, ve yapılan kilitleme ayarları gereğince kilitlendiğinde, trip çıkışı ataması yapılmış programlanabilir çıkışlar da kilitlenecektir.

### NOTLAR:

• Tekrar Kapama Fonksiyonu'nun devreye alındığı rölelerde, kilitleme fonksiyonları otomatik olarak devre dışı kalacaktır.

• Trip (kesici açma) rölesine kilitleme seçeneği uygulandığında, röle üzerinden resetleme işlemi yapılmadan kesici devrede kalamaz; el ile yapılan kapamalarda kesici derhal açacaktır, bunun nedeni, trip rölesinin sürekli çekili kalmasıdır. Böyle bir durumla karşılaşıldığında, röle üzerinden resetleme yapılması gerektiği hatırlanmalıdır.

• Trip rölesi dışında kalan çıkış röleleri (RL1 – RL6) kilitlendiğinde, programlanabilir girişlerden herhangi birine atanan "RL1 – RL6 Reset" fonksiyonu tarafından çözülebilirler. 🗆

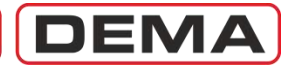

## Alarm Ayarları Menüsü

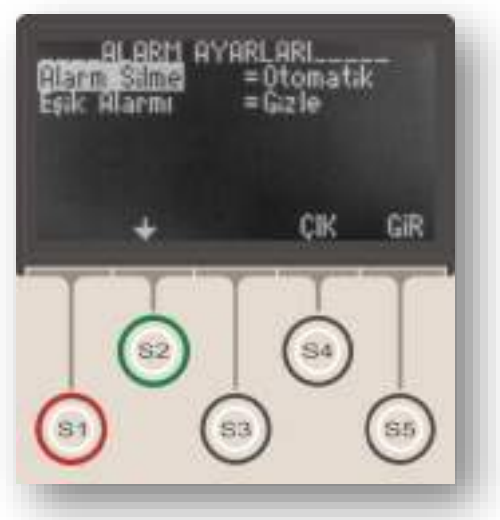

Ana Menü » MENU » Otomatik Kontrol Ayarları » Alarm Ayarları Alarm Ayarları Menüsü, herhangi bir menüde iken Reset tuşuna 2 defa basılarak ulaşılan Alarm Menüsü'nün işleyişini belirleyen ayarların yapıldığı ekrandır.

Bu menüde görülen "Alarm Silme" seçeneği, yeni arızalara ait alarm kayıtlarının bir önceki alarm kayıtlarını silip silmemesini, "Eşik Alarmı" seçeneği ise, geçici durumlara ait alarmların röle üzerinde görüntülenip görüntülenmemesini belirler.

"Alarm Silme" seçeneği "Otomatik" olarak belirlendiğinde yeni alarm kayıtları eski alarm kayıtlarını otomatik olarak silerken; "Manuel" seçeneği, tüm alarm kayıtlarının alarm menüsünden manuel olarak silinene dek saklanmasını sağlar; ancak aynı tip arıza tekrar oluşmuş ise (örneğin "tI> R Fazı"), eski arıza alarmı silinir ve yalnızca ön sırada gösterilir.

"Eşik Alarmı" seçeneği "Gizle" olarak belirlendiğinde, geçici olaylar (örn. kesici açtırmaya neden olmayan ve I> eşiğinin geçildiği çok kısa süreli bir aşırı yük) alarm menüsünde görüntülenmezken, "Göster" olarak belirlendiğinde geçici ve kalıcı tüm olaylar alarm LED'inin çalışması ile sonuçlanacaktır.

# DEMA

## Fonksiyon Test Menüsü

Fonksiyon Testine Başlansın mi? H IPTAL Ana Menü » MENU » Fonksiyon Test onksiyon\_Testi cin CIK 33 Fonksiyon Testi Tamamlandi.

Fonksiyon Test Menüsü, röle ayarlarının yapılması sonrasında ve devreye alma öncesinde, ayarların doğru şekilde yapılıp yapılmadığını görmek ve rölenin sağlıklı işleyişini test etmek için kullanılan menüdür.

Fonksiyon Test Menüsü'ne girildiğinde; ayar şifresi "AKTİF" ise şifre ekranı açılır ve kullanıcıdan şifreyi girmesi istenir, şifre uygulaması "PASİF" ise sadece onay istenecektir. Fonksiyon testi, gerçek trip sinyali üreteceğinden ve normal durumda kesiciyi açtıracağından, planlı olmayan kullanımı istenmeyen enerji kesintilerine neden olabilir.

Şifre girildikten veya test onaylandıktan sonra Fonksiyon Test Menüsü'ne ulaşılır (bkz. üst resim). Bu menüde S2 (Hayır) veya S5 (İptal) tuşuna basılır ise fonksiyon testi yapılmadan Otomatik Kontrol Ayarları Menüsü'ne geri dönülür. S1 (Evet) tuşu ise fonksiyon testini başlatır.

Fonksiyon testi başlatıldığında testin devrede olduğunu belirten ekran görüntülenir (bkz. orta resim). Testin devam ettiği birkaç saniye boyunca bu ekranda kalınır; bu aşamada test durudurulmak istenirse S5 (Çık) tuşuna basılır ve test iptal edilir.

Testin tamamlanmasına izin verilirse test süreci tamamlanır ve testin tamamlandığını belirten ekran görüntülenir (bkz. alt resim).

Fonksiyon testinin çalışma prensibi, devrede olan tüm koruma fonksiyonlarını çalıştıracak şekilde sanal sinyaller üretilerek fonksiyonların devreye alınması şeklindedir.

Buna bağlı olarak, örneğin I> ve I<sub>e</sub>> korumalarının devrede olduğu bir cihazda fonksiyon testi yapıldığında; alarm menüsünde tI<sub>e</sub>> (toprak aşırı akım zamanlı açma) ve her bir faz için tI> (faz aşırı akım zamanlı açma) görüntülenecektir.

Fonksiyon testi yapılmasına rağmen Alarm Menüsü'nde bazı korumalara ait açma uyarıları görüntülenmemişse rölenin arızalı olduğu tespit edilir.

Fonksiyon testi sırasında röle kendisine 40 I<sub>n</sub>'lik sanal akımlar uygulamaktadır. Bu sırada eşik zamanları arasında büyük farklar var ise küçük zamanlı eşik trip rölesini çektirerek açmayı gerçekleştirip sanal akımı durdurur, bu durumda uzun zamanlı eşikler trip rölesini çektiremeden reset olurlar. Fonksiyon testleri yapılırken bu durum göz önüne tutulmalıdır. □

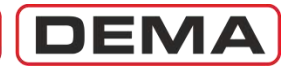

## Arıza Kayıtları Menüsü

| ARIZA KAY NO=<br>TARIH =14:47:<br>TRIP Olustu<br>r 13.206 kA<br>t 13.217 kA<br>Kaynak= s | 000 0L N0=010<br>22:305 16/04/09<br>tb<br>13:196 kA<br>n13:199 kA |
|------------------------------------------------------------------------------------------|-------------------------------------------------------------------|
| + +                                                                                      | ŞIK                                                               |
|                                                                                          | <u></u>                                                           |
| <b>()</b>                                                                                | B) (B)                                                            |
| Ana Men<br>» Arıza                                                                       | ü » MENU<br>Kavıtları                                             |

Arıza Kayıtları Menüsü; Olay Kayıtları Menüsü'nden filtre edilen, kesici açtırması ile sonuçlanan arızaların kayıtlarını içeren menüdür. Menünün tasarım amacı, kullanıcının arıza ile ilgili ilk ve genel bilgiye hızlı şekilde ulaşmasıdır. Arızanın hemen öncesi ve sonrasındaki olaylara ait kayıtlar Olay Kayıtları Menüsü'nde görüntülenirken, bu menüde görüntülenmez. Menüde görüntülenebilecek maksimum arıza kaydı sayısı 151'dir.

Arıza Kayıtları Menüsü, Trip Ayarları Menüsü'nde bulunan aşağıdaki fonksiyonlara ait olay kayıtlarını filtre etmektedir:

• tI>

- tI>>
- tI>>>
- tI<
- tIe>
- tIe>>
- tI<sub>e</sub>>>>
  t%(I<sub>2</sub>/I<sub>1</sub>)>
- t‰(12/ • tI2>
- L12>
- tI<sub>2</sub>>>
   trip Θ
- tZR1
- tZR1
- Buchholz Açma
- Temperatür Açma
- Basing Agma

Arıza kayıtları sayısı, olay kayıtları içerisinde bulunan trip kaydı sayısı kadardır ve Olay Kayıtları Menüsü'nün güncel içeriğine bağımlıdır. Maksimum 151 kayıt kapasitesi bulunan Olay Kayıtları Menüsü'nün, eski kayıtların üzerine olay kayıtları yapması ve eski trip kayıtlarının silinmeye başlaması ile birlikte, Arıza Kayıtları Menüsü'nde bulunan kayıtların sayısı da azalacaktır. Buna göre; CPM 310 G, trip içermeyen 151 olay kaydı yaptığında, Arıza Kayıtları Menüsü'nde hiçbir kayıt görüntülenmeyecektir.

Arıza Kayıtları Menüsü, son arıza kaydını menünün en başına alır; böylece, son arıza kaydının numarası her zaman 000'dır ve bu kayıt menü açıldığında derhal görüntülenir.

Arıza Kayıtları Menüsü'nde görüntülenen bilgiler, yaklaşık olarak, Olay Kayıtları Menüsü'ndeki bilgiler ile aynıdır; iki menü arasındaki tek fark, yukarıdaki örnek resimde de görüldüğü gibi, Arıza Kayıtları Menüsü'nün 2. satırında, görüntülenen arıza kaydının Olay Kayıtları Menüsü'nde yerinin gösterilmesidir. Böylece, istendiğinde, arıza kaydında görüntülenen arızanın öncesi ve sonrasında yapılan kayıtların da incelenmesi mümkün olmaktadır.

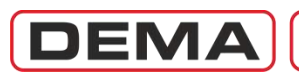

## DIGICONNECT PC PROGRAMI KULLANMA KILAVUZU

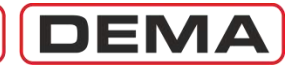

## İşletim Sistemi ve Donanım Gereksinimleri

DEMA DigiConnect yazılımının sorunsuz olarak kurulumu ve kullanımı için işletim sistemi ve donanım gereksinimleri aşağıda verilmiştir.

### DigiConnect'in Uyumlu Olduğu İşletim Sistemleri

- Microsoft<sup>®</sup> Windows 98SE
- Microsoft<sup>®</sup> Windows 2000
- Microsoft<sup>®</sup> Windows XP 32-bit / 64-bit
- Microsoft<sup>®</sup> Windows Vista 32-bit / 64-bit
- Microsoft<sup>®</sup> Windows 7 32-bit / 64-bit

### DigiConnect Donanım Gereksinimleri

- İşlemci Intel<sup>®</sup> Pentium-II 266 MHz / eşdeğer işlemci veya üstün modeller.
- RAM 128 MB veya üzeri büyüklükte RAM.
- Hard disk 50 MB veya üzeri büyüklükte boş alan.
- Optik Sürücü CD-ROM / DVD-ROM, 12x / 1x veya üzeri.
- Bağlantı Noktaları RS485 veya USB 1.1 veya USB 2.0.

DEM

## Programın Kurulumu

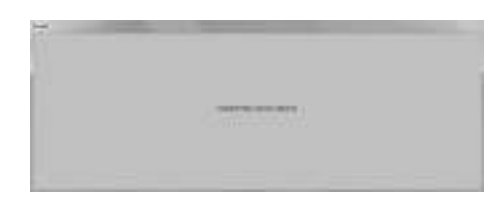

Kurulum Ekranı 1/6

DEMA DigiConnect program kurulumunun başlatılması için izlenebilecek yöntemler aşağıda açıklanmıştır.

- Optik sürücü (CD-ROM veya DVD-ROM) otomatik çalıştırma fonksiyonunun aktif olduğu işletim sistemlerinde, DigiConnect CD'sinin optik sürücüye yerleştirilmesi ile birlikte kurulum başlar.
- 2. Kurulumun otomatik olarak başlamaması durumunda; DigiConnect CD'si sürücüye yerleştirildikten sonra,
  - Optik sürücüye ait adrese gidilir (örneğin D:\) ve görüntülenen dosyalar arasından Setup.exe dosyasına çift tıklanarak kurulum başlatılır,
  - veya, Başlat / Start menüsünde bulunan Çalıştır / Run seçeneğine tıklanarak aşağıdaki komut yazılır:

D:\setup.exe

Yukarıdaki örnek komut satırı optik sürücüye ait adresin D:\ olduğu varsayımı ile verilmiştir. Sürücü adresi her bilgisayarda farklı olabilir. Bu durumda; komut satırında bulunan D:\ adresi yerine, örneğin E:\ adresi girilmelidir. Optik sürücünüzün adresini, masaüstünde bulunan *Bilgisayarım / My Computer* kısayoluna çift tıklayarak açılan ekrandan inceleyebilirsiniz.

| one strayed first if they are in sale. |
|----------------------------------------|
| to be a strong when which we have been |
| - log room mail mithemations for a mit |
|                                        |
|                                        |
|                                        |

Kurulum Ekranı 2/6

Kurulum başladığında, üst resimde (Kurulum Ekranı 1/6) gösterilen ekran kısa süre ile görüntülenir. Bu sırada, işletim sistemi, kurulum için gerekli olan dosyaları CD'den hafızasına kopyalamaktadır. Kopyalama işlemi tamamlandığında ekran otomatik olarak kapanır ve ortadaki resimde gösterilen ekrana geçilir (Kurulum Ekranı 2/6).

Açılan ekranda aşağıdaki metin görüntülenir:

Welcome to the DigiConnect vX.XX installation program. Setup cannot install system files or update shared files if they are in use. Before proceeding, we recommend that you close any applications you may be running.

DigiConnect vX.XX kurulum programına hoşgeldiniz. Kurulum programı, kullanımda olan sistem dosyalarını ve paylaşılan dosyaları değiştiremez ve güncelleyemez. Kuruluma devam etmeden önce, çalışan tüm uygulamaları kapatmanız önerilir.

Görüntülenen bu uyarı gereğince, çalışan tüm diğer uygulamaları kapatınız ve *OK* butonuna tıklayarak kuruluma devam ediniz. Kurulumu durdurmak veya daha sonra yapmak için *Exit Setup* butonuna basınız. **U** 

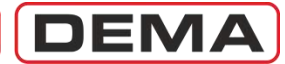

| Steps for calabour in sking for ha      | har ladari.                                                                                                    |                     |  |
|-----------------------------------------|----------------------------------------------------------------------------------------------------|---------------------|--|
| 191                                     |                                                                                                    |                     |  |
| Line Protocology in                     | the set of the set of | and second a second |  |
| srifteder-dieter                        |                                                                                                    |                     |  |
| Profest<br>2. Projekt Pile Line Dycamed |                                                                                                    | Queat Netton        |  |

Kurulum Ekranı 3/6

*OK* butonuna basılarak kuruluma devam edildiğinde, *Kurulum Ekranı 3/6* ile gösterilen ekran açılır. Bu ekranda aşağıdaki metin görüntülenir:

Begin the installation by clicking the button below. Click this button to install DigiConnect vX.XX software to the specified destination directory. Directory: C:\Program Files (x86)\DigiConnect\

Aşağıdaki butona tıklayarak kurulumu başlatabilirsiniz. DigiConnect vX.XX yazılımının belirtilen hedef klasöre kurulması için bu butona tıklayınız. Hedef Klasör: C:\Program Files (x86)\DigiConnect\

Buna göre;

- sol üst köşede bulunan *Install* butonuna tıklayarak kurulumu başlatabilir,
- Change Directory butonuna tıklayarak hedef klasör adresini değiştirebilir,
- Exit Setup butonuna basarak kurulumu durdurabilirsiniz.
   U

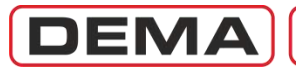

| Proven Galor                        |
|-------------------------------------|
| 1000                                |
| Egisting Groups:                    |
| Accesspoies<br>Administrative Tools |
| Doogle Tak                          |
| Paintenance<br>Startus<br>Wei648    |

Kurulum Ekranı 4/6

| Destruction File: | and the second second se |  |
|-------------------|----------------------------------------------------------------------------------------------------|--|
| C Winter Con      | B. withing Sheet                                                                                                    |  |
|                   | 24                                                                                                    |  |
|                   | and the second second se |  |

Kurulum Ekranı 5/6

| a bounded betra bann a    |                            |
|---------------------------|----------------------------|
| DigiConnect V2.00 Setup w | as completed successfully. |
|                           |                            |
|                           |                            |

Kurulum Ekranı 6/6

*Kurulum Ekranı 3/6* ile gösterilen menüde *Install* butonuna tıklandığında kurulum devam edecektir. Otomatik olarak açılan yeni menüde aşağıdaki metin görüntülenir:

Setup will add items to the group shown in the Program Group box. You can enter a new group name or select from the Existing Groups list. Program Group: Dema Existing Groups: Dema

Kurulum programı Programlar grubuna eklentiler yapacaktır. Bu işlem için yeni bir grup adı girebilir veya Varolan Gruplar listesinden istediğiniz bir grup ismini seçebilirsiniz. Program Grubu: Dema Varolan Gruplar: Dema

Bu metne göre istenen değişiklikler yapılır, veya varsayılan grup ismi olduğu gibi bırakılır. Grup ismi kararı verildikten sonra *Continue* butonuna tıklanarak kuruluma devam edilebilir veya *Cancel* butonu tıklanarak kurulum durdurulur.

Kuruluma devam edilmesi halinde, kurulum işlemleri kısa süre içerisinde tamamlanır (*Kurulum Ekranı 5/6*) ve *Kurulum Ekranı 6/6* ile gösterilen kutu açılır. Buradaki metinde:

DigiConnect vX.XX Setup was completed successfully. DigiConnect vX.XX kurulumu başarı ile tamamlanmıştır. ifadesi görüntülenir. OK butonuna tıklanarak kurulum programından çıkılır.

Kurulum başarı ile tamamlandıktan sonra program çalıştırılmaya hazırdır. Programın çalıştırılması ile ilgili bilgiler bir sonraki bölümde incelenmiştir.

DigiConnect programının kurulumu yaklaşık 1 dakika sürmektedir. Bu süre, kurulumun yapıldığı bilgisayarın performansına göre bir miktar farklılık gösterebilir.

Programın kurulumunda problem yaşanması halinde lütfen teknik servisimize başvurunuz. □

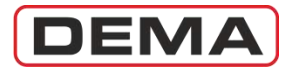

## Programın Çalıştırılması

|                          | with another         | 2010/02         |             |
|--------------------------|----------------------|-----------------|-------------|
| ReConnect Vacan          | nin sonarous paligab | Armestigin      |             |
| Ctoricatili alianté ayor | diama yedenme        | injon TAMAN' (C | Wij tidejni |
|                          |                      |                 |             |
|                          |                      | 1. 100          | Same        |

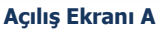

| A STATE OF STATE OF S | touth and Later and Later and the |             |
|----------------------------------------------------------------------------------------------------|-----------------------------------|-------------|
| omiati                                                                                                    |                                   |             |
| Custoh Tarket                                                                                                    |                                   |             |
| late and have here                                                                                                    | d1.                               |             |
| Short date:                                                                                                    | ASMM WHE                          |             |
| Long date                                                                                                    | del MALANA LYNY ISANA             |             |
| Short time                                                                                                    | Hitem                             |             |
| Langtime                                                                                                    | Hitemate                          |             |
| First day of yeak.                                                                                                    | Paterteo                          |             |
| What days the sub-                                                                                                    | Incommu                           |             |
| Deeplo                                                                                                    |                                   |             |
| Sheet date:                                                                                                    | 16.02.3021                        |             |
| Long data                                                                                                    | Bi (anot 2011 Pistar              |             |
| Thus in sec.                                                                                                    | 3166                              |             |
| Legtine                                                                                                    | 310538                            |             |
|                                                                                                    | - Age                             | old introp. |

Açılış Ekranı B

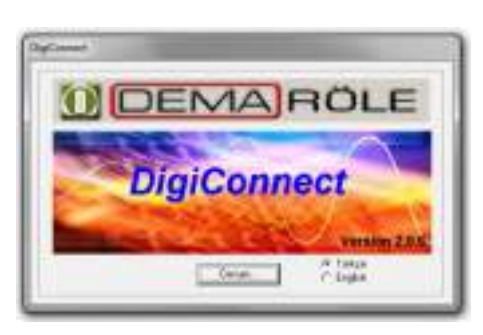

Açılış Ekranı 1/4

#### DigiConnect Programının Çalıştırılması

DigiConnect programı doğru şekilde kurulduktan sonra aşağıdaki yöntemlerin herhangi biriyle program çalıştırılır.

- 1. Program, Windows *Başlat* menüsünden çalıştırılmak istendiğinde;
- Türkçe Windows işletim sistemlerinde: Başlat » Programlar » Dema » DigiConnect vX.XX,
- İngilizce Windows işletim sistemlerinde: Start » Programs » Dema » DigiConnect vX.XX adresleri izlenir.
- 2. Program, masaüstünde bulunan *DigiConnect* kısayoluna çift tıklayarak başlatılabilir.
- 3. Program komut satırı veya *Windows Gezgini* üzerinden çalıştırılmak istendiğinde;
- Türkçe ve İngilizce Windows işletim sistemlerinde: *C:\Program Files (x86)\DigiConnect\digiconnect.exe*, adresleri izlenir.

### DigiConnect Giriş İşlemleri

1. Programı ilk defa çalıştırdığınızda *Açılış Ekranı A* resminde görülen ekran açılabilir, bu durumda, açılan kutucukta aşağıdaki metin görüntülenecektir:

DigiConnect yazılımının sorunsuz çalışabilmesi için işletim sisteminizdeki ondalık sayı ayıracı "." olmalıdır. Otomatik olarak ayar ekranına yönelmek için "TAMAM"ı tıklayın.

DigiConnect yazılımı parametre değer girişlerinde 123,456,789.00 formatını kullandığından sistem ayarlarının bu şekilde yapılması gerekmektedir.

- İşletim sistemine ait bu ayarı düzeltmek veya kontrol etmek isterseniz *Tamam / OK* butonuna basarak işletim sisteminin ilgili ayar menüsünün açılmasını sağlayınız (*Açılış* Ekranı B). Açılan menüde bulunan *Additional Settings / Ek Ayarlar* butonu ile ulaşılan ekranda *Decimal Symbol / Ondalık Ayıracı'*nı "." (nokta) olarak ayarlayınız. Ayar doğru şekilde yapıldıktan sonra *Tamam / OK* butonların basarak işlemleri tamamlayınız.
- İşletim sistemi ayarlarının DigiConnect programının doğru şekilde çalışması için uygun olduğundan eminseniz veya bu ayarı daha önce yapmış iseniz Açılış Ekranı A resmindeki menüde İptal/Cancel butonuna tıklayarak Açılış Ekranı 1/4 resminde gösterilen ekrana geçiniz ve Devam tuşunu tıklayarak devam ediniz. U

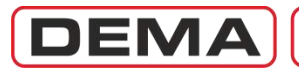

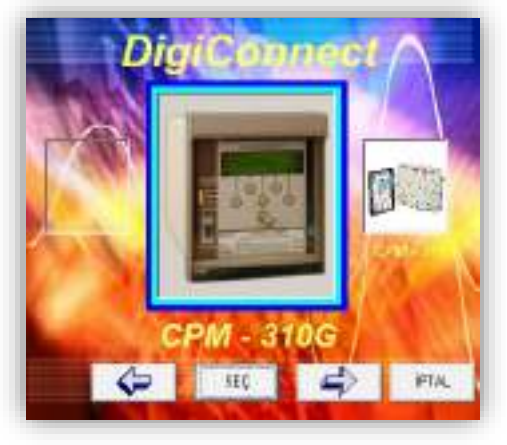

Açılış Ekranı 2/4

| Önceki sayfada belirtilen işlemlerin yapılmasından sonra  |
|-----------------------------------------------------------|
| Açılış Ekranı 2/4 resminde gösterilen ekrana ulaşılır. Bu |
| ekran, DigiConnect yazılımı ile denetlenebilen cihazları  |
| gösteren ve denetlenecek cihazın seçildiği menüyü         |
| göstermektedir. Bu ekranda; önce CPM 310 G'yi ve daha     |
| sonra Seç butonunu tıklayarak bir sonraki ekrana          |
| geçilebilir, veya <i>İptal</i> butonu ile program         |
| sonlandırılabilir.                                        |
|                                                           |

| B | lağlantı Ayarlar | n                    |    | 3 |
|---|------------------|----------------------|----|---|
|   | ¢                | Doğrudan<br>Bağlantı |    |   |
| L | 🖵 Doğrudan Bağ   | ğlantı — — —         |    |   |
| L | Bağlantı Tipi    | USB                  | •  |   |
| L | Röle Adresi      | 1                    |    |   |
|   | Hab. Portu       | Com04                | •  | • |
|   | Protokol         | MODBUS               | •  |   |
|   | Baudrate         | 38400                | •  |   |
|   | İPTAL            | ТАМ                  | АМ |   |

Açılış Ekranı 3/4

- 3. Önceki paragrafta açıklanan menüde Seç komutunun verilmesi ile Açılış Ekranı3/4 resmi ile gösterilen Bağlantı Ayarları Menüsü'ne geçilir. Bu menüde bulunan aşağıdaki ayarların doğru şekilde yapılması, DigiConnect yazılımı ile rölenin iletişim kurabilmesi için zorunludur.
- Bağlantı Tipi: Bağlantı tipi; CPM 310 G'nin ön yüzünde bulunan port üzerinden yapılan haberleşmede USB, arka yüzde bulunan klemensler üzerinden yapılan haberleşmede ise RS485 olarak seçilmelidir.
- Röle Adresi: CPM 310 G röleleri 1 ≤ n ≤ 255 olarak adreslenebilmektedir. Röle adresini bulmak için CPM 310 G menüsünde aşağıdaki yolu izleyiniz: *Menü » Haberleşme Ayarları » (Röle Adresi).* Adresleme ile ilgili ayrıntılı bilgi için *Menü Kullanma Kılavuzu*'nda bulunan *Haberleşme Ayarları Menüsü* bölümünü inceleyiniz.
- Haberleşme Portu: PC ile CPM 310 G'nin haberleşme yaptığı portun adresini bulmak ve bağlantı ayarlarının doğru şekilde yapılmasını sağlamak için aşağıdaki yöntem izlenir.

Türkçe Windows 7 işletim sistemlerinde: Başlat » Denetim Masası » Aygıt Yöneticisi, İngilizce Windows 7 işletim sistemlerinde: Start » Control Panel » Device Manager adresine gidilir.

Açılan menüde (bir sonraki sayfada *Aygıt Yöneticisi* olarak gösterilmiştir), *Bağlantı Noktaları / Ports* satırı altında, CPM 310 G ile bağlantının kurulduğu nokta bulunur. *Aygıt Yöneticisi* resminde, CPM 310 G ile PC üzerindeki USB port'undan kurulan haberleşmeye ait bağlantı noktası bulunmuştur (bkz.bir sonraki sayfa). Resimde, haberleşmenin COM4 bağlantı noktası üzerinden yapıldığı görülmektedir. Bu durumda; DigiConnect *Açılış Ekranı 3/4*'te seçilecek olan haberleşme portu *Com4*'tür. **U** 

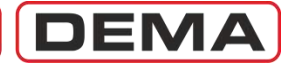

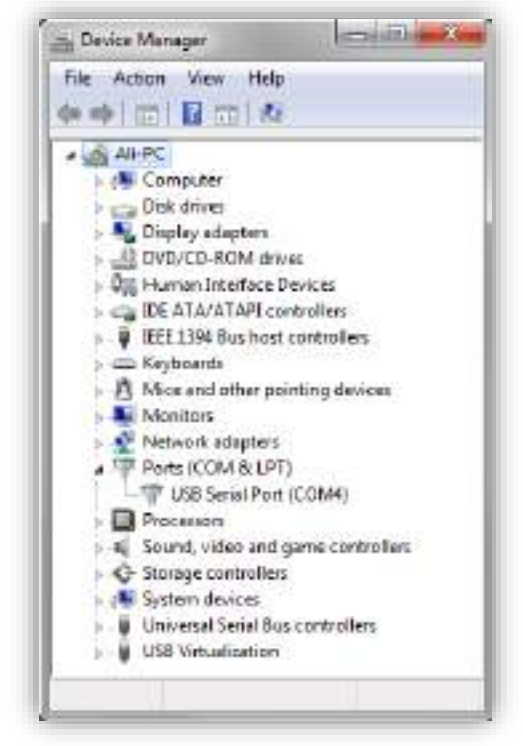

Aygıt Yöneticisi

- Protokol: CPM 310 G röleleri MODBUS, IEC60870-5-103 ve DEMCOM haberleşme protokollerine uyumlu haberleşme yapabilmektedir. DigiConnect programı ile CPM 310 G denetimi yapılmak istendiğinde aşağıdaki başlıklar göz önünde bulundurulmalıdır.
  - CPM 310 G'nin ön yüzünde bulunan USB seri bağlantı noktasından yapılan haberleşmede, MODBUS ve DEMCOM haberleşme protokolleri kullanılmaktadır.
  - CPM 310 G'nin arka yüzünde bulunan RS485 seri bağlantı noktası klemenslerinden yapılan haberleşmede, MODBUS, IEC60870-5-103 ve DEMCOM haberleşme protokolleri kullanılabilmektedir.
- Baudrate: Baudrate (iletişim hızı) 1,200, 2,400, 4,800, 9,600, 19,200 veya 38,400 baud olarak seçilebilir. SCADA sistemlerinde, bağlantı hızı kullanılan donanıma bağlı olarak değişmektedir. PC ile CPM 310 G'nin haberleştirilmesinde baudrate'i 38,400 olarak seçmek uygundur.

#### Hatırlatma

DigiConnect PC programı ile CPM 310 G rölelerin haberleşebilmesi için, CPM 310 G Haberleşme Ayarları Menüsü'nde bulunan tüm parametrelerin DigiConnect Bağlantı Ayarları menüsünde doğru şekilde girilmesi gereklidir. Konu ile ilgili ayrıntılı bilgi için *Röle Menüleri Kullanma Kılavuzu*'nda bulunan *Haberleşme Ayarları Menüsü* bölümünü inceleyiniz.

4. Bağlantı ayarları tamamlandıktan sonra, Bağlantı Ayarları Menüsü'nde (Açılış Ekranı 3/4) bulunan Tamam butonu tıklanarak CPM 310 G ile haberleşme kurulur. Bu aşamada, CPM 310 G'ye ait şifre ekranı görüntülenir (bkz. Açılış Ekranı 4/4). Bu ekranda 4 haneli şifre doğru şekilde girilerek Tamam butonuna tıklandığında PC programı açılır. 4 haneli şifre fabrika çıkışında "0000"dır. □

| Tallin Ayalat |             |                      | _              | C-10 M |
|---------------|-------------|----------------------|----------------|--------|
|               |             |                      |                |        |
|               |             |                      |                |        |
|               |             |                      |                |        |
|               | Citac lie B | legienk Kutabilmok I | de Site yi Gen |        |
|               | 8           | -                    | tanat ]        |        |
|               |             | 11                   |                |        |
|               |             |                      |                |        |
|               |             |                      |                |        |
|               |             |                      |                |        |
|               |             |                      |                |        |

Açılış Ekranı 4/4 - 135 -

DEMA

## Ön Bilgiler ve Programın Kullanımı

|         | 200 📣                                                                                         |                           | **             |              |              | 0 0 10                  | DEMA ROLE  |
|---------|-----------------------------------------------------------------------------------------------|---------------------------|----------------|--------------|--------------|-------------------------|------------|
| 200 016 | inter 🔼 Alor                                                                                  | nilar / Oltyr<br>Kopitlen | Secondar 🔰     | (Kakrason ]  | <b>Bul</b> w | Dalga Şeki<br>Kayılları | Faranata   |
| - Le    | RMS Akumlar<br>Ir= 000.00 /<br>It= 000.00 /<br>d Deruelan<br>Trip<br>Alam<br>Power<br>Warning | A Is- 000.0               | A Q= 030       | Girig Derumk | et<br>Konatu | Çikş Burumla<br>Q Q Q   | ଵୄଡ଼ଡ଼ଡ଼ଡ଼ |
|         |                                                                                               | ũ T                       | Buetholz Alere | 8 5-Peet     |              |                         |            |

#### Örnek Ekran

DigiConnect yazılımı Microsoft<sup>®</sup> Windows tabanlı olarak geliştirilmiştir ve bu tabanda kullanılan standart arayüzlerle yazılımın işleyişi sağlanmaktadır. DigiConnect'in kullanımı için genel Windows işletim sistemi bilgisi yeterlidir.

DigiConnect Kullanma Kılavuzu'nun ilerleyen bölümlerinde, yukarıdaki örnek ekranda gösterildiği gibi, programın ilgili menüsüne ait ekran görüntülenmiş ve incelenen bölgeler ekran üzerinde harfler ve numaralarla işaretlenerek gösterilmiştir. Her ekranın altında, o ekrana ulaşılması için izlenmesi gereken yol yazılmıştır.

Bu kılavuzda, DigiConnect yazılımı ile çalışılırken karşılaşılabilecek tüm menü ve ekranlar incelenmiş ve açıklanmıştır.

DigiConnect yazılımı ile ilgili teknik destek taleplerinizi, istek ve eleştirilerinizi iletmek için lütfen teknik ekibimizle bağlantı kurunuz.

| Teknik Sorumlu | Elek. Müh. Necati Özbey |
|----------------|-------------------------|
| Tel.           | +90 (216) 352 77 34     |
|                | +90 (216) 352 77 35     |
| Fax.           | +90 (216) 442 17 95     |
| e-mail         | necati@demarelay.com    |
| WEB            | www.demarelay.com       |
| -              |                         |

| CPM                                                                        | 310 G Kullar                                                                                                    | nma Kilavuzu                                                                                                    |                              | EMA       |
|----------------------------------------------------------------------------|----------------------------------------------------------------------------------------------------|----------------------------------------------------------------------------------------------------|------------------------------|-----------|
| Vazılım Ayarları V<br>Vazılım Ayarları V<br>Vazılım Ayarları V             | 34567                                                                                                    | 7 8 9 10                                                                                                    |                              |           |
| Ölçümler  Alarm                                                            | mlar / Olay<br>Kayıtları                                                                                                    | Kalibrasyon 🛛 🚳 Bufl                                                                                                    | ier Dalga Şekli<br>Kayıtları | Parametre |
| RMS Akımlar<br>RMS Akımlar<br>Ir= 000.00 A<br>It= 000.00 A<br>It= 000.00 A | L5         U>           L6         U>           L7         Ue>           L8         Buchholz Alarm           L1         Temperature Ala | Giriş Durumları     Max RM       000%     Reset       Giriş Durumları     1 - Kesici Konumu       2 - 52a     3 - 52b       4 - Pasif     5 - Pasif       6 - Pasif     7 - Pasif | S Akımlar                    | ₽₽₽₽₽₽    |
| Kullanıcı: Kalibrator                                                      | MODBUS                                                                                                    | СРМ - 310G                                                                                                    | COM 04 · 38400               | Alindi    |

#### Giriş Ekranı

Giriş ekranının üst kısmında, aşağıda listelenen menülere kısayollar bulunur. Aynı menülere, kısayolların hemen altında bulunan sekmeler aracılığıyla da gidilebilir.

- 1. Ölçümler kısayolu, ölçüm menülerini açar;
- 2. *Alarmlar / Olay Kayıtları* kısayolu, alarmlar, olay kayıtları ve arıza kayıtları alt menülerine ulaşımı sağlar;
- 3. *Buffer* kısayolu, yapılmış ve ara belleğe yollanmış olan ayar değişikliklerinin CPM 310 G'ye yollanmasının, şablon dosyalarının oluşturulmasının ve yüklenmesinin yapıldığı menüyü açar;
- 4. *Dalga Şekli Kayıtları* kısayolu, kaydedilmiş dalga şekilleri ile ilgili işlemlerin yapıldığı menüyü görüntüler;
- 5. Koruma Ayarları kısayolu, koruma ayarları menüsünü açar;
- 6. Trafo Ayarları kısayolu, akım trafosu ayarlarının yapıldığı menüyü görüntüler;
- 7. Sistem Ayarları kısayolu, sistem ayarlarının yapıldığı menüyü görüntüler;
- 8. Otomatik Kontrol Ayarları kısayolu, otomatik kontrol ayarlarının yapıldığı menüyü görüntüler;
- 9. Haberleşme Ayarları kısayolu, haberleşme ayarlarının yapıldığı menüyü görüntüler;
- 10. *Uzaktan Kontrol* kısayolu, kesici ve programlanabilir çıkış rölelerine kumanda verilmesine olanak tanıyan menüyü görüntüler;
- 11. Yardım kısayolu, ".pdf" formatında bilgisayara yüklenmiş olan yardım kitapçığını açar;
- 12. Hakkında kısayolu, yazılım versiyonunun verildiği, aşağıda gösterilen bilgi kutusunu görüntüler. 🗆

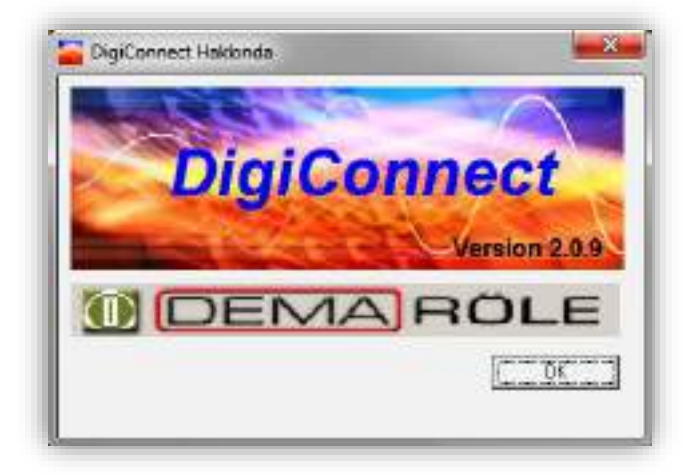

DEMA

## CPM 310 G Kullanma Kılavuzu

| 200                                               |                              |                                                               |                                                                                                    | 00 00                                      | MAROLE   |
|---------------------------------------------------|------------------------------|---------------------------------------------------------------|----------------------------------------------------------------------------------------------------|--------------------------------------------|----------|
| Anales Dele                                       | Alarnia / Blay 10<br>Kayatan | -guyada Xeasi Dicurea                                         | trançan 🚫 But                                                                                                    | ter Dalga Saki<br>Kaydan<br>zaktari Kontol | Paravete |
| RIMS A                                            | kandar 📔 Terred Edep         | en Akuntan   P/N Bilister                                     | Akardan Has FM                                                                                                    | 5 Akınlar                                  |          |
| Led Durumian<br>Trip<br>Alarm<br>Power<br>Warring | 0.02 A In- 000.00            | A<br>()<br>()<br>()<br>()<br>()<br>()<br>()<br>()<br>()<br>() | itrig Durumlari<br>0 1 - Kesisi Konumu<br>0 2 - 52a<br>0 3 - 52b<br>0 4 - Paul<br>0 5 - Paul<br>0 6 - Paul<br>0 2 - Paul | 4 çıkış Burumları<br>Q Q Q Q               | ୲ଵୄଵୄଵୄ  |

Ölçümler » Analog Değerler » RMS Akımlar

- 1. Faz ve toprak akımlarının anlık RMS değerleri bu bölümde incelenir. Değerler Amper cinsinden gösterilmektedir.
- Termik Θ (ısıl yüzde) değeri bu pencerede gösterilir. Gösterilen ısıl yüzde, rölede ayarlanan parametreler ve röleye gelen akım değerlerinin işlenerek elde edilen kümülatif yüzdedir. İstendiğinde, ısıl yüzde *Reset* düğmesine tıklanarak sıfırlanabilir; ancak bu işlemin koruma sistemi üzerinde yaratacağı etkiler iyi değerlendirilmelidir.
- 3. LED Durumları penceresi, rölenin ön yüzünde bulunan sabit LED'lerin ve herhangi bir röle menüsünde iken bir kez Reset tuşuna basılarak ulaşılan LED menüsündeki programlanabilir LED'lerin durumlarını gösterir. Pencerede LED açıklamaları okunabilir ve LED durumları renkli olarak gösterilir. Yukarıdaki örnek resimde, rölenin bir yardımcı gerilim ile beslendiği ve bu durumun yeşil ışıkla gösterildiği görülmektededir. Yine aynı resme göre, rölenin trip durumunda olmadığı, alarm menüsünde herhangi bir kaydın bulunmadığı, rölenin bir iç arızasının olmadığı, tI>, ve TKR fonksiyonlarını ilgilendiren herhangi bir olayın yaşanmadığı görülebilir.
- 4. *Giriş Durumları* penceresi, 7 adet programlanabilir girişin ne şekilde programlandığını açıklamalar ile gösterir ve bu girişlerin aktif olup olmadığını kullanıcıya bildirir. Pencerede gösterilen programlanabilir girişlerin herhangi birine gerilim uygulandığında giriş aktif olmakta, bu durum, pencerede ilgili girişin yanında kırmızı sinyal ile kullanıcıya bildirilmektedir. Girişlerde herhangi bir sinyal yok ise, sinyal verilmemektedir. Yukarıdaki örnek resimde, rölenin 1 no.'lu girişine *Kesici Konumu*, 2 no.'lu girişine *52a* ve 3 no.'lu girişine *52b* atamalarının yapıldığı, diğer girişlerin ise pasif bırakıldığı görüntülenmektedir. Resime göre hiçbir girişte sinyal yoktur.
- 5. Çıkış Durumları penceresi, 6 adet programlanabilir çıkış rölesinin, Watchdog iç arıza ve besleme takip rölesinin ve trip rölesinin durumlarının izlendiği penceredir. Çıkış Durumları penceresi, Giriş Durumları penceresi ile benzer şekilde çalışır ve aktif olan, bir diğer deyişle "çekmiş" olan çıkış rölelerini renkli sinyal ile bildirir. Resimde; programlanabilir normal ve enversör çıkışların, ve trip rölesinin (T) varsayılan konumlarında olduğu, Watchdog rölesinin (W) ise normal besleme ve sağlıklı çalışma durumunda olması gereken şekilde çekmiş olduğu görülmektedir.

*LED Durumları, Giriş Durumları* ve *Çıkış Durumları* pencereleri, *Ölçümler Menüsü*'nün tüm alt menülerinde gösterildiğinden, bu pencerelere ait açıklamalar ilerleyen sayfalarda tekrarlanmayacaktır.

| CPM                                               | 310 G Kul                                                                                               | lanma Kılavı         | JZU            | DEMA       |
|---------------------------------------------------|----------------------------------------------------------------------------------------------------|----------------------|----------------|------------|
| DigiConnect V2.0.9                                |                                                                                                    |                      |                |            |
| Yazılım Ayarları Yardım                           |                                                                                                    |                      |                |            |
| × 🔔                                               | 🌍 😤 🕺 🕸                                                                                                 |                      |                | DEMARÖLE   |
| Ala                                               | rmlar / Olay<br>Kayıtları Ayarlar                                                                       | Kalibrasyon          | Buffer Dalga S | Parametre  |
| Temel Bileşen<br>Irh= 000.00<br>Ith= 000.00       | n Akımları — F<br>A Ish= 000.00<br>A Inh= 000.00<br>A Inh=                                              | = XXXXHz             |                |            |
| Led Durumlar<br>Trip<br>Alarm<br>Power<br>Warning | L5 tt><br>L6 tt>><br>L7 tte><br>L8 tte>><br>L9 Buchholz<br>L10 Buchholz<br>L11 Temperat<br>L12 Temp. Aç | Alarm<br>Alarm<br>ma | Konumu         |            |
| L<br>Kullanıcı: Kalibrator                        | MODBUS                                                                                                  | CPM - 310G           | COM 04 - 38400 | Gönderildi |

Ölçümler » Analog Değerler » Temel Bileşenler

- 1. *Temel Bileşenler* penceresi, ölçülen faz ve toprak akım değerlerinin yüksek dereceli harmoniklerden arındırılmış akım ölçümlerinin, bir başka deyişle temel harmonik ve bileşen olan f = 50 Hz / 60 Hz bileşeninin anlık değerlerinin gösterildiği penceredir.
- 2. Frekans penceresinde, akım girişlerinde görülen şebeke frekansının anlık değerleri görüntülenir.

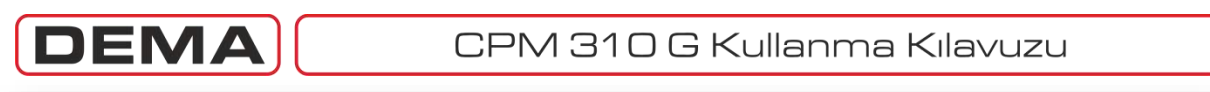

| zılım Ayar | rları Yardım                                       |                                                                       |                                       |                                                                                   |                          |           |
|------------|----------------------------------------------------|-----------------------------------------------------------------------|---------------------------------------|-----------------------------------------------------------------------------------|--------------------------|-----------|
|            | × 📣                                                |                                                                       |                                       | * <sup>•</sup>                                                                    |                          | DEMARÖLE  |
| ×× ö       | İlçümler  Aları                                    | mlar / Olay<br>Kayıtları                                              | arlar Kalibrasyon                     | Buffer                                                                            | Dalga Şekli<br>Kayıtları | Parametre |
| ſ          | Analog Değerler                                    | · )                                                                   | Kesici Ölçümleri 👔 TKR Ö              | lçümleri Uzakt                                                                    | an Kontrol               |           |
|            | RMS Akımlar                                        | Temel Bileşen Akı                                                     | mları P/N Bileşen Akımla              | Max RMS A                                                                         | kımlar                   |           |
|            |                                                    |                                                                       |                                       |                                                                                   |                          |           |
|            | Led Durumları<br>Trip<br>Alarm<br>Power<br>Warning | L5 L5 L5 L5<br>L7 L8 L8><br>L9 Buck<br>L10 Buck<br>L11 Tem<br>L12 Tem | hholz Alarm<br>hholz Alarm<br>p. Açma | <b>rumları</b><br>Kesici Konumu<br>52a<br>52b<br>Pasif<br>Pasif<br>Pasif<br>Pasif | Çıkış Durumla            |           |
|            |                                                    |                                                                       |                                       |                                                                                   |                          |           |

Ölçümler » Analog Değerler » P/N Bileşen Akımları

1. *P/N (Pozitif / Negatif) Bileşenler* penceresinde; ölçülen faz akım değerlerinin pozitif ve negatif bileşenlerinin anlık değerleri amper cinsinden, birbirlerine olan oranları ise yüzde cinsinden gösterilir. □

#### DEM CPM 310 G Kullanma Kılavuzu DigiConnect V2.0.9 Yazılım Ayarları Yardım n1 37 ? **DEMA**RÖLE i 222 1 ~ de. Alarmlar / Olay Dalga Şekli Kayıtları Ayarlar XX Ölçümler Kalibrasyon Buffer Parametre Kayıtları Analog Değerler Kesici Ölçümleri TKR Ölçümleri Uzaktan Kontrol RMS Akımlar P/N Bileşen Akımları Temel Bilesen Akımları Max RMS Akımlar Max RMS Akımlar Ir max= Sıfırla Is max= Sıfırla 1 Sıfırla It max= In max= Sıfırla 00 00 $\bigcirc 1 \bigcirc 2 \bigcirc 3 \bigcirc 4 \bigcirc 5 \bigcirc 6 \bigcirc 7$ Led Durumları Giriş Durumları Trip 1 - Kesici Konumu 8 L5 tl> Alarm 2 · 52a L6 L7 tl>> Power 3 - 52Ь tle> ) 4 - Pasif ) 5 - Pasif Warning L8 tle>> L9 Buchholz Alarm 6 - Pasif 7 - Pasif L10 Buchholz Açma L11 Temperature Alarm 112 Temp. Açma MODBUS CPM - 310G COM 04 - 38400 Kullanıcı: Kalibrator Gönderildi

Ölçümler » Analog Değerler » Max. RMS Akımlar

1. *Max. RMS Akımlar* penceresi, faz ve toprak akımlarının son sıfırlamadan sonra ulaştığı maximum etkin değerlerinin gösterildiği penceredir. Max. RMS akımlar her bir faz için ve toprak için ayrı ayrı gösterilir ve sıfırlanabilir.

| DEMA | CPM 310 G Kullanma Kılavuzu |
|------|-----------------------------|
|      |                             |

| DigiConnect V2.0.9<br>zılım Ayarları Vardım                            |                                                      |                            |                                                                                                    |
|------------------------------------------------------------------------|------------------------------------------------------|----------------------------|----------------------------------------------------------------------------------------------------|
| 📉 📣 🚳 🚝                                                                | ו• •                                                 |                            | ARÖLE                                                                                                    |
| Ölçümler  Alarmlar / Olay<br>Kayıtları                                 | 🗞 Ayarlar 🛛 🕺 Kalibrasyon 🧳 Buffe                    | r Dalga Şekli<br>Kayıtları | Parametre                                                                                                    |
| Analog Değerler                                                        | Kesici Ölçümleri TKR Ölçümleri Uza                   | aktan Kontrol              |                                                                                                    |
| Açma Süresi= 000.00 s                                                  | Sifirla Toplam A2 r fazi= 000000E0 A <sup>2</sup> Si | firla                      |                                                                                                    |
| Kapama Süresi= <u>000.00</u> s                                         | Sifirla Toplam A2 s fazi= 00000E0 A2 Si              | firla                      |                                                                                                    |
| Açma Sayısı= 00000                                                     | Sifirla Toplam A2 t fazi= 00000E0 A2 Si              | firla                      |                                                                                                    |
| Toplam A r fazi= 00000E0 A                                             | Sifirla                                              |                            |                                                                                                    |
| Toplam A s fazi= <u>0000060</u> A<br>Toplam A t fazi= <u>0000060</u> A | Sıfırla<br>Sıfırla                                   | 1                          |                                                                                                    |
| Led Durumları                                                          | Giriş Durumları                                      | Çıkış Durumları            |                                                                                                    |
| Alarm L5                                                               | ti> 2 · 52a                                          |                            | $\left\{ \begin{array}{c} \mathbf{Q} \\ \mathbf{Q} \end{array} \right\} = \left\{ \begin{array}{c} \mathbf{Q} \\ \mathbf{Q} \end{array} \right\} = \left\{ \begin{array}{c} \mathbf{Q} \end{array} \right\} = \left\{ \begin{array}{c} \mathbf{Q} \\ \mathbf{Q} \end{array} \right\} = \left\{ \begin{array}{c} \mathbf{Q} \\ \mathbf{Q} \end{array} \right\} = \left\{ \begin{array}{c} \mathbf{Q} \end{array} \right\} = \left\{ \begin{array}{c} \mathbf{Q} \end{array} \right\} = \left\{ \begin{array}\{ \mathbf{Q} \end{array} \right\} = \left\{ \left\{ \mathbf{Q} \right\} \right\} = \left\{ \left\{ \begin{array}{c} \mathbf{Q} \end{array} \right\} = \left\{ \left\{ \mathbf{Q} \end{array} \right\} = \left\{ \left\{ \begin{array}{c} \mathbf{Q} \end{array} \right\} \right\} = \left\{ \left\{ \left\{ \mathbf{Q} \right\} \right\} = \left\{ \left\{ \mathbf{Q} \right\} \right\} = \left\{ \left\{ \mathbf{Q} \right\} \right\} = \left\{ \left\{ \mathbf{Q} \right\} \right\} = \left\{ \left\{ \mathbf{Q} \right\} \right\} = \left\{ \left\{ \mathbf{Q} \right\} \right\} = \left\{ \left\{ \mathbf{Q} \right\} \right\} = \left\{ \left\{ \mathbf{Q} \right\} \right\} = \left\{ \left\{ \mathbf{Q} \right\} \right\} $ |
| Power L5                                                               | tie> 3 · 52b                                         |                            |                                                                                                    |
|                                                                        | tle>><br>Buchhola Alarm                              |                            |                                                                                                    |
| L10                                                                    | Buchholz Açma 6 - Pasif<br>7 - Pasif                 |                            |                                                                                                    |
| L11<br>112                                                             | Temp Acma                                            |                            |                                                                                                    |
| 1 t t t                                                                |                                                      |                            |                                                                                                    |
|                                                                        |                                                      |                            |                                                                                                    |

#### Ölçümler » Kesici Ölçümleri

- 1. *Kesici Ölçümleri* penceresi, kesicinin tüm aktivitelerinin arşivlenerek gösterildiği penceredir. Bu pencerede:
  - Son açma ve kapama manevralarına ait süreler, saniye cinsinden;
  - toplam açma sayısı, adet cinsinden;
  - R, S ve T fazlarına ait açma akımlarının toplamları, amper (A) cinsinden;
  - R, S ve T fazlarına ait açma akımlarının karelerinin toplamları ise amper-kare (A<sup>2</sup>) cinsinden gösterilmektedir.

*Açma* ve *Kapama Süresi* değerleri kesici mekanizmasının durumu hakkında bilgi alınması açısından değerlidir. Görüntülenen sürelerin, kesici açma veya kapama bobinlerinin enerjilenmesinden kesicinin normalde açık kontağından bilginin alınmasına kadar geçen süre olduğu değerlendirmelerde göz önünde bulundurulmalıdır. Bu sürelerin görüntülenmesi için herhangi bir girişin *52a* olarak programlanması ve bu girişe kesici normalde açık kontağından sinyal taşınması gerekliliği unutulmamalıdır.

*Açma Sayısı, Toplam A* ve *Toplam A*<sup>2</sup> ölçümleri, kesicinin bakım periyotlarının ve zamanlarının değerlendirilmesinde önem taşır. *Toplam A*<sup>2</sup> ölçümleri anma gerilimi 36 kV'a kadar olan kesiciler için değer taşırken, *Toplam A* ölçümleri genellikle 52 kV ve üstü anma gerilime sahip kesicilerde göz önünde bulundurulmaktadır.

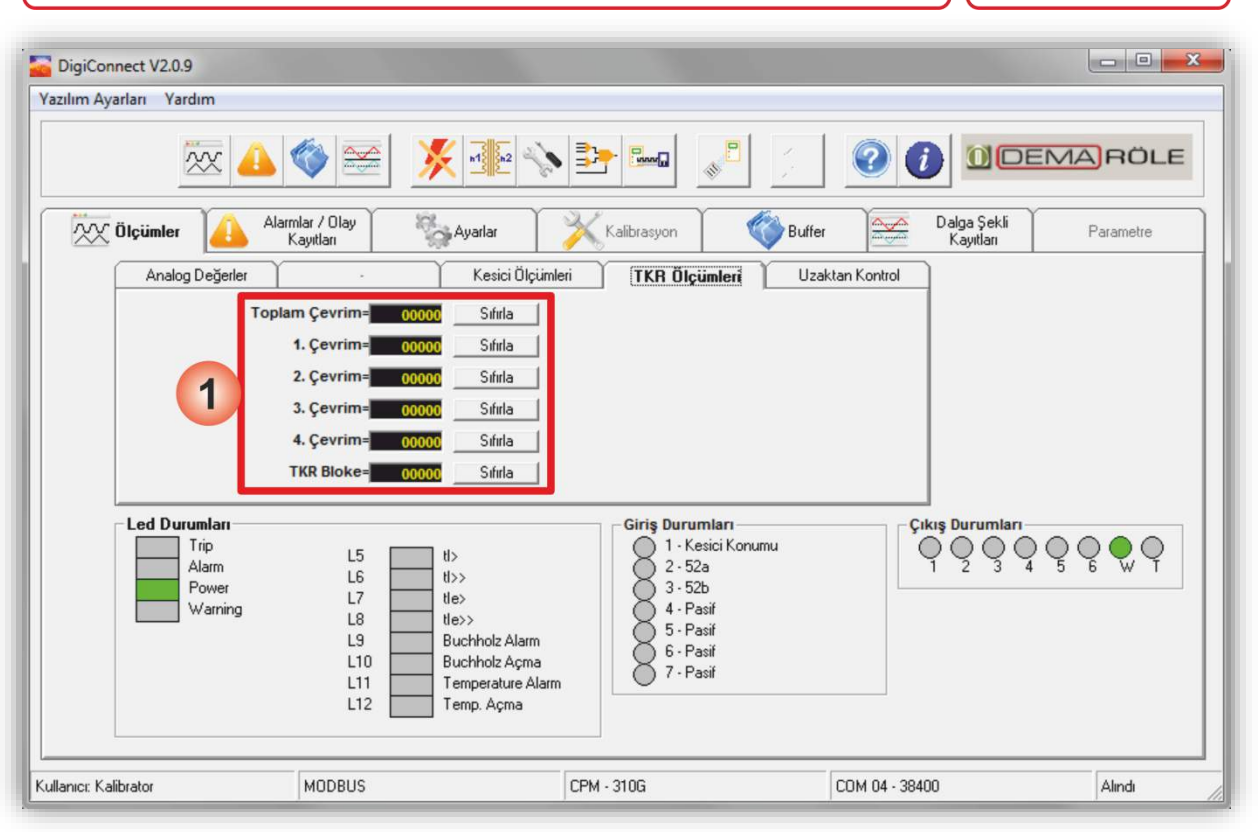

DEV

### Ölçümler » TKR Ölçümleri

- 1. *TKR Ölçümleri* penceresi, CPM 310 G tarafından kesiciye verilen tekrar kapama komutlarının ve tekrar kapama fonksiyonu blokajlarının sayılarak arşivlendiği ve görüntülendiği penceredir. Resimde de görüldüğü gibi; pencerenin sol sütununda ilgili sayaca ait açıklama (*Toplam Çevrim*, *1.Çevrim* vd.) yazısı, orta sütununda 5 haneli (00002 gibi) sayaç değeri penceresi ve sağ sütununda sayaç sıfırlama butonu bulunmaktadır.
  - Toplam Çevrim: Toplam çevrim sayacı, 1., 2., 3. ve 4. çevrimler dahilinde tamamlanan tekrar kapama çevrimlerinin toplam sayısını verir. Bu rakam, aynı zamanda, takip eden 4 sayaca ait değerlerin toplamını gösterir.
  - Çevrim Sayaçları (1., 2., 3. ve 4. Çevrim) : Bu sayaçlar, birbirini izleyen tekrar kapama çevrimlerini izler ve arşivlerler.
  - TKR Bloke: Tekrar kapama fonksiyonu çeşitli nedenlerle bloke olabilmektedir (arızanın kalıcı olması / devam etmesi, kullanıcı müdahalesi, kesici yay hatası, kesici kutup hatası ve kesici açma/kapama süresi hatası gibi). Bu durumlarda tekrar kapama fonksiyonu bloke olur ve *TKR Bloke* sayacı işler. □

NOT

- Çevrim: 1 çevrim, 1 adet kapama komutundan oluşur. TKR Ölçümleri Menüsü açmaları dikkate almamaktadır.
- Tekrar kapama çevriminin başlaması için, tekrar kapama fonksiyonunun açmaya neden olan arıza ile tetiklenecek şekilde ayarlanmış olması gerekir. Konu Ayarlar bölümünde ayrıntılı olarak incelenmiştir.

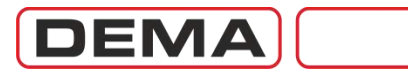

| DigiConnect V2.0.9<br>Yazılım Ayarları Yardım     |                                                                                           |                                    |                               |              |
|---------------------------------------------------|-------------------------------------------------------------------------------------------|------------------------------------|-------------------------------|--------------|
| XX 👍                                              |                                                                                           |                                    |                               | DEMARÖLE     |
| Ala                                               | mlar / Olay<br>Kayıtları                                                                  | rlar Kalibrasyon                   | Buffer Dalga Şek<br>Kayıtları | li Parametre |
| 1                                                 | Riòleler<br>1 2 3 4 5<br>IIIIIIIIIIIIIIIIIIIIIIIIIIIIIIIIIIII                             | 5 6<br><b>Gönder</b> 2             |                               |              |
| Led Durumları<br>Tip<br>Alarm<br>Power<br>Warning | L5 tl><br>L6 tl>><br>L7 tle><br>L8 tle>><br>L9 Bucht<br>L10 Bucht<br>L11 Temp<br>L12 Temp | nolz Alarm<br>nolz Alarm<br>. Açma | onumu                         |              |
| LKalibrator                                       | MODBUS                                                                                    | CPM - 310G                         | COM 04 - 38400                | Gönderildi   |

#### Ölçümler » Uzaktan Kontrol

- 1. Kesici penceresi, kesiciye uzaktan açma veya kapama komutunun verilebildiği penceredir.
- Röleler penceresi, CPM 310 G'de bulunan 6 adet programlanabilir çıkış rölesinin uzaktan kontrolünü sağlar. Pencere içerisinde görülen kutucuklardan herhangi bir tanesi veya birkaçı işaretlenerek *Gönder* tuşuna basıldığında, röle kutucuklarının hemen altında tanımlanmış *Darbe Süresi* boyunca ilgili röle çektirilir. İlgili çıkış rölesi *Kilitleme Ayarları Menüsü*'nden kilitlenmişse, rölenin sürekli kapalı pozisyonda kalacağı göz önünde bulundurulmalıdır. Darbe süresi kullanıcı tarafından (0.1 – 5.0) s aralığında ve 0.1 s adımlarla istenen değere ayarlanabilmektedir. □
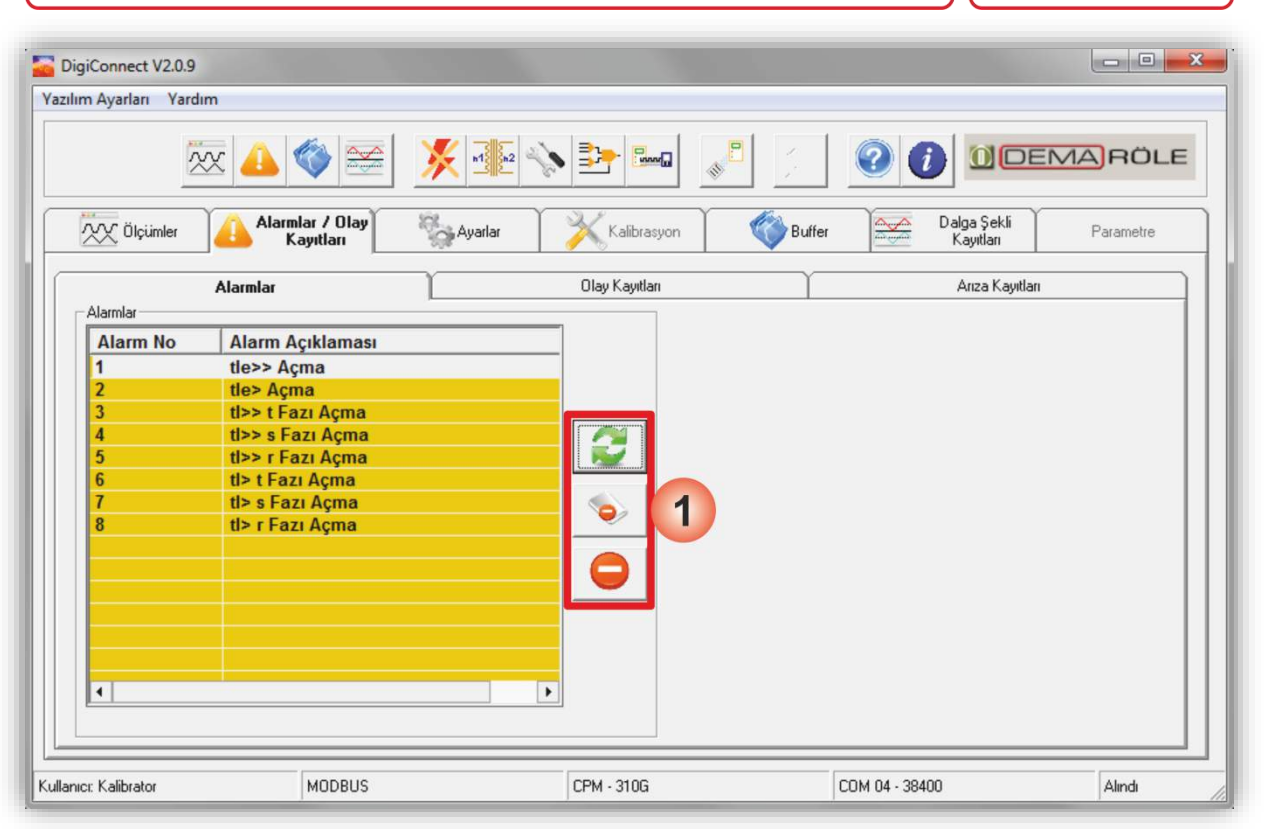

DEN

## Alarmlar / Olay Kayıtları » Alarmlar

*Alarmlar* penceresi, CPM 310 G *Alarm Menüsü*nde bulunan alarm kayıtlarının, röleden alınarak okunabildiği, alarmların tek tek veya topluca silinebildiği penceredir.

Resimde de görüldüğü gibi, *Alarmlar* penceresinde, röleden alınan alarmların gösterildiği satırlar mevcuttur; her alarm numaralanır ve açıklaması ile birlikte görüntülenir.

1. *Yenile* tuşu (üst tuş) ile CPM 310 G cihazı üzerinde bulunan alarm kayıtları *Alarmlar* penceresine taşınır. *Tüm Alarmları Sil* tuşu (ortadaki tuş) ile, tüm alarmlar; *Seçili Alarmları Sil* tuşu (alt tuş) ile sadece seçilen alarmlar silinir. Silme işlemleri *Alarmlar* penceresinde ve CPM 310 G cihazı üzerinde aynı anda yapılır.

## NOT:

DigiConnect programı çalıştırıldığında *Alarmlar* penceresinde herhangi bir kayıt görüntülenmez. CPM 310 G üzerindeki kayıtların DigiConnect üzerinden görüntülemek için *Alarmlar* penceresindeki *Yenile* tuşuna basılmalıdır.

| DEMA | CPM 310 G Kullanma Kılavuzu |
|------|-----------------------------|
|      |                             |

|          | ×× 4                  | <b>)</b> 🔇 😆                 |                  | s 📴 🔁          | <b>B</b>                                |                          | MARÖL     |
|----------|-----------------------|------------------------------|------------------|----------------|-----------------------------------------|--------------------------|-----------|
| XX č     | Ölçümler              | Alarmlar / Olay<br>Kayıtları | Ayarlar          | Kalibrasyon    | Buffer                                  | Dalga Şekli<br>Kayıtları | Parametre |
|          | Alarm                 | lar                          |                  | Olay Kayıtları |                                         | Anza Kayıtları           |           |
| Olay K   | ayıtları - Cîhazdan — |                              |                  |                |                                         |                          |           |
| No       | Saat                  | Tarih                        | Olay Acıklaması  |                | En Son Olav Kavdı İ                     | Numarası                 |           |
| 3        | 10:24:51:255          | 03/02/11                     | Esik Gecildi     |                | 16                                      |                          |           |
| 4        | 10:24:51:255          | 03/02/11                     | TRIP Olustu      |                |                                         |                          |           |
| 5        | 10:24:51:255          | 03/02/11                     | TRIP Olustu      |                |                                         |                          |           |
| 6        | 10:24:51:305          | 03/02/11                     | TRIP Olustu      |                | 1 i i i i i i i i i i i i i i i i i i i |                          |           |
| 7        | 10:24:52:155          | 03/02/11                     | TRIP Olustu      |                |                                         |                          |           |
| 8        | 10:24:52:605          | 03/02/11                     | TRIP Olustu      |                | 19 C                                    |                          |           |
| 9        | 10:24:52:655          | 03/02/11                     | Eşik Altına İndi |                |                                         |                          |           |
| 10       | 10:24:52:655          | 03/02/11                     | Eşik Altına İndi |                |                                         |                          |           |
| 11       | 10:24:52:655          | 03/02/11                     | Eşik Altına İndi |                |                                         |                          |           |
| 12       | 10:24:52:655          | 03/02/11                     | Eşik Altına İndi |                |                                         |                          |           |
| 13       | 10:24:52:655          | 03/02/11                     | TRIP Yok Oldu    |                | 100                                     | 1                        |           |
| 14       | 10:24:52:655          | 03/02/11                     | TRIP Yok Oldu    |                |                                         |                          |           |
| 15       | 10:24:52:655          | 03/02/11                     | TRIP Yok Oldu    |                |                                         | 1                        |           |
| 16       | 10:24:52:655          | 03/02/11                     | TRIP Yok Oldu    |                |                                         |                          |           |
| 47       | 40.07.07.050          | 24/04/44                     | TOID V-I. OLJ    |                |                                         |                          |           |
| <u>L</u> |                       |                              |                  |                |                                         |                          |           |

## Alarmlar / Olay Kayıtları » Olay Kayıtları

*Olay Kayıtları* penceresi, CPM 310 G *Olay Kayıtları Menüsü*'nde bulunan olay kayıtlarının; röleden alınarak okunmasını, istenen olay kayıtlarının yazdırılmasını, kayıtların bir dosya halinde saklanmasını veya bir dosyadan olay kayıtlarının okunmasını sağlayan penceredir.

1. Ekranın sağ tarafında bulunan bölgede, kaydedilen son olayın numarası (örn.16) ve 4 adet komut tuşu bulunmaktadır. Yukarıdan aşağıya doğru sıralanan 4 tuştan:

1.sıradaki *Cihazdan Al* tuşu ile röledeki *Olay Kayıtları Menüsü*'nde bulunan kayıtlar PC programına kopyalanır ve görüntülenir. Röledeki en yeni olay kaydı, *En Son Olay Kaydı Numarası* mesajı altında gösterilir (yukarıdaki örnekte: 16), böylece, yapılan son olay kaydı röleden ve DigiConnect üzerinden izlenebilir.

2. sıradaki *Dosyadan Al* tuşu ile, daha önce DEMA DigiConnect programı ile kaydedilmiş olan olay kayıt dosyaları incelenebilmektedir. Bu fonksiyon, rölelere ait olay kayıtlarının arşivlenmesi ve arşivlerin okunması için önem taşır. *Dosyadan Al* tuşuna basılıp .erf uzantılı arşiv dosyası bulunarak arşivlenmiş olay kaydı incelenebilir.

3. sıradaki *Dosyaya Kaydet* tuşu ile, mevcut pencerede bulunan olay kayıtları .erf uzantılı olarak kaydedilerek arşivlenebilir. Arşiv dosyalarına sonradan ulaşabilmek ve dosyaları kolayca ayırt edebilmek için kayıt işlemi sırasında arşiv klasörünün PC üzerindeki adresi ve kayıt dosyası isminin bir sistem dahilinde belirlenmesi tavsiye edilir.

4. sıradaki *Yazdır* tuşu ile, 1 ile 150 nolu kayıtlar içerisinde istenen aralıktaki tüm olay kayıtları topluca yazdırılabilir; tuşa basıldığında bu işlem için bir arayüz ekranı açılır ve yazdırma işlemi standart Windows prosedürü ile yapılır. Elde edilen çıktıdaki tüm olay kayıtları ayrıntıları ile incelenebilir.

## NOT:

DigiConnect programı çalıştırıldığında *Olay Kayıtları* penceresinde herhangi bir kayıt görüntülenmez. CPM 310 G üzerindeki kayıtların DigiConnect üzerinden görüntülemek için *Olay Kayıtları* penceresindeki *Cihazdan Al* tuşuna basılmalıdır.

| m Ayar  | ları Yardım |                           |            |                                         |         |                          |           |
|---------|-------------|---------------------------|------------|-----------------------------------------|---------|--------------------------|-----------|
|         | $\sim$      | c 📣 🊳                     | <u>~</u>   | n 1 1 2 2 2 2 2 2 2 2 2 2 2 2 2 2 2 2 2 |         |                          | MARÖLE    |
| ×xx     | İlçümler    | Alarmlar / O<br>Kayıtları | lay 🦷      | Ayarlar Xalibrasyor                     | Buffer  | Dalga Şekli<br>Kayıtları | Parametre |
|         |             | Alarmlar                  |            | Olay Kayıtları                          |         | Arıza Kayıtlar           | a )       |
| Ariza K | ayıtları    |                           |            |                                         | _       |                          |           |
| No      | Olay No     | Saat                      | Tarih      | Olay Açıklaması                         |         |                          |           |
| 0       | 8           | 10:24:52:605              | 03/02/11   | TRIP Olustu                             |         |                          |           |
| 1       | 7           | 10:24:52:155              | 03/02/11   | TRIP Olustu                             |         |                          |           |
| 2       | 6           | 10:24:51:305              | 03/02/11   | TRIP Olustu                             |         |                          |           |
| 3       | 5           | 10:24:51:255              | 03/02/11   | TRIP Olustu                             |         |                          |           |
| 4       | 4           | 10:24:51:255              | 03/02/11   | TRIP Olustu                             |         |                          |           |
| 5       | 143         | 10:19:22:153              | 31/01/11   | TRIP Olustu                             |         |                          |           |
| 6       | 138         | 10:18:53:503              | 31/01/11   | tZR1 suresi doldu                       |         |                          |           |
| 7       | 135         | 10:18:47:753              | 31/01/11   | TRIP Olustu                             |         |                          |           |
| 8       | 131         | 10:18:25:503              | 31/01/11   | TRIP Olustu                             |         |                          |           |
| 9       | 130         | 10:18:25:453              | 31/01/11   | TRIP Olustu                             |         |                          |           |
| 10      | 125         | 10:18:18:253              | 31/01/11   | TRIP Olustu                             |         |                          |           |
| 11      | 124         | 10:18:18:203              | 31/01/11   | TRIP Olustu                             |         |                          |           |
| 12      | 120         | 10:18:07:522              | 31/01/11   | TRIP Olustu                             |         |                          |           |
| 13      | 107         | 16:00:26:471              | 31/01/11   | TRIP Olustu                             |         |                          |           |
| 11      | 400         | 40.00.00.474              | 24 104 144 | TOID Oliver                             |         |                          |           |
| Ľ       |             |                           |            |                                         | <u></u> |                          |           |
|         |             |                           |            |                                         |         |                          |           |

DEMA

## Alarmlar / Olay Kayıtları » Arıza Kayıtları

*Arıza Kayıtları* penceresi, CPM 310 G *Arıza Kayıtları Menüsü'nde* bulunan arıza kayıtlarının; röleden alınarak okunmasını sağlayan penceredir.

*Arıza Kayıtları, Olay Kayıtları Menüsü*'nde bulunan kayıtlar arasından kesicinin açtırılmasını gösteren kayıtların filtrelenerek gösterilmesiyle oluşturulmaktadır. Kayıtların gösterilme ve incelenme şekli olay kayıtları ile aynı şekilde yapılır. Görüntülenen herhangi bir arızanın üzerine çift tıklandığında, o arızaya ait ayrıntılar görüntülenecektir (bkz. alt resim).

## NOT:

DigiConnect programı çalıştırıldığında *Arıza Kayıtları* penceresinde herhangi bir kayıt görüntülenmez. CPM 310 G üzerindeki kayıtların DigiConnect üzerinden görüntülemek için *Arıza Kayıtları* penceresindeki *Yenile* tuşuna basılmalıdır (1).

| 200                                                                                                    | 408                                                                                              | * 3B             | 1 2 20                                                                      | -0 | 0 🕧 LICE  | MARIOL |
|----------------------------------------------------------------------------------------------------|--------------------------------------------------------------------------------------------------|------------------|-----------------------------------------------------------------------------|----|-----------|--------|
| W them                                                                                                    | Same / Oter                                                                                      | Sum              | 1 200-                                                                      | 0- | Outpriste |        |
| Acciloter<br>Clau No<br>2 N7<br>2 Accilorna<br>3 The Charla<br>4 Detector<br>5 H +<br>5 H +<br>5 | Chapma San<br>Testa (S. 27)-0<br>Age<br>Controls<br>Controls<br>Controls<br>Controls<br>Controls | t/ Tarih<br>Warm | K Alleritani<br>cata<br>cata<br>cata<br>cata<br>cata<br>cata<br>cata<br>cat | Ø  |           |        |

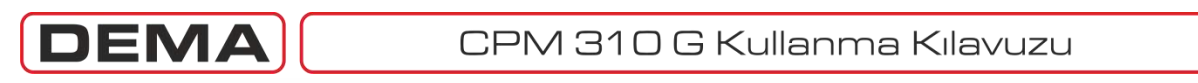

| DigiConnect V2.0.9                                                                                                    |                          |                      |                          | - • ×     |
|----------------------------------------------------------------------------------------------------|--------------------------|----------------------|--------------------------|-----------|
| Yazılım Ayarları Yardım                                                                                                |                          |                      |                          |           |
| × 👍                                                                                                    |                          |                      |                          | RÖLE      |
| Ölçümler                                                                                                    | mlar / Olay<br>Kayıtları | Kalibrasyon 🚳 Buffer | Dalga Şekli<br>Kayıtları | Parametre |
| AYAHLAH<br>KORUMA AYARLARI<br>TRAFO AYARLARI<br>SISTEM AYARLARI<br>OTOMATIK KONTROL<br>AYARLARI<br>HABERLEŞME AYARLARI | 1                        |                      |                          |           |
| Kullanıcı: Kalibrator                                                                                                  | MODBUS                   | CPM - 310G           | COM 04 - 38400           | Alındı    |
| Kullanıcı: Kalibrator                                                                                                  | MODBUS                   | CPM - 310G           | COM 04 - 38400           | Alindi    |

## Ayarlar

- 1. Ayarlar penceresi üstteki resimde gösterilmiştir. Bu pencereden;
  - a. Koruma Ayarları penceresine,
  - b. Trafo Ayarları penceresine,
  - c. Sistem Ayarları penceresine,
  - d. Otomatik Kontrol Ayarları penceresine, ve
  - e. Haberleşme Ayarları penceresine ulaşılabilmektedir.

Her bir pencereye ait tanıtım ve açıklamalar, ilerleyen sayfalarda yapılmıştır.  $\Box$ 

| CPM                  | 310 G Kullan | ma Kılavuzu |                          | MA        |
|----------------------|--------------|-------------|--------------------------|-----------|
| CPW                  | 310 G Kullan | ma Kılavuzu | Delga Şekli<br>Kayıtları | Parametre |
| Kullanic: Kalibrator | MODBUS       | CPM - 310G  | CDM 04 - 38400           | Alındı    |

## Ayarlar » Koruma Ayarları

1. *Ayarlar* penceresi altında *Koruma Ayarları*'na tıklandığında *Koruma Ayarları Grup Seçimi* penceresi görüntülenir. Burada, yapılacak ayarların hangi koruma ayar grubuna ait olduğu seçilmelidir. Resimde görülen *Geri* tuşu ile ise *Ayarlar* penceresine dönülür. □

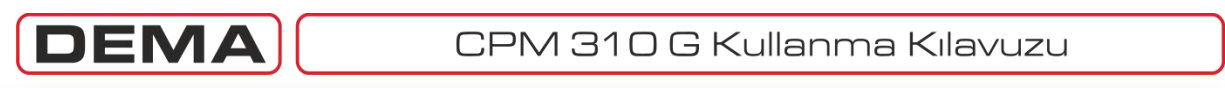

| DigiConnect V2.0.9                 |                          |                        |                          | - • <b>· ×</b> |
|------------------------------------|--------------------------|------------------------|--------------------------|----------------|
| Yazılım Ayarları Yardım            |                          |                        |                          |                |
| × 4                                |                          | • 📴 🔤 🔬                |                          | RÖLE           |
| Ölçümler                           | mlar / Olay<br>Kayıtları | Kalibrasyon 🛛 🎸 Buffer | Dalga Şekli<br>Kayıtları | Parametre      |
| - KORUMA AYARLARI GRUP 1           |                          |                        |                          |                |
| FAZ KORUMA AYARLARI                |                          |                        |                          |                |
| TOPRAK KORUMA AYARLARI             |                          |                        |                          |                |
| KOPUK İLETKEN KORUMA<br>AYARLARI   |                          |                        |                          |                |
| NEGATIF BILEŞEN KORUMA<br>AYARLARI |                          |                        |                          |                |
| TERMİK KORUMA AYARLARI             |                          |                        |                          |                |
| <b>(</b>                           |                          |                        |                          |                |
|                                    | -                        |                        |                          |                |
|                                    |                          |                        |                          |                |
|                                    |                          |                        |                          |                |
| Kullanıcı: Kalibrator              | MODBUS                   | CPM - 310G             | COM 04 - 38400           | Alındı         |

## Ayarlar » Koruma Ayarları Grup Seçimi » Koruma Ayarları Grup 1/2

- 1. *Koruma Ayarları Grup Seçimi* penceresinde yapılan seçimden sonra *Koruma Ayarları* penceresine ulaşılır. Bu pencereden aşağıda listelenen koruma fonksiyonlarına ait ayar pencerelerine ulaşılabilmektedir:
  - a. Faz Koruma Ayarları,
  - b. Toprak Koruma Ayarları,
  - c. Kopuk İletken Koruma Ayarları,
  - d. Negatif Bileşen Koruma Ayarları,
  - e. Termik Koruma Ayarları. 🗅

| DigiConnect V2.0.9                                                                                                    |                                                                                                    |                                                                                |                                                                                                    |           |  |  |  |
|----------------------------------------------------------------------------------------------------|----------------------------------------------------------------------------------------------------|--------------------------------------------------------------------------------|----------------------------------------------------------------------------------------------------|-----------|--|--|--|
| azılım Ayarları Yardım                                                                                                  |                                                                                                    |                                                                                |                                                                                                    |           |  |  |  |
|                                                                                                    |                                                                                                    |                                                                                |                                                                                                    |           |  |  |  |
| Ölçümler 🔒 Alarmla<br>Kaj                                                                                               | ar / Olay<br>yutları <b>Ayarlar</b>                                                                                                    | Kalibrasyon                                                                    | Buffer Dalga Şekli<br>Kayıtları                                                                                                    | Parametre |  |  |  |
| KORUMA AYARLARI GRUP 1                                                                                                  | Faz Koruma Ayarları                                                                                                    | ······                                                                         |                                                                                                    | -         |  |  |  |
| FAZ KORUMA AYARLARI<br>TOPRAK KORUMA AYARLARI<br>KOPUK İLETKEN KORUMA<br>AYARLARI<br>NEGATİF BİLEŞEN KORUMA<br>AYARLARI | A<br>Faz Aşırı Akım I> [50/5<br>Koruma AKTII<br>I> Eşik 01.00<br>Gecikme Tipi IEC S<br>TMS 0.400<br>Reset Tipi DMT<br>tReset 000.0                                                                                                  | AKTIF V<br>AKTIF V<br>1 01.00 In<br>1 IEC SI V<br>0.400<br>DMT V<br>4 000.04 s | Faz Aşırı Akım I>> [51]<br>Koruma AKTIF AKTIF ▼<br>I>> Eşik 05.00 05.00 In<br>Gecikme Tipi DMT DMT ▼<br>tl>> 000.05 000.05 s<br>Reset Tipi DMT DMT ▼<br>tReset 000.04 000.04 s | 2         |  |  |  |
|                                                                                                    | 3         Faz Aşırı Akım I>>> (51           Koruma         PASIF           I>>> Eşik         10.00           Gecikme Tipi         DMT           tl>>>         000.0           Reset Tipi         DMT           tReset         000.0 | PASIE<br>10.00 In<br>DMT<br>DMT<br>DMT<br>4 000.04 s                           | - Faz Düşük Akım I< (37)<br>Koruma PASIF ▼<br>I< Eşik 0.50 0.50 In<br>tl< 001.00 001.00 s                                                                                      | 4<br>B    |  |  |  |
| anıcı: Kalibrator                                                                                                    | MODBUS                                                                                                    | CPM - 310G                                                                     | COM 04 - 38400                                                                                                    | Alindi    |  |  |  |

DEM

Ayarlar » Koruma Ayarları Grup Seçimi » Koruma Ayarları Grup 1/2 » Faz Koruma Ayarları

- A. *Faz Koruma Ayarları* tuşuna basılarak faz aşırı akım ve düşük akım koruma fonksiyonlarına ait ayar pencerelerine ulaşılır.
- B. *Değişiklikleri Kaydet* tuşu ile, yapılan değişiklikler bir ara belleğe yollanır. Ara bellekteki değişiklik kayıtları CPM 310 G'ye yollanmak istenirse, *Buffer* penceresi altındaki *Cihaza Gönder* tuşu kullanılır. Konu ile ilgili detaylar ilgili bölümde açıklanmıştır.

1, 2 ve 3 no.'lu pencerelerde gösterilen faz aşırı akım fonksiyonlarına ve 4 no.'lu pencerede gösterilen faz düşük akım fonksiyonuna ait parametreler bu pencerelerden ayarlanır. Parametre değerlerinin belirlenmesi bu bölümün kapsamında olmadığından konuya değinilmemiştir.

- 1. Faz Aşırı Akım 1.Eşik Koruması (I>) (ANSI 50/51) Ayar Penceresi,
- 2. Faz Aşırı Akım 2.Eşik Koruması (I>>) (ANSI 51) Ayar Penceresi,
- 3. Faz Aşırı Akım 3.Eşik Koruması (I>>>) (ANSI 51) Ayar Penceresi,
- 4. Faz Düşük Akım Koruması (I<) (ANSI 37) Ayar Penceresi. 🗆

| zılım Ayarları Yardım              |                            |                                |                               |                                |                                |
|------------------------------------|----------------------------|--------------------------------|-------------------------------|--------------------------------|--------------------------------|
| <u> </u>                           | 🏹 🔜 🕺                      | 1 2 2                          |                               |                                | 0 DEMA RÖLE                    |
| Ölçümler 🔒 Alarrı                  | ılar / Olay<br>ayıtları    | arlar 🕅 🔀 Kal                  | ibrasyon 🛛 🎸 Bu               | uffer Dalg                     | ga Şekli Parametre<br>ayıtları |
| KORUMA AYARLARI GRUP 1             | Toprak Koruma A            | Ayarları                       |                               |                                |                                |
| FAZ KORUMA AYARLARI                | Toprak Aşırı A<br>Koruma   | akım le> (50N/51N)<br>AKTIF    | Toprak Aşırı A<br>Koruma      | Akım le>> [51N]<br>AKTIF AKTIF | 2                              |
| TOPRAK KORUMA AYARLARI             | A le> Eşik<br>Gecikme Tip  | 00.25 00.25<br>DMT DMT         | len le>≻Eşik<br>▼ Gecikme Tip | 00.75 00.75                    | len 🗸                          |
| KOPUK İLETKEN KORUMA<br>AYARLARI   | tle>                       | 001.00 001.00                  | s tle>>                       | 000.05 000.05                  | s                              |
| NEGATİF BİLEŞEN KORUMA<br>AYARLARI | Heset Tip<br>tReset        | 000.04 000.04                  | s tReset                      | t 000.04 000.04                | \$                             |
| TERMİK KORUMA AYARLARI             | – Toprak Aşırı A<br>Koruma | kim le>>> [51N]<br>PASIF PASIF | -                             |                                |                                |
| <b></b>                            | le>>> Eşik                 | 01.00 01.00                    | len                           |                                |                                |
|                                    | Gecikme Tip<br>tle>>>      | 000.05 000.05                  | s                             |                                |                                |
|                                    | Reset Tip                  | DMT DMT                        | •                             |                                |                                |
|                                    | tRese                      | 000.04 000.04                  | s                             |                                | B B                            |
| anıcı: Kalibrator                  | MODBUS                     | CPM - 31                       | 06                            | COM 04 - 38400                 | Aindi                          |

DEMA

Ayarlar » Koruma Ayarları Grup Seçimi » Koruma Ayarları Grup 1/2 » Toprak Koruma Ayarları

- A. *Toprak Koruma Ayarları* tuşuna basılarak toprak aşırı akım koruma fonksiyonlarına ait ayar pencerelerine ulaşılır.
- B. *Değişiklikleri Kaydet* tuşu ile, yapılan değişiklikler bir ara belleğe yollanır. Ara bellekteki değişiklik kayıtları CPM 310 G'ye yollanmak istenirse, *Buffer* penceresi altındaki *Cihaza Gönder* tuşu kullanılır. Konu ile ilgili detaylar ilgili bölümde açıklanmıştır.

1, 2 ve 3 no.'lu pencerelerde gösterilen toprak aşırı akım koruma fonksiyonlarına ait parametreler bu pencerelerden ayarlanır. Parametre değerlerinin belirlenmesi bu bölümün kapsamında olmadığından konuya değinilmemiştir.

- 1. Toprak Aşırı Akım 1.Eşik Koruması (Ie>) (ANSI 50N/51N) Ayar Penceresi,
- 2. Toprak Aşırı Akım 2.Eşik Koruması (Ie>>) (ANSI 51N) Ayar Penceresi,
- 3. Toprak Aşırı Akım 3.Eşik Koruması (Ie>>>) (ANSI 51N) Ayar Penceresi. □

| CPM 310 G H                                                                                                    | Kullanma Kılavuzu                                                                                                    |                                             |
|----------------------------------------------------------------------------------------------------|----------------------------------------------------------------------------------------------------|---------------------------------------------|
| DigiConnect V2.0.9   Yazılım Ayarları Yardım     Image: State of the state of the state of the | Ayarlar<br>Ayarlar<br>Ayarlar<br>Ayarlar<br>PASIF<br>PASIF<br>PASIF<br>PASIF<br>2/11 020<br>020 %<br>/11> 00005 00005 % | Buffer Dalga Şekli<br>Rayıtlari<br>Buffer B |
| Kullanıcı: Kalibrator MODBUS                                                                                                    | CPM - 310G                                                                                                    | COM 04 - 38400 Alindi                       |

Ayarlar » Koruma Ayarları Grup Seçimi » Koruma Ayarları Grup 1/2 » Kopuk İletken Koruma Ayarları

- A. *Kopuk İletken Koruma Ayarları* tuşuna basılarak kopuk iletken koruma fonksiyonuna ait ayar penceresine ulaşılır.
- B. *Değişiklikleri Kaydet* tuşu ile, yapılan değişiklikler bir ara belleğe yollanır. Ara bellekteki değişiklik kayıtları CPM 310 G'ye yollanmak istenirse, *Buffer* penceresi altındaki *Cihaza Gönder* tuşu kullanılır. Konu ile ilgili detaylar ilgili bölümde açıklanmıştır.
- 1. Pencerede gösterilen kopuk iletken koruma fonksiyonuna ait parametreler bu pencereden ayarlanır. Parametre değerlerinin belirlenmesi bu bölümün kapsamında olmadığından konuya değinilmemiştir. D

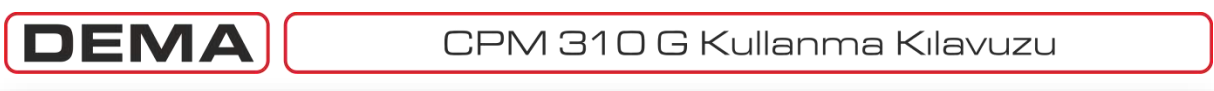

| DigiConnect V2.0.9<br>Yazılım Ayarları Yardım |                                                 |                                           |                             | - 0 ×     |  |  |  |
|-----------------------------------------------|-------------------------------------------------|-------------------------------------------|-----------------------------|-----------|--|--|--|
|                                               |                                                 |                                           |                             |           |  |  |  |
| KORUMA AYARLARI GRUP 1                        | Kayıtları Ayarıar Negatif Bilesen Koruma Ayarla |                                           | Kayıtları                   | rarametre |  |  |  |
| FAZ KORUMA AYARLARI                           | Koruma PASIF                                    | PASIF Koruma                              |                             |           |  |  |  |
| TOPRAK KORUMA AYARLARI                        | I2> Eşiği 00.50<br>Gecikme Tipi DMT             | 00.50 In I2>> Eşiği<br>DMT ▼ Gecikme Tipi | 02.00 02.00 In<br>DMT DMT 💌 | 2         |  |  |  |
| KOPUK İLETKEN KORUMA<br>AYARLARI              | ti2> 005.00                                     | 005.00 s tl2>>                            | 000.20 000.20 s             | 2         |  |  |  |
| NEGATİF BİLEŞEN KORUMA<br>AYARLARI            | A tReset 000.04                                 | 000.04 s tReset                           | 000.04 000.04 s             |           |  |  |  |
| TERMİK KORUMA AYARLARI                        |                                                 |                                           | 9                           | В         |  |  |  |
| <i>~</i>                                      |                                                 |                                           |                             |           |  |  |  |
|                                               |                                                 |                                           |                             |           |  |  |  |
|                                               |                                                 |                                           |                             |           |  |  |  |
| Il and the floor large                        | MODDUC                                          | CD4 2100                                  | CON 04 20400                | Alert     |  |  |  |
| Jilanici: Nalibrator                          | MODBO2                                          | UPM - 310G                                | LUM 04 - 38400              | Alindi    |  |  |  |

Ayarlar » Koruma Ayarları Grup Seçimi » Koruma Ayarları Grup 1/2 » Negatif Bileşen Koruma Ayarları

- A. *Negatif Bileşen Koruma Ayarları* tuşuna basılarak negatif bileşen koruma fonksiyonuna ait ayar penceresine ulaşılır.
- B. *Değişiklikleri Kaydet* tuşu ile, yapılan değişiklikler bir ara belleğe yollanır. Ara bellekteki değişiklik kayıtları CPM 310 G'ye yollanmak istenirse, *Buffer* penceresi altındaki *Cihaza Gönder* tuşu kullanılır. Konu ile ilgili detaylar ilgili bölümde açıklanmıştır.
- 1. *I<sub>2</sub>> Negatif Bileşen 1.Eşik Koruması Ayar Penceresi*. Fonksiyona ait parametreler bu pencereden ayarlanır.
- 2. *I*<sub>2</sub>>> *Negatif Bileşen 2.Eşik Koruması Ayar Penceresi*. Fonksiyona ait parametreler bu pencereden ayarlanır. Parametre değerlerinin belirlenmesi bu bölümün kapsamında olmadığından konuya değinilmemiştir. □

| CPM 3                                                                                                    | 310 G Kullan                          | ma Kılavuzu                                                                                                    |                              | MA        |
|----------------------------------------------------------------------------------------------------|---------------------------------------|----------------------------------------------------------------------------------------------------|------------------------------|-----------|
| DigiConnect V2.0.9<br>Yazılım Ayarları Yardım<br>Marmlar<br>CON Ölçümler<br>Marmlar<br>Kayı<br>KORUMA AYARLARI<br>FAZ KORUMA AYARLARI<br>TOPRAK KORUMA AYARLARI<br>KOPUK İLETKEN KORUMA<br>AYARLARI<br>NEGATİF BİLEŞEN KORUMA<br>AYARLARI<br>TERMİK KORUMA AYARLARI<br>ERMİK KORUMA AYARLARI | A A A A A A A A A A A A A A A A A A A | Image: Second second second | fer Dalga Şekli<br>Kayıtları | Parametre |
| Kullanıcı: Kalibrator M                                                                                                    | IODBUS                                | CPM - 310G                                                                                                    | COM 04 - 38400               | Alındı    |

Ayarlar » Koruma Ayarları Grup Seçimi » Koruma Ayarları Grup 1/2 » Termik Koruma Ayarları

- A. Termik Koruma Ayarları tuşuna basılarak termik koruma fonksiyonuna ait ayar penceresine ulaşılır.
- B. *Değişiklikleri Kaydet* tuşu ile, yapılan değişiklikler bir ara belleğe yollanır. Ara bellekteki değişiklik kayıtları CPM 310 G'ye yollanmak istenirse, *Buffer* penceresi altındaki *Cihaza Gönder* tuşu kullanılır. Konu ile ilgili detaylar ilgili bölümde açıklanmıştır.
- 1. *I*<sub>0</sub>> Termik Koruma Ayar penceresi. Termik koruma fonksiyonlarına ait parametreler bu pencerelerden ayarlanır. Parametre değerlerinin belirlenmesi bu bölümün kapsamında olmadığından konuya değinilmemiştir. □

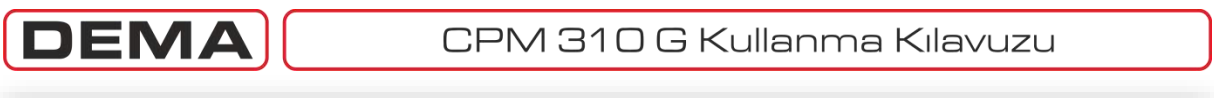

| DigiConnect V2.0.9<br>Yazılım Ayarları Vardım                                                                          |                                                                |                                                                                                 |                          |           |
|----------------------------------------------------------------------------------------------------|----------------------------------------------------------------|-------------------------------------------------------------------------------------------------|--------------------------|-----------|
| 2                                                                                                    | 🌾 🖂 🕺 🕺                                                        |                                                                                                 |                          | RÖLE      |
| Ölçümler                                                                                                    | mlar / Olay<br>Kayıtları                                       | Kalibrasyon 🚳 Buffer                                                                            | Dalga Şekli<br>Kayıtları | Parametre |
| AYARLAR<br>KORUMA AYARLARI<br>TRAFO AYARLARI<br>SISTEM AYARLARI<br>OTOMATIK KONTROL<br>AYARLARI<br>HABERLEŞME AYARLARI | Primer Faz<br>Sekonder Faz<br>Primer Toprak<br>Sekonder Toprak | Nominali 0060 0060 A<br>Nominali 5A 5A A<br>Nominali 0060 0060 A<br>Nominali T1-5A T1-5A A<br>B |                          |           |
| Kullanıcı: Kalibrator                                                                                                  | MODBUS                                                         | CPM - 310G                                                                                      | COM 04 - 38400           | Alindi    |

## Ayarlar » Trafo Ayarları

- A. *Trafo Ayarları* penceresine, *Ayarlar Menüsü* altındaki *Trafo Ayarları* tuşuna basılarak ulaşılır.
- Değişiklikleri Kaydet tuşu ile, yapılar değişiklikler bir ara belleğe yollanır. Ara bellekteki değişiklik kayıtları CPM 310 G'ye yollanmak istenirse, *Buffer* penceresi altındaki *Cihaza Gönder* tuşu kullanılır. Konu ile ilgili detaylar ilgili bölümde açıklanmıştır.
- 1. *Trafo Ayarları* penceresinde, faz ve toprak akımlarına ait primer ve sekonder nominal akımlar ayarlanır. Toprak akımının sekonder nominal akımı seçilirken, toprak ayar sahası seçimi de yapılmaktadır; konu ile ilgili ayrıntılı bilgi *Röle Menüleri Kullanma Kılavuzu*'nda *Akım Trafosu Ayar Menüsü* başlığı altında verilmiştir. □

| lım Ayarları Yardım         |                   |             |                  |                         |               |
|-----------------------------|-------------------|-------------|------------------|-------------------------|---------------|
| XX 📣 🊳                      |                   | <b>&gt;</b> |                  |                         | DEMA RÖLE     |
| Alarmlar / Ola<br>Kayıtları | Ayarlar           | Kali        | brasyon 🛛 🎸 Buff | er Dalga Şe<br>Kayıtlar | kli Parametre |
| AYARLAR                     | - Sistem Ayarları |             |                  | 7                       |               |
|                             | Saat              | 10:31:02    | 10 • 31 • 02 •   | Saat ve Tarihi PC       |               |
| TRAFO AYABLABI              | Tarih             | 03/02/11    | 03 • 02 • 11 •   | le Eşitle               |               |
|                             | Versiyon          | 3.06        |                  |                         |               |
| SISTEM AYARLARI             | Frekans Tipi      | 50 Hz       | 50 Hz 💌          |                         |               |
|                             | Röle Tanımı       | DEMAROLE    | DEMAROLE         |                         |               |
| AYARLARI                    | Şifre             | ×***        | XXXX             |                         |               |
|                             | Ayar Şifresi      | PASIF       | PASIF -          |                         | 1             |
| HABERLEŞME ATARLARI         | Kesici Şifresi    | PASIF       | PASIF 👻          |                         |               |
|                             | Faz Sembolu       | rstn        | rstn 💌           |                         |               |
|                             | Aktif Grup        | Grup 1      | Grup 1 💌         |                         |               |
|                             | Faz Rotasyonu     | RST         | RST 💌            |                         |               |
|                             | Ekran İşığı       | OTOMATIK    | OTOMATIK .       |                         |               |
|                             | Kullanım Dili     | Türkçe      | Türkçe 💌         | 4                       | В             |
|                             |                   |             |                  |                         |               |

DEN

#### Ayarlar » Sistem Ayarları

- A. Sistem Ayarları penceresine, Ayarlar menüsü altındaki Sistem Ayarları tuşuna basılarak ulaşılır.
- B. *Değişiklikleri Kaydet* tuşu ile, yapılan değişiklikler bir ara belleğe yollanır. Ara bellekteki değişiklik kayıtları CPM 310 G'ye yollanmak istenirse, *Buffer* penceresi altındaki *Cihaza Gönder* tuşu kullanılır. Konu ile ilgili detaylar ilgili bölümde açıklanmıştır.
- 1. *Sistem Ayarları* penceresi, CPM 310 G temel parametrelerinin izlenebildiği ve ayarlarının değiştirilebildiği menüdür. Bu menüden röle firmware versiyonu izlenebildiği gibi; saat, tarih, şebeke frekansı, röle tanım ve şifresi, faz ve toprak notasyonu, koruma grubu, faz rotasyonu, ekran aydınlatma ayarları ve dil seçimleri izlenebilir ve değiştirilebilir.

Üstteki resimde görüldüğü gibi, pencerenin sol kısmında parametre adı ve kaydedilen son parametre değeri bulunmakta, sağ kısmında ise ayarlamaların yapılabildiği seçenekler yer almaktadır.

Sistem ayarlarına ait parametreler *Röle Menüleri Kullanma Kılavuzu*'nda *Sistem Ayarları Menüsü* başlığı altında ayrıntılı olarak işlendiğinden, açıklamalar burada tekrarlanmayacaktır. DigiConnect programında bulunan, ancak röle menülerinde bulunmayan *Otomatik Tarih ve Saat* seçeneği ise aşağıda incelenmiştir.

Pencerenin sağ üst köşesinde bulunan *Saat ve Tarih Otomatik* kutucuğu işaretlendiğinde, DigiConnect programı PC saatini referans kabul ederek saat ve tarihi gösterir; kutucuk işaretliyken sağ alt köşedeki *Değişiklikleri Kaydet* tuşuna basılırsa, röle sistem saati ve tarihi, PC sistem saat ve tarihi ile eşitlenir.

*Saat ve Tarih Otomatik* kutucuğu işaretli iken, DigiConnect programı PC sistem saatini izlediğinden, manuel sistem ve tarih ayarı yapılamaz. Manuel ayar yapılabilmesi için kutucuktaki işaret kaldırılmalıdır. D

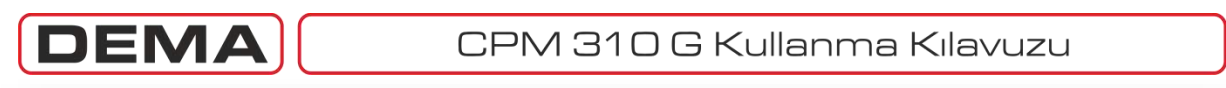

| 🊳 🚟 🕺 👬 🖓                 |                        |                                                                                                    | RÖLE                                                                                                    |
|---------------------------|------------------------|----------------------------------------------------------------------------------------------------|----------------------------------------------------------------------------------------------------|
| rmlar / Olay<br>Kayıtları | Kalibrasyon 🛛 🚳 Buffer | Dalga Şekli<br>Kayıtları                                                                                                    | Parametre                                                                                                    |
|                           |                        |                                                                                                    |                                                                                                    |
| <b>–</b>                  |                        |                                                                                                    |                                                                                                    |
|                           |                        |                                                                                                    |                                                                                                    |
|                           |                        |                                                                                                    |                                                                                                    |
|                           |                        |                                                                                                    |                                                                                                    |
| 1                         |                        |                                                                                                    |                                                                                                    |
|                           |                        |                                                                                                    |                                                                                                    |
|                           |                        |                                                                                                    |                                                                                                    |
|                           |                        |                                                                                                    |                                                                                                    |
|                           |                        |                                                                                                    |                                                                                                    |
| 2                         |                        |                                                                                                    |                                                                                                    |
| MODBUS                    | CPM - 310G             | СОМ 04 - 38400                                                                                                    | Alındı                                                                                                    |
|                           | MODBUS                 | Image: Second second second | Image: Second second second |

## Ayarlar » Otomatik Kontrol Ayarları

- 1. Otomatik Kontrol Ayarları penceresi, röleye ait tüm otomatik kontrol fonksiyonlarına DigiConnect PC programı ile ulaşılmasını sağlar. Pencereden ulaşılan fonksiyonlar aşağıda listelenmiştir.
  - a. Giriş Ayarları,
  - b. Timer Ayarları,
  - c. Çıkış Röle Ayarları,
  - d. Trip Seçenekleri,

  - e. Blokaj Ayarları, f. Kesici Kutup Ayarları,
  - g. Gecikme Seçim Ayarları,
  - h. Tekrar Kapama Ayarları,
  - i. Soğuk Yükte Yolverme,
  - j. Kesici Denetimi,
  - k. LED Ayarları,
  - Kilitleme Ayarları, Ι.
  - m. Alarm Ayarları.
- 2. Geri tuşu ile Ayarlar penceresine geri dönülür. 🗆

#### CPM 310 G Kullanma Kılavuzu DEN - 0 **-** X DigiConnect V2.0.9 Yazılım Ayarları Yardım **DEMA**RÖLE 25 Dalga Şekli Kavıtları Alarmlar / Olay XX Ölçümler 🔄 Ayarlar Kalibrasyon Buffe Parametre Kavitlari OTOMATİK KONTROL AYARLARI Giris Ayarları GİRİŞ AYARLARI Kesici Konumu • A 1.Giriş Kesici Konumu • 52a 2.Giriş 52a TIMER AYARLARI 52b • 3.Giris 52b ÇIKIŞ RÖLE AYARLARI 1 -4.Giriş PASIF -TRIP SECIMLERI 5.Giriş PASIF • 6.Giris PASIF BLOKAJ AYARLARI -PASIE 7.Giris KESİCİ KUTUP AYARLARI 1234567 1234567 GECİKTİRME SEL. AYARLARI 2 Aktif Pozisvon 1 1 1 1 1 1 1 1111111 TEKRAR KAPAMA AYARLARI B SOĞUK YÜKTE YOLVERME --MODBUS CPM - 310G COM 04 - 38400 Alındı Kullanıcı: Kalibrator

## Ayarlar » Otomatik Kontrol Ayarları » Giriş Ayarları

- A. Otomatik Kontrol Ayarları penceresi altında Giriş Ayarları tuşuna basılarak bu pencereye ulaşılır.
- B. Değişiklikleri Kaydet tuşu ile, yapılan değişiklikler bir ara belleğe yollanır. Ara bellekteki değişiklik kayıtları CPM 310 G'ye yollanmak istenirse, Buffer penceresi altındaki Cihaza Gönder tuşu kullanılır. Konu ile ilgili detaylar ilgili bölümde açıklanmıştır.
- 1. Resimde görüldüğü gibi, CPM 310 G'de bulunan 7 adet giriş bu pencereden programlanabilmektedir. Pencerenin sol tarafında programlanabilir girişlerin adları ve mevcut fonksiyonları görüntülenmekte; sağ tarafında ise girişe atanabilecek fonksiyonların listesini içeren açılır listeler bulunmaktadır.
- 2. *Aktif Pozisyon* penceresi, giriş rölelerine gelen sinyalin değerlendirilme biçiminin ayarlanmasını sağlar. Sol taraftaki kutucuklar mevcut durumu gösterirken, sağ taraftaki kutucuklar ayar imkanını sağlamaktadır.

Yukarıdaki resimde 2 no.'lu pencere içerisinde görülen durumda, girişlere herhangi bir sinyal uygulanmadığında girişlerin pasif olduğu ayar yapılmıştır. Herhangi bir kutucuk boşaltılıp, ayar röleye yollandığında, ilgili girişin aktif pozisyonu "0" olacak; yani girişte sinyal olmayan durumda giriş aktif olacaktır, bir başka deyişle, girişe sinyal geldiğinde giriş pasif olarak değerlendirilecektir.

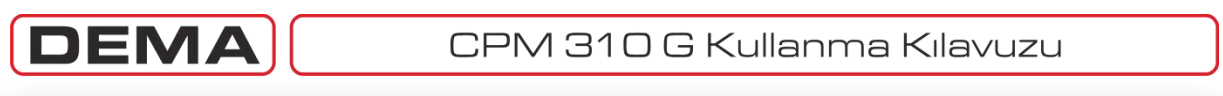

| DigiConnect V2.0.9        |                           |                        |                          |           |
|---------------------------|---------------------------|------------------------|--------------------------|-----------|
| Yazılım Ayarları Yardım   |                           |                        |                          |           |
| × 🔔                       | 🌍 🟯 🕺 🕺                   |                        |                          | RÖLE      |
| Ölçümler 🔒 Ala            | rmlar / Olay<br>Kayıtları | Kalibrasyon 🛛 🎸 Buffer | Dalga Şekli<br>Kayıtları | Parametre |
| OTOMATIK KONTROL AYARLARI | Timer Ayarları            |                        |                          |           |
| GİRİŞ AYARLARI            | ZR1 001.00 s              | 001.00 s               |                          |           |
| TIMER AYABLABI            | A 12R2 001.00 s           | 001.00 s               |                          |           |
| ÇIKIŞ RÖLE AYARLARI       |                           | A B                    |                          |           |
| TRIP SEÇİMLERİ            |                           |                        |                          |           |
| BLOKAJ AYARLARI           |                           |                        |                          |           |
| KESİCİ KUTUP AYARLARI     |                           |                        |                          |           |
| GECİKTİRME SEL. AYARLARI  |                           |                        |                          |           |
| TEKRAR KAPAMA AYARLARI    |                           |                        |                          |           |
| SOĞUK YÜKTE YOLVERME      |                           |                        |                          |           |
| <i>(</i> =                |                           |                        |                          |           |
|                           |                           |                        |                          |           |
| Kullanıcı: Kalibrator     | MODBUS                    | CPM - 310G             | CDM 04 - 38400           | Alındı    |

Ayarlar » Otomatik Kontrol Ayarları » Timer Ayarları

- A. Otomatik Kontrol Ayarları penceresi altında Timer Ayarları tuşuna basılarak bu pencereye ulaşılır.
- B. Değişiklikleri Kaydet tuşu ile, yapılan değişiklikler bir ara belleğe yollanır. Ara bellekteki değişiklik kayıtları CPM 310 G'ye yollanmak istenirse, *Buffer* penceresi altındaki *Cihaza Gönder* tuşu kullanılır. Konu ile ilgili detaylar ilgili bölümde açıklanmıştır.
- 1. *Timer Ayarları* penceresinden, CPM 310 G'de bulunan 2 adet bağımsız zaman rölesine ait zaman değerlerini ayarlamak mümkündür. Pencerenin sol tarafında zaman rölelerinin adı ve mevcut ayarları, sağ tarafında da zaman rölesi ayarlarının saniye cinsinden ayarlanmasına olanak veren değer kutucukları bulunmaktadır.

| DigiConnect V2.0.9                                                                                                    |                                                                                                    |                                                              |                                                                                                    |           |
|----------------------------------------------------------------------------------------------------|----------------------------------------------------------------------------------------------------|--------------------------------------------------------------|----------------------------------------------------------------------------------------------------|-----------|
| 'azılım Ayarları Yardım                                                                                                    |                                                                                                    |                                                              |                                                                                                    |           |
| × 🔺                                                                                                    |                                                                                                    |                                                              |                                                                                                    | EMARÖLE   |
| Ölçümler 🔒 Alarm                                                                                                    | lar / Olay<br>ayıtları <b>Sayarlar</b>                                                                                                    | Kalibrasyon                                                  | Buffer Dalga Şekli<br>Kayıtları                                                                                                    | Parametre |
| OTOMATİK KONTROL AYARLARI -                                                                                                    | Çıkış Röle Ayarları                                                                                                    |                                                              |                                                                                                    |           |
| GİRİŞ AYARLARI<br>TIMER AYARLARI<br>ÇIKIŞ RÖLE AYARLARI<br>TRIP SEÇİMLERİ<br>BLOKAJ AYARLARI<br>KESİCİ KUTUP AYARLARI<br>GECİKTİRME SEL. AYARLARI<br>TEKRAR KAPAMA AYARLARI<br>SOĞUK YÜKTE YOLVERME | ▲ 1 2<br>Trip ☞ Γ<br>b Γ Γ<br>tb) Γ Γ<br>tb) Γ | 3 4 5 6 1 2 3 4 5 6<br>F F F F F F F F F F F F F F F F F F F | 1 2 3 4 5 6<br>Trip Q F F F F<br>Alarm Q F F F F<br>Kesici Alarm F F F F<br>Kopuk lletken F F F F F<br>Kesici Kutup Hatasi F F F F F<br>Kesici Kutup Hatasi F F F F F<br>Kesici Kapa F F F F F<br>Kesici Kapa F F F F F<br>TKR Devrede F F F F F<br>TKR Devrede F F F F F<br>TKR Devrede F F F F F<br>TKR Niltü F F F F F<br>Buchholz Alarm F F F F F<br>Temp. Alarm F F F F F<br>Temp. Acma F F F F F |           |
| ullanıcı: Kalibrator                                                                                                    | MODBUS                                                                                                    | CPM - 310G                                                   | COM 04 - 38400                                                                                                    | Alindi    |

DEN

Ayarlar » Otomatik Kontrol Ayarları » Çıkış Röle Ayarları

- A. *Otomatik Kontrol Ayarları* penceresi altında *Çıkış Röle Ayarları* tuşuna basılarak bu pencereye ulaşılır.
- B. Değişiklikleri Kaydet tuşu ile, yapılan değişiklikler bir ara belleğe yollanır. Ara bellekteki değişiklik kayıtları CPM 310 G'ye yollanmak istenirse, Buffer penceresi altındaki Cihaza Gönder tuşu kullanılır. Konu ile ilgili detaylar ilgili bölümde açıklanmıştır.
- Resimin sol tarafında, koruma eşikleri (örn. I> ve I<sub>e</sub>>), koruma zaman sayaçları (örn. tI> ve tI<sub>e</sub>>), durum bilgileri (örn. *TKR devrede*) ve kesici kumandasına (örn. *trip* ve *kesici kapama*) ait fonksiyonlar listelenmiş; bunların sağında ise, mevcut durumda 6 adet programlanabilir çıkıştan hangilerine bu fonksiyonların atandığı gösterilmiştir. Resime göre; 1 no.'lu röleye *Trip* fonksiyonu atanmıştır.
- 2. Bu pencerede, istenen fonksiyonlar programlanabilir çıkış rölelerine atanabilir. Herhangi bir programlanabilir çıkış rölesine birden fazla fonksiyon aynı anda atanabileceği gibi, bir fonksiyon birden fazla programlanabilir çıkış rölesine atanabilmektedir.
- 3. Bu pencere 1 ve 2 no.'lu pencerelerin devamıdır. Resim incelendiğinde; 3 no.'lu programlanabilir çıkış rölesine *Kesici Kapama* fonksiyonunun atandığı görülecektir.

## NOT:

Herhangi bir çıkış rölesine Trip ve Kesici Kapa fonksiyonları aynı anda atanamaz. 🗆

| ızılım Ayarları Yardım        |                         |                       |             |                  |             |                          |           |
|-------------------------------|-------------------------|-----------------------|-------------|------------------|-------------|--------------------------|-----------|
| × 👍                           |                         | 🔆 🕺                   | • 📴 🌆       |                  | <b>?</b>    |                          | ARÖLE     |
| Ölçümler 🔒 Aların             | ılar / Olay<br>ayıtları | 🦓 Ayarlar             | Kalibrasyon | W Buffer         |             | Dalga Şekli<br>Kayıtları | Parametre |
| - OTOMATİK KONTROL AYARLARI - | Trip                    | Seçimleri             |             |                  |             |                          |           |
| GIRIŞ AYARLARI                |                         | Trip tI> AK           | TIF AKTIF 🔻 | Trip Buchholz    | AKTIF       | AKTIF 👻                  |           |
|                               |                         | Trip tI>> AK          |             | Trip Temperature | AKTIF       | AKTIF 💌                  |           |
|                               |                         | Trip tI>>> AK         |             | Trip Basinc      | AKTIF       | AKTIF 👻                  |           |
| ÇIKIŞ RÖLE AYARLARI           |                         | Triptle> AK           | TIF AKTIF 💌 |                  |             |                          |           |
| TRIP SEÇİMLERİ                | A                       | Trip tle>> AK         | TIF AKTIF - | 1                |             |                          |           |
| BLOKAJAYABLABI                |                         | Trip tle>>> AK        | TIF AKTIF 💌 | ]                |             |                          |           |
|                               |                         | Trip tl< AK           | TIF AKTIF - | ]                |             |                          |           |
| KESICI KUTUP AYARLARI         |                         | Trip tl2> AK          | TIF AKTIF 🔻 |                  |             |                          |           |
| GECİKTİRME SEL. AYARLARI      |                         | Trip tl2>> AK         | TIF AKTIF - |                  |             |                          |           |
| TEKBAB KAPAMA AYABLABI        |                         | Termal Trip Q AK      | TIF AKTIF 🔻 | ]                |             |                          |           |
|                               |                         | Trip Kopuk İletken AK | TIF AKTIF 🝷 | ]                |             |                          |           |
| SOGUK YUKTE YOLVERME          | •                       | IZR1 AK               | TIF AKTIF 🔻 | ]                |             |                          |           |
| <b>(</b>                      |                         | IZR2 AK               | TIF AKTIF 💌 |                  |             | 64                       | B         |
|                               |                         |                       |             |                  |             |                          |           |
| anıcı: Kalibrator             | MODBUS                  |                       | CPM - 3106  |                  | OM 04 - 384 | 00                       | Alindi    |

Ayarlar » Otomatik Kontrol Ayarları » Trip Seçimleri (Ayarları)

- A. *Otomatik Kontrol Ayarları* penceresi altında *Trip Seçimleri (Ayarları)* tuşuna basılarak bu pencereye ulaşılır.
- B. *Değişiklikleri Kaydet* tuşu ile, yapılan değişiklikler bir ara belleğe yollanır. Ara bellekteki değişiklik kayıtları CPM 310 G'ye yollanmak istenirse, *Buffer* penceresi altındaki *Cihaza Gönder* tuşu kullanılır. Konu ile ilgili detaylar ilgili bölümde açıklanmıştır.
- 1. *Trip Ayarları* penceresinde yapılan ayarlar ile, normalde doğrudan trip (kesici açma) rölesini çalıştıran koruma ve bağımsız zaman rölesi fonksiyonlarının trip rölesine kumanda vermesi önlenebilir, veya önlenmiş olan açtırma tekrar aktif duruma geçirilebilir. Bu işlemler, açıklama ve mevcut durumları gösteren textlerin yanında bulunan seçenekli pencereciklerden yapılır.

## UYARI!

Bu pencerede yapılan ayarlar, rölenin kesiciye kumandasını ve koruma fonksiyonlarının işleyişini doğrudan etkilediğinden, yalnızca yetkili personelce yapılmalı ve ayarların sonuçları titizlikle değerlendirilmelidir!  $\Box$ 

| DigiConnect V2.0.9          |                       |                             |                |                  |                              |                          |         | • × |
|-----------------------------|-----------------------|-----------------------------|----------------|------------------|------------------------------|--------------------------|---------|-----|
| 'azılım Ayarları Yardım     |                       |                             |                |                  |                              |                          |         |     |
| <u> </u>                    |                       | 🔆 n <u>1</u> n2             | <u></u>        | <mark>، ا</mark> | ) 🕐 (i                       |                          | EMAR    | DLE |
| Ölçümler 🔒 Alarmı<br>Ka     | ar / Olay<br>ayıtları | 🆏 Ayarlar                   | Kalibrasyon    |                  | Buffer                       | Dalga Şekli<br>Kayıtları | Parame  | tre |
| OTOMATIK KONTROL AYARLARI - | Bloka                 | Avarları                    |                |                  |                              |                          |         |     |
| GIRİŞ AYARLARI              | ▲ <sup>-1.8</sup>     | lokaj Ayarlari<br>Bloke tl> | PASIF PASIF    | <b>•</b>         | . Blokaj Ayarlari<br>Bloke t | > PASIF                  | PASIF - |     |
| TIMER AYARLARI              |                       | Bloke ti>>                  | PASIF PASIF    | -                | Bloke ti>                    | > PASIF                  | PASIF - |     |
|                             |                       | Bloke tl>>>                 | PASIF PASIF    | -                | Bloke tl>>                   | > PASIF                  | PASIF - |     |
| UKIŞ HÜLE AYARLARI          |                       | Bloke tle>                  | PASIF PASIF    | -                | Bloke the                    | > PASIF                  | PASIF - |     |
| TRIP SEÇİMLERİ              |                       | Bloke tle>>                 | PASIF PASIF    | -                | Bloke tle>                   | > PASIF                  | PASIF - |     |
| BLOKAJ AYARLARI             | A                     | Bloke tle>>>                | PASIF PASIF    | -                | Bloke tie>>                  | > PASIF                  | PASIF - |     |
| KESICI KUTUP AYARLARI       |                       | Bloke ti<                   | PASIF PASIF    | -                | Bloke t                      | I< PASIF                 | PASIF - | 1   |
|                             |                       | Bloke tl2>                  | PASIF PASIF    | <u> </u>         | Bloke tl2                    | > PASIF                  | PASIF - |     |
| GELIKTIRME SEL. AYARLARI    |                       | Bloke tl2>>                 | PASIF PASIF    |                  | Bloke tl2>                   | > PASIF                  |         |     |
| TEKRAR KAPAMA AYARLARI      |                       | Bloke Kopuk Iletken         | PASIF PASIF    | -                | Bloke Kopuk Iletke           | n PASIF                  |         | B   |
| SOĞUK YÜKTE YOLVERME        | <b>•</b>              | Bloke tZri                  | PASIF PASIF    | -                | Bloke 12                     | DASIF                    | PASIF - |     |
| 4                           |                       | Bloke (212                  | rajir <b>k</b> |                  | Bioke (2)                    | IZ FASIF                 |         | 4   |
|                             |                       |                             |                |                  |                              |                          |         |     |
| ullanıcı: Kalibrator        | MODBUS                |                             | CPM - 310G     |                  | COM 04 - 3840                | 0                        | Alindr  |     |

Ayarlar » Otomatik Kontrol Ayarları » Blokaj Ayarları

- A. Otomatik Kontrol Ayarları penceresi altında Blokaj Ayarları tuşuna basılarak bu pencereye ulaşılır.
- Değişiklikleri Kaydet tuşu ile, yapılan değişiklikler bir ara belleğe yollanır. Ara bellekteki değişiklik kayıtları CPM 310 G'ye yollanmak istenirse, *Buffer* penceresi altındaki *Cihaza Gönder* tuşu kullanılır. Konu ile ilgili detaylar ilgili bölümde açıklanmıştır.
- 1. *Blokaj Ayarları* penceresi, 1. ve 2. koruma grubuna ait blokaj ayarlarının yapıldığı penceredir. Blokaj fonksiyonunun işleyişi ile ilgili ayrıntılı inceleme, *Röle Menüleri Kullanma Kılavuzu* içerisindeki *Blokaj Ayarları Menüsü* bölümünde yapılmıştır ve burada tekrar yapılmayacaktır. Bu pencerede yapılan ayarlar, CPM 310 G menüsünde yapılan ayarlarla aynı şekilde yapılır. □

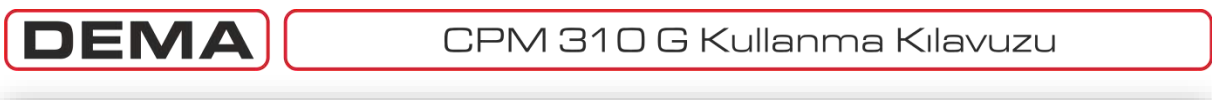

| DigiConnect V2.0.9                                                                                                    |                                                                    |                                                             |                                 |           |
|----------------------------------------------------------------------------------------------------|--------------------------------------------------------------------|-------------------------------------------------------------|---------------------------------|-----------|
|                                                                                                    |                                                                    |                                                             |                                 | MARÖLE    |
| Ölçümler                                                                                                    | mlar / Olay<br>Kayıtları                                           | Kalibrasyon                                                 | Buffer Dalga Şekli<br>Kayıtları | Parametre |
| OTOMATIK KONTROL AYARLARI<br>GIRIŞ AYARLARI<br>TIMER AYARLARI<br>ÇIKIŞ RÖLE AYARLARI<br>TRIP SEÇİMLERİ<br>BLOKAJ AYARLARI<br>KESİCİ KUTUP AYARLARI<br>GECİKTİRME SEL. AYARLARI<br>TEKRAR KAPAMA AYARLARI<br>SOĞUK YÜKTE YOLVERME | Kesici Kutup Ayarlan<br>Kesici Kutup Hata Denet<br>Kesici Hata Sür | timi PASIF 0.02 In<br>I< 0.02 0.02 In<br>resi 01.00 01.00 s | B                               |           |
| LKullanıcı: Kalibrator                                                                                                    | MODBUS                                                             | CPM - 310G                                                  | COM 04 - 38400                  | Alındı    |

Ayarlar » Otomatik Kontrol Ayarları » Kesici Kutup Ayarları

- A. *Otomatik Kontrol Ayarları* penceresi altında *Kesici Kutup Ayarları* tuşuna basılarak bu pencereye ulaşılır.
- B. *Değişiklikleri Kaydet* tuşu ile, yapılan değişiklikler bir ara belleğe yollanır. Ara bellekteki değişiklik kayıtları CPM 310 G'ye yollanmak istenirse, *Buffer* penceresi altındaki *Cihaza Gönder* tuşu kullanılır. Konu ile ilgili detaylar ilgili bölümde açıklanmıştır.
- Kesici Kutup Ayarları penceresi, Kesici Kutup Hatası koruma fonksiyonuna ait ayarların yapıldığı penceredir. Fonksiyonun aktif veya pasif olarak ayarlanması ve parametre değer girişleri buradan yapılabilmektedir. I< eşiği; röleden kesiciye açma sinyalinin verilmesi ve üst resimdeki Kesici Hata Süresi'nin (örnekte 1.00 s) tamamlanmasından sonra primer devre faz akımlarının altına düşmesinin beklendiği değerdir. I< eşiği, tipik olarak, röle ölçüm alt sınırı olan 0.02 In olarak ayarlanır. Kesicinin açtırılması üzerinden belirlenen sürenin geçmesinden sonra kesici kutup akımları istenen değerin altına düşmez ise, CPM 310 G alarm LED'i çalışır ve Alarm Menüsü'nde Kesici Kutup Hatası alarmı görüntülenir.

Kesici hata süresi, kullanıcı emniyeti göz önünde bulundurularak, uzun sürelere ayarlanmamalıdır. Kesici açma ve ark söndürme sürelerinin (çeşitli kesici modelleri için farklı değerlerde olabilmekle birlikte) modern kesicilerde 0.1 s'yi geçmeyeceği varsayılırsa, kesici hata süresinin (0.10 – 0.15) s aralığında ayarlanması doğru olacaktır. Bunlarla birlikte, fonksiyonun kullanım yerine göre, bahsedilen değerler dışında ayarlar da uygulanabilir. □

#### DEN CPM 310 G Kullanma Kılavuzu - 0 -X DigiConnect V2.0.9 Yazılım Ayarları Yardım **DEMA**RÖLE n15 XX §n2 Dalga Şekli Kayıtları Alarmlar / Olay XX Ölçümler 🖓 Ayarlar Kalibrasyon C Buffer Parametre Kavitlari OTOMATİK KONTROL AYARLARI Geciktime Selektivite Avarlar 1.Geciktirme Selektivite Avarlar 2 Geciktirme Selektivite Avarla . GİRİŞ AYARLARI -• PASIF PASIF tl>> tl>> TIMER AYARLARI --PASIF PASIF tl>>> tl>>> • Ŧ ÇIKIŞ RÖLE AYARLARI PASIF PASIF tle>> tle>> -tle>>> PASIE tle>>> PASIF TRIP SECIMLERI 001.00 001.00 001.00 001.00 t Gec. Sel. t Gec. Sel. BLOKAJ AYARLARI KESİCİ KUTUP AYARLARI 2 1 В 6 GECİKTİRME SEL. AYARLARI Α TEKRAR KAPAMA AYARLARI SOĞUK YÜKTE YOLVERME -MODBUS CPM - 310G COM 04 - 38400 Alındı Kullanıcı: Kalibrator

## Ayarlar » Otomatik Kontrol Ayarları » Geciktirme Selektivite Ayarları

- A. *Otomatik Kontrol Ayarları* penceresi altında *Geciktirme Selektivite Ayarları* tuşuna basılarak bu pencereye ulaşılır.
- B. *Değişiklikleri Kaydet* tuşu ile, yapılan değişiklikler bir ara belleğe yollanır. Ara bellekteki değişiklik kayıtları CPM 310 G'ye yollanmak istenirse, *Buffer* penceresi altındaki *Cihaza Gönder* tuşu kullanılır. Konu ile ilgili detaylar ilgili bölümde açıklanmıştır.
- Geciktirme Seçim Ayarları penceresi, 1. ve 2. koruma grubuna ait geciktirme selektivitesi ayarlarının yapıldığı penceredir. Geciktirme Selektivitesi fonksiyonunun işleyişi ile ilgili ayrıntılı inceleme, Röle Menüleri Kullanma Kılavuzu içerisindeki Geciktirme Selektivitesi Ayar Menüsü bölümünde yapılmıştır ve burada tekrar yapılmayacaktır. Bu pencerede yapılan ayarlar, CPM 310 G menüsünde yapılan ayarlarla aynı şekilde yapılır.

## NOT:

Geciktirme Selektivitesi ve Blokaj fonksiyonları aynı koruma grubu içerisinde birlikte kullanılamaz. Bir koruma grubu içerisinde (örn. G1) Geciktirme Selektivitesi ve Blokaj fonksiyonlarından yalnızca biri kullanılabilir; bunlardan biri devredeyken, diğeri devreye alınmaya çalışılırsa, yeni ayar geçerli olur ve önceki fonksiyon otomatik olarak iptal edilir. □

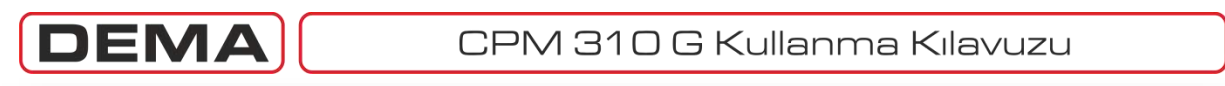

| DigiConnect V2.0.9                    |                          |                        |                          | - • ×     |
|---------------------------------------|--------------------------|------------------------|--------------------------|-----------|
| Yazılım Ayarları Yardım               |                          |                        |                          |           |
| × 👍                                   |                          |                        |                          | RÖLE      |
| Ölçümler  Alarr                       | mlar / Olay<br>Kayıtları | Kalibrasyon 🛛 🍪 Buffer | Dalga Şekli<br>Kayıtları | Parametre |
|                                       |                          |                        |                          |           |
|                                       |                          |                        |                          |           |
| TEKRAR KAPAMA AYARLARI<br>GRUP SEÇİMİ |                          |                        |                          |           |
| AYAR GRUBU 1                          | 1                        |                        |                          |           |
| AYAR GRUBU 2                          |                          |                        |                          |           |
|                                       |                          |                        |                          |           |
|                                       |                          |                        |                          |           |
|                                       |                          |                        | 1                        |           |

Ayarlar » Otomatik Kontrol Ayarları » Tekrar Kapama Ayarları

Ayarlar sekmesi altında Tekrar Kapama Ayarlar/na tıklandığında yukarıdaki ekran görüntülenir.

- 1. Tekrar kapama ayarları, tıpkı koruma ayarlarında olduğu gibi, her bir ayar grubu için farklı şekilde yapılabilir. *Tekrar Kapama Ayarları* ayar menüsüne geçmek için gruplardan birinin seçilmesi gereklidir.
- 2. Geri tuşuna basıldığında Otomatik Kontrol Ayarları menüsüne geri dönülür. U

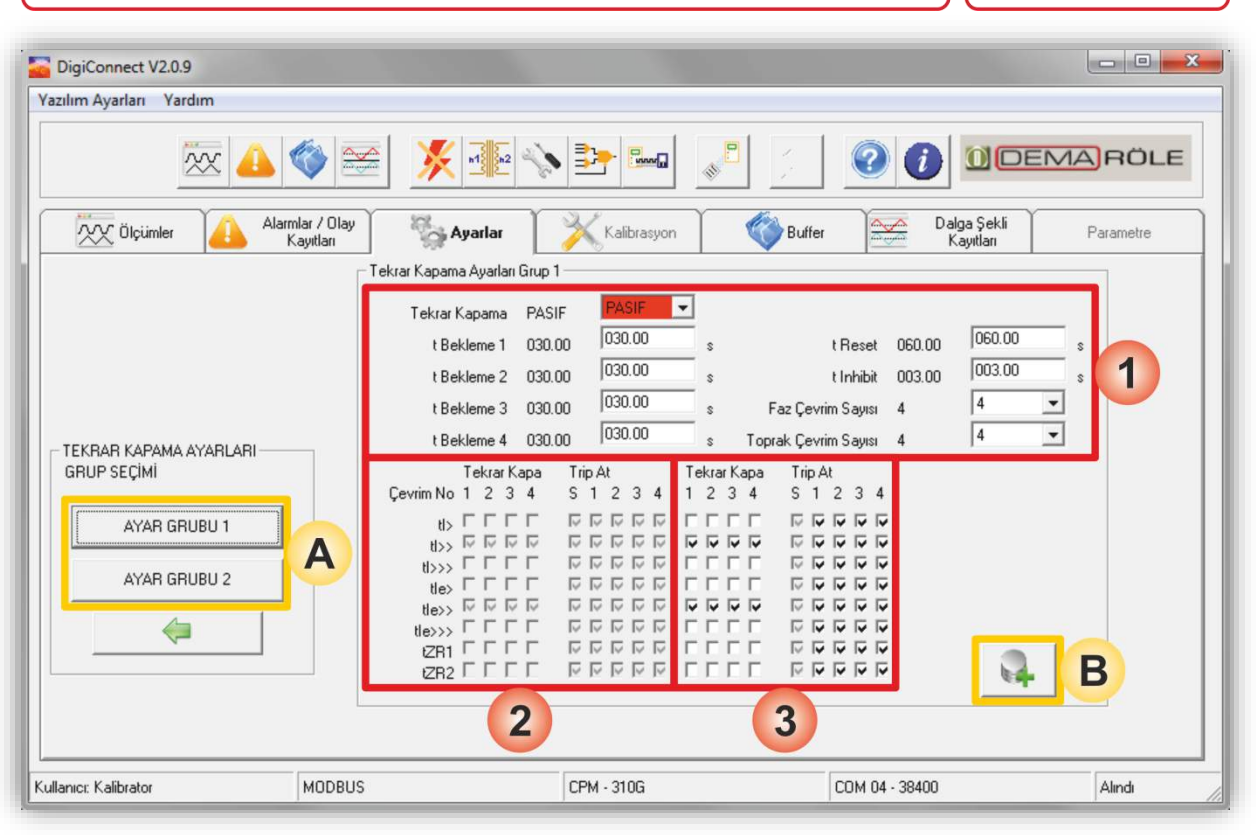

DEV

## Ayarlar » Otomatik Kontrol Ayarları » Tekrar Kapama Ayarları » Ayar Grubu 1/2

- A. *Otomatik Kontrol Ayarları* penceresi altında *Tekrar Kapama Ayarları* tuşuna basılarak ve daha sonra ayar gurubunu seçerek bu pencereye ulaşılır.
- B. Değişiklikleri Kaydet tuşu ile, yapılan değişiklikler bir ara belleğe yollanır. Ara bellekteki değişiklik kayıtları CPM 310 G'ye yollanmak istenirse, *Buffer* penceresi altındaki *Cihaza Gönder* tuşu kullanılır. Konu ile ilgili detaylar ilgili bölümde açıklanmıştır.
- 1. Resim incelendiğinde, bu pencereden tekrar kapama fonksiyonuna ait aktif / pasif seçiminin, tekrar kapama bekleme süresi değerlerinin, reset süresinin, inhibit (yasaklama) süresinin ve izin verilen çevrim sayısının ayarlanabileceği görülecektir.
- 2. Bu pencerede, tekrar kapama fonksiyonuna ait mevcut işleyiş algoritması görüntülenmektedir. Tekrar kapama fonksiyonu, her bir aşırı akım ve zaman rölesi fonksiyonu için ayrı değerlerle çalışabildiğinden, bu fonksiyonlara ait algoritma satırlar halinde bağımsız olarak gösterilmiştir. Üst satırda, *Tekrar Kapa* ve *Trip At* komutları altında çevrim numaraları bulunduğu görülmektedir. *Tekrar Kapa* komutu herhangi bir çevrim için işaretlendiğinde (ilgili kutucuk işaretlendiğinde), fonksiyonun ilgili çevriminde tekrar kapamanın yapılması komutu verilmiş olacaktır. Aynı durum *Trip At* komutu için de geçerlidir ve işaretlenen kutucuğa ait çevrimde kesiciye açma komutunun verilmesi belirlenmektedir.

*Trip At* komutu altında *Tekrar Kapa* komutundan farklı olarak "S" sütunu bulunmaktadır. Buradaki "S" *standart* kelimesinin kısaltması olarak kullanılmıştır ve koruma fonksiyonunun çalışması durumunda kesicinin standart olarak açacağını göstermektedir; tekrar kapama fonksiyonu bu açma ile tetikleneceğinden, Tekrar Kapama Ayarları penceresinden, kesiciye ait ilk açma komutunun iptal edilmesi mümkün değildir.<sup>5</sup>

Resimdeki örnek incelenecek olursa, tI>> ve tI<sub>e</sub>>> koruma fonksiyonları için ayarlanmış mevcut algoritmanın, tüm çevrimlerde açma ve tekrar kapama komutlarının kesiciye verilmesi şeklinde yapılandırıldığı görülebilir.

3. 2 no.'lu pencerede görüntülenen ayarlar, aynı prensipler dahilinde bu pencereden değiştirilebilmektedir.

<sup>&</sup>lt;sup>5</sup> Herhangi bir koruma fonksiyonunun kesiciyi açtırması engellenmek istenirse "Otomatik Kontrol Ayarları" altındaki "Trip Seçimleri" penceresi kullanılmalıdır.

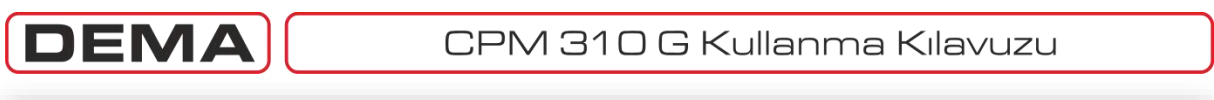

| azılım Ayarları Yardım                 |                               |                                        |
|----------------------------------------|-------------------------------|----------------------------------------|
| <u>×</u> 👍 🊳                           |                               |                                        |
| Ölçümler 🔒 Alarmlar / Ola<br>Kayıtları | Y 🍇 Ayarlar 🕺 Kalibrasyon 🇳   | Buffer Dalga Şekli Parametre Kayıtları |
| OTOMATİK KONTROL AYARLARI              | Soğuk Yükte Yolverme Ayarları |                                        |
| GIRIŞ AYARLARI                         | Sevive Yüzdesi 200 200 %      |                                        |
|                                        | Zaman 0001.0 0001.0 s         |                                        |
|                                        | I> PASIF PASIF                |                                        |
| ÇIKIŞ RÖLE AYARLARI                    | I>> PASIF PASIF               |                                        |
| TRIP SEÇİMLERİ                         | I>>> PASIF PASIF              |                                        |
| BLOKAJ AYARLARI                        | Ie> PASIF                     |                                        |
|                                        | Ie>> PASIF                    |                                        |
|                                        | Ie>>> PASIF                   |                                        |
| GECIKTIRME SEL. AYARLARI               | 12> PASIF VASIF               |                                        |
| TEKRAR KAPAMA AYARLARI                 | 12>> PASIF PASIF              |                                        |
|                                        |                               | B                                      |
|                                        |                               |                                        |
|                                        |                               |                                        |
|                                        |                               |                                        |
| amor Kalibrator                        | IS CPM. 2106                  | COM 04 - 29400                         |

Ayarlar » Otomatik Kontrol Ayarları » Soğuk Yükte Yolverme

- A. *Otomatik Kontrol Ayarları* penceresi altında *Soğuk Yükte Yolverme* tuşuna basılarak bu pencereye ulaşılır.
- B. *Değişiklikleri Kaydet* tuşu ile, yapılan değişiklikler bir ara belleğe yollanır. Ara bellekteki değişiklik kayıtları CPM 310 G'ye yollanmak istenirse, *Buffer* penceresi altındaki *Cihaza Gönder* tuşu kullanılır. Konu ile ilgili detaylar ilgili bölümde açıklanmıştır.
- Soğuk Yükte Yolverme penceresi, bu fonksiyona ait tüm parametrelerin PC programı üzerinden ayarlanmasına olanak veren penceredir. Resimde görüldüğü gibi, soğuk yükte yolverme seviye yüzdesinin, yolverme süresinin ve soğuk yükte yolverme fonksiyonunun eşiklerini yükselteceği koruma fonksiyonlarının belirlenmesi buradan yapılmaktadır. Ayarların yapılması sırasında, soğuk yükte yolverme fonksiyonunun "SYY verme" fonksiyonu atanmış bir giriş tarafından tetiklendiği unutulmamalıdır. □

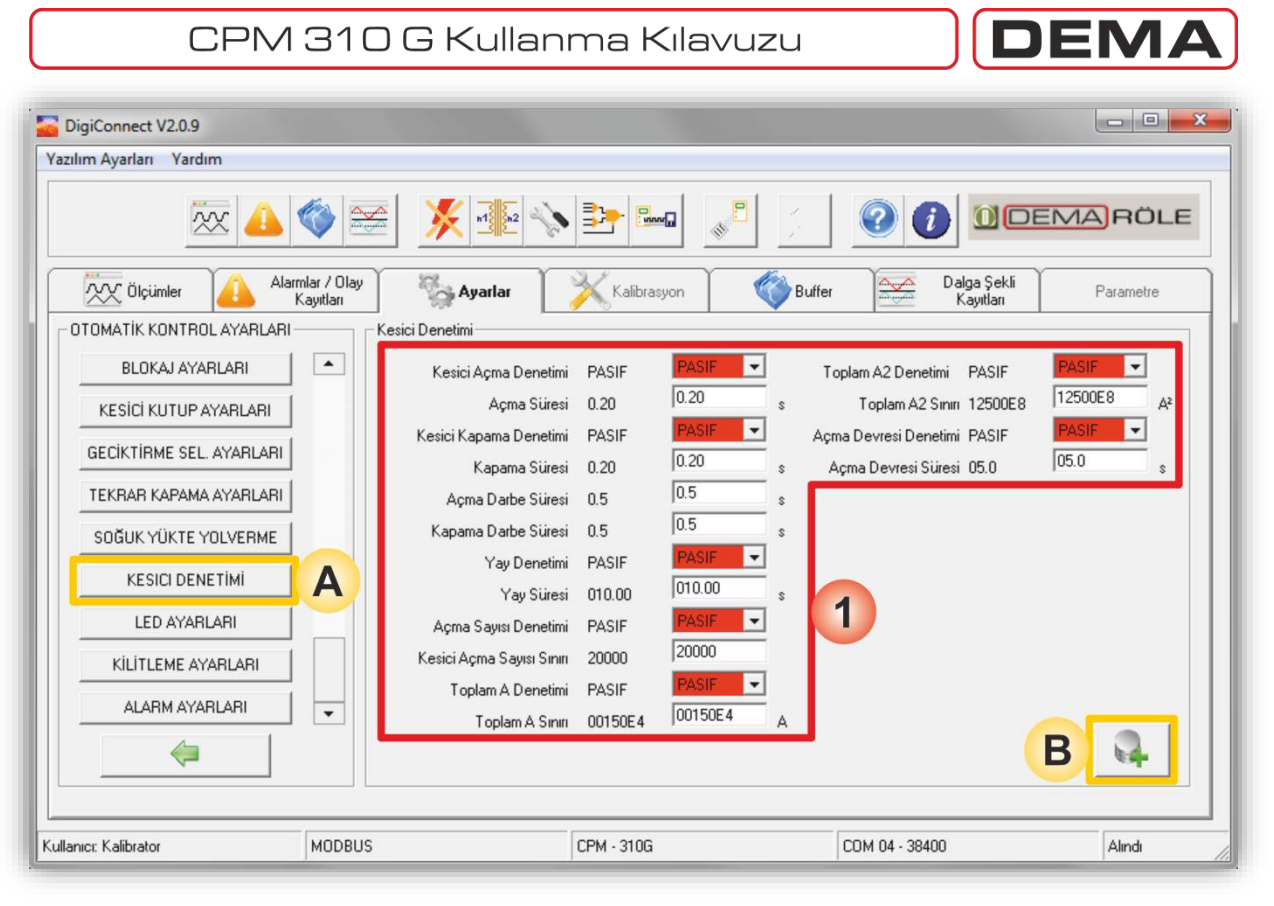

Ayarlar » Otomatik Kontrol Ayarları » Kesici Denetimi

- A. *Otomatik Kontrol Ayarları* penceresi altında *Kesici Denetimi* tuşuna basılarak bu pencereye ulaşılır.
- B. *Değişiklikleri Kaydet* tuşu ile, yapılan değişiklikler bir ara belleğe yollanır. Ara bellekteki değişiklik kayıtları CPM 310 G'ye yollanmak istenirse, *Buffer* penceresi altındaki *Cihaza Gönder* tuşu kullanılır. Konu ile ilgili detaylar ilgili bölümde açıklanmıştır.
- 1. *Kesici Denetimi* penceresi, kesici denetimi fonksiyonuna ait çeşitli seçeneklerin devreye alınmasında, devreden çıkartılmasında ve ayarlanmasında kullanılır. Fonksiyona ait çeşitli özellikler ve parametre bilgileri *Röle Menüleri Kullanma Kılavuzu* içerisindeki *Kesici Denetimi* başlığı altında ayrıntılı olarak incelendiğinden, konu burada tekrarlanmayacaktır. □

| ılım Ayarları Yardım      |                          |                    |                                 |            |
|---------------------------|--------------------------|--------------------|---------------------------------|------------|
| × 📣                       |                          |                    |                                 | EMARÖLE    |
| Ölçümler 🔒 Aları          | mlar / Olay<br>Kayıtları | alibrasyon         | Buffer Dalga Şekli<br>Kayıtları | Parametre  |
| OTOMATIK KONTROL AYARLARI | LED Ayarlan              | CLIEDE C           |                                 | C 150 0    |
| BLOKAJ AYARLARI           |                          |                    | tle>                            | ( LED 8    |
| KESICI KUTUP AYARLARI     |                          | 2                  |                                 |            |
| GECİKTİRME SEL. AYARLARI  |                          |                    |                                 |            |
| TEKRAR KAPAMA AYARLARI    | le><br>te>               |                    | tle>                            | C LED 12   |
| SOĞUK YÜKTE YOLVERME      | tiess                    | Buchholz Alarm Buc | hholz Açma Temperature Alarm    | Temp. Açma |
| KESICI DENETİMİ           | tle>>><br>Termik Trip Q  |                    |                                 |            |
| LED AYARLARI              | A Kesici Kutup Hatası    | Buchholz Alarm     | hholz Acma                      |            |
| KİLİTLEME AYARLARI        | 1.Giriş<br>2.Giriş       |                    |                                 |            |
| ALARM AYARLARI            | 4.Giriş                  | <b>G</b> –         |                                 |            |
| <b>(</b>                  | 6.Giriş<br>7.Giriş       | EKLE ÇIKAR         |                                 | В          |
| and a second              |                          |                    |                                 |            |

DEMA

Ayarlar » Otomatik Kontrol Ayarları » LED Ayarları

- A. Otomatik Kontrol Ayarları penceresi altında LED Ayarları tuşuna basılarak bu pencereye ulaşılır.
- B. *Değişiklikleri Kaydet* tuşu ile, yapılan değişiklikler bir ara belleğe yollanır. Ara bellekteki değişiklik kayıtları CPM 310 G'ye yollanmak istenirse, *Buffer* penceresi altındaki *Cihaza Gönder* tuşu kullanılır. Konu ile ilgili detaylar ilgili bölümde açıklanmıştır.

*LED Ayarları* menüsü, bu kitapçık içerisinde bulunan *Röle Menüleri Kullanma Kılavuzu* bölümünde işlenmişti. Ancak DigiConnect PC yazılımındaki *LED Ayarları* menüsü, organizasyon açısından, rölede bulunan menü ile farklılık gösterdiğinden, burada tekrar işlenecektir.

*LED Ayarları* menüsünde ayarları yapılan LED'lerin, röle üzerindeki Alarm tuşuna bir kez basılarak ulaşılan programlanabilir LED'ler olduğu unutulmamalıdır. Bu LED'lerin adresleri (1) numarayla gösterilen konumlarda verilmiştir. (2) numara ile gösterilen bölge, LED'i aktif edecek fonksiyonların listelendiği "atanan fonksiyonlar" listesidir. Listede bulunan fonksiyonlar tek tek seçilerek, istendiğinde (5) numaralı işaret ile gösterilen *Çıkar* komutuyla liste dışı bırakılabilir. Listeye fonksiyon eklenmek istendiğinde ise, (3) no.'lu işaret ile gösterilen "atanabilir fonksiyonlar" listesinden ilgili fonksiyon seçilir ve (4) no.'lu işaret ile gösterilen *Ekle* komutu verilir.

(6) no.'lu işaret ile gösterilen seçenekli pencere, bir veya birden fazla fonksiyon tarafından tetiklenebilen LED'in, röle üzerinde gösterilecek isminin belirlendiği yerdir. Örneğin; herhangi bir toprak arızasını tek bir LED üzerinden görüntülemek için, bir LED'e "tI<sub>e</sub>>", "tI<sub>e</sub>>>", "tI<sub>e</sub>>>" fonksiyonları atanarak LED ismi olarak "tI<sub>e</sub>>" metni seçilebilir.

LED'leri tetikleyen fonksiyonlar ile LED isimlerinin birbirinden bağımsız olarak belirlenebileceği, işletmede göz önünde bulundurulması gereken bir konudur.

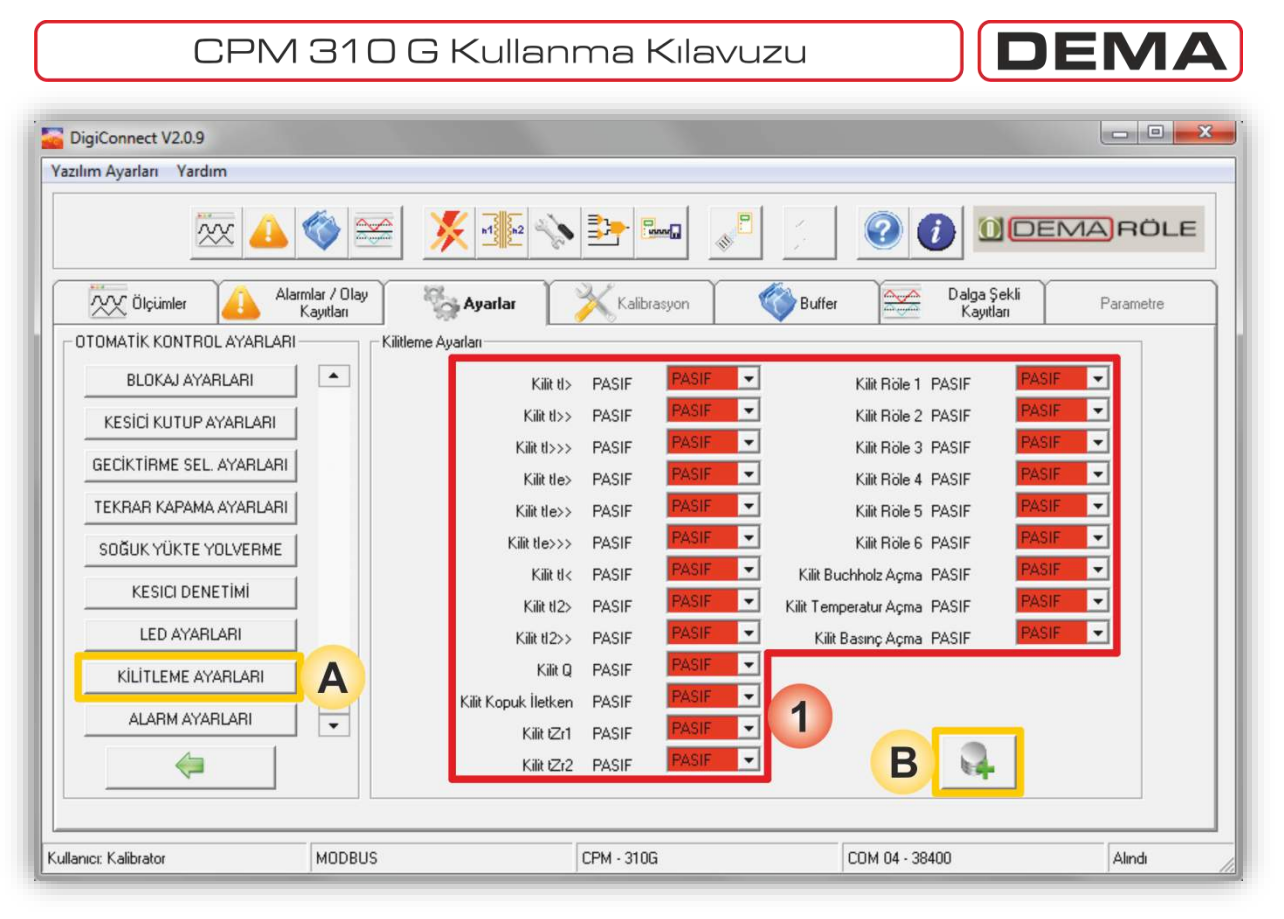

Ayarlar » Otomatik Kontrol Ayarları » Kilitleme Ayarları

- A. *Otomatik Kontrol Ayarları* penceresi altında *Kilitleme Ayarları* tuşuna basılarak bu pencereye ulaşılır.
- B. *Değişiklikleri Kaydet* tuşu ile, yapılan değişiklikler bir ara belleğe yollanır. Ara bellekteki değişiklik kayıtları CPM 310 G'ye yollanmak istenirse, *Buffer* penceresi altındaki *Cihaza Gönder* tuşu kullanılır. Konu ile ilgili detaylar ilgili bölümde açıklanmıştır.
- Kilitleme Ayarları penceresi; trip (kesici açma) rölesine atanmış olan koruma fonksiyonlarının, çalıştıklarında trip rölesini sürekli kapalı pozisyonda kilitlemelerinin, veya 6 adet programlanabilir rölenin, çektikten sonra kapalı kontak durumunda kilitli kalmalarının kontrol edildiği penceredir. Normalde, çıkış röleleri adı geçen tüm durumlarda belirlenen pulse süresi boyunca çekili kalacak şekilde ayarlanmışlardır; bu durumda tüm kilitleme ayarları Pasif olarak bırakılır (bkz. üstteki resim). Herhangi bir koruma fonksiyonunun veya programlanabilir çıkış rölesinin kilitleme fonksiyonu devreya alınmak istendiğinde, yukarıda gösterilen pencereden ilgili seçenek Aktif olarak seçilir. □

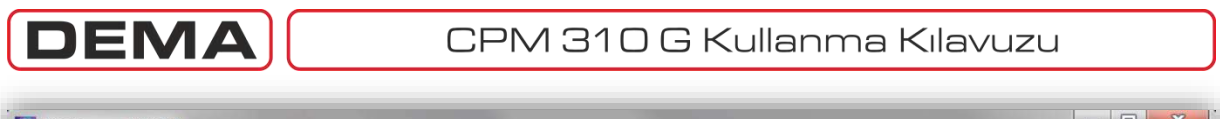

| zılım Ayarları Yardım       |                         |                  |        |                                    |
|-----------------------------|-------------------------|------------------|--------|------------------------------------|
| × 4                         |                         | E 💊 連 🔤 💦        |        | 1 DEMA RÖLE                        |
| XX Ölçümler                 | nlar / Olay<br>Ayıtları | rlar Kalibrasyon | Buffer | Dalga Şekli<br>Kayıtları Parametre |
| OTOMATİK KONTROL AYARLARI - | Alarm Ayarları          | ,                |        |                                    |
| BLOKAJ AYARLARI             | Alarm S                 | ilme OTOMATIK    |        |                                    |
| KESICI KUTUP AYARLARI       | Eşik Al                 | armi GİZLE GİZLE |        |                                    |
| GECIKTIRME SEL. AYARLARI    |                         |                  | B      |                                    |
| TEKRAR KAPAMA AYARLARI      |                         |                  |        |                                    |
| SOĞUK YÜKTE YOLVERME        |                         |                  |        |                                    |
| KESICI DENETIMI             |                         |                  |        |                                    |
| LED AYARLARI                |                         |                  |        |                                    |
| KİLİTLEME AYARLARI          |                         |                  |        |                                    |
| ALARM AYARLARI              | A                       |                  |        |                                    |
| 4                           | <u> </u>                |                  |        |                                    |
| N-                          |                         |                  |        |                                    |
|                             |                         |                  |        |                                    |

Ayarlar » Otomatik Kontrol Ayarları » Alarm Ayarları

- A. Otomatik Kontrol Ayarları penceresi altında Alarm Ayarları tuşuna basılarak bu pencereye ulaşılır.
- Değişiklikleri Kaydet tuşu ile, yapılan değişiklikler bir ara belleğe yollanır. Ara bellekteki değişiklik kayıtları CPM 310 G'ye yollanmak istenirse, *Buffer* penceresi altındaki *Cihaza Gönder* tuşu kullanılır. Konu ile ilgili detaylar ilgili bölümde açıklanmıştır.
- 1. *Alarm Ayarları* penceresi, CPM 310 G'nin Alarm menüsüne ait ayarların yapılabildiği penceredir. Bu pencerede görülen *Alarm Silme* seçeneği, yeni arızalara ait alarm kayıtlarının bir önceki alarm kayıtlarını silip silmemesini, *Eşik Alarmı* seçeneği ise, geçici durumlara ait alarmların röle üzerinde görüntülenip görüntülenmemesini belirler.

*Alarm Silme* seçeneği *Otomatik* olarak belirlendiğinde yeni alarm kayıtları eski alarm kayıtlarını otomatik olarak silerken; *Manuel* seçeneği, tüm alarm kayıtlarının alarm menüsünden manuel olarak silinene dek saklanmasını sağlar.

*Eşik Alarmı* seçeneği *Gizle* olarak belirlendiğinde, geçici olaylar (örn. kesici açtırmaya neden olmayan ve I> eşiğinin geçildiği çok kısa süreli bir aşırı yük) alarm menüsünde görüntülenmezken, *Göster* olarak belirlendiğinde geçici ve kalıcı tüm olaylar alarm LED'inin çalışması ile sonuçlanacaktır.

| CPM                                                                                                    | 310 G Kullan                                                                         | ma Kilavuzu                                                           |                          |           |
|----------------------------------------------------------------------------------------------------|--------------------------------------------------------------------------------------|-----------------------------------------------------------------------|--------------------------|-----------|
| Vazılım Ayarları Vardım                                                                                                | 🌮 🛒 🔆 🐝                                                                              |                                                                       |                          | ARÖLE     |
| Ölçümler Alarm                                                                                                    | lar / Olay<br>ayıtları                                                               | Kalibrasyon Suffer                                                    | Dalga Şekli<br>Kayıtları | Parametre |
| AYARLAR<br>KORUMA AYARLARI<br>TRAFO AYARLARI<br>SISTEM AYARLARI<br>OTOMATİK KONTROL<br>AYARLARI<br>HABERLEŞME AYARLARI | Haberleşme Ayarları<br>Haberleşme Modu<br>Protokol<br>Haberleşme Hızı<br>Röle Adresi | USB USB I<br>MODBUS MODBUS I<br>38400 38400 I<br>001 I<br>B<br>B<br>B |                          |           |
| Kullanıcı: Kalibrator                                                                                                  | MODBUS                                                                               | CPM - 310G                                                            | COM 04 - 38400           | Alındı    |

## Ayarlar » Haberleşme Ayarları

- A. Ayarlar penceresi altında Haberleşme Ayarları tuşuna basılarak bu pencereye ulaşılır.
- B. *Değişiklikleri Kaydet* tuşu ile, yapılan değişiklikler bir ara belleğe yollanır. Ara bellekteki değişiklik kayıtları CPM 310 G'ye yollanmak istenirse, *Buffer* penceresi altındaki *Cihaza Gönder* tuşu kullanılır. Konu ile ilgili detaylar ilgili bölümde açıklanmıştır.
- 1. *Haberleşme Ayarları* ekranı, dijital haberleşme fonksiyon ayarlarının izlenebildiği ve değiştirilebildiği menüdür. Bu menüden, kullanılan haberleşme portu, haberleşme protokolü, baudrate ve röle adresi izlenebilir ve değiştirilebilir. Menüde sunulan seçenekler şunlardır:
  - Haberleşme Modu Seçenekleri: USB, RS485;
  - Protokol Seçenekleri: DEMCOM, MODBUS, IEC 60870-5-103;
  - Baudrate Seçenekleri: 1,200 / 2,400 / 4,800 / 9,600 / 19,200 / 38,400;
  - Röle Adresi Seçenekleri: 001-255.

## NOT:

Haberleşme ayarları değiştirildiğinde DigiConnect programı röle ile olan bağlantısını kaybeder. Bu nedenle, değişiklikler yapıldıktan sonra DigiConnect programını kapatarak yeni ayarlarla tekrar başlatmak gerekecektir.

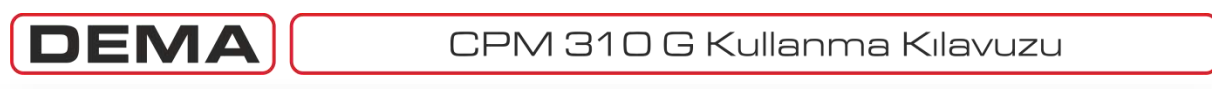

| DigiConnect V2.0.9<br>Yazılım Ayarları Yardım |                                                  |                               |                                                                                                    |                                                                                                    |
|-----------------------------------------------|--------------------------------------------------|-------------------------------|----------------------------------------------------------------------------------------------------|----------------------------------------------------------------------------------------------------|
| × 👍                                           |                                                  | N 🎦 🔤 👘                       |                                                                                                    | EMARÖLE                                                                                              |
| Ölçümler                                      | mlar / Olay<br>yutlar<br>Değişiklik Yapılmış Aya | Kalibrasyon 🏾 🍪 Dolu<br>arlar | Dalga Şekli<br>Kayıtları                                                                           | Parametre 2                                                                                          |
|                                               | ARLARI                                           |                               | Cihazadaki Aye<br>Dosyaya Kay<br>Dosyadaki Aye<br>Cihaza Gione<br>Buffer Temi<br>Cihaza<br>Gionder | Ayarlan Yazdır<br>Ayarlan Yazdır<br>Anahtar Şifre<br>Dosyası Oluştur<br>Şablon<br>Dosyası<br>Oluştur |
| Kullanıcı: Kalibrator                         | MODBUS                                           | CPM - 310G                    | COM 04 - 38400                                                                                     | Alındı                                                                                               |

## Buffer (Ara Bellek)

- 1. *Değişiklik Yapılmış Ayarlar* penceresi, henüz buffer'da bulunan, cihaza gönderilmemiş ayar değişikliklerinin izlenebilmesini sağlayan penceredir. Bu pencerede, son yapılan ve buffer'a (ara belleğe) yollanmış olan ayar değişiklikleri, resimde görülen ayar başlıkları altında görüntülenir. Değişklik yapılmış bir ayar tipine ait (örn. Toprak koruma ayarları) yeni değerler bu menü altında gösterilecek, değisiklik yapılmamış ayar tiplerine ait değerler ise gösterilmeyeceektir.
- 2. *Değişiklik Yapılmış Ayarlar* penceresi'nin sol tarafında bulunan butonlar, girişte bahsedilen komutların verilmesinde kullanılmaktadır. Bunlardan;
  - a. *Cihazdaki Ayarları Dosyaya Kaydet* butonu, röledeki tüm ayarların sabit veya taşınabilir bir sürücüye kaydedilmesi için kullanılır. Kayıt dosyası ".tpl" formatında oluşturulmakta ve saklanabilmektedir.
  - b. *Dosyadaki Ayarları Cihaza Gönder* butonu, daha önceden sabit veya taşınabilir bir sürücüye kaydedilmiş olan ".tpl" uzantılı bir ayar dosyasının okunarak, bu dosyadaki ayarların röleye uygulanması için kullanılır.
  - c. *Buffer Temizle* butonu, DigiConnect ayar menülerinden Buffer'a yollanmış değişikliklerin röleye uygulanmadan silinmesi için kullanılır.
  - d. *Ayarları Yazdır* butonu, rölede mevcut olan ayarların okunarak tüm ayarları gösteren bir yazıcı çıktısı alınmasını sağlar.
  - e. *Anahtar Şifre Dosyası Oluştur* butonu, sistem şifresi unutulan bir röleye tekrar ulaşımın sağlanması için kullanılır. Sistem şifresi unutulduğunda, DigiConnect programı çalıştırılır ve röleye ulaşım şifresi istendiğinde "1234" şifresi girilir. Bu şifre ile röleye bağlanıldığında, DigiConnect röleyle iletişim kurarak anahtar şifre dosyası oluşturmaya izin verecek, ancak rölede ayar değişiklikleri yapılmasına izin vermeyecektir. Bir sonraki sayfada gösterilen resimde görüldüğü gibi; *Anahtar Şifre Dosyası Oluştur* butonuna basıldığında, DigiConnect programı ".pass" uzantılı bir dosya oluşturur ve bu dosyayı DigiConnect kurulum klasörüne kaydeder. Kaydedilen dosya bulunarak DEMA'ya gönderildiği takdirde şifreniz tarafınıza bildirilir. Anahtar Şifre Dosyası Görüntüle butonu ise, Anahtar Şifre Dosyası Oluştur komutu ile oluşturulan dosyanın okunması için kullanılır.
  - f. *Cihaza Gönder* butonu, DigiConnect PC programı ile yapılmış ve buffer'a yollanmış ayar değişikliklerinin CPM 310 G'ye yollanması için kullanılmaktadır. Buffer'da yollanacak bilgi olduğunda, üstteki resimde görülen şekilde, bu buton yanıp sönerek ihbar vermekte; buffer'ın boş olması durumunda ise, buton silik olarak gösterilmektedir. **J**

| CPM 310 G Kullanma Kılavuzu                                                                                                    | DEMA                                                                                                    |
|----------------------------------------------------------------------------------------------------|----------------------------------------------------------------------------------------------------|
| DigiConnect V2.0.9                                                                                                    |                                                                                                    |
| Yazılım Ayarları Yardım                                                                                                    |                                                                                                    |
| 🚾 📣 🌍 🚟 🚿 🍱 📎 📴 🖉 🏒                                                                                                    |                                                                                                    |
| Ölçümler Alarmlar / Olay Ayarlar Kalibrasyon Olau<br>Değişiklik Yapılmış Ayarlar                                                                               | Dalga Şekli<br>Kayıtları<br>2                                                                                                    |
| <ul> <li>──KORUMA AYARLARI</li> <li>──TRAFO AYARLARI</li> <li>──SISTEM AYARLARI</li> <li>──OTOMATİK KONTROL AYARLARI</li> <li>──HABERLEŞME AYARLARI</li> </ul> | Cihazdaki Ayarlan<br>Dosyaya Kaydet<br>Dosyadaki Ayarlar<br>Cihaza Gönder<br>Dosyadaki Ayarlar<br>Cihaza Gönder<br>Dosyasi Diuştur<br>Cihaza Gönder<br>Dosyasi Diuştur<br>Sabion<br>Dosyasi<br>Diuştur<br>Sabion<br>Dosyasi<br>Diuştur |
| Kullanici: Kalibrator MODBUS CPM - 310G                                                                                                    | COM 04 - 38400 Alindi                                                                                                    |

## Buffer (Ara Bellek)

g. Şablon Dosyası Oluştur butonu, ayar değişikliği komutlarının bir şablon dosyaya kaydedilmesini sağlar. Son yapılan cihaza ayar gönderme işleminden sonra, herhangi bir ayar değişikliği yapılmamış ise, buton silik olarak görüntülenir ve şablon dosyası oluşturmak mümkün olmaz; bunun nedeni, oluşturulan dosyanın yalnızca değişiklik komutlarını içerecek olmasıdır. Böylece, yapılmak istenen bir değişiklik, birbirinden farklı ayarlara sahip birden çok röleye hızla uygulanabilecektir. Şablon dosyalarının, röle üzerindeki tüm ayarları içermediği, yalnızca ayar değiştirme komutlarını sakladığı konusuna özellikle dikkat edilmelidir.

Şablon dosyalarının kayıt formatı uzantısı ".tpl"dir.

h. *Şablon Dosyası Yükle* butonu, önceden hazırlanmış bir şablon dosyasının DigiConnect programına yüklenerek, bu dosyada bulunan ayar değişiklik komutlarının CPM 310 G rölelere hızlı şekilde uygulanması için kullanılır. Yüklenecek şablon dosyalarının kayıt formatı uzantısı .tpl olmalıdır.

| DigiConnect V2.0.9<br>Yazılım Avarları Yardım |             |                        |                          | <u> </u>  |
|-----------------------------------------------|-------------|------------------------|--------------------------|-----------|
| × 4                                           | 🔇 🚟 🕺 📲     | , 🎦 🐜 🔬 🏸              |                          | RÖLE      |
| Ölçümler Alarm<br>K                           | alar / Dlay | Kalibrasyon 🛛 🍪 Buffer | Dalga Şekli<br>Kayıtları | Parametre |
| Cihazdan Al<br>Dosyadan Al                    |             |                        |                          |           |
|                                               |             |                        |                          |           |
| Kullanıcı: Kalibrator                         | MODBUS      | CPM - 310G             | COM 04 - 38400           | Alındı    |

## Dalga Şekli Kayıtları

Dalga şekilleri; özellikle koruma ve besleme sürekliliği problemleri yaşanan bölgelerde, veya koruma ayar parametrelerinin kontrolü, arızaların ayrıntılı analizinin yapılması gibi amaçlarla ihtiyaç duyulan işletmelerde, şebeke davranışı hakkında değerli bilgiler sunabilmektedir. DEMA CPM 310 G dalga şekli kayıt fonksiyonuna ait teknik değerler aşağıda verilmiştir.

| Dalga Şekli Kayıt Sayısı                                    | 5 adet                                                |
|-------------------------------------------------------------|-------------------------------------------------------|
| Dalga Şekli Kayıt Süresi                                    | 3 s                                                   |
| Dalga Şekli Kayıt Zaman Dilimi Kayıt tetikleme öncesi 0.4 s |                                                       |
|                                                             | Kayıt tetikleme sonrası 2.6 s                         |
| Ölçme Bilgileri                                             | RMS akımlar eğrisi                                    |
| İzleme Yeri                                                 | PC programi                                           |
| Tetikleme Şekli                                             | Akım eşiğinin geçilmesi ile otomatik olarak, veya,    |
|                                                             | Dalga Şekli Kaydı Başlat fonksiyonu atanmış bir input |
|                                                             | üzerinden yarı otomatik / manuel olarak.              |

CPM 310 G tarafından kaydedilen dalga şekillerinin, uzun süreli ve yüksek çözünürlüklü olmalarından dolayı, röle üzerindeki LCD ekranda incelenmesi mümkün değildir. DigiConnect PC yazılımında bulunan *Dalga Şekli Kayıtları* sekmesi bu olanağı sağlar.

Üstteki resimde görüldüğü gibi, sekme altında iki adet seçenek mevcuttur. Birinci seçenek olan *Cihazdan Al* butonu ile, röle hafızasında kaydedilmiş bulunan 5 adete kadar dalga şekli kaydı okunarak DigiConnect hafızasına alınır ve dalga şekilleri buradan incelenir. İkinci seçenekte ise, röle hafızasından alınarak PC'ye kaydedilmiş ".dsk" uzantılı dalga şekli arşiv dosyaları PC üzerindeki konumlarından okunur ve incelenebilir. Dalga şekli kayıtlarının PC'de arşivlenebilmesi, bir bölgede oluşan arızaların zaman içerisinde karşılaştırılması açısından kullanıcıya kolaylık sağlamaktadır. **G** 

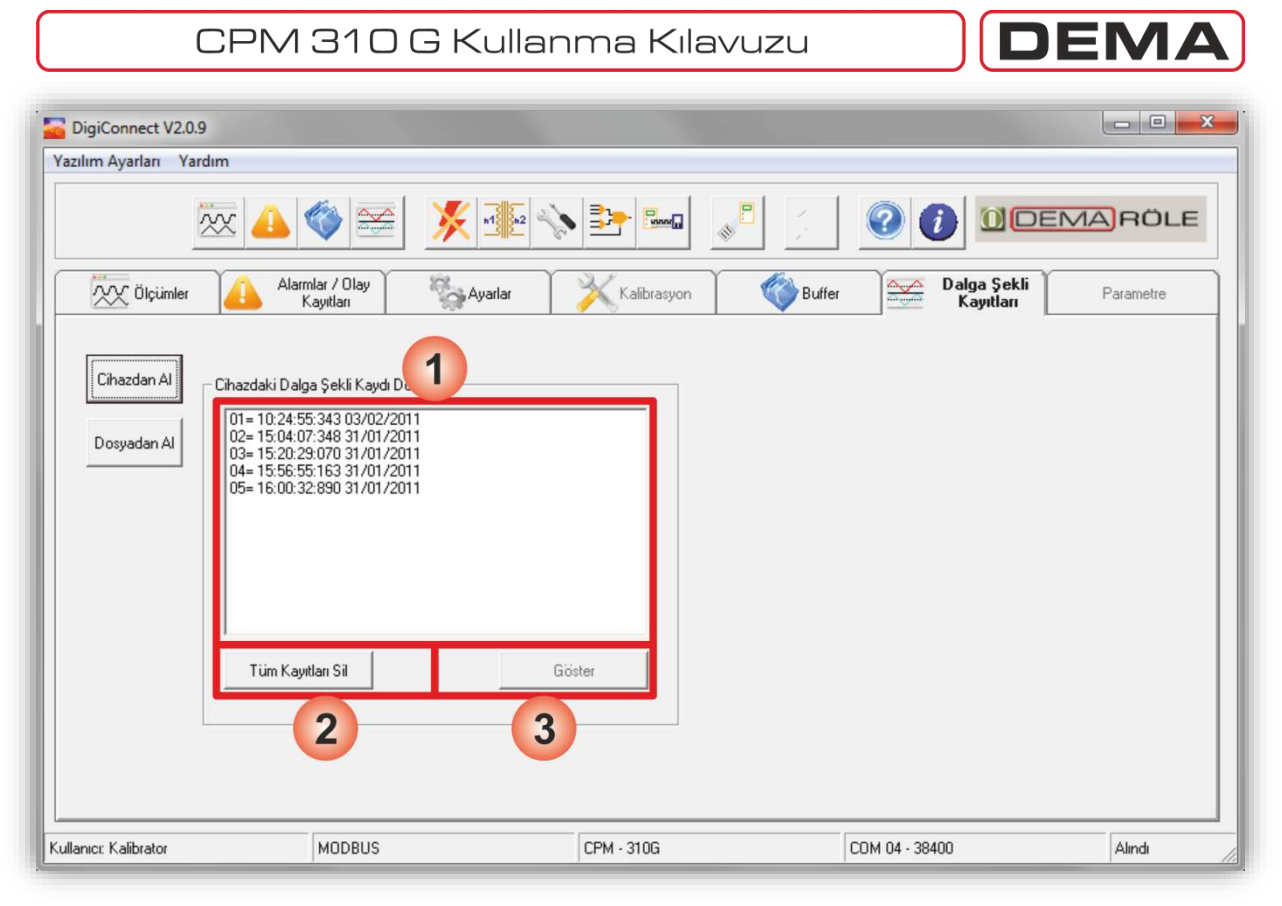

## Dalga Şekli Kayıtları » Cihazdan Al

Birinci dalga şekli kayıtları kaynağı olan röle hafızasından kayıtlar alınmak istendiğinde, *Dalga Şekli Kayıtları* sekmesi altında bulunan *Cihazdan Al* butonuna basılır; bu komutla açılan pencere yukarıdaki resimde gösterilmiştir.

- 1. *Cihazdaki Dalga Şekli Kaydı Dosyaları* penceresinde, o an cihaz üzerinde kayıtlı bulunan dalga şekilleri, *sıra = saat : dakika : saniye : salise, gün / ay / yıl* formatındaki zaman etiketi ile isimlendirilmiş olarak görüntülenir.
- 2. Tüm Kayıtları Sil butonu, rölenin dalga şekli kayıt hafızasını boşaltmak için kullanılır. Kayıtları silme komutu verildikten sonra, işlemi geri almanın mümkün olmadığı ve dosyaların kalıcı olarak silineceği unutulmamalıdır. CPM 310 G dalga şekli kayıt hafızası dolu olduğunda ve röle yeni bir kayıt yapma koşuluyla karşılaştığında, en eski tarih etiketi bulunan kaydı otomatik olarak silerek yeni kaydı yaptığından, kayıtların silinmesi normal koşullar altında gerekli değildir.
- 3. *Göster* butonu, seçilen herhangi bir kayıt dosyasına ait datanın röleden alınarak görüntülenmesini sağlar. Bu butona basıldığında otomatik olarak açılan ekranda, kayıt okuma işleminin ilerleyişi izlenebilir. USB üzerinden, MODBUS RTU protokolü ile 38400 baud hızında kayıt okuma işlemi yaklaşık 70 saniye sürmektedir. **G**

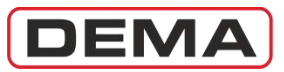

| Doces, Greener     | ige jekt grafik degeneri Keyn Testri 00/00/0011                                                                                                    |                                         |
|--------------------|----------------------------------------------------------------------------------------------------|-----------------------------------------|
| Keyst Tarihi 00/02 | V2011                                                                                                    |                                         |
|                    | oecoecoecoeco<br>presenta presenta present<br>Presenta presenta presenta presenta presenta presenta presenta presenta presenta presenta presenta presenta pre | Zomen<br>1 0006 10000<br>1-2 0008 10000 |
|                    |                                                                                                    |                                         |
|                    | na an an an an an an an an an an an an a                                                                                                    |                                         |
|                    |                                                                                                    |                                         |

## Dalga Şekli Grafik Penceresi

*Cihazdan Al* komutunun verilmesi ile birlikte dalga şekli kaydı CPM 310 G hafizasından alınarak DigiConnect programı belleğine yüklenir. Yüklenen data *Dalga Şekli Grafik Penceresi* altında işlenerek görüntülenir (üst resim). Pencerenin üst sol köşesinde grafik penceresi ile ilgili çeşitli işlemlerin yapılmasını sağlayan *Dosya* ve *Görünüm* menü butonları, bu butonların altında kayıt tarihi göstergesi, göstergenin altında R, S, T fazlarının ve toprağın akım dalga şekillerinin gösterildiği 4 adet akım-zaman grafiği bulunur. Ekranın sağ kenarında zaman çubukları ile birlikte kullanılacak zaman göstergeleri bulunur. Burada genel olarak tanıtılan *Dalga Şekli Grafik Penceresi*, ilerleyen sayfalarda ayrıntılı olarak incelenecektir. **G** 

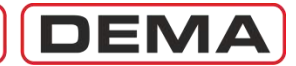

| Char Grannik   | ki delçe şekli şıstik değerleri Keyir Tetini 00,00/2011                                                                                                    |                  |
|----------------|----------------------------------------------------------------------------------------------------|------------------|
| Dosra) Gorenor | 1                                                                                                    |                  |
| Keydat         | 12011                                                                                                    |                  |
| Kipit          |                                                                                                    |                  |
| T FAX          |                                                                                                    | Zamaa            |
| 100 T          | 1                                                                                                    | 1 00.06.10.000   |
|                |                                                                                                    | P COMPANY        |
|                |                                                                                                    | 1-2 00.00100.000 |
|                |                                                                                                    |                  |
|                |                                                                                                    |                  |
| a Fazi         |                                                                                                    |                  |
| "I             | A REAL PROPERTY AND A REAL PROPERTY AND A REAL |                  |
| III            |                                                                                                    |                  |
| et l           | HINDHORMANNINGHINGHANNAN .                                                                                                    |                  |
|                |                                                                                                    |                  |
|                |                                                                                                    |                  |
| 100.020        |                                                                                                    |                  |
| 8-             | ICHUMUNICHUMUNICHUMUNICHUMUNICHUM.                                                                                                    |                  |
|                | halana adalah da bababaha P                                                                                                    |                  |
| -180           |                                                                                                    |                  |
| •              |                                                                                                    |                  |
| Toprak         |                                                                                                    |                  |
| 111            | 1                                                                                                    |                  |
| <b>m</b> **    |                                                                                                    |                  |
|                |                                                                                                    |                  |
|                |                                                                                                    |                  |
| •              |                                                                                                    |                  |

## Dalga Şekli Grafik Penceresi

Ekranın sol üst köşesinde bulunan *Dosya* butonu altında *Kaydet* ve *Kapat* seçenekleri bulunmaktadır. *Kaydet* komutu verildiğinde, yüklenmiş olan dalga şeklinin bilgisayar hard diskine kaydedilmesi işlemi başlatılırken (alttaki resim), *Kapat* komutu *Dalga Şekli Grafik Penceresi*'ni kapatacaktır. **O** 

| Organise + Hear Rold | R.                                                                                                    |                  |               |        | E.S. 0.                     |
|----------------------|----------------------------------------------------------------------------------------------------|------------------|---------------|--------|-----------------------------|
| B Doktop             | See.                                                                                                    | 20ai multinal    | fore          | 5.4    |                             |
| B Download           | it had                                                                                                    | 1101201-004      | Darksider     |        |                             |
| a crooses,           | A Forlage                                                                                                    | 80.03.0001.0000  | Figs, balades |        |                             |
| I In December        | 2 Program New                                                                                                    | (0.01.2127.2128) | Fig. Astronom |        | -                           |
| A Mathematica        | A Program Film (ARE)                                                                                                    | 61.01.0020 24.69 | The border    |        | 100                         |
| E McKitwa            | And Test                                                                                                    | 411131313138     | This balance  |        |                             |
| If Ma Maleral        | i Dens                                                                                                    | 31.01.01.0 19.06 | The full date |        |                             |
| A Grund Dames        | A Wratow                                                                                                    | 903031913-24     | File Nel Min  |        |                             |
| il barchey           | My loweless and                                                                                                    | torona lide.     | 1 States      | 11.44  |                             |
| # Timing             |                                                                                                    |                  |               |        |                             |
| Vitual Markin        |                                                                                                    |                  |               |        |                             |
| / Computer           |                                                                                                    |                  |               |        |                             |
| Local Dek (Co.       |                                                                                                    |                  |               |        |                             |
| ca New Volume d      |                                                                                                    |                  |               |        |                             |
| Princero Alberta     |                                                                                                    |                  |               |        |                             |
| The same , my, o     |                                                                                                    |                  |               |        |                             |
| mentals likes        | etc.300                                                                                                    |                  |               |        |                             |
|                      |                                                                                                    |                  |               |        | to an and the second second |
| ti Albie Fulders     |                                                                                                    |                  |               | Artir. | ASI TOTAL                   |
| the second second    |                                                                                                    |                  |               |        |                             |
|                      |                                                                                                    |                  |               |        |                             |
|                      |                                                                                                    |                  |               |        |                             |
| Cipited              | 44.00.00.041                                                                                                    |                  |               |        |                             |
| -                    |                                                                                                    |                  |               |        |                             |
| 2 - C                | INTERNATION OF THE OWNER OF THE OWNER OF THE OWNER OF THE OWNER OF THE OWNER OF THE OWNER OF THE OWNER OWNER OWN                                                                                                    | INTERNET.        |               |        |                             |
|                      | A CONTRACTOR OF A CONTRACT OF A CONTRACT |                  |               |        |                             |

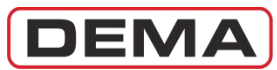

| Char Controleki delge jekil grafik değarlari Keyn Tasihil 03/02/2011     Doore (Gorensen)                                                                                                    |                                         |
|----------------------------------------------------------------------------------------------------|-----------------------------------------|
| Keye Araş Çubaklan + Zaman Çubukları<br>Godik +                                                                                                    |                                         |
|                                                                                                    | Zomen<br>1 0006 80000<br>1-2 0006 80000 |
| Fost     OEXOLOGICO     OEXOLOGICO     OEXOLOG |                                         |
|                                                                                                    |                                         |
| Topost 00:00:000                                                                                                    |                                         |

## Dalga Şekli Grafik Penceresi

Ekranın sol üst köşesinde bulunan *Görünüm* butonu altında iki adet alt menü bulunur:

- 1. Araç Çubukları
- 2. Grafik.

*Araç Çubukları* alt menüsünden *Zaman Çubukları* komutu verildiğinde, dalga şekli grafikleri üstündeki iki nokta arasındaki süreyi ölçmek için kullanılan zaman çubukları aktive olur (alttaki resim). ত

| fruit fernine |  |
|---------------|--|
|               |  |
|               |  |
|               |  |
|               |  |
|               |  |
### CPM 310 G Kullanma Kılavuzu

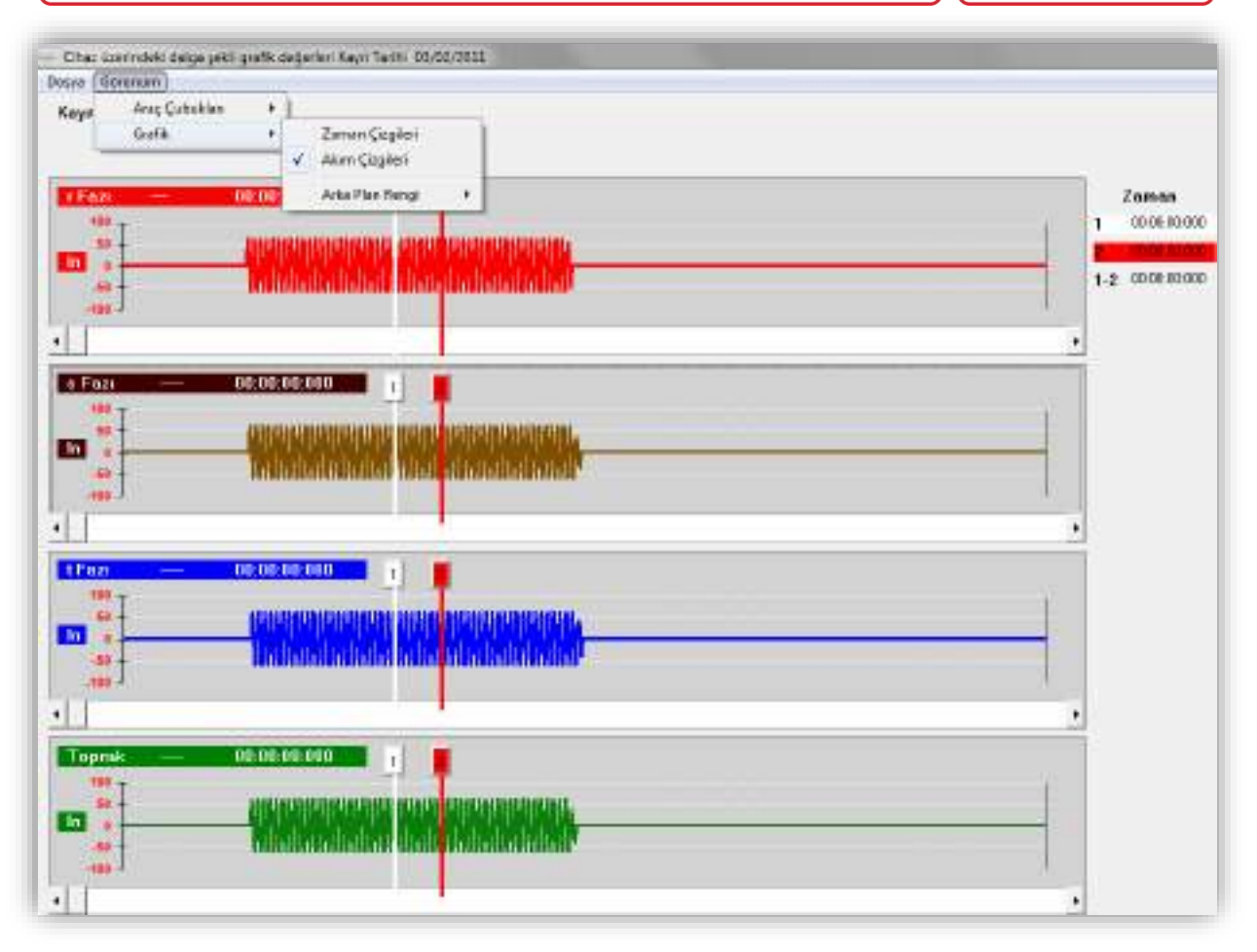

DEMA

#### Dalga Şekli Grafik Penceresi

Zaman çubukları her bir grafik için bağımsızdır. "1" ve "2" olarak adlandırılan çubuklar, üzerlerindeki numara tıklanarak ve eksen üzerinde bir nokta seçilerek sürüklenebilir. Çubukların yerleri değiştirildiğinde, ekranın sağ kenarında bulunan zaman göstergeleri çubukların bulundukları noktalara ait zaman kaydını ve iki çubuk arasındaki zaman farkını gösterecektir. Bu şekilde bir arızanın devam ettiği süre, DC bileşenin sönüm süresi ve benzeri ölçümler yapılabilir.

Sol üst köşede bulunan *Görünüm* butonu altındaki diğer alt menü ise *Grafik* alt menüsüdür. Bu menüden yapılacak seçimlerle; zaman eksenleri üzerinde 1 ms aralıklı zaman çizgilerini göstermek veya gizlemek, akım çizgilerini gizlemek veya göstermek, ve arkaplan rengini beyaz / gri / siyah seçeneklerinden biriyle değiştirmek mümkündür. **J** 

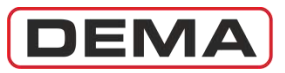

#### CPM 310 G Kullanma Kılavuzu

| - Elter üzerndeki delge jeki grafik del | garlari Keyir Tarihi 00,02/3011                                                                                                    |               |
|-----------------------------------------|----------------------------------------------------------------------------------------------------|---------------|
| Dosya Gorenom                           |                                                                                                    |               |
| Keyst Tarihi 03/02/2011                 |                                                                                                    |               |
|                                         |                                                                                                    |               |
| (FA2 - 00.00.00                         |                                                                                                    | Zoman         |
| I num                                   | International Analysis and International                                                                                                    | 1 000610000   |
| III                                     |                                                                                                    | 1.2 (000 0000 |
| at MMM                                  |                                                                                                    | 14            |
|                                         | limidade                                                                                                    |               |
|                                         | Tan Gourum                                                                                                    |               |
|                                         | Trace                                                                                                    |               |
|                                         | CHICHCHICH ICHCHICHCHICHCHICH                                                                                                    |               |
|                                         | halphalaa ilaa dharahabarah                                                                                                    |               |
| Cash.                                   |                                                                                                    | 1             |
| •                                       |                                                                                                    |               |
| than - 00.00.00                         |                                                                                                    |               |
| W <sub>T</sub>                          |                                                                                                    | 7             |
|                                         |                                                                                                    |               |
| as - Initia                             |                                                                                                    |               |
|                                         |                                                                                                    |               |
| -11                                     |                                                                                                    |               |
| Toprak — 08:08:09                       | E 010                                                                                                    |               |
| se I and and                            | Contraction Date of the Contraction Description                                                                                                    |               |
| C                                       |                                                                                                    |               |
| (max                                    | ander sentering and a sector of a sector of the sector of the sector of |               |
| - 27                                    |                                                                                                    |               |

#### Dalga Şekli Grafik Penceresi

Dalga şekli pencerelerinden herhangi birisine mouse'un sağ tuşu ile tıklandığında, yukarıdaki resimde gösterilen menü açılır. Bu menüde bulunan seçenekler ve yerine getirdikleri görevler aşağıda açıklanmıştır:

- **Yakınlaştır** Yakınlaştırma aracını aktive eder. Bu seçenek seçildikten sonra grafiğe her sağ tıklandığında grafik biraz daha yakınlaştırılacaktır.
- **Uzaklaştır** Uzaklaştırma aracını aktive eder. Bu seçenek seçildikten sonra grafiğe her sağ tıklandığında grafik biraz daha uzaklaştırılacaktır.
- **Tüm Görünüm** Yakınlaştırılmış bir grafiği ilk görünümüne geri döndürmek ve grafik ekranında tüm kayıt süresi olan 3 s'yi birden göstermek için kullanılır.
  - Yazdır Seçilmiş olan akım şekli grafiğini yazdırmak için kullanılır.

### CPM 310 G Kullanma Kılavuzu

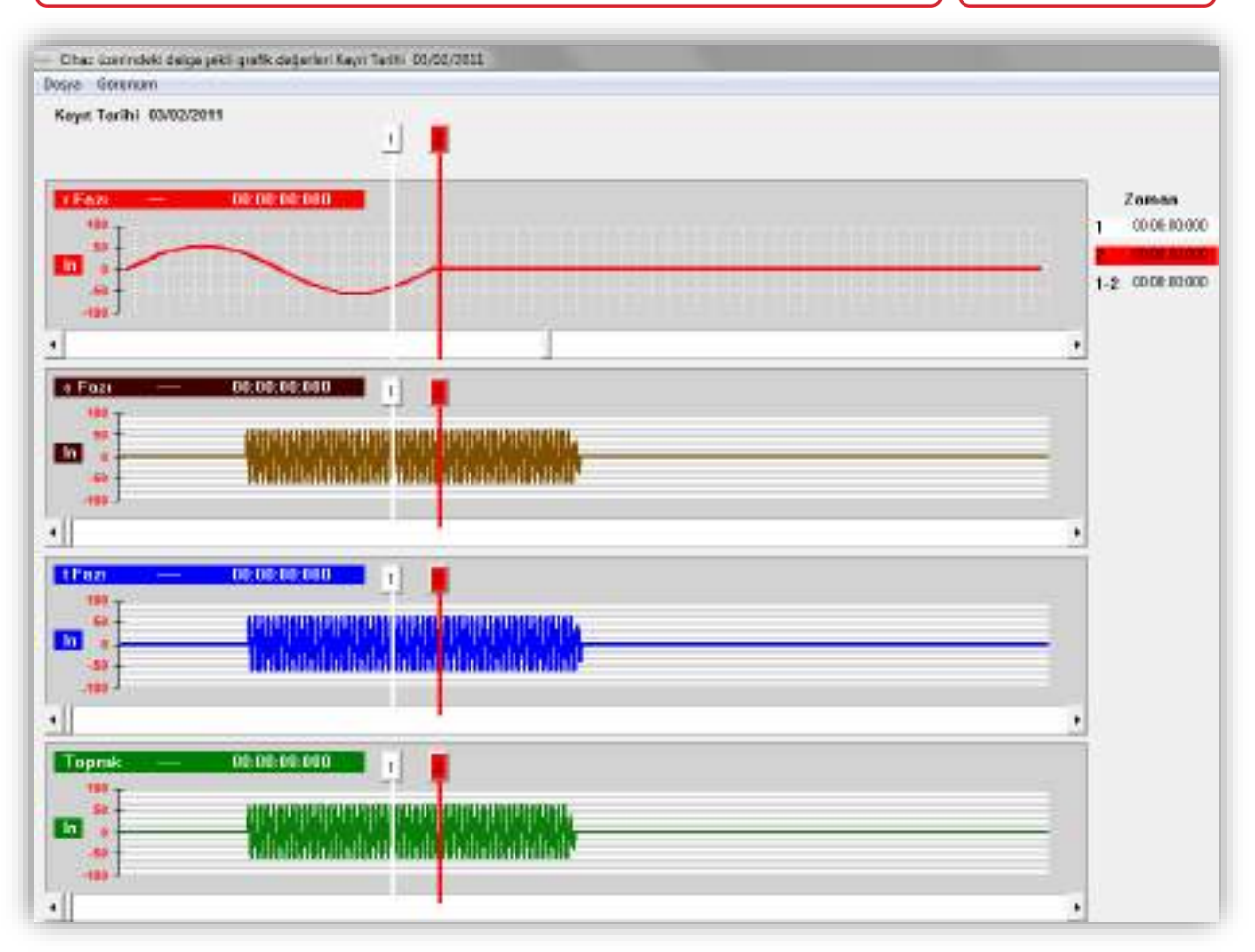

DEMA

#### Dalga Şekli Grafik Penceresi

Yukarıdaki resimde R fazı akım şekli grafiğinin maksimum oranda yakınlaştırıldığı görülmektedir. *Görünüm » Grafik » Zaman Çizgileri* komutu ile 1 ms aralıklı zaman çizgileri zaman ekseni üzerine eklenmiştir. **G** 

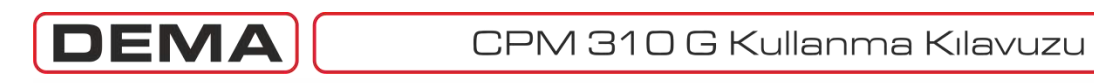

| nim Ayatan Yanlam | Cpen                                                                                                    |                                                                                                    |                                                                                                    |                                                                                                    |
|-------------------|----------------------------------------------------------------------------------------------------|----------------------------------------------------------------------------------------------------|----------------------------------------------------------------------------------------------------|----------------------------------------------------------------------------------------------------|
| 200 🔥             | 🚱 🔾 🕈 📇 🖡 Computer                                                                                                    | + Local Disk (C) +                                                                                                    | + +y Search Land Gult (C)                                                                                                    | POLE                                                                                                    |
|                   | Organize * New folder                                                                                                    |                                                                                                    | 11 ×                                                                                                    |                                                                                                    |
| Chectan Al        | Ai Contacts Contacts | Nama<br>PertLogs<br>Program Files<br>Program Files<br>Program Files<br>RaidTool<br>Users<br>Windows<br>Windows<br>My_Waveform.sbk | Data modified<br>21.04.2010 19.30<br>30.04.2010 19.30<br>00.06.2010 10.00<br>22.07.2010 10.30<br>21.04.2010 19.36<br>23.04.2010 19.36<br>23.04.2010 19.20<br>06.39.2010 19.24 | Type ake<br>File folder<br>File folder<br>File folder<br>File folder<br>File folder<br>File folder<br>File folder<br>File folder<br>File folder |
|                   | Ca New Volume (C                                                                                                    |                                                                                                    | • Dok Fileon, 440                                                                                                    |                                                                                                    |
|                   |                                                                                                    | ing ing including and                                                                                                    | Open 💌 C                                                                                                    | ance                                                                                                    |

#### Dalga Şekli Kayıtları » Dosyadan Al

İkinci dalga şekli kayıtları kaynağı olan bilgisayar hard diskinden kayıtlar alınmak istendiğinde, *Dalga Şekli Kayıtları* sekmesi altında bulunan *Dosyadan Al* butonuna basılır; bu komutla açılan pencere yukarıdaki resimde gösterilmiştir. Bu komutla çalışabilmek için bilgisayarınızda daha önceden kaydedilmiş bulunan ".dsk" uzantılı dalga şekli kaydı dosyalarının bulunması gerekmektedir. Yukarıda gösterilen *Aç / Open* penceresinden dosyanın adresi bulunur ve dosya seçilerek yüklenir. Bilgisayar hard diskinden alınan bir dalga şekli kaydının incelenmesi ve yazdırılması CPM 310 G hafizasından alınan kayıtlarda yapıldığı gibi yapılmaktadır.

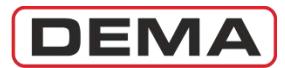

# UYGULAMA ŞEMALARI

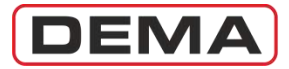

#### UYGULAMA ŞEMALARININ KULLANIMI

DEMA CPM 310 G Dijital Aşırı Akım Koruma Rölesi'nin bağlantı şekli, yapılan uygulamaya göre değişmektedir. Tüm uygulamalarda s.189'da verilen *Temel Bağlantı Şeması* kullanılmakla birlikte; transformatör, motor ve hat koruması gibi birbirinden farklı koruma parametreleri içeren koruma uygulamaları için kullanılacak ek fonksiyonlar projeden projeye değişiklik gösterebilmektedir.

Çeşitli koruma projeleri için kullanılabilecek tüm fonksiyonlara ait uygulama şemaları ilerleyen sayfalarda verilmiştir. Bu şemalardan kullanılacak olan fonksiyonlara ait olanlar seçilerek ve birleştirilerek toplam uygulama şeması çıkartılabilir. Toplam uygulama şemasının kolayca oluşturulabilmesi için s.188'de *Uygulama Şemaları'nın Fonksiyonlara Göre Kullanımı* tablosu verilmiştir.

#### ÖRNEK UYGULAMA

DEMA CPM 310 G rölesi kullanılarak 2,500 kV·A, (34.5/0.4) kV, 50 Hz, Dyn11 yağlı tip bir güç transformatörünün korunması ve transformatöre ait ihbarların alınması amaçlanmaktadır. Koruma akım trafoları 5 V·A, (60/5) A, 5P10 tipinde seçilmiştir<sup>6</sup>. Kesici pozisyonunun röle üzerinden izlenebilmesi ve kesici kumandasının röle üzerinden yapılabilmesi; rölenin herhangi bir sebeple devre dışı kalması durumunda işletmecinin sesli harici uyarı cihazları ile haberdar edilmesi istenmektedir. Güç transformatörünün alarm vermesi veya devre dışı kalması durumunda, işletmecinin durumdan sesli ihbar cihazları aracılığıyla haberdar edilmesi planlanmaktadır.

Bu ihtiyaçların karşılanması için *Uygulama Şemaları'nın Fonksiyonlara Göre Kullanımı* tablosundan (s.188) aşağıdaki sonuçlar çıkartılmıştır.

- Her uygulamada olduğu gibi bu uygulamada da *Temel Bağlantı Şeması* kullanılacaktır.
- Kesici pozisyonunun röle üzerinden izlenebilmesi ve kesici kumandasının röle üzerinden yapılabilmesi için *Uygulama Şeması No.3* kullanılmalıdır.
- 2,500 kV·A, (34.5/0.4) kV yağlı tip güç transformatörlerinde bulunan koruma ve ihbar yardımcı kontak çıkışları aşağıda listelenmiştir:
  - Buchholz Alarm,
  - o Buchholz Açma,
  - o Temperatür Alarm,
  - o Temperatür Açma.
  - Listelenen koruma ve ihbar çıkışlarına ait Uygulama Şeması No.5 kullanılmalıdır.
- Güç transformatörünün alarm vermesi veya devre dışı kalması durumunda, işletmecinin durumdan sesli ihbar cihazları aracılığıyla haberdar edilmesi için *Uygulama Şeması No.7* kullanılmalıdır. Bu uygulamada, açma ihbar devresi için 24 V<sub>DC</sub> WR25 Pals, KR30 Korna Röleleri ile K 101 – A2 Korna kullanılmıştır.
- DC yardımcı gerilim kesilmesi, rölenin herhangi bir sebeple devre dışı kalması ve bu nedenlerle transformatör korumasının yapılamaması durumunda işletmecinin sesli harici uyarı cihazları ile haberdar edilmesi için *Uygulama Şeması No.2* kullanılmalıdır. Bu uygulamada, DC Arıza ihbar devresi için 220 V<sub>AC</sub> WR25 Pals, KR30 Korna Röleleri ile K 101 A2 Korna kullanılmıştır.
   (NOT: Korna sisteminin kullanılmak istenmediği uygulamalarda, bir sonraki sayfada gösterilen şemadaki DC Arıza ve Açma İhbar Devreleri kullanılmaz.)

Bu bilgilere göre, örnek transformatör koruması için kullanılacak uygulama şemaları:

- Temel Bağlantı Şeması,
- Uygulama Şeması No.2,
- Uygulama Şeması No.5,
- Uygulama Şeması No.6,
- Uygulama Şeması No.7.

Sayfa 186'da yukarıda listelenen uygulama şemalarının birleştirildiği toplam uygulama şeması verilmiştir. D

<sup>&</sup>lt;sup>6</sup> Koruma akım trafolarının gücü sekonder yüke göre hesaplanır. Sekonder yük; sekonder kablolar ve röle yükü toplanarak bulunur.

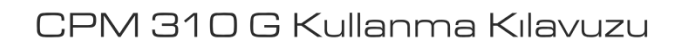

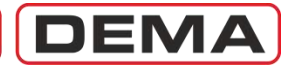

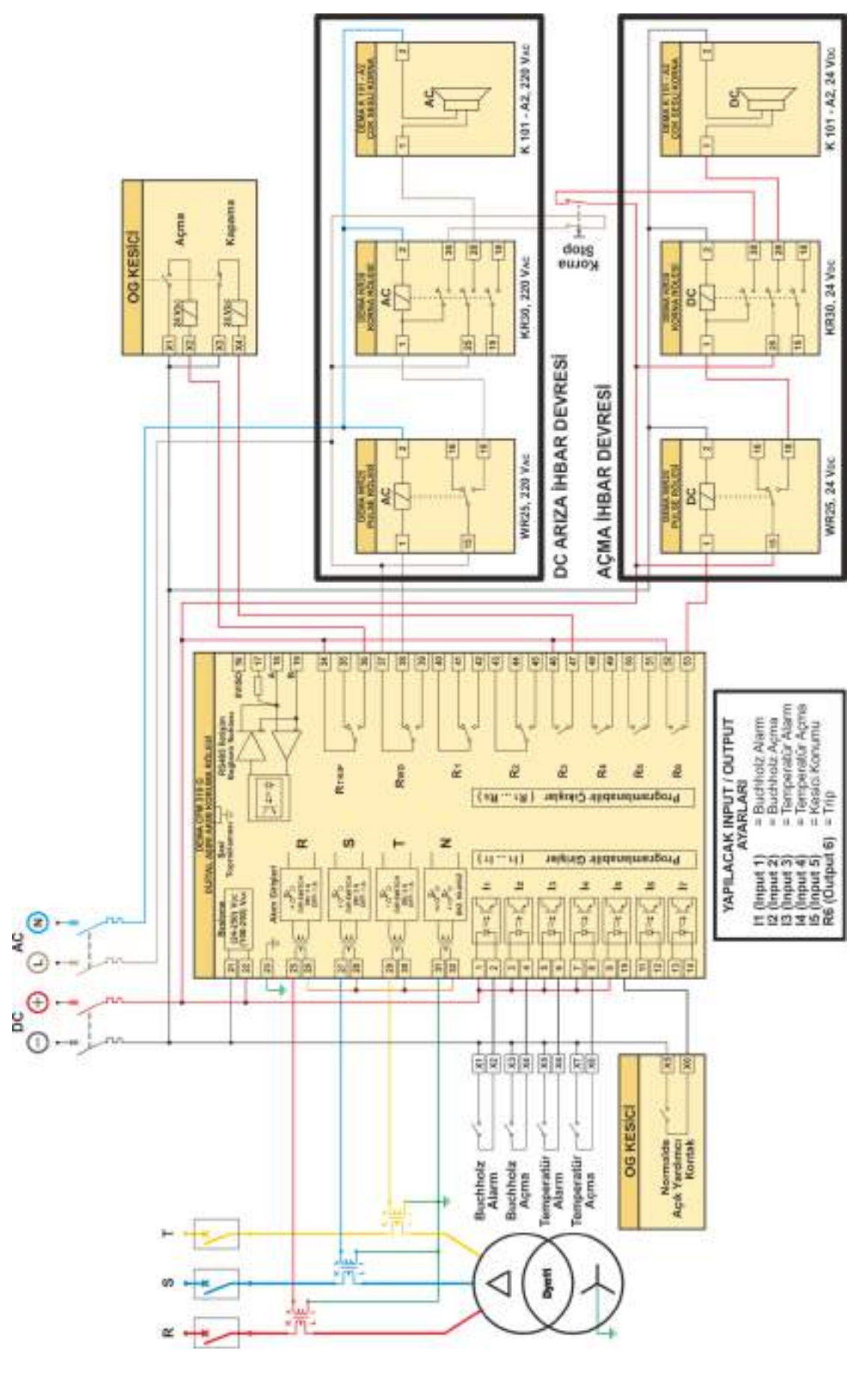

Örnek Transformatör Koruma Uygulama Şeması

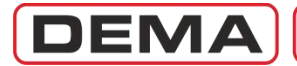

|          | Sembol      | Acıklama                                                          | Uygulama   |
|----------|-------------|-------------------------------------------------------------------|------------|
|          |             |                                                                   | Şeması No. |
|          | I>          | Faz Aşırı Akım 1.Eşik Koruma                                      | -          |
| ları     | I>>         | Faz Aşırı Akım 2.Eşik Koruma                                      | -          |
| Ы        | I>>>        | Faz Aşırı Akım 3.Eşik Koruma                                      | -          |
| Siy      | Ie>         | Toprak Aşırı Akım 1.Eşik Koruma                                   | -          |
| Ř        | Ie>>        | Toprak Aşırı Akım 2.Eşik Koruma                                   | -          |
| Ъ        | Ie>>>       | Toprak Aşırı Akım 3.Eşik Koruma                                   | -          |
| g        | %(I2/I1)>   | Kopuk Iletken Koruma                                              | -          |
| Ľ.       | I2>         | Negatif Bileşen Aşırı Akım 1.Eşiği Koruma                         | -          |
| õ        | I2>>        | Negatif Bileşen Aşırı Akım 2.Eşiği Koruma                         | -          |
| Ť        | I<          | Faz Düşük Akım Koruma                                             | -          |
|          | I0>         | Termik Aşırı Akım Koruma                                          | -          |
|          | -           | Frekans Olçümleri                                                 | -          |
| -        | -           | RMS Akım Olçümleri                                                | -          |
| lar      | -           | Temel Bileşen Olçümleri                                           | -          |
| õ        | -           | Pozitif ve Negatif Bileşen Ölçümleri                              | -          |
| siy      | -           | Termik O Ölçümleri                                                | -          |
| ž        | -           | Giriş ve Çıkış Ölçümleri                                          | -          |
| Щ        | -           | Kesici Ölçümleri - Açma Süresi                                    | 3          |
| ne       | -           | Kesici Ölçümleri - Kapama Süresi                                  | 3          |
| <u>D</u> | -           | Kesici Ölçümleri - Açma Sayısı                                    | -          |
| :0       | -           | Kesici Ölçümleri - ΣA                                             | -          |
|          | -           | Kesici Ölçümleri - ΣA²                                            | -          |
|          | -           | Tekrar Kapama Ölçümleri                                           | 3          |
|          | -           | Soğuk Yükte Yol Verme                                             | 1          |
| Ц        | -           | Blokaj Selektivitesi                                              | 8          |
| la       | -           | Kesici Kutup Hatası Denetimi                                      | -          |
| <u>i</u> | tZR         | Zaman Rölesi                                                      | 4          |
| lks      | -           | Geciktirme Selektivitesi                                          | 8          |
| -io      | TEKR        | Tekrar Kapama                                                     | 3          |
| Ë        | -           | Tekrar Kapama Blokajı - Manuel                                    | 4          |
| Ę        | -           | Reset RL1-RL6                                                     | 4          |
| Ъ.       | -           | Kesici Denetimleri - Açma Süresi                                  | 3          |
| ×        | -           | Kesici Denetimleri - Kapama Süresi                                | 3          |
| ati      | -           | Kesici Denetimleri - Kesici Yay Hatası                            | 6          |
| E        | -           | Kesici Denetimleri - Açma Numeratörü                              | -          |
| Öt       | -           | Kesici Denetimleri - ΣA                                           | -          |
| Ŭ        | -           | Kesici Denetimleri - ΣA <sup>2</sup>                              | -          |
|          | -           | Kesici Denetimleri - Açma Devresi Denetimi                        | 9          |
|          | -           | Kesici Pozisyonu İzleme ve Kumanda                                | 1          |
|          | -           | Koruma Grup Seçme                                                 | (4)        |
|          | Watchdog    | İç Arıza İhbar / Yardımcı Gerilim Arızası Kontrol                 | 2          |
| la       | Kilit Çözme | Trip ve Programlanabilir Çıkış Rölelerinin Kilitlerinin Çözülmesi | (4)        |
| ^o       | Reset LED   | Röle Alarmlarının ve LED'lerinin Resetlenmesi                     | (4)        |
| (Si)     | -           | Buchholz Alarm                                                    | 5          |
| h        | -           | Buchholz Açma                                                     | 5          |
| Щ        | -           | Temperatür Açma                                                   | 5          |
| jer      | -           | Temperatür Alarm                                                  | 5          |
| Diĝ      | -           | Basınç Açma                                                       | 5          |
|          | -           | Çıkış Röleleri ile İhbar                                          | 7          |
|          | -           | Dalga Şekli Kaydı Başlatma                                        | 4          |
|          | -           | RS485 Bağlantısı                                                  | 10         |

Uygulama Şemalarının Fonksiyona Göre Kullanımı

Not 1 : Şema numaralarının parantez içerisinde gösterilmesi, ilgili fonksiyonun şemada gösterilen bağlantıyla harici olarak veya röle menüsünden yapılacak ayarlarla dahili olarak tetiklenebileceğini göstermektedir.

Not 2 : Yukarıdaki tablo Temel Bağlantı Şeması'nın uygulanmasından sonra geçerlidir.

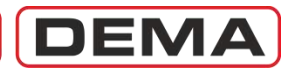

#### TEMEL BAĞLANTI ŞEMASI

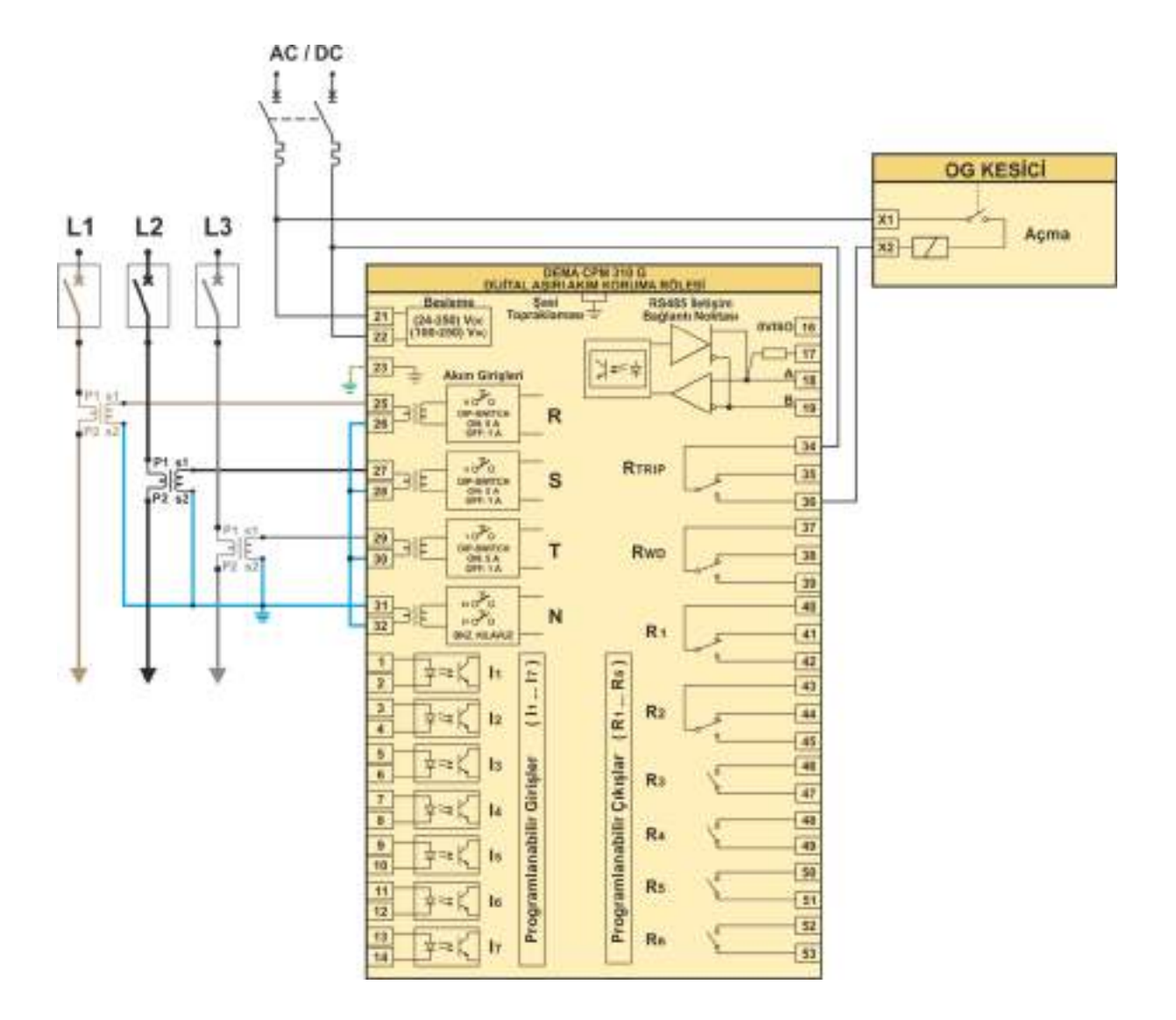

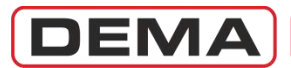

| Fonksiyon              | Fonksiyon Aktivasyon Adresi      | Ayarlar                                                                        |
|------------------------|----------------------------------|--------------------------------------------------------------------------------|
| Kosici Konum Bilaisi   | Otomatik                         | Giriş                                                                          |
| RESICI KONUTTI DIIGISI |                                  | Menü » Otomatik Kontrol Ayarları » Giriş Ayarları » 1-7. Giriş » Kesici Konumu |
| Soğuk Vükto Volvormo   | Menü » Otomatik Kontrol Ayarları | Giriş                                                                          |
| Soguk fukte folverine  | » Soğuk Yükte Yolverme           | Menü » Otomatik Kontrol Ayarları » Giriş Ayarları » 1-7. Giriş » SYY Verme     |

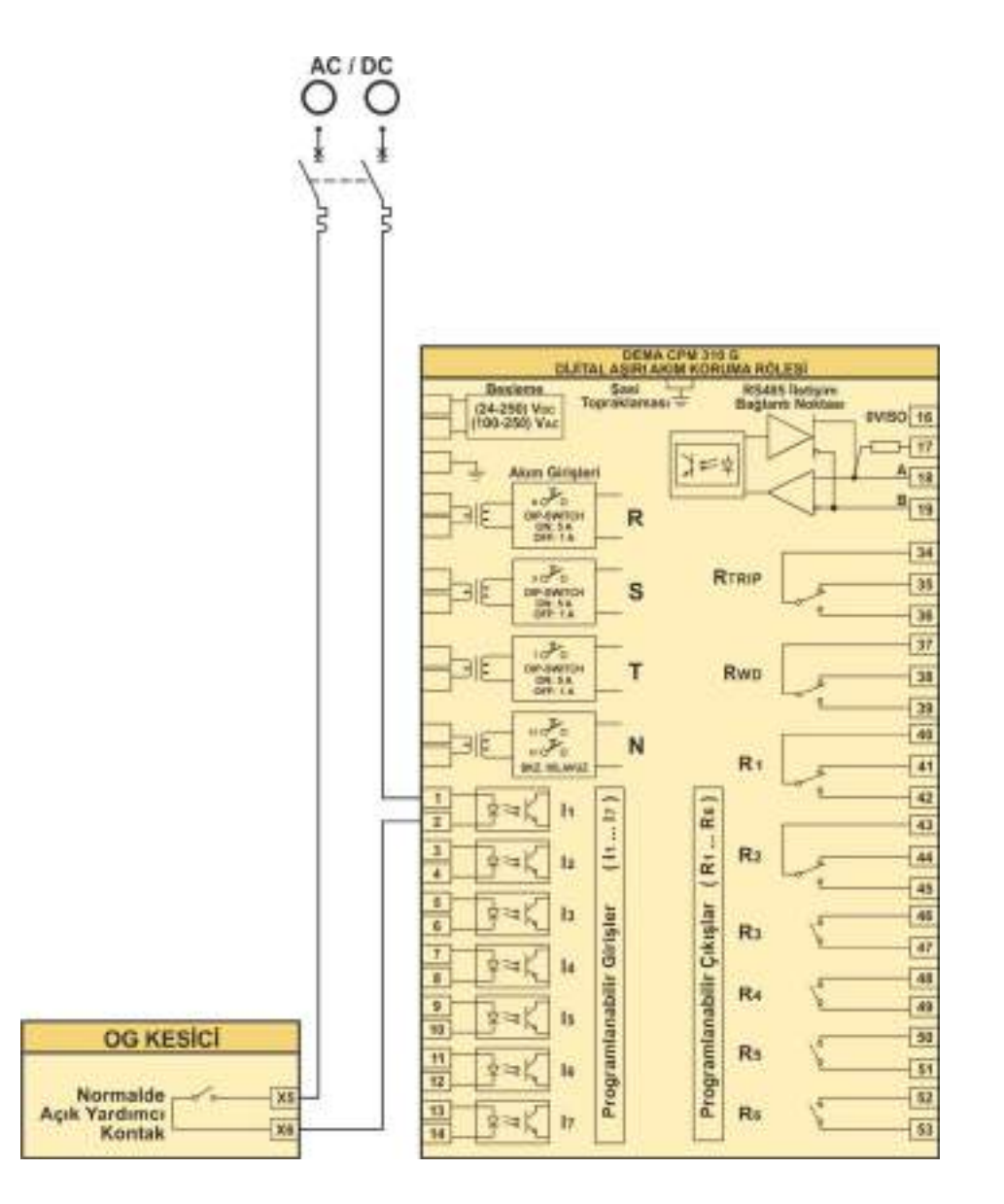

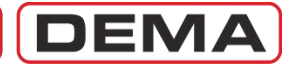

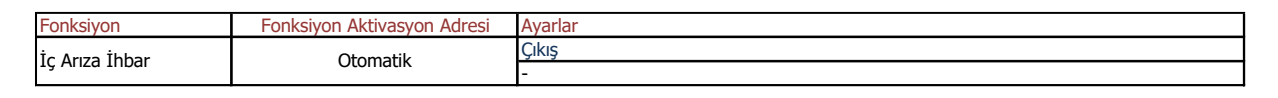

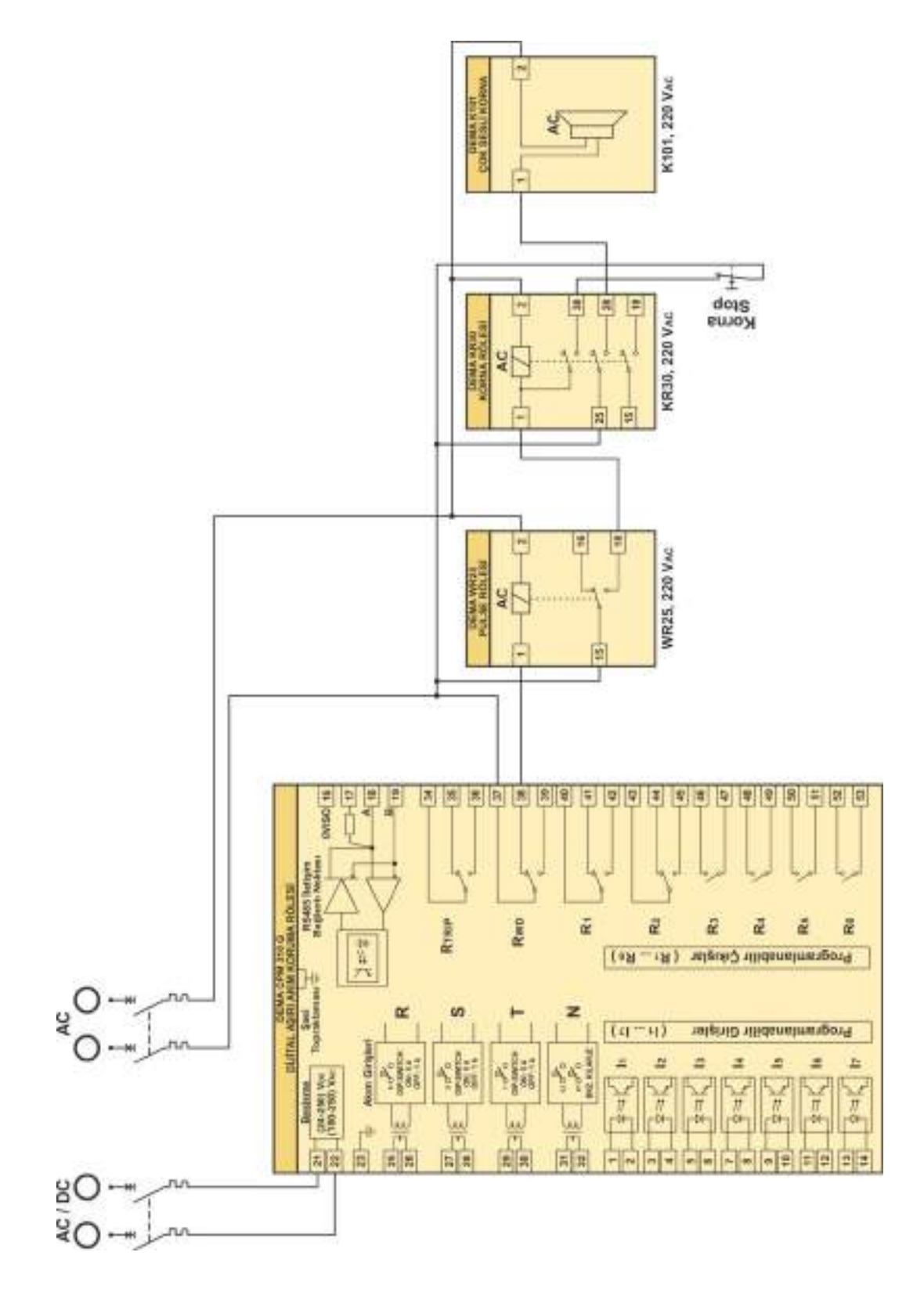

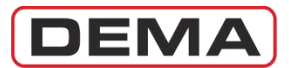

| Fonksiyon          | Fonksiyon Aktivasyon Adresi      | Ayarlar                                                                       |
|--------------------|----------------------------------|-------------------------------------------------------------------------------|
| Tekrar Kapama      | Ekle » TEKR                      | Giriş                                                                         |
|                    |                                  | Menü » Otomatik Kontrol Ayarları » Giriş Ayarları » 1-7. Giriş » 52a          |
|                    |                                  | Çıkış                                                                         |
|                    |                                  | Menü » Otomatik Kontrol Ayarları » Çıkış Ayarları » 1-6.Çıkış » Kesici Kapama |
| Kesici Açma Süresi |                                  | Giriş                                                                         |
| Denetimi, Kesici   | Menü » Otomatik Kontrol Ayarları | Menü » Otomatik Kontrol Ayarları » Giriş Ayarları » 1-7.Giriş » 52a           |
| Kapama Süresi      | » Kesici Denetimi Menüsü         | Çıkış                                                                         |
| Denetimi.          |                                  | Menü » Otomatik Kontrol Ayarları » Çıkış Ayarları » 1-6.Çıkış » Kesici Kapama |

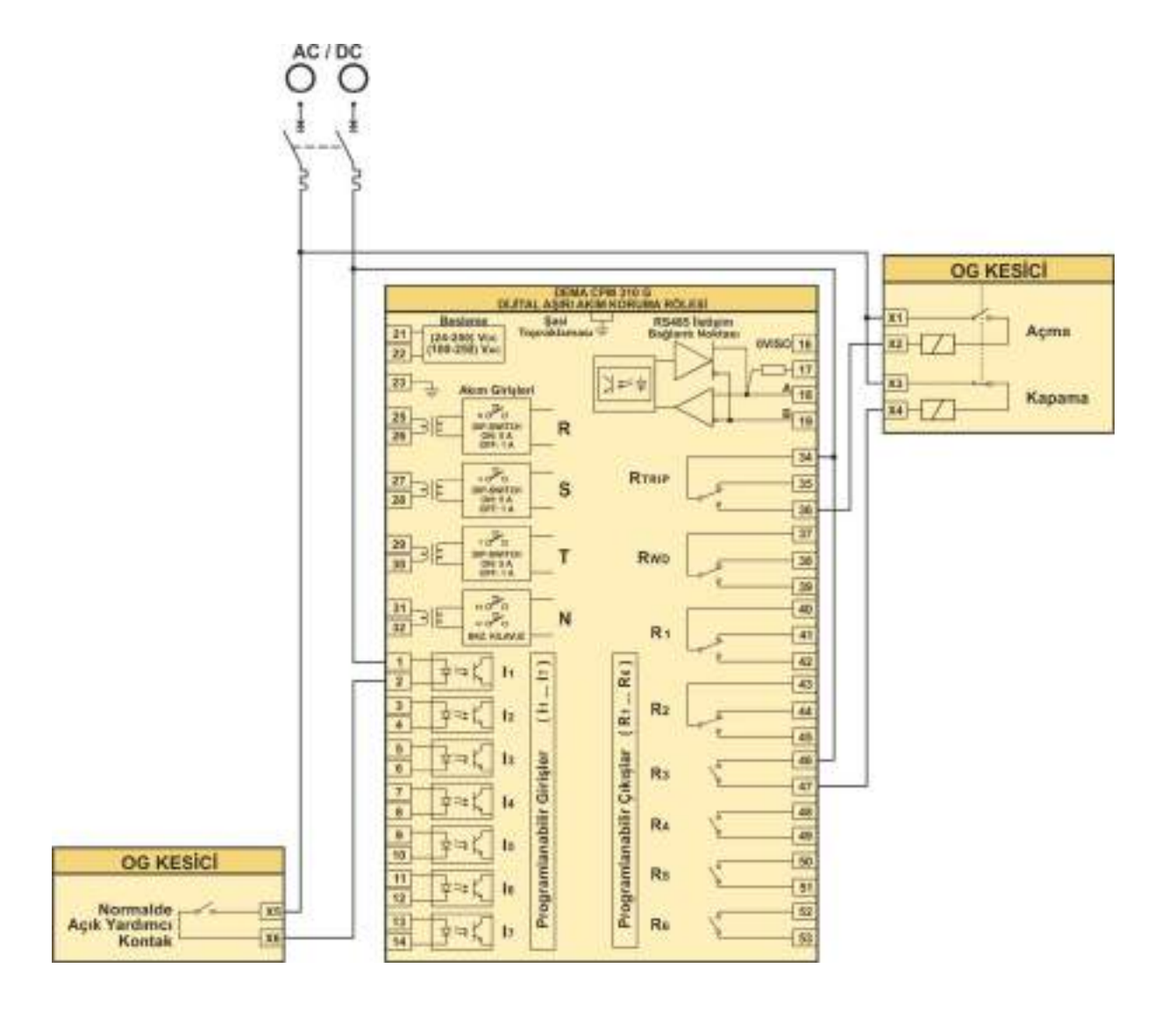

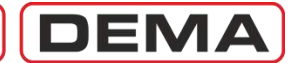

| Fonksiyon             | Fonksiyon Aktivasyon Adresi | Ayarlar                                                                        |
|-----------------------|-----------------------------|--------------------------------------------------------------------------------|
| Kilidi Cöz            | Otomatik                    | Giriş                                                                          |
| Killul Çüz            | Otomatik                    | Menü » Otomatik Kontrol Ayarları » Giriş Ayarları » 1-7. Giriş » Kilidi Çöz    |
| +7D 1                 | Otomotile                   | Giriş                                                                          |
| LZKI                  | Otomatik                    | Menü » Otomatik Kontrol Ayarları » Giriş Ayarları » 1-7. Giriş » tZR1 başlat   |
| +700                  | Otomatik                    | Giriş                                                                          |
| IZRZ                  | Otomatik                    | Menü » Otomatik Kontrol Ayarları » Giriş Ayarları » 1-7. Giriş » tZR2 başlat   |
| Crup Socmo            | Otomatik                    | Giriş                                                                          |
| Grup Seçine           |                             | Menü » Otomatik Kontrol Ayarları » Giriş Ayarları » 1-7. Giriş » Grup Seçme    |
| Talmar Kanama Blakaji | Otomatik                    | Giriş                                                                          |
|                       |                             | Menü » Otomatik Kontrol Ayarları » Giriş Ayarları » 1-7. Giriş » TEKR Blokajı  |
| Reset   FD            | Otomatik                    | Giriş                                                                          |
| Resel LED             |                             | Menü » Otomatik Kontrol Ayarları » Giriş Ayarları » 1-7. Giriş » Reset LED     |
| Dalga Şekli Kaydı     | Otomatik                    | Giriş                                                                          |
| Başlatma              | Otomatik                    | Menü » Otomatik Kontrol Ayarları » Giriş Ayarları » 1-7. Giriş » DalgŞekBas    |
| Pocot PI 1-PI 6       | Otomatik                    | Giriş                                                                          |
| RESEL RLI-RLO         | Otomatik                    | Menü » Otomatik Kontrol Ayarları » Giriş Ayarları » 1-7. Giriş » RL1-RL6 Reset |

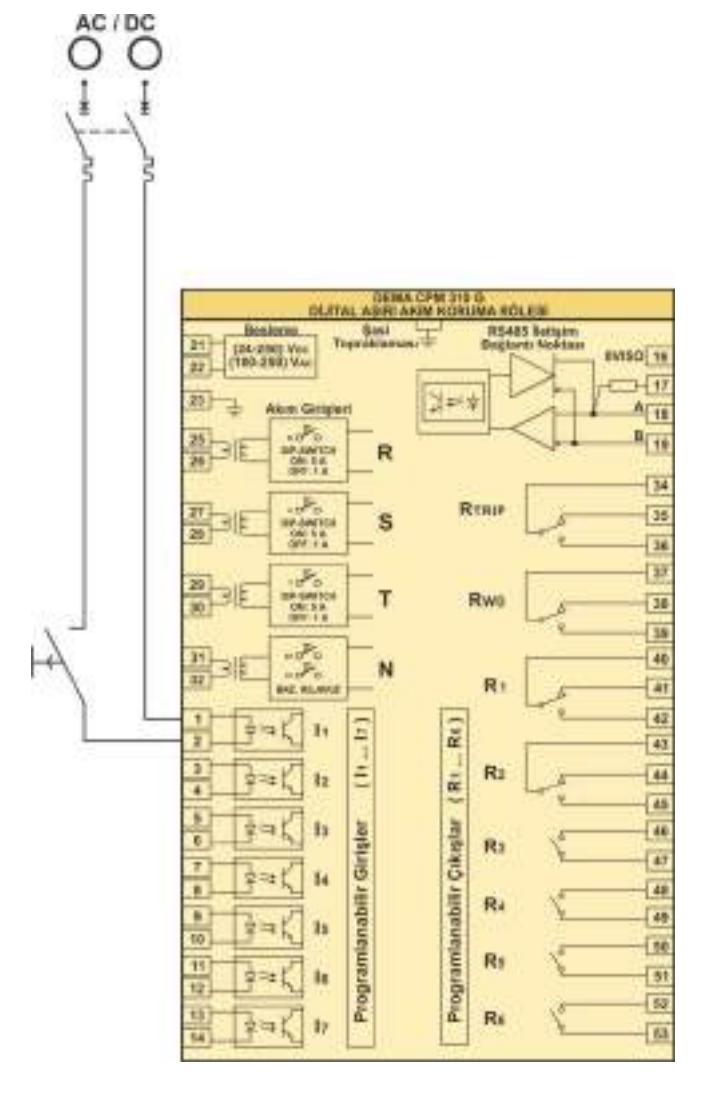

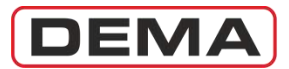

| Fonksiyon         | Fonksiyon Aktivasyon Adresi | Ayarlar                                                                          |
|-------------------|-----------------------------|----------------------------------------------------------------------------------|
|                   | Otomotik                    | Giriş                                                                            |
|                   | Otomatik                    | Menü » Otomatik Kontrol Ayarları » Giriş Ayarları » 1-7.Giriş » Buchholz Alarm   |
| Ruchholz Acma     | Otomatik                    | Giriş                                                                            |
| DUCTITIOIZ AÇITID |                             | Menü » Otomatik Kontrol Ayarları » Giriş Ayarları » 1-7.Giriş » Buchholz Açma    |
| Temperatür Alarm  | Otomatik                    | Giriş                                                                            |
|                   |                             | Menü » Otomatik Kontrol Ayarları » Giriş Ayarları » 1-7.Giriş » Temperatür Alarm |
| Temperatür Açma   | Otomatik                    | Giriş                                                                            |
|                   |                             | Menü » Otomatik Kontrol Ayarları » Giriş Ayarları » 1-7.Giriş » Temperatür Açma  |
| Basınç Açma       | Otomatik                    | Giriş                                                                            |
|                   | Otomatik                    | Menü » Otomatik Kontrol Ayarları » Giriş Ayarları » 1-7.Giriş » Basınç Açma      |

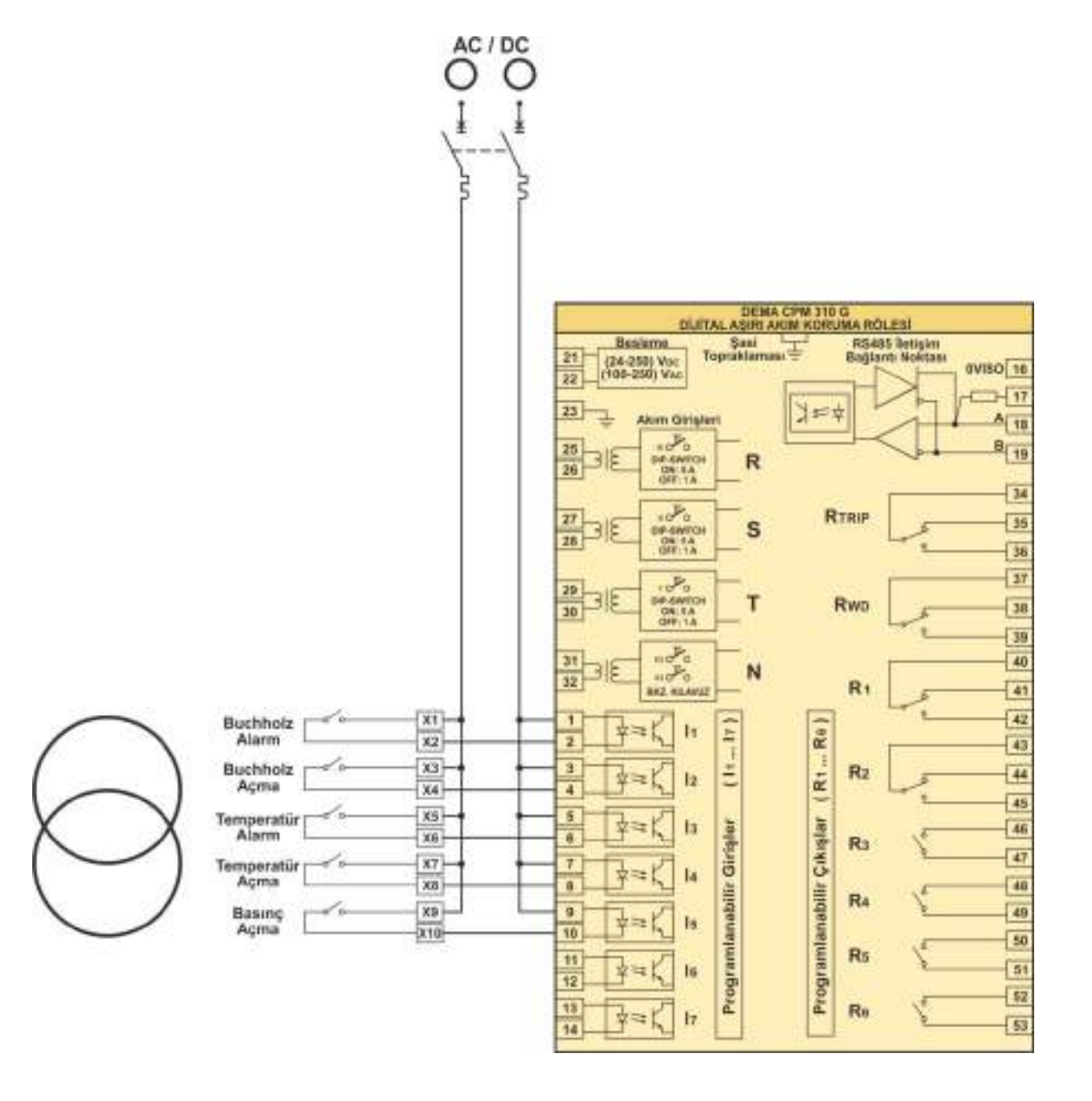

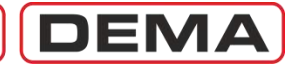

| Fonksiyon         | Fonksiyon Aktivasyon Adresi | Ayarlar                                                                    |
|-------------------|-----------------------------|----------------------------------------------------------------------------|
| Kesici Yay Hatası | Otomatik                    | Giriş                                                                      |
| Denetimi          |                             | Menü » Otomatik Kontrol Ayarları » Giriş Ayarları » 1-7.Giriş » KesYayHata |

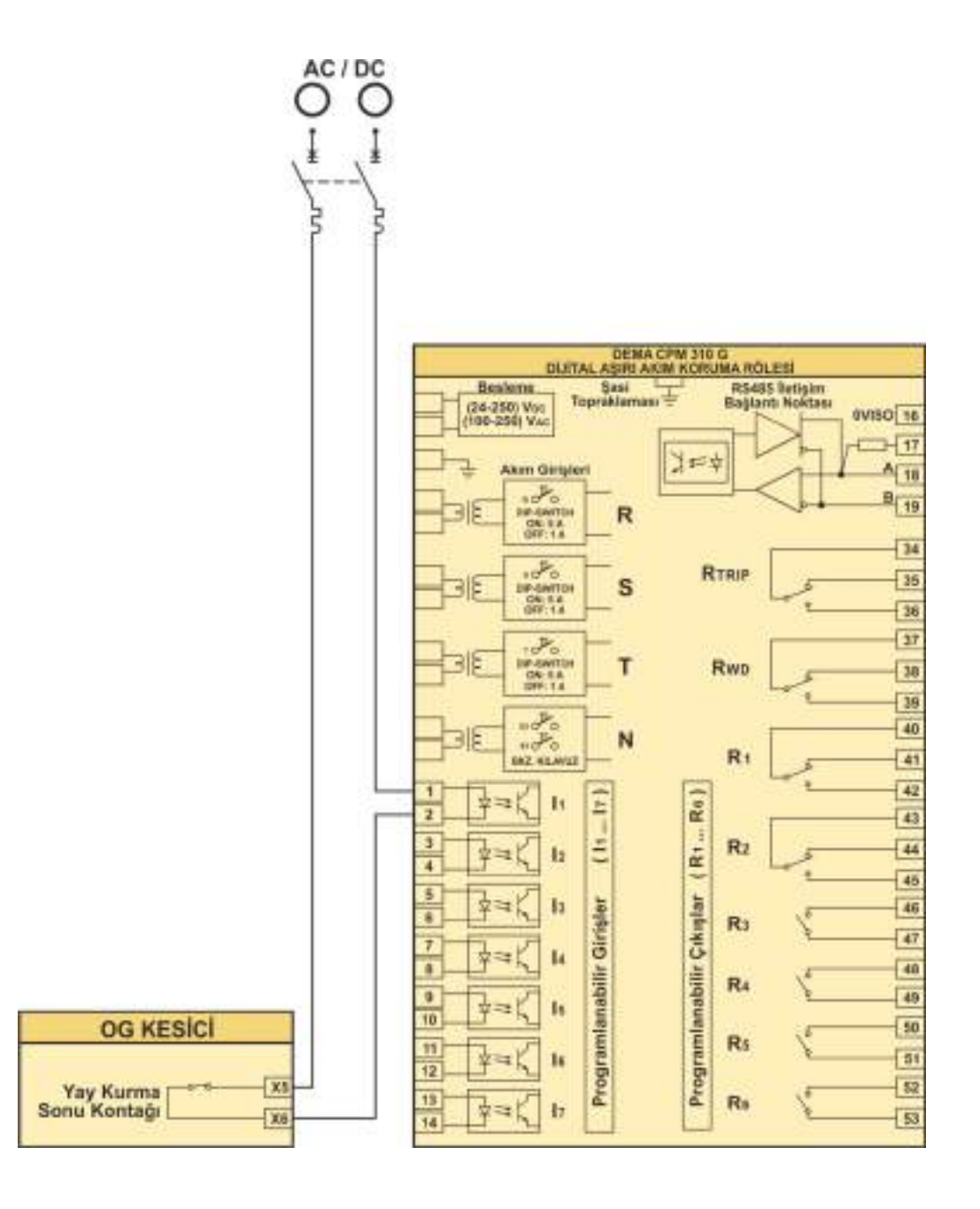

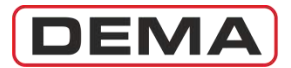

| Fonksiyon          | Fonksiyon Aktivasyon Adresi | Ayarlar                                                                           |
|--------------------|-----------------------------|-----------------------------------------------------------------------------------|
| Çıkış Röleleri ile | Otomatik                    | Çıkış                                                                             |
| Kumanda ve İhbar   |                             | Menü » Otomatik Kontrol Ayarları » Çıkış Ayarları » 1-6.Çıkış » İstenen Fonksiyon |

Aşağıdaki devre şeması, tüm çıkış röle ayarlarları ile birlikte kullanılabilir; böylece, uygulamalarda ihtiyaç duyulan ihbar, kumanda ve lojik fonksiyonlar ile bunların kombinasyonları yaratılabilir.

Bir çıkışa herhangi bir fonksiyon atandığında, o çıkışın çalışabilmesi için, ilgili fonksiyonun aktif olması gereklidir; örneğin: "I>>>" atanmış bir çıkış, koruma fonksiyonlarında I>>> eşiği aktif edilmemişse çalışmayacaktır.

Bazı çıkış fonksiyonları ise, ancak girişlerde ilgili atamalar yapılmış ise çalışacaktır; örneğin "Buchholz Alarm" atanmış bir çıkış, programlanabilir girişlerden herhangi birine "Buchholz Alarm" fonksiyonu atanmış ise çalışabilir.

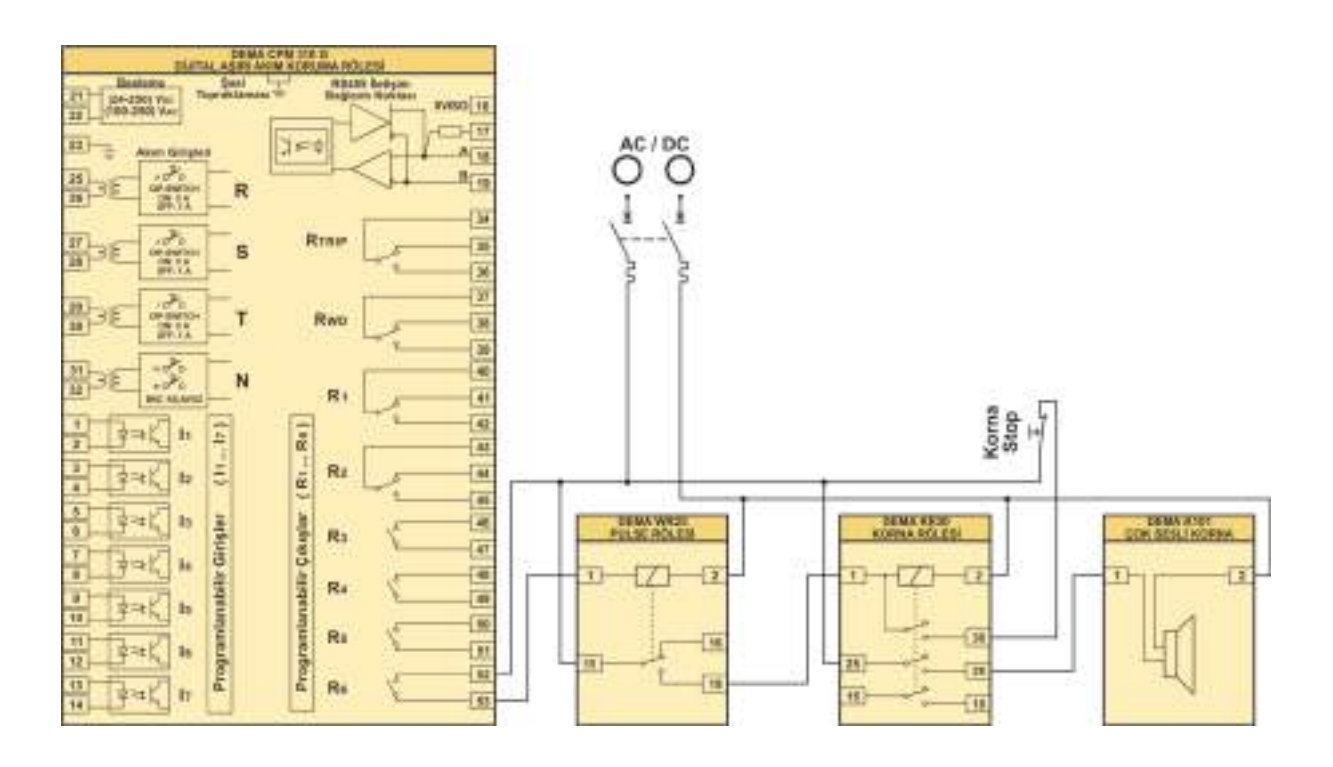

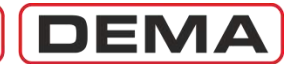

| Fonksiyon                | Fonksiyon Aktivasyon Adresi                                  | Ayarlar                                                                                |
|--------------------------|--------------------------------------------------------------|----------------------------------------------------------------------------------------|
| Blokaj                   | Menü » Otomatik Kontrol Ayarları<br>» Blokaj Ayarları Menüsü | Giriş                                                                                  |
|                          |                                                              | Menü » Otomatik Kontrol Ayarları » Giriş Ayarları » 1-7.Giriş » Blokaj 1/2             |
|                          |                                                              | Çıkış                                                                                  |
|                          |                                                              | Menü » Otomatik Kontrol Ayarları » Çıkış Ayarları » 1./2. Çıkış » Kes. Kut. Hata       |
|                          |                                                              | Menü » Otomatik Kontrol Ayarları » Çıkış Ayarları » 3-6.Çıkış » I>>, I>>>, Ie>>, Ie>>> |
|                          |                                                              | Giriş                                                                                  |
| Geciktirme Selektivitesi | Menü » Otomatik Kontrol Ayarları                             | Menü » Otomatik Kontrol Ayarları » Giriş Ayarları » 1-7.Giriş » Gec. Selektivitesi 1/2 |
|                          | » Geciktirme Selektivitesi Ayar                              | Çıkış                                                                                  |
|                          | Menüsü                                                       | Menü » Otomatik Kontrol Ayarları » Çıkış Ayarları » 1./2. Çıkış » Kes. Kut. Hata       |
|                          |                                                              | Menü » Otomatik Kontrol Ayarları » Çıkış Ayarları » 3-6.Çıkış » I>>, I>>>, Ie>>, Ie>>> |

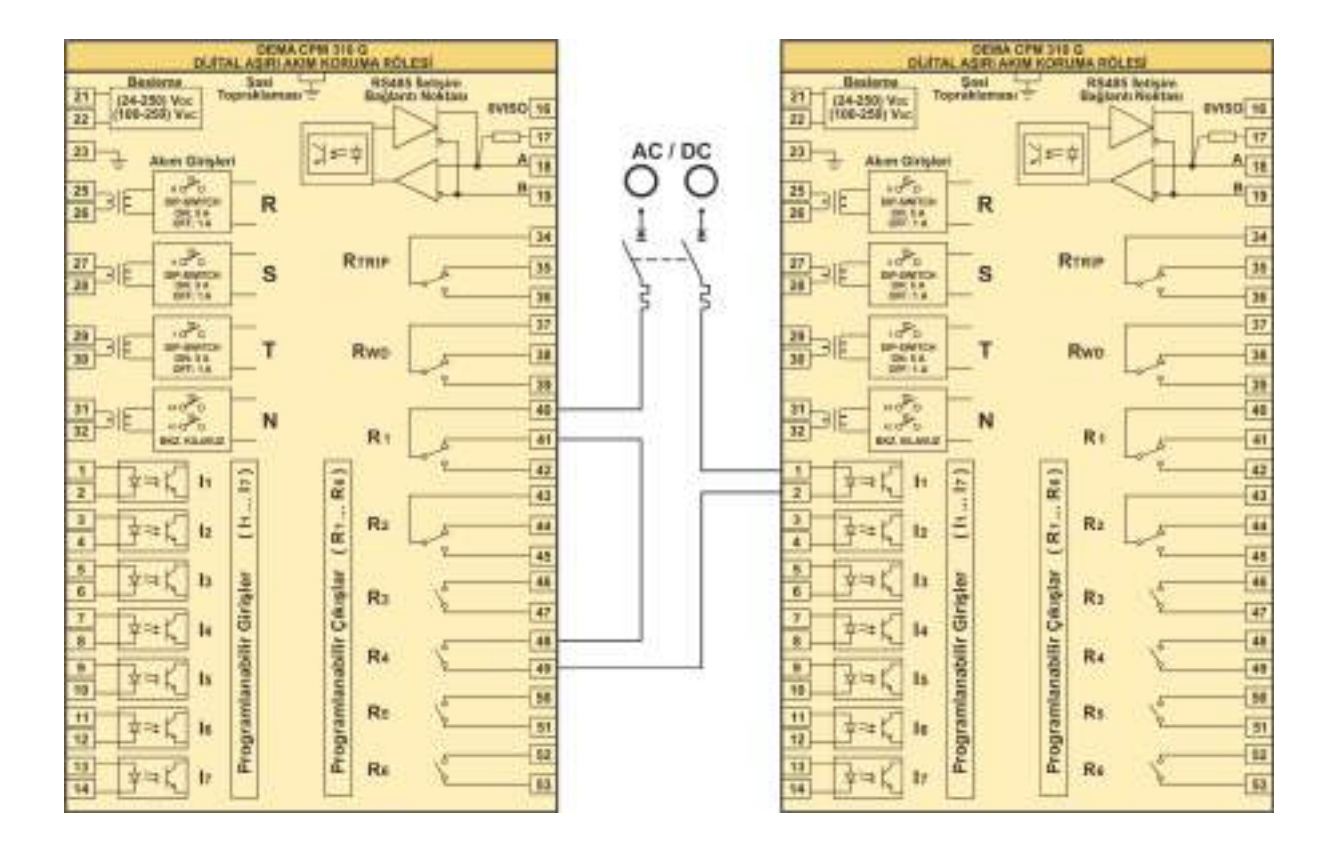

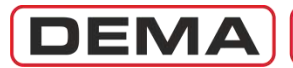

| Fonksiyon             | Fonksiyon Aktivasyon Adresi      | Ayarlar                                                                    |
|-----------------------|----------------------------------|----------------------------------------------------------------------------|
| Açma Devresi Denetimi | Menü » Otomatik Kontrol Ayarları | Giriş                                                                      |
|                       | * Kesici Denetimi Menüsü         | Menü » Otomatik Kontrol Ayarları » Giriş Ayarları » 1-7.Giriş » AçmaDevDen |

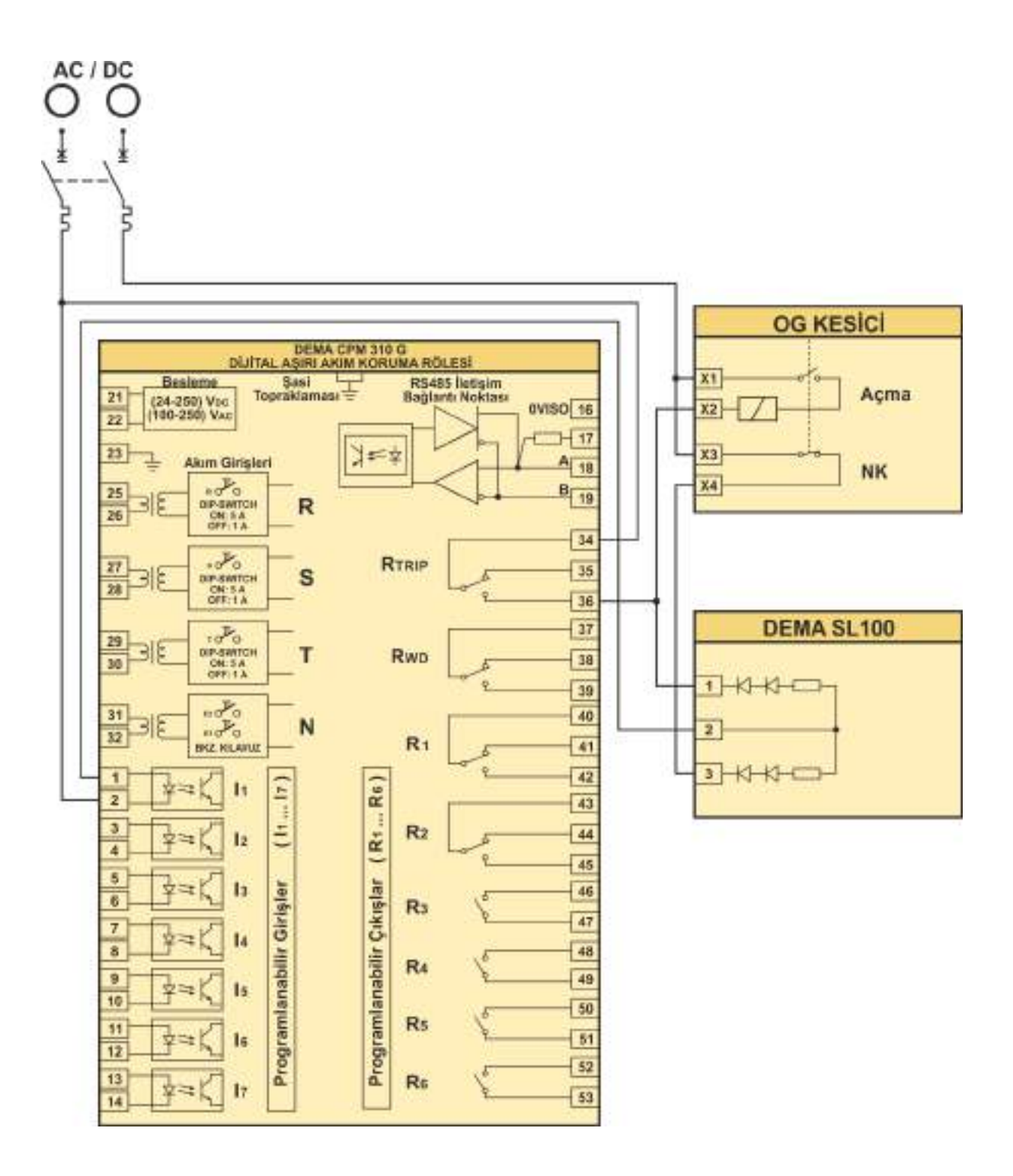

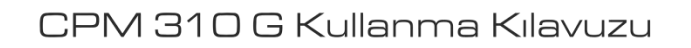

Ayarlar

Fonksiyon Aktivasyon Adresi

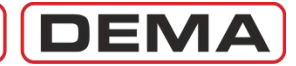

#### Fonksiyon RS485 Bağlantısı Bir sonraki üniteye ONSO TH 世口 3 3 5 E **A B B** --4 4 Ξ 45 P(S485 limbur RMD ê Re 2 æ 2 RTREE ñ \*\*\* Programmabilit Citophar ( R ... (92 Hanna and 60 Programmability Girleful 22 2 2 22 -E 22 いせか ~설 174 17 おお町一里に いぞう 17.4 ŋ 0.4 88 10 南 南南 NR E R 自臣 direncini bağlamayı sonlandirma Son ünitede unutmayınız 3 3 1 2 2 4 04190 E ₹ à. Picture Indiana STREE. RMD. ŵ 2 ê 2 ž 2 N-4 (s8....18) wigolo Vildeneimsigor9 H Taxa a 07 £Ľ, Programmabilit Gripper (41\*\*\*41) Canal State 4 2 -22 h 「日本の町でない 17.4 2설 124 17.4 シアキ 104 100 in a 14 24. 普西 4.4 1 南 12 2 14 3 8 88 \* \* # # #

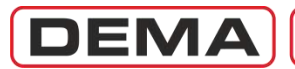

# DİĞER TEKNİK BİLGİLER

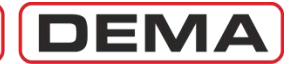

## USB Bağlantı Kablosu

CPM 310 G ile bilgisayar arasında kurulacak haberleşme için kullanılan kablo standart USB Tip A / Tip B kablosudur; bu kablo yaygın olarak yazıcı – PC bağlantılarında kullanılmaktadır. USB bağlantı kablosu her CPM 310 G kutusunda 1 adet bulunmaktadır.

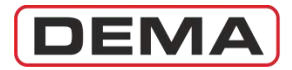

### Teknik Resimler

Aşağıda DEMA CPM 310 G Dijital Aşırı Akım Koruma Rölesi'ne ait genel boyut resimleri ve pano kesim resmi verilmiştir.  $\square$ 

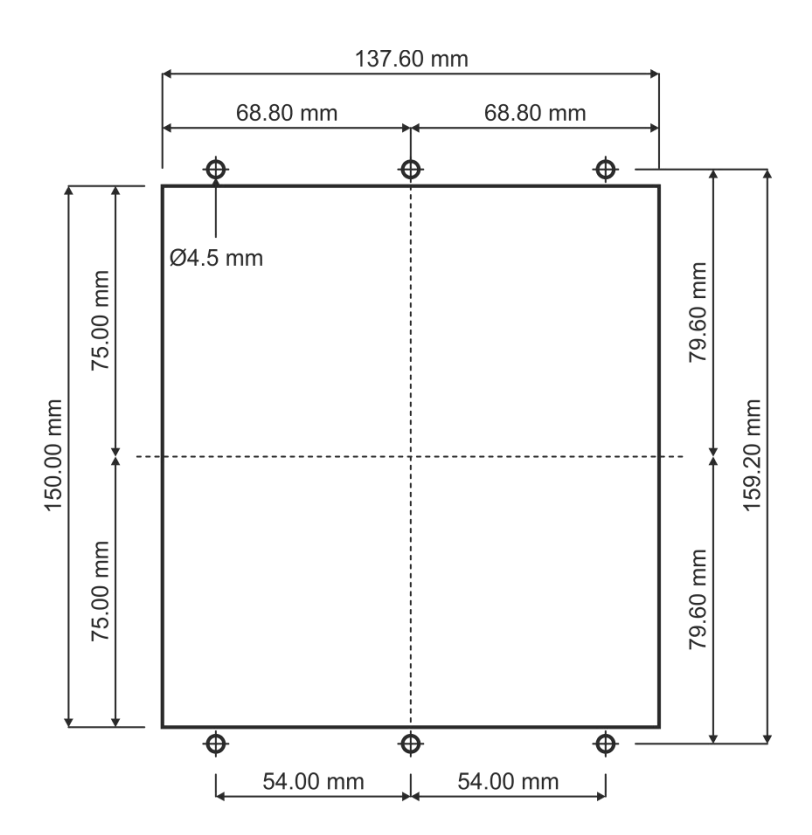

DRC 144 - S4 Pano Kesim Resmi

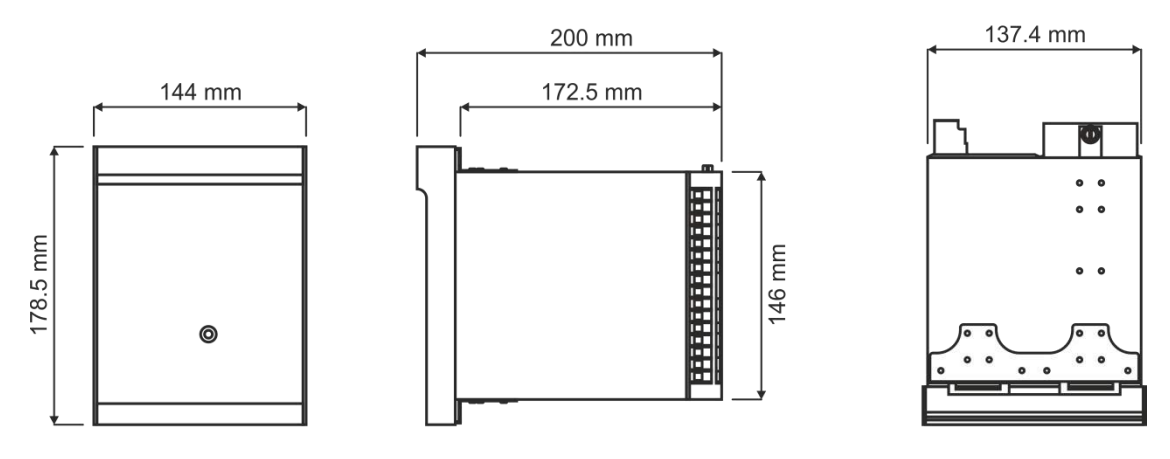

DEMA CPM 310 G Genel Ölçüleri

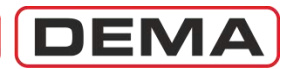

# Teknik Değer Tabloları

| Toknik Doğorlar                           |                                                                                                    |
|-------------------------------------------|----------------------------------------------------------------------------------------------------|
|                                           |                                                                                                    |
| 1 - Ölcme Üniteleri                       |                                                                                                    |
|                                           | 1 Δ / 5 Δ (Din-switch avarı ile secim)                                                                                                    |
| Anna Anni $(I_n)$                         | 50 Hz / 60 Hz (Pöle menüsünden secim)                                                                                                    |
| Allind Flekalisi (In)                     |                                                                                                    |
| Eaz akım giriçleri                        |                                                                                                    |
|                                           | 5  A icin :  0.2  V.A                                                                                                    |
| Toprak akım girişleri                     |                                                                                                    |
|                                           | $5 \text{ A icin} \cdot 0.2 \text{ V-A}$                                                                                                    |
| Akım Devresi Termik Davanımı              | 100 L / 1 s                                                                                                    |
|                                           | 4 Ι (20 Δ) / Sürekli                                                                                                    |
| Akım Devresi Dinamik Davanımı             | 250 I /10 mc                                                                                                    |
| Akim Trafosu Socimi                       | $I_{\rm II}$ / 10 ms<br>In = 1 A + 1 V/A 5D10 yeve 5D20 (Selected rights 10 m x 2.5 mm² electric algorithm)                                                                                                    |
| Akini Halosu Seçimi                       |                                                                                                    |
|                                           | In = 5 A : 5 V·A, 5P10 veya 5P20 (Sekonder kablo 10 m x 2.5 mm <sup>2</sup> olarak alınmıştır.)                                                                                                    |
| 1.2 Yardımcı Besleme Gerilimi (Uaux)      |                                                                                                    |
| Nominal Çalışma Sahası                    | (24-240) V <sub>AC</sub> / V <sub>DC</sub>                                                                                                    |
| Çalışma Aralığı                           | (21-264) V <sub>AC</sub> / V <sub>DC</sub>                                                                                                    |
| DC Beslemede Güç Tüketimi                 | Paux min : 4.5 W                                                                                                    |
| ,                                         | Paux max: 8.0 W                                                                                                    |
| AC Beslemede Güç Tüketimi                 | Saux min : 9.0 V·A                                                                                                    |
| -                                         | Saux max : 15.0 V·A                                                                                                    |
| 1.3 Çıkış Röleleri ve Kontak Kapasiteleri |                                                                                                    |
| Açma Rölesi                               | Enversör kontaklı (C/O), 1 adet.                                                                                                    |
| İç Arıza İzleme Rölesi (Watchdog)         | Enversör kontaklı (C/O), 1 adet.                                                                                                    |
| Programlanabilir Röleler                  | Enversör kontaklı (C/O), 2 adet.                                                                                                    |
|                                           | Kapayan kontaklı (N/O), 4 adet.                                                                                                    |
| Role Kontak Karakteristikleri             |                                                                                                    |
| Nominal degerier                          | 8 A / 250 V <sub>AC</sub> Omik, 8 A / 24 V <sub>DC</sub> Omik                                                                                                    |
| Kısa süreli taşıma akımı                  | 16 A / 3 s, 30 A / 0.5 s                                                                                                    |
| Max. anahtarlama gerilimi                 | 440 V <sub>AC</sub>                                                                                                    |
| Max. anahtarlama akimi                    | 16 A                                                                                                    |
| Max. anahtarlama gucu                     | Kapama 2.2 kW / 2.2 kV·A                                                                                                    |
| 1.4 Programlanabilir Ciriclor             | Açma 50 w / 2.2 kv·A                                                                                                    |
| 1.4 Ploglatilatiddill Gilişlei            | 7 adet entik izelasvenlu                                                                                                    |
| Nominal Llvarma Gerilimi                  | (24-240) V $(24-240)$ V $(24-240)$ V V V V V V V V V V V V V V V V V V V |
| Illuarma Carilimi Caluma Sabasi           | $(24-240) V_{AC} / V_{DC}$                                                                                                    |
|                                           | (21-204) V <sub>AC</sub> / V <sub>DC</sub>                                                                                                    |
| GIRIŞ AKTIVASYON SURESI                   | ≤ 15 ms<br>2 mA                                                                                                    |
| Programlanabilir Ciriclere Atanabilecek E | D IIIA<br>onkeivonlar                                                                                                    |
| Programanabili Girişlere Atariabilecek F  | Girisi fonksiyonsuz birakmak isin kullanılır.                                                                                                    |
| Kilidi cöz                                | Cekmis ve kilitlenmis röleler reset edilir                                                                                                    |
| 52a                                       | Kesici normalde acık kontağı izlenir.                                                                                                    |
| 52b                                       | Kesici normalde kapalı kontağı izlenir.                                                                                                    |
| Kesici konumu                             | Kesici konumunun röle üzerinden izlenmesi icin kullanılır.                                                                                                    |
| tZR1 başlat                               | 1. yardımcı zaman rölesi sayacını başlatmak için kullanılır.                                                                                                    |
| tZR2 başlat                               | 2. yardımcı zaman rölesi sayacını başlatmak için kullanılır.                                                                                                    |
| Blokaj 1                                  | Grup 1 koruma ayarlarında, rölenin seçilmiş koruma eşiklerini bloke etmek için                                                                                                    |
|                                           | kullanılır.                                                                                                    |

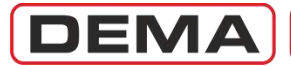

#### Teknik Değerler Programlanabilir Girişlere Atanabilecek Fonksiyonlar (Devam) Geciktirme Sel. 1 Grup 1 koruma ayarlarında, rölenin seçilmiş koruma eşik ayar zamanlarını uzatmak için kullanılır. Dalga Şekli Başlat Dalga şekli kaydını başlatmak için kullanılır. Rölenin seçilmiş koruma eşiklerini belirlenen bir zaman için belirlenen seviyelere SYY verme yükseltmek için kullanılır. Kesici kurma hatası kontağı bilgisini izlemek için kullanılır. Kesici Yay Hatası Grup seçme Röledeki G1 ve G2 koruma ayar grupları arasında geçiş yapmak için kullanılır. TKR bloke Tekrar kapama fonksiyonunu devre dışı bırakmak için kullanılır. Reset %0 Termik ısınma yüzdesini sıfırlamak için kullanılır. Açma Devresi Den. Kesici açma devresi denetiminde kullanılır. RL1-RL6 Reset Varsa, kilitlenmiş rogramlanabilir çıkışların resetlenmesi için kullanılır. Alarmları silmek için kullanılır. Reset LED Basınç açma kontağı bilgisini değerlendirir. Basınç Açma **Buchholz Alarm** Buchholz alarm kontağı bilgisini değerlendirir. Buchholz Açma Buchholz açma kontağı bilgisini değerlendirir. Temp. Alarm Temperatür alarm kontağı bilgisini değerlendirir. Temp. Açma Temperatür açma kontağı bilgisini değerlendirir. Blokaj 2 Grup 2 koruma ayarlarında, rölenin seçilmiş koruma eşiklerini bloke etmek için kullanılır. Grup 2 koruma ayarlarında, rölenin seçilmiş koruma eşik ayar zamanlarını uzatmak Geciktirme Sel. 2 için kullanılır. 1.5 RS485 Seri Haberleşme Portu Bağlantı Kablosu Ekranlı, çift damarlı haberleşme kablosu (LIYCY 2 x 0.75 mm<sup>2</sup>). Bağlantı yeri Arka klemens grubunda RS485 haberleşme için 4 terminal bulunmaktadır; bunlar alma, gönderme, ortak referans ve sonlandırma direnci terminalleridir. Haberleşme Protokolü DEMCOM (DEMA haberleşme protokolü), MODBUS RTU ve IEC60870-5-103. Haberleşme Hızı min. 1,200 baud, max. 38,400 baud. 2,000 V / 1 d. Yalıtım Seviyesi 1.6 USB Seri Haberleşme Portu Bağlantı Şekli Röle ile PC arasında yapılır. Bağlantının Kullanımı USB seri haberleşme portu, rölenin DigiConnect PC programı ile izlenmesi ve programlanması için kullanılır. Bağlantı Noktası Röle ön yüzü, koruma kapağı altında USB B-tipi konnektör. Haberleşme Protokolü DEMCOM (DEMA haberleşme protokolü) ve MODBUS RTU. min. 1,200 baud, max. 38,400 baud. Haberleşme Hızı 1.7 Kumanda Arayüz Butonları S1, S2, S3, S4, S5 Butonları LCD ekranın alt satırında çıkan işlevlere göre görev yaparlar. Reset Butonu Döngüsel olarak "Ana Ekran", "Programlanabilir LED'ler menüsü" ve varsa "Alarmlar" menülerine ulaşımı sağlar. Herhangi bir menüde iken; ilk basışta L5 -L12 programlanabilir LED'lerini gösteren menüye, ikinci basışta (varsa) Alarm menüsüne, daha sonra ana ekrana ve son olarak başlangıç ekranına (örneğin büyük ekran RMS akım göstergesi) gidilir. Reset butonu koruma kapağı açık veya kapalı iken kullanılabilir.

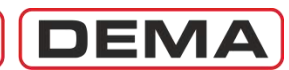

| Teknik Değerler                               |                                                                                                    |
|-----------------------------------------------|----------------------------------------------------------------------------------------------------|
| 2 Koruma Fonksiyonları                        |                                                                                                    |
| 2.1 Faz Aşırı Akım Korumaları [ANSI 50/       | 51]                                                                                                    |
| Ölçme Tekniği                                 | Ana harmonik akımı.                                                                                                    |
| Akım Ölçme Aralığı                            | (0.1-40) I <sub>n</sub>                                                                                                    |
|                                               | Not: Cihazın max. 40 I <sub>n</sub> ölctüğü dikkate alınarak, özellikle ters zaman eğri                                                                                                    |
|                                               | avarlarında max akım katsavılarının 40 L'i gecemeyeceği göz önünde                                                                                                    |
|                                               | bulundurulmalıdır                                                                                                    |
|                                               |                                                                                                    |
| Koruma Eşikleri ve Ayar Sahaları              | In nominal akımın katları şeklinde birbirinden bağımsız olarak ayarlanabilen 3 eşik                                                                                                    |
|                                               | mevcuttur.                                                                                                    |
|                                               | 1.eşik ve ayar aralığı : (0.1-25) $I_n$ , 0.01 $I_n$ adımlarla.                                                                                                    |
|                                               | 2.eşik ve ayar aralığı : (0.5-40) I <sub>n</sub> , 0.01 I <sub>n</sub> adımlarla.                                                                                                    |
|                                               | 3.esik ve ayar aralığı : (0.5-40) I <sub>n</sub> , 0.01 I <sub>n</sub> adımlarla.                                                                                                    |
| Arıza başlatma akım değeri                    | Üc esikte avar değerinin 1.05 katından itibaren                                                                                                    |
| Akım Reset Oranı (Histerizis)                 | ~%95                                                                                                    |
| En Hızlı / Ani Acma Süresi                    | ~35 ms                                                                                                    |
| Eciăi acan akimin min, recet zamani           | ov40 ms                                                                                                    |
| (Drop out time)                               | 101115                                                                                                    |
| (Diop out unie)                               | tis tiss tisss ocildori icin gocorlidir                                                                                                    |
| Faz Kulullalari Ayılla Zallalı<br>Cosilmələri | DMT. Definite Minimum Time Leshit zamanlı karakteristik                                                                                                    |
| Gecikinelen                                   | Diff, Dennie minimum fine Sabi Zanani Karakensuk.                                                                                                    |
|                                               | Ayar araligi: (0.01-150) S, adim: 0.01 S.                                                                                                    |
|                                               |                                                                                                    |
|                                               | TMS, Time Multiplier Setting, Zaman Çarpani Ayarı.                                                                                                    |
|                                               | Ayar aralığı : (0.025-3.2), adım: 0.001.                                                                                                    |
| Seçilebilir Ters Zaman Eğri Tipleri           | IEC STI, IEC Short Time Inverse : IEC kısa zamanlı ters eğri.                                                                                                    |
|                                               | IEC SI, IEC Standard Inverse: IEC standart ters eğri.                                                                                                    |
|                                               | IEC VI, IEC Very Inverse : IEC çok ters eğri.                                                                                                    |
|                                               | IEC EI, IEC Extremely Inverse : IEC aşırı ters eğri.                                                                                                    |
|                                               | IEC LTI, IEC Long Time Inverse : IEC uzun zamanlı ters eğri.                                                                                                    |
|                                               | SA, semiconductor protection : yarıiletken koruma eğrisi.                                                                                                    |
|                                               | SB (DI), definite inverse : sabite yakın ters eğri.                                                                                                    |
|                                               | SC (CO2), short time inverse : kısa zamanlı özel ters eğri.                                                                                                    |
|                                               | SD (CO8), long time inverse : uzun zamanlı özel ters eğri.                                                                                                    |
|                                               | SE (CO-C3H), normal inverse : normal özel ters eğri.                                                                                                    |
|                                               | IEEE MI, IEEE Moderately Inverse : IEEE/ANSI ılımlı ters eğri.                                                                                                    |
|                                               | IFFF VI. IFFF Verv Inverse : IFFF/ANSI cok ters eğri.                                                                                                    |
|                                               | IFFE FI. IFFE Extremely Inverse : IFFE/ANSI asırı ters eğri                                                                                                    |
| Faz Korumaları Reset Zaman                    | ti> ti>>> ti>>> esikleri icin gecerlidir                                                                                                    |
| Gecikmeleri                                   | DMT Definite Minimum Time : sabit zamanlı karakteristik                                                                                                    |
| Geeikmeiem                                    | Avar aralia: $(0.04-100)$ s adim: $0.01$ s                                                                                                    |
|                                               | IDMT Inverse Definite Minimum Time : ters sabit zamanlı karakteristik                                                                                                    |
| 2 2 Toprak Aciri Akim Korumaci [ANCI E(       |                                                                                                    |
| Ölcme Tekniği                                 | Ana harmonik akımı                                                                                                    |
|                                               | And harmonik akimi.<br>T1 tini toprak karumacinda: $(0, 1, -40)$ Jap 0,01 Jap admlarla                                                                                                    |
| Akim Olçme Aralığı                            | The top of the top of top of top of top of |
| Kanuma Faiklari ya Ayar Cabalan               | 12 upi topi dk koruma välasi isin I. tervak neminal akumunu katlavi sakkinda.                                                                                                    |
| Noruma Eşikleri ve Ayar Sanaları              | ner up uprak koruma rolesi için ter uprak nominal akiminin katiari şeklinde                                                                                                    |
|                                               | Dir Dir nigeri Dagimsiz ayarianadilen 3 eşik mevcuttur.                                                                                                    |
|                                               | I 1 црі toprak korumasi için: (0.1 - 40) len.                                                                                                    |
|                                               | 11  Ie > 1  için : (0.1 - 25) Ien, 0.01 Ien adımlarla.                                                                                                    |
|                                               | T1 Ie>> için : (0.5 - 40) Ien, 0.01 Ien adımlarla.                                                                                                    |
|                                               | T1 Ie>>> için : (0.5 - 40) Ien, 0.01 Ien adımlarla.                                                                                                    |

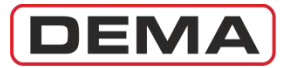

| Teknik Değerler                                    |                                                                                                    |  |  |  |  |  |
|----------------------------------------------------|----------------------------------------------------------------------------------------------------|--|--|--|--|--|
| 2.2 Toprak Aşırı Akım Koruması [ANSI 50            | N/51N] (Devam)                                                                                                    |  |  |  |  |  |
|                                                    | T2 tipi toprak koruması için: (0.02 - 8) Ien.<br>T2 Ie> için : (0.02 - 5) Ien, 0.001 Ien adımlarla.<br>T2 Ie>> için : (0.02 - 5) Ien, 0.001 Ien adımlarla.<br>T2 Ie>>> için : (0.02 - 5) Ien, 0.001 Ien adımlarla. |  |  |  |  |  |
| Arıza Başlatma Akım Değeri                         | Üç eşikte ayar değerinin yaklaşık 1.05 katından başlar.                                                                                                    |  |  |  |  |  |
| Akım Reset Oranı (Histerizis)                      | ~%95                                                                                                    |  |  |  |  |  |
| En Hızlı / Ani Açma Süresi                         | ~35 ms                                                                                                    |  |  |  |  |  |
| Eşiği aşan akımın min. reset zamanı                | ~40 ms                                                                                                    |  |  |  |  |  |
| (Drop out time)                                    |                                                                                                    |  |  |  |  |  |
| ı oprak eşikleri açma zaman gecikmeleri            | tle>>, tle>>, tle>>> için geçerlidir. Açma zamanları DMT sabit zaman, IDMT ters<br>sabit zaman karakteristiklerine göre, veya faz açma zamanları için verilen eğri<br>karakteristiklerine ayarlanabilir.           |  |  |  |  |  |
| Toprak eşikleri reset zaman gecikmeleri            | tI <sub>e</sub> >, tI <sub>e</sub> >>, tI <sub>e</sub> >>> için geçerlidir. Reset zaman değerleri ve eğri tipleri faz reset zaman gecikmelerindekiler ile aynıdır.                                                 |  |  |  |  |  |
| 2.3 Termik Aşırı Yük Koruması [ANSI 49]            |                                                                                                    |  |  |  |  |  |
| Ölçme Tekniği                                      | RMS (etkin) akım.                                                                                                    |  |  |  |  |  |
| Akım Eşik Aralığı                                  | $I\Theta > = (0.1-3.2) I_n$ , adim: 0.01 $I_n$ .                                                                                                    |  |  |  |  |  |
| Zaman Sabiti Aralığı                               | T <sub>e</sub> : (1-200) d, adım: 1 d.                                                                                                    |  |  |  |  |  |
| Açma Başlangıcı Öteleme Katsayısı                  | k : 1-1.5, adım 0.01                                                                                                    |  |  |  |  |  |
| Açma (trip) İsil Yüzdesi Ayar Sahası               | rip Θ : %(50-200), adım: %1                                                                                                    |  |  |  |  |  |
| Alarm Isıl Yüzdesi Ayar Sahası                     | Alarm Θ : %(50-200), adım: %1                                                                                                    |  |  |  |  |  |
| 2.4 Kopuk Iletken Koruması [%(I2/I1)>]             |                                                                                                    |  |  |  |  |  |
| Olçme Prensibi                                     | $(I_2/I_1)$ , $I_1$ : akım pozitif bileşeni, $I_2$ : akım negatif bileşeni.                                                                                                    |  |  |  |  |  |
| %(I <sub>2</sub> /I <sub>1</sub> )> koruma aralığı | %(20-100), adım: %1                                                                                                    |  |  |  |  |  |
| Açma Gecikmesi Aralığı                             | (1-14,400) s, adım: 1 s                                                                                                    |  |  |  |  |  |
| 2.5 Negatif Bileşen Aşırı Akım Koruması (          | I <sub>2</sub> ) [ANSI 46]                                                                                                    |  |  |  |  |  |
| Olçme Tekniği                                      | Ana harmonik akımı.                                                                                                    |  |  |  |  |  |
| Akım Olçme Aralığı                                 | (0.1-40) I <sub>n</sub>                                                                                                    |  |  |  |  |  |
| Koruma Eşikleri ve Ayar Sahaları                   | DEMA CPM 310 rölelerinde birbirinden bağımsız çalışan 2 adet negatif bileşen koruma fonksiyonu ve eşikleri bulunmaktadır.                                                                                          |  |  |  |  |  |
|                                                    | $I_2 > = (0.1-40) I_n$ , adim: 0.01 $I_n$                                                                                                    |  |  |  |  |  |
|                                                    | $I_2 >> = (0.1-40) I_n$ , adim: 0.01 $I_n$                                                                                                    |  |  |  |  |  |
| Arıza Başlatma Akım Değeri                         | ~1.05 Is                                                                                                    |  |  |  |  |  |
| Akım Reset Oranı (Histerizis)                      | ~%95                                                                                                    |  |  |  |  |  |
| Açma Zaman Gecikmeleri                             | Faz aşırı akım koruması açma zaman gecikmeleri ile aynıdır.                                                                                                    |  |  |  |  |  |
| Reset Zaman Gecikmeleri                            | Faz aşırı akım koruması reset zaman gecikmeleri ile aynıdır.                                                                                                    |  |  |  |  |  |
| 2.6 Düşük Akım Koruması (I<) [ANSI 37]             |                                                                                                    |  |  |  |  |  |
|                                                    | Ana harmonik akimi.                                                                                                    |  |  |  |  |  |
| Koruma Eşigi Ayar Sanası                           | $I < = (0.02 - 1.0) I_n$ , adim: 0.01 $I_n$                                                                                                    |  |  |  |  |  |
| Açma Zaman Gecikmesi Aralığı                       | ti< = (0.01-150) S, adim: 0.01 S                                                                                                    |  |  |  |  |  |
| Akım Reset Oranı (Histerizis)                      | >2a girişinin aktir edilmesi ve akımın ayarıanan eşik altına düşmesi. ~ %105                                                                                                    |  |  |  |  |  |
| Arıza Başlatma Akım Değeri                         | ~ [<                                                                                                    |  |  |  |  |  |

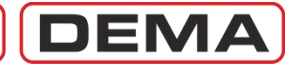

| Teknik Değerler                                 |                                                                                                    |
|-------------------------------------------------|----------------------------------------------------------------------------------------------------|
| 2.7 Çok Çevrimli Tekrar Kapama Rölesi (         | TEKR) [ANSI 79]                                                                                                    |
| Çevrim Sayısı                                   | 1-4 aralığında, programlanabilir sayıda.                                                                                                    |
| Tekrar Kapama Tetikleme Koşulları               | Her çevrim için ayrı ayrı programlanabilen aşağıdaki eşiklerle TEKR başlatılabilir:<br>Faz eşikleri: tI>, tI>>, tI>>>                                                                                                    |
|                                                 | Toprak Eşikleri: $tI_e$ >, $tI_e$ >>, $tI_e$ >>>                                                                                                    |
|                                                 | tZR1, tZR2: bağımsız zaman röleleri ile TEKR başlatılabilir.                                                                                                    |
| Tekrar Kapama Fonksiyonu Bloke Etme<br>Şartları | Aşağıdaki durumlarda tekrar kapama fonksiyonu otomatik olarak bloke edilebilir:                                                                                                    |
|                                                 | - Röle üzerinden TEKR fonksiyonunun "Pasif" edilmesi,                                                                                                    |
|                                                 | - "TKR bloke" atanmış bir girişin aktive edilmesi,                                                                                                    |
|                                                 | - Kesici yay hatasi yeya acma kapama zaman hatalarinin olusmasi,                                                                                                    |
|                                                 | - Kesici kutup hatasi olusmasi,                                                                                                    |
|                                                 | - Kesicinin arıza üzerine kapatılması,                                                                                                    |
|                                                 | - Kesicinin manuel olarak kapatılması.                                                                                                    |
| Ölü Zamanlar ve Ayar Aralıkları                 | tB1, tB2, tB3 ve tB4 sembolleri ile gösterilen 4 adet programlanabilir ölü zaman                                                                                                    |
| ,                                               | fonksiyonu.                                                                                                    |
|                                                 | Ayar aralığı: (0.01-300) s, adım: 0.01 s                                                                                                    |
| Reset Zamanı ve Aralığı                         | tR: (0.2-600) s, adım: 0.01 s                                                                                                    |
| Yasaklama Zamanı ve Avar Aralığı                | tIN: (0.2-600) s, adim: 0.01 s                                                                                                    |
| 2.8 Otomatik Kontrol Fonksiyonları              |                                                                                                    |
| 2.8.1 Soğuk Yükte Yol Verme                     |                                                                                                    |
| Soğuk Yükler İçin Atanabilecek Eşikler          | I>, I>>, I>>>, L>, L>>, L>>, I>>>, I>>, I                                                                                                    |
| Avar Sahası                                     | %(20-500), adm: %1                                                                                                    |
| Soğuk Yükte Yol Verme Zaman Aralığı             | (0.1-3600) s. adım: 0.1 s                                                                                                    |
| 2.8.2 Cıkıs Röle Avarları                       |                                                                                                    |
| Cıkıs Rölelerine Atanabilen Fonksiyonlar        | Acma (trin), I>, I>>, I>>>, tI>, tI>>, tI>>>, I_>>, I_>>, I_>>>, I_>>>, tI>>, tI>>,                                                                                                    |
| , , , , , , , , , , , , , , , , , , ,           | $tI_e>>>, tI<, tI_2>, tI_2>>, trip \Theta, Termik alarm \Theta, kesici alarmi, 52 hatası, kopuk iletken, kesici kutup hatası, kesici kapama, tZR1, tZR2, TKR devrede, TKR kilitlendi, Buchholz Alarm, Buchholz Açma, Temperatür Alarm, Temperatür Açma.$                                                                                                    |
| 2 8 3 Trin Avarları                             |                                                                                                    |
| Trip (Acma) Rölesine Atanabilen                 | tis tiss tisss tils tilss tilss tils til                                                                                                    |
| Fonksivonlar                                    | iletken t7R1 t7R2 Buchholz Temperatür Basınc                                                                                                    |
| 2 8 4 Giris Avarları                            |                                                                                                    |
| Girislere Atanabilen Fonksivonlar               | Pacif Kilidi Cöz 52a 52b Kesici Konumu t7R1 Baslat t7R2 Baslat Blokai 1                                                                                                    |
|                                                 | Geciktirme Sel. 1, Dalga Şekli Başlat, SYY Verme, Kesici Yay Hatası, Grup Seçme,<br>TKR Bloke, Reset %0, Açma Devresi Den., RL1-Rl6 Reset, Reset LED, Basınç Açma,<br>Buchholz Alarm, Buchholz Açma, Temp. Alarm, Temp. Açma, Blokaj 2, Geciktirme<br>Sel. 2                                                                                                    |
| 2.8.5 Blokai (Öndeki Rölevi Kilitleme) Ava      | arları                                                                                                    |
| Blokai Avar Savısı                              | 2 adet. G1 ve G2 Koruma Avar Grupları için birer adet.                                                                                                    |
| Bloke Edilebilecek Fonksiyonlar                 | $tI>$ , $tI>>$ , $tI_{e}>$ , $tI_{e}>$ , $tI_{e}>>$ , $tI_{e}>>$ , $tI_$ |
| 2.8.6 Kesici Kutup Hatası Koruma Ayarlar        | 1 [ANSI 50BF]                                                                                                    |
| Düşük Akım Ayar Sahası                          | I< : (0.02-1) I <sub>n</sub> , adım: 0.01 I <sub>n</sub>                                                                                                    |
| Kutup Hatası Zaman Aralığı                      | tKH : (0.1-10) s, adım 0.01 s                                                                                                    |
| 2.8.7 Yardımcı Zaman Rölesi (Timer) Ava         | arları                                                                                                    |
| Zaman Rölesi Sayısı                             | 2 adet bağımsız zaman rölesi.                                                                                                    |
| Zaman Başlatma Şekli                            | Atanmış bir girişin aktive edilmesi.                                                                                                    |
| Zaman Ayar Aralığı                              | tZR1 & tZR2 : (0-600) s, adım: 0.01 s                                                                                                    |

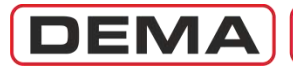

| Teknik Değerler                                                       |                                                                                                    |
|-----------------------------------------------------------------------|----------------------------------------------------------------------------------------------------|
| 2.8.8 Geciktirme Selektivitesi Ayarları                               |                                                                                                    |
| Geciktirme Selektivitesi Ayar Sahası                                  | 2 adet, G1 ve G2 Koruma Ayar Grupları için birer adet.                                                                                                    |
| Tetikleme Eşikleri                                                    | $tI>>, tI>>>, tI_e>>, tI_e>>>$                                                                                                    |
| Geciktirme Zamanı                                                     | Ayar sahası: (0-500) s, adım: (0-01) s                                                                                                    |
| 2.8.9 Kesici Denetimi Ayarları                                        |                                                                                                    |
| Kesici Açma Süresi Denetimi                                           | Ayar sahası: (0.05-1) s, adım: 0.01 s                                                                                                    |
| Kesici Kapama Süresi Denetimi                                         | Ayar sahası: (0.05-1) s, adım: 0.01 s                                                                                                    |
| Kesici Açma Palsı Süresi                                              | Ayar sahası: (0.1-5) s, adım: 0.1 s                                                                                                    |
| Kesici Kapama Palsı Süresi                                            | Ayar sahası: (0.1-5) s, adım: 0.1 s                                                                                                    |
| Kesici Yay Hatası Denetimi                                            | Ayar sahası: (0.1-600) s, adım: 0.01 s                                                                                                    |
| Kesici Açma Numeratör Denetimi                                        | Ayar sahası: 0-65355, adım: 1                                                                                                    |
| Σ (Toplam Amper) Denetimi                                             | Ayar sahası: (0-12,000x10 <sup>4</sup> ) A, adım: 1 A                                                                                                    |
| ∑ <sup>2</sup> (Toplam Amper-Kare) Denetimi                           | Ayar sahası: (0-30,000x10 <sup>8</sup> ) A <sup>2</sup> , adım: 1 A <sup>2</sup>                                                                                                    |
| Kesici Açma Devresi Denetimi                                          | Atanmış girişin aktiften pasife geçmesi ile çalışır.                                                                                                    |
|                                                                       | tADD : (0.1-15) s, adım: 0.1 s                                                                                                    |
| 2.8.10 Programlanabilir LED Ayarları                                  |                                                                                                    |
| Programlanabilir LED Sayısı                                           | 8 adet, LCD ekran üzerinde L5, L6,, L12 sembolleri ile gösterilir. Herhangi bir<br>menüde iken Alarm tuşuna bir defa basılarak ulaşılabilir. Aktif LED'e ait kutucukta<br>flaşör ile işaret verilir.                                                                                                    |
| Programlanabilir LED'lere Atanabilen<br>Fonksiyonlar                  | Aşağıdaki fonksiyonların bir veya birden fazlası her bir programlanabilir LED'e<br>atanabilir. Bir LED'e birden fazla fonksiyonun atanması ve LED'in aktive olması<br>durumunda, hangi atanmış fonksiyonun LED'i aktive ettiği Alarm Menüsü'nden<br>görülebilir.                                                                                                    |
|                                                                       | I>, I>>, I>>>, I <sub>e</sub> >, I <sub>e</sub> >>, I <sub>e</sub> >>, I <sub>e</sub> >>, tI>>, tI>>, tI <sub>e</sub> >>, tI <sub>e</sub> >>, tI <sub>e</sub> >>, Termik<br>trip $\Theta$ , kopuk iletken, kesici kutup hatası, programlanabilir girişler (#1, #2, #3, #4,<br>#5, #6, #7), tZR1, tZR2, SYY Verme, TKR devrede, TKR kilitli, Buchholz Alarm,<br>Buchholz Açma, Temperatür Alarm, Temperatür Açma, Kesici Alarm, I <sub>2</sub> >, I <sub>2</sub> >>,<br>tI <sub>2</sub> >, tI <sub>2</sub> >>, I<, tI<>, Basınc Acma, |
| Programlanabilir LED'lere Atanabilen<br>Etiketler                     | L5 - L12 programlanabilir LED'lerine bir önceki maddede belirtilen fonksiyonlardan yalnızca birine ait etiket atanabilir veya etiket "Pasif" secilebilir.                                                                                                    |
| 2.8.11 Kilitleme (Latching) Ayarları [ANS]                            | 86]                                                                                                    |
| Kilitlenebilir Röleler                                                | Açma (trip) rölesi; RL1, RL2, RL3, RL4, RL5, RL6 programlanabilir çıkışları.                                                                                                    |
| Açma (trip) Rölesini Kilitlemek Üzere                                 | tI>, tI>>, tI>>>, tI_>>, tI_>>, tI_>>>, tI<, tI_>>, tI_>>>, Termik Trip O, kopuk                                                                                                    |
| Atanabilen Fonksiyonlar                                               | iletken, tZR1, tZR2, Buchholz acma, Temperatür acma, Basınc acma.                                                                                                    |
| Programlanabilir Röleleri Kilitlemek<br>Üzere Atanabilen Fonksiyonlar | Programlanabilir röleye atanmış olan fonksiyonların aktive olması ile kilitleme tetiklenebilir.                                                                                                    |
| 2.8.12 Alarm Ayarları                                                 |                                                                                                    |
| Alarm Ekranının Silinmesi Seçeneği                                    | Otomatik (yeni alarmlar eski alarmları siler), Manuel (yeni alarmlar öne alınır, eski alarmlar da görüntülenebilir).                                                                                                    |
| Alarm Gizleme                                                         | Anı eşik alarmlarının gizlenmesi veya gösterilmesi.                                                                                                    |
| 2.8.13 Fabrika Ayarlarina Geri Don                                    |                                                                                                    |

Ana Menü altındaki Sistem Ayarları Menüsü'nden ulaşılabilir; bu fonksiyon ile, röle ilgili bölümde açıklanan varsayılan (default) ayarlara döndürülür.

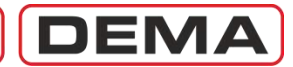

| leknik Degerler                       |                                                                                                    |
|---------------------------------------|----------------------------------------------------------------------------------------------------|
| 2.9 Olay Kayıtları                    |                                                                                                    |
| Kayıt Türü                            | Ayar değişiklikleri, açma bilgileri, geciçi eşik aşımları, alarmlar vb. fonksiyonlar<br>gerçek zaman saati etiketi atılarak kaydedilir.                             |
| Etiket Şekli                          | Zaman bilgisi :<br>gün / ay / yıl, saat / dakika / saniye / milisaniye.                                                                                             |
| Olay Ayrım Süresi                     | 1 ms                                                                                                    |
| Olay Kaydı Sayısı                     | 151 adet.                                                                                                    |
| Kayıt Defterleri                      | Olay adı, zamanı; uygulanabilirse: genlik, kaynak ve giriş - çıkış seviyeleri.                                                                                      |
| İzleme Yeri                           | Cihaz üzerinden veya PC programı üzerinden.                                                                                                    |
| 2.10 Dalga Şekli Kaydı                |                                                                                                    |
| Dalga Şekli Kayıt Sayısı              | 5 adet                                                                                                    |
| Dalga Şekli Kayıt Süresi              | 3 s                                                                                                    |
| Dalga Şekli Kayıt Zaman Dilimi        | Kayıt tetikleme öncesi 0.4 s                                                                                                    |
|                                       | Kayıt tetikleme sonrası 2.6 s                                                                                                    |
| Ölçme Bilgileri                       | Akım eğrisi.                                                                                                    |
| İzleme Yeri                           | PC programi.                                                                                                    |
| Tetikleme Şekli                       | Atanmış bir input ile veya akım eşiğinin geçilmesi ile.                                                                                                    |
| 2.11 Hata Oranları                    |                                                                                                    |
| Akım başlatma ve Hatası               | Ayar değerinin 1.05 (SA Semiconductor eğrisinde 1.6) katında, hata: $\pm 0.1 \text{ I}_{s}$                                                                         |
| Korumadaki Akım Eşik Hatası           | ±% 2                                                                                                    |
| Sabit ve Ters Zaman Gecikme Hatası    | $\pm$ % 5 veya $\pm$ 40 ms (iki kategoriden en az bir tanesi sağlanmalıdır). (2 - 20) I <sub>s</sub> arasında geçerlidir. Ölçülen max. akım 40 I <sub>n</sub> 'dir. |
| Termik Gecikme Hatası                 | $\pm$ % 5 veya $\pm$ 200 ms (iki kategoriden en az bir tanesi sağlanmalıdır). (1.5 - 8) I <sub>s</sub> arasında geçerlidir.                                         |
| Ölçme Hatası                          | $I = I_0 de \pm \% 1$                                                                                                    |
| 2.12 Akım Trafosu Bilgileri           |                                                                                                    |
| Primer Faz Nominal Akım               | Ayar sahası: (1-9999) A, adım: 1 A                                                                                                    |
| Sekonder Faz Nominal Akım             | 1 A veya 5 A. Dip-switch ayarları ayrıca yapılmalıdır.                                                                                                    |
| Primer Toprak Nominal Akım            | Ayar sahası: (1-9999) A, adım: 1 A                                                                                                    |
| Sekonder Toprak Nominal Akım          | T1 tipi toprak koruması için; T1-1A veya T1-5A; T2 tipi toprak koruması için; T2-<br>1A veya T2-5A. Dip-switch ayarları ayrıca yapılmalıdır.                        |
| 2.13 Genel Bilgiler                   |                                                                                                    |
| Dielektrik Test Dayanımı              | 2,000 V / 50 Hz / 1 d ve 2,200 V / 50 Hz / 1 s                                                                                                    |
| Montaj Şekli                          | Pano kapağına vida ile montaj.                                                                                                    |
| Röle Kutusu Mekanik Yapısı            | Soketli ve kızaklı yapı, otomatik akım trafo sekonder uç köprüleme.                                                                                                 |
| Röle Kutusu Ölçüleri                  | 144 mm x 179 mm x 200 mm (en x yükseklik x derinlik)                                                                                                    |
| Röle Kutusu Koruma Sınıfı             | Röle ön yüzünde IP52, arka yüzde ve terminallerde IP20                                                                                                    |
| Çalışma, Depolama ve Taşıma Sıcaklığı | min25 °C, max +70 °C                                                                                                    |
| Röle Ağırlığı                         | 3.5 kg                                                                                                    |

# Fabrika Ayarları

| Fabrika Ayarları                      |          | Fabrika Ayarları                           |                    |  |  |  |  |  |
|---------------------------------------|----------|--------------------------------------------|--------------------|--|--|--|--|--|
| Koruma Ayarları, Grup 1               |          | Koruma Ayarları, Grup 1 (Devam)            |                    |  |  |  |  |  |
| Faz Aşırı Akım, I> (ANSI 50/51)       |          | Negatif Bileşen Aşırı Akım, I2> (ANSI 46)  |                    |  |  |  |  |  |
| Koruma                                | Aktif    | Koruma                                     | Pasif              |  |  |  |  |  |
| I> (Eşik)                             | 1.00 In  | I2> (Eşik)                                 | 0.5 In             |  |  |  |  |  |
| Gecikme Tipi                          | IEC SI   | Gecikme Tipi                               | DMT                |  |  |  |  |  |
| tl>                                   | 0.400    | tI2>                                       | 5.0 s              |  |  |  |  |  |
| Reset Tipi                            | DMT      | Reset Tipi                                 | DMT                |  |  |  |  |  |
| tReset                                | 0.04 s   | tReset                                     | 0.04 s             |  |  |  |  |  |
| Faz Aşırı Akım, I>> (ANSI 50/51)      |          | Negatif Bilesen Aşırı Akım, I2>> (ANSI 46) |                    |  |  |  |  |  |
| Koruma                                | Aktif    | Koruma                                     | Pasif              |  |  |  |  |  |
| I>> (Eşik)                            | 5.00 In  | I2> (Eşik)                                 | 2.0 In             |  |  |  |  |  |
| Gecikme Tipi                          | DMT      | Gecikme Tipi                               | DMT                |  |  |  |  |  |
| tI>>                                  | 0.05 s   | tI2>                                       | 0.2 s              |  |  |  |  |  |
| Reset Tipi                            | DMT      | Reset Tipi                                 | DMT                |  |  |  |  |  |
| tReset                                | 0.04 s   | tReset                                     | 0.04 s             |  |  |  |  |  |
| Faz Aşırı Akım, I>>> (ANSI 50/51)     |          | Termik Aşırı Yük, I0> (ANSI 49)            |                    |  |  |  |  |  |
| Koruma                                | Pasif    | Koruma                                     | Pasif              |  |  |  |  |  |
| I>>> (Eşik)                           | 10.00 In | Iθ> (Eşik)                                 | 1.0 In             |  |  |  |  |  |
| Gecikme Tipi                          | DMT      | Те                                         | 20 dk              |  |  |  |  |  |
| tI>>>                                 | 0.01 s   | k                                          | 1.1                |  |  |  |  |  |
| Reset Tipi                            | DMT      | Trip θ                                     | 100%               |  |  |  |  |  |
| tReset                                | 0.04 s   | Alarm θ                                    | Aktif              |  |  |  |  |  |
| Faz Düşük Akım, I<                    |          | Alarm θ Eşiği                              | 80%                |  |  |  |  |  |
| Koruma                                | Pasif    | Koruma Ayarları, Grup 2 (Grup 2 Fabril     | ka Ayarları Grup 1 |  |  |  |  |  |
| I< (Eşik)                             | 0.5 In   | ayarları ile aynıdır.)                     |                    |  |  |  |  |  |
| tī<                                   | 1.0 s    | Faz Aşırı Akım, I> (ANSI 50/51)            |                    |  |  |  |  |  |
| Toprak Aşırı Akım, Ie> (ANSI 50N/51N) |          | Koruma                                     | Aktif              |  |  |  |  |  |
| Koruma                                | Aktif    | I> (Eşik)                                  | 1.00 In            |  |  |  |  |  |
| Ie> (Eşik)                            | 0.25 Ien | Gecikme Tipi                               | IEC SI             |  |  |  |  |  |
| Gecikme Tipi                          | DMT      | ti>                                        | 0.400              |  |  |  |  |  |
| tIe>                                  | 1.00 s   | Reset Tipi                                 | DMT                |  |  |  |  |  |
| Reset Tipi                            | DMT      | tReset                                     | 0.04 s             |  |  |  |  |  |
| tReset                                | 0.04 s   | Faz Aşırı Akım, I>> (ANSI 50/51)           |                    |  |  |  |  |  |
| Toprak Aşırı Akım, Ie>> (ANSI 50N/51N | )        | Koruma                                     | Aktif              |  |  |  |  |  |
| Koruma                                | Aktif    | I>> (Eşik)                                 | 5.00 In            |  |  |  |  |  |
| Ie>> (Eşik)                           | 0.75 Ien | Gecikme Tipi                               | DMT                |  |  |  |  |  |
| Gecikme Tipi                          | DMT      | tI>>                                       | 0.05 s             |  |  |  |  |  |
| tIe>>                                 | 0.05 s   | Reset Tipi                                 | DMT                |  |  |  |  |  |
| Reset Tipi                            | DMT      | tReset                                     | 0.04 s             |  |  |  |  |  |
| tReset                                | 0.04 s   | Faz Aşırı Akım, I>>> (ANSI 50/51)          |                    |  |  |  |  |  |
| Toprak Aşırı Akım, Ie>>> (ANSI 50N/51 | N)       | Koruma                                     | Pasif              |  |  |  |  |  |
| Koruma                                | Pasif    | I>>> (Eşik)                                | 10.00 In           |  |  |  |  |  |
| Ie>>> (Eşik)                          | 1.00 Ien | Gecikme Tipi                               | DMT                |  |  |  |  |  |
| Gecikme Tipi                          | DMT      | tI>>>                                      | 0.01s              |  |  |  |  |  |
| tIe>>>                                | 0.05 s   | Reset Tipi                                 | DMT                |  |  |  |  |  |
| Reset Tipi                            | DMT      | tReset                                     | 0.04 s             |  |  |  |  |  |
| tReset                                | 0.04 s   | Faz Düşük Akım, I<                         |                    |  |  |  |  |  |
| Kopuk İletken, %(I2/I1)>              |          | Koruma                                     | Pasif              |  |  |  |  |  |
| Koruma                                | Pasif    | I< (Eşik)                                  | 0.5 In             |  |  |  |  |  |
| %(I2/I1)> (Eşik)                      | 20%      | tI<                                        | 1.0 s              |  |  |  |  |  |
| t%(I2/I1)>                            | 5.0 s    |                                            |                    |  |  |  |  |  |

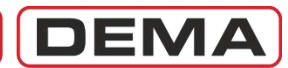

| Fabrika Avarları                          |          |
|-------------------------------------------|----------|
| Koruma Avarları, Grup 2 (Devam)           |          |
| Toprak Asırı Akım, $Ie > (ANSI 50N/51N)$  |          |
| Koruma                                    | Aktif    |
| Ie> (Esik)                                | 0.25 Ien |
| Gecikme Tipi                              | DMT      |
| tle>                                      | 1.00 s   |
| Reset Tipi                                | DMT      |
| tReset                                    | 0.04 s   |
| Toprak Aşırı Akım, Ie>> (ANSI 50N/51N)    | )        |
| Koruma                                    | Aktif    |
| Ie>> (Eşik)                               | 0.75 Ien |
| Gecikme Tipi                              | DMT      |
| tle>>                                     | 0.05 s   |
| Reset Tipi                                | DMT      |
| tReset                                    | 0.04 s   |
| Toprak Aşırı Akım, Ie>>> (ANSI 50N/51     | N)       |
| Koruma                                    | Pasif    |
| Ie>>> (Eşik)                              | 1.00 Ien |
| Gecikme Tipi                              | DMT      |
| tle>>>                                    | 0.05 s   |
| Reset Tipi                                | DMT      |
| tReset                                    | 0.04 s   |
| Kopuk Iletken, %(I2/I1)>                  |          |
| Koruma                                    | Pasif    |
| %(12/11)> (Eşik)                          | 20%      |
| t%(12/11)>                                | 5.0 s    |
| Negatif Bileşen Aşırı Akım, 12> (ANSI 46) |          |
|                                           | Pasif    |
| 12> (EŞIK)                                | U.5 In   |
|                                           |          |
|                                           | 5.0 S    |
| Keset I ipi                               | DMT      |
| tReset                                    | 0.04 s   |
| Negatif Bileşen Aşırı Akım, I2>> (ANSI 4  | 6)       |
| Koruma                                    | Pasif    |
| I2> (Eşik)                                | 2.0 In   |
| Gecikme Tipi                              | DMT      |
| tI2>                                      | 0.2 s    |
| Reset Tipi                                | DMT      |
| tReset                                    | 0.04 s   |
| Termik Aşırı Yük, I0> (ANSI 49)           |          |
| Koruma                                    | Pasif    |
| Iθ> (Eşik)                                | 1.0 In   |
| Te                                        | 20 dk    |
| k                                         | 1.1      |
| Trip θ                                    | 100%     |
| Alarm θ                                   | Aktif    |
| Alarm θ Eşiği                             | 80%      |
|                                           |          |

| Fabrika Ayarları                     |             |
|--------------------------------------|-------------|
| Haberleşme Ayarları                  | LICE        |
| Haberleşme Modu                      | USB         |
| Protokol                             | MODBUS      |
| Baudrate                             | 38,400      |
| Role Adresi                          | 001         |
| Sistem Ayarları                      | CMT : 02.00 |
| Saat                                 | GMT+02:00   |
|                                      | GMT+02:00   |
| Frekans Tipi                         | 50 HZ       |
| Role Lanimi                          | DEMAROLE    |
| Şifre                                | 0000        |
| Faz Sembolu                          | rstn        |
| AKTIF Grup                           | GI          |
| Faz Rotasyonu                        | RS I        |
| Ekran Aydınlatması                   | Otomatik    |
|                                      | l urkçe     |
| Ayar Şifresi                         | Pasif       |
|                                      | Pasif       |
| I rato Ayarlari                      | 60 A        |
| Primer Faz Nominali                  | 60 A        |
| Sekonder Faz Nominali                | 5 A         |
| Primer Toprak Nominali               | 60 A        |
| Sekonder Toprak Nominali             | 11-5A       |
| Otomatik Kontrol Ayarları            |             |
| Soguk Yukte Yolverme                 | 2000/       |
| Seviye Yuzdesi                       | 200%        |
|                                      | 1.U S       |
| Yolverme ti>                         | Pasir       |
| Yolverme u>>                         | Pasir       |
| Yolverme u>>>                        | Pasif       |
| Yolverme tl <sub>e</sub> >           | Pasir       |
| Yolverme tI <sub>e</sub> >>          | Pasif       |
| Yolverme tI <sub>e</sub> >>>         | Pasif       |
| Yolverme tI <sub>2</sub> >           | Pasif       |
| Yolverme tI <sub>2</sub> >>          | Pasif       |
| Çıkış Röle Ayarları                  |             |
| ÇIKIŞ RÖLESİ                         | 123456      |
| Trip                                 | 100000      |
| I>                                   | 000000      |
| tI>                                  | 000000      |
| I>>                                  | 000000      |
| tl>>                                 | 000000      |
| I>>>                                 | 000000      |
| tl>>>                                | 000000      |
| L>                                   | 000000      |
| tI <sub>a</sub> >                    | 000000      |
| I <<                                 | 00000       |
| ···································· | 00000       |
|                                      | 000000      |
| Le>>>                                | 00000       |
| tl <sub>e</sub> >>>                  | 000000      |
| ti<                                  | 000000      |

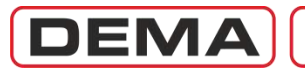

| Fabrika Avarları              |               | Fabrika Avarları                          |               |  |  |  |  |  |
|-------------------------------|---------------|-------------------------------------------|---------------|--|--|--|--|--|
| Çıkış Röle Ayarları (Devam)   |               | Blokaj Ayarları, Grup 1 (Devam)           |               |  |  |  |  |  |
| tl <sub>2</sub> >             | 000000        | Blokaj tL>>>                              | Pasif         |  |  |  |  |  |
| <br>tI <sub>2</sub> >>        | 000000        | Blokai tI<                                | Pasif         |  |  |  |  |  |
| Trin θ                        | 000000        | Blokai tI <sub>2</sub> >                  | Pasif         |  |  |  |  |  |
| Alarm A                       | 000000        | Blokaj tl                                 | Pasif         |  |  |  |  |  |
| Kesici Alarmı                 | 000000        | Blokaj Konuk İletken                      | Pasif         |  |  |  |  |  |
| 52 Hatası                     | 000000        | Blokaj t7R1                               | Pasif         |  |  |  |  |  |
| Konuk İletken                 | 000000        | Blokaj tZR2                               | Pasif         |  |  |  |  |  |
| Kesici Kutup Hatası           | 000000        | Blokaj Avarlari, Grup 2                   | 1 don         |  |  |  |  |  |
| Kesici Kapama                 | 001000        | Blokaj tI>                                | Pasif         |  |  |  |  |  |
| tZR1                          | 000000        | Blokai tI>>                               | Pasif         |  |  |  |  |  |
| tZR2                          | 000000        | Blokaj tI>>>                              | Pasif         |  |  |  |  |  |
| TKR Devrede                   | 000000        | Blokai tL>                                | Pasif         |  |  |  |  |  |
| TKR Kilitlendi                | 000000        | Blokai tI <sub>2</sub> >>                 | Pasif         |  |  |  |  |  |
| Buchholz Alarm                | 000000        | Blokaj tI.>>>                             | Pasif         |  |  |  |  |  |
| Buchholz Acma                 | 000000        | Blokai tI<                                | Pasif         |  |  |  |  |  |
| Temp. Alarm                   | 000000        | Blokaj tI.>                               | Pasif         |  |  |  |  |  |
| Temp. Acma                    | 000000        |                                           | Pacif         |  |  |  |  |  |
| теттр. Аупа                   | 00000         | Blokaj Kanuk İlatkan                      | Pacif         |  |  |  |  |  |
| Trin Avarları                 |               |                                           | Pasii         |  |  |  |  |  |
| Trip HS                       | ٨ktif         | Blokaj (ZRI<br>Blokaj †722                | Pasif         |  |  |  |  |  |
| Trip tI>>                     |               | Kesici Kutun Avarları                     | rasii         |  |  |  |  |  |
| Trin tI>>>                    | Aktif         | Kesici Kutup Hata Denetimi                | Pasif         |  |  |  |  |  |
| Trin tI >                     | Aktif         |                                           |               |  |  |  |  |  |
| Trip ti >>                    | ۸ ktif        | Kesici Hata Süresi                        | 1.0 s         |  |  |  |  |  |
|                               | Altif         | Timer Avarları                            | 1.0 5         |  |  |  |  |  |
|                               | Ald:          |                                           | 1.0.0         |  |  |  |  |  |
| Trip ti s                     | AKUI          | 12R1<br>+7D2                              | 1.0 \$        |  |  |  |  |  |
|                               | Ald:          | Cocilmo Sololtivitori Avorlari, Crup 1    | 1.0 5         |  |  |  |  |  |
| Trip $u_2 >>$                 | AKUI          | Gecikine Selektivitesi Ayanan, Grup 1     | De elf        |  |  |  |  |  |
| Trip U                        | AKTIT         | Gecikme Selektivitesi ti>>                | Pasif         |  |  |  |  |  |
| Trip Kopuk lietken            | AKUI          | Gecikme Selektivitesi ti>>>               | Pasif         |  |  |  |  |  |
|                               | AKUI          | Gecikme Selektivitesi ti <sub>e</sub> >>  | Pasii         |  |  |  |  |  |
|                               | AKTIF         | Gecikme Selektivitesi tl <sub>e</sub> >>> | Pasir         |  |  |  |  |  |
| Trip Buchholz                 | Aktif         | Gecikme Selektivitesi Suresi              | 1.0 s         |  |  |  |  |  |
| Trip Temperatur               | AKUI          | Gecikme Selektivitesi Ayarlari, Grup 2    | Deelf         |  |  |  |  |  |
| Trip Basinç<br>Ciris Avarları | AKUI          | Gecikme Selektivitesi ti>>                | Pasif         |  |  |  |  |  |
|                               | Kocici Konumu | Gecikine Selektivitesi ti >>              | Pasii         |  |  |  |  |  |
|                               |               |                                           | Pasif         |  |  |  |  |  |
|                               | 528           |                                           | Pasir         |  |  |  |  |  |
| 3.GIRIŞ                       | 52b           | Gecikme Selektivitesi Süresi              | 1.0 s         |  |  |  |  |  |
|                               | Pasif         | Tekrar Kapama Ayarlari, Grup 1            | Decif         |  |  |  |  |  |
| 5.0ms                         | Pasif         | тектаг қаратта<br>нет                     | Pasir<br>20 c |  |  |  |  |  |
| 7 Ciric                       | Pasif         | HD1                                       | 30 5          |  |  |  |  |  |
| Aktif Pozisvon                | 1111111       | tB3                                       | 30 s          |  |  |  |  |  |
| Blokai Avarları, Grup 1       | 1111111       | tB4                                       | 30 s          |  |  |  |  |  |
| Blokaj tis                    | Pasif         | tReset                                    | 50 S          |  |  |  |  |  |
| Blokai tI>>                   | Pasif         | tInhibit                                  | 35            |  |  |  |  |  |
| Blokai tI>>>                  | Pasif         | tT>                                       | 0000 11111    |  |  |  |  |  |
| Blokai tl.>                   | Pasif         | tī>>                                      | 1111 11111    |  |  |  |  |  |
| Blokai tI.>>                  | Pasif         |                                           | 0000 11111    |  |  |  |  |  |

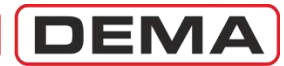

| Fabrika Avarları                               |            | Fabrika Avarları   |                |
|------------------------------------------------|------------|--------------------|----------------|
| Tekrar Kapama Ayarları, Grup 1 (Devam          | 1)         | LED Ayarları       |                |
| tL <sub>e</sub> >                              | 0000 11111 | LED 5              | tI>            |
| tL>>                                           | 1111 11111 | LED 6              | tI>>           |
| tL>>>                                          | 0000 11111 | LED 7              | tL>            |
| tZR1                                           | 0000 11111 | LED 8              | tL>>           |
| t7R2                                           | 0000 11111 | IFD 9              | Buchholz Alarm |
| Tekrar Kapama Avarları, Grup 2                 |            | LED 10             | Buchholz Acma  |
| Tekrar Kapama                                  | Pasif      | LED 11             | Temp. Alarm    |
| tBekleme1                                      | 30 s       | LED 12             | Temp. Acma     |
| tBekleme2                                      | 30 s       | Kilitleme Ayarları |                |
| tBekleme3                                      | 30 s       | tI>                | Pasif          |
| tBekleme4                                      | 30 s       | tI>>               | Pasif          |
| tReset                                         | 60 s       | tI>>>              | Pasif          |
| tInhibit                                       | 3 s        | tIe>               | Pasif          |
| Faz Çevrim Sayısı                              | 4          | tIe>>              | Pasif          |
| Toprak Çevrim Sayısı                           | 4          | tIe>>>             | Pasif          |
| tI>                                            | 0000 11111 | tI<                | Pasif          |
| tI>>                                           | 1111 11111 | tI2>               | Pasif          |
| tI>>>                                          | 0000 11111 | tI2>>              | Pasif          |
| tLe>                                           | 0000 11111 | Termik Trip θ      | Pasif          |
| tI <sub>e</sub> >>                             | 1111 11111 | Kopuk İletken      | Pasif          |
| tL <sub>e</sub> >>>                            | 0000 11111 | tZR1               | Pasif          |
| tZR1                                           | 0000 11111 | tZR2               | Pasif          |
| tZR2                                           | 0000 11111 | Röle 1             | Pasif          |
| Kesici Denetimi                                |            | Röle 2             | Pasif          |
| Açma Denetimi                                  | Pasif      | Röle 3             | Pasif          |
| Açma Süresi                                    | 0.2 s      | Röle 4             | Pasif          |
| Kapama Denetimi                                | Pasif      | Röle 5             | Pasif          |
| Kapama Süresi                                  | 0.2 s      | Röle 6             | Pasif          |
| Açma Palsı                                     | 0.5 s      | Buchholz Açma      | Pasif          |
| Kapama Palsi                                   | 0.5 s      | Temp. Açma         | Pasif          |
| Yay Denetimi                                   | Pasif      | Basınç Açma        | Pasif          |
| Yay Süresi                                     | 10 s       | Alarm Ayarları     | <b>a</b>       |
| Açma Numeratörü Denetimi                       | Pasif      | Alarm Silme        | Otomatik       |
| Numerator Siniri                               | 20000      | Eşik Alarmları     | GIZIE          |
|                                                |            |                    |                |
|                                                | 150 E4     |                    |                |
|                                                |            |                    |                |
| ∑A <sup>∠</sup> Sınırı                         | 12,500 E8  |                    |                |
| Açma Devresi Denetimi                          | Pasif      |                    |                |
| tADD (Açma Devresi Denetimi Gecikme<br>Süresi) | 5.0 s      |                    |                |

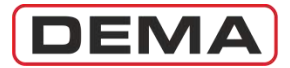

### Tip Testleri

#### Tip Test Deneyleri Deneyler Türkak akreditasyonlu TÜBİTAK/UME ve TSE Elektrik-Elektronik Laboratuvarları'nda yapılmıştır. A - Yalıtım Testleri EN 60255-5 Dielektrik Dayanım Testi : 2 kV / 50 Hz / 1 dakika. EN 60255-5 Yalıtım Direnci Testi : >100 MΩ / 500 VDC. EN 60255-5 Darbe Gerilim Testi : Sınıf 3: 5 kV @ ((1.2/50) µs - 0.5 J), 3 pozitif + 3 negatif darbe. B - EMC Bağışıklık Testleri EN60255-22-1 Yüksek Frekans Testi : Sınıf 3: 2.5 kV, 1 MHz. EN60255-22-2 Elektrostatik Deşarj : Sınıf 3: 6 kV / 8 kV kontak ve hava deşarjı. EN60255-22-3 Alan Etkisi Bağışıklığı Sınıf 3: Genlik modülasyonu 10 V/m, 80-1,000 MHz; Nokta frekans uyq. 10 V/m, (80/160/450/900) MHz; Darbe frekans uyg. 10 V/m, 900 MHz. EN60255-22-4 Hızlı Geçici Rejim Değişikliği (Burst) : Sınıf 4: 4 kV / 2.5 kHz. EN60255-22-5 Ani Yükselme Dalga Gerilimi (Surge) : Sınıf 3 : 2 kV. EN60255-11 DC Yardımcı Besleme Kesilmeleri ve Üzerindeki AC Dalgacık Etkisi Testi : Kesilme: 400 ms @ 220 VAc/VDc; dalgacık oranı: %12. C - EN60255-25 EMC Testlerde Yayma : 0.15 - 30 MHz D - Mekanik Dayanım Testleri EN60255-21-1 Sinüsoidal Titreşim Tepkisi Testi : Sınıf 1: Titreşim Tepkisi: f = (10-150) Hz; Geçiş = 60 Hz, Genlik = 0.035 mm; Tepe İvmesi = 1 G, 3 eksende. EN60255-21-2 Mekanik Darbe ve Çarpma Deneyleri : Sınıf 1. EN60255-21-3 Sinüsoidal Sismik Deney : Sınıf 1: f = 2-35 Hz, Geçiş = 8 Hz, yatay genlik = 3.5 mm, ivme = 1 G, düşey genlik = 1.5 mm, ivme =0.5 G. EN60529 Dış Kutu Koruma Derecesi : Ön yüz IP52: toz ve eğimli damlayan suya karşı dayanım; Terminaller IP20: 12 mm'den büyük cisimlere karşı koruma. EN60695-2-12 Plastik Malzemelerin Yanma Dayanımı : 900 °C'ye kadar ısıtılmış akkor tel ile yapılan röle plastik aksamı tutuşmazlık testi. E - İklimsel Dayanım Testleri EN60068-2-1 Kuru Soğuk Hava Dayanım Testi : -25 °C, 72 saat. Çalışma/depolama/taşıma için. EN60068-2-2 Kuru Sıcak Hava Dayanım Testi: +70 °C, 72 saat. Çalışma/depolama/taşıma için. EN60068-2-3 veya HD323.2.3 S2 : +40°C, %93 bağıl nem, 56 gün süre ile. Çalışma/depolama/taşıma için geçerli. Sıcak Nem Dayanımı.

F - Aşırı Yük Kapasite Testleri

EN60255-6 Devamlı Yüklenme Akımı Testi : Sürekli 4 In (20 A) yüklenme.

EN60255-6 Termik Dayanım Akımı Testi : 100 In (500 A) / 1 s.

EN60255-6 Dinamik Dayanım Akımı Testi : 250 In (1.25 kA) / 10 ms.

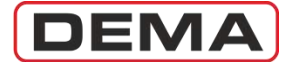

### Sipariş Kodları

DEMA CPM 310 G Dijital Aşırı Akım Koruma Rölesi siparişleri verilirken kullanılacak model kodları aşağıda verilmiştir.

|                         |                                   | С | Ρ | Μ | 3 | 1 | 0 | G |   |   |   |   |
|-------------------------|-----------------------------------|---|---|---|---|---|---|---|---|---|---|---|
| Standart Ürün Kodu      | CPM 310 G                         | С | Ρ | М | 3 | 1 | 0 | G |   |   |   |   |
| Toprak Avar Sabacı      | T1 Tipi (0.1 - 40) Ien            |   |   |   |   |   |   |   | 1 |   |   |   |
| Toplak Ayal Sallasi     | T2 Tipi (0.02 - 8) Ien            |   |   |   |   |   |   |   | 1 |   |   |   |
| Haberleşme Protokolleri | MODBUS / IEC 60870-5-103 / DEMCOM |   |   |   |   |   |   |   |   | 1 |   |   |
| Birincil Monii Dili     | Türkçe                            |   |   |   |   |   |   |   |   |   | А |   |
|                         | İngilizce                         |   |   |   |   |   |   |   |   |   | В |   |
|                         | Türkçe                            |   |   |   |   |   |   |   |   |   |   | А |
| İkincil Menü Dili       | İngilizce                         |   |   |   |   |   |   |   |   |   |   | В |
|                         | Fransızca                         |   |   |   |   |   |   |   |   |   |   | С |
|                         | Almanca                           |   |   |   |   |   |   |   |   |   |   | D |
|                         | İtalyanca                         |   |   |   |   |   |   |   |   |   |   | Е |

#### Örnek Model ve Sipariş Kodlaması

•

CPM 310 G 11AB :
CPM 310 G Dijital Aşırı Akım Koruma Rölesi,
T1 ve T2 tipi toprak ayar sahası özellikleri,
MODBUS, IEC 60870-5-103 ve DEMCOM haberleşme protokolleri ile haberleşme desteği,
Menü Dilleri : Fabrika çıkış menü dili Türkçe, alternatif menü dili İngilizce. □

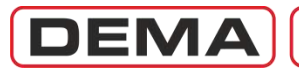

# SÖZLÜK
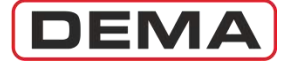

### 1...9

| 52 Hatası  | Açma devresi denetimi hatası.          |
|------------|----------------------------------------|
| 79 Devrede | "Tekrar kapama fonksiyonu devrede."    |
| 79 Trip    | "Tekrar kapama fonksiyonu kilitlendi." |

### A

| Alarm θ    | Termik koruma fonksiyonuna bağlı alarm.                                           |
|------------|-----------------------------------------------------------------------------------|
| ANSI       | American National Standards Institute (EN): Amerikan Ulusal Standartlar Enstitüsü |
|            | (A.B.D.).                                                                         |
| ANSI 37    | Düşük akım koruması.                                                              |
| ANSI 46    | Negatif bileşen koruması.                                                         |
| ANSI 46 BC | Kopuk İletken Koruması.                                                           |
| ANSI 49    | Termik aşırı yük koruması. <sup>7</sup>                                           |
| ANSI 50    | Faz aşırı akım koruması ani açma.                                                 |
| ANSI 50BF  | Kesici arızası izleme fonksiyonu.                                                 |
| ANSI 50N   | Toprak aşırı akım koruması ani açma.                                              |
| ANSI 51    | Faz aşırı akım koruması zamanlı açma.                                             |
| ANSI 51N   | Toprak aşırı akım koruması zamanlı açma.                                          |
| ANSI 64N   | Sınırlandırılımış toprak hatası koruması.                                         |
| ANSI 79    | Tekrar kapama fonksiyonu.                                                         |
| ANSI 86    | Çıkış rölesi kilitleme fonksiyonu.                                                |

### B

-

### С

| СВ | Circuit Breaker (EN): Kesici                   |
|----|------------------------------------------------|
| СТ | Current Transformer (EN): Akım Transformatörü. |

### D

| DDS                 | DEMA <sup>®</sup> Drawout System (EN): DEMA Kızak Sistemi.       |
|---------------------|------------------------------------------------------------------|
| DEMCOM              | DEMA® İletişim Protokolü.                                        |
| DMT                 | Definite Minimum Time (EN): Belirlenmiş Minimum Zaman.           |
| <b>Dropout Time</b> | Aktive olmuş bir koruma fonksiyonunun minimum resetlenme süresi. |

E F fn G

Nominal frekans.

G11 no.'lu ayar grubu.G22 no.'lu ayar grubu.GMTGreenwich Mean Time (EN): Greenwich Referans Saati.GTipiGecikme tipi.

<sup>&</sup>lt;sup>7</sup> CPM 310 rölesinde kullanılan termik röle, IEC 60255-8 standardına uygun ısıl hafızalı karakteristiğe sahiptir.

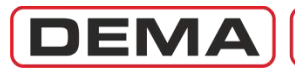

### Ι

| %(I <sub>2</sub> /I <sub>1</sub> )> | Kopuk iletken koruma eşiği.                                                       |
|-------------------------------------|-----------------------------------------------------------------------------------|
| I<                                  | Düşük akım eşiği.                                                                 |
| I>                                  | Faz aşırı akım 1. eşiği.                                                          |
| I>>                                 | Faz aşırı akım 2. eşiği.                                                          |
| I>>>                                | Faz aşırı akım 3. eşiği.                                                          |
| <b>I</b> e>                         | Toprak aşırı akım 1. eşiği.                                                       |
| <b>I</b> e>>                        | Toprak aşırı akım 2. eşiği.                                                       |
| <b>I</b> e>>>                       | Toprak aşırı akım 3. eşiği.                                                       |
| In                                  | Nominal akım.                                                                     |
| Irtr                                | Güç trafosu anma akımı                                                            |
| Is                                  | Set (ayar, eşik) akımı.                                                           |
| <b>Ι</b> <sub>θ</sub> >             | Termik koruma.                                                                    |
| <b>I</b> <sub>2</sub> >             | Negatif bileşen (dengesiz akım) 1. eşiği.                                         |
| $I_2 >>$                            | Negatif bileşen (dengesiz akım) 2. eşiği.                                         |
| IDMT                                | Inverse Definite Minimum Time (EN) : Belirlenmiş Ters Minimum Zaman.              |
| IEC                                 | International Electrotechnical Commission (EN) : Uluslarararası Elektroteknik     |
|                                     | Komisyonu.                                                                        |
| IEEE                                | Institute of Electrical and Electronics Engineers (EN): Elektrik ve Elektronik    |
|                                     | Mühendisleri Enstitüsü (A.B.D.).                                                  |
| IP                                  | International Protection Rating (EN) : Uluslararası Koruma Sınıflandırması (IEC   |
|                                     | 60529).                                                                           |
| IP20                                | >12.5 mm katı cisimlere karşı koruma.                                             |
| IP52                                | Toza ve 15º açıyla damlayan suya karşı koruma.                                    |
| ISO                                 | International Organization for Standardization (EN): Uluslararası Standardizasyon |
|                                     | Organizasvonu.                                                                    |

# J

# K

| L   |                                 |
|-----|---------------------------------|
| L5  | 5 no.'lu programlanabilir LED.  |
| L6  | 6 no.'lu programlanabilir LED.  |
| L7  | 7 no.'lu programlanabilir LED.  |
| L8  | 8 no.'lu programlanabilir LED.  |
| L9  | 9 no.'lu programlanabilir LED.  |
| L10 | 10 no.'lu programlanabilir LED. |
| L11 | 11 no.'lu programlanabilir LED. |
| L12 | 12 no.'lu programlanabilir LED. |
|     |                                 |

Latch Röle kilitleme.

#### M MODBUS

**JS** Modicon<sup>®</sup> Communications Protocole (EN): Modicon<sup>®</sup> İletişim Protokolü.

# N

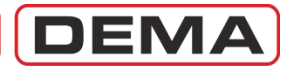

| 0                                                                                                   |                                                                                                    |
|----------------------------------------------------------------------------------------------------|----------------------------------------------------------------------------------------------------|
| -<br>Р<br>РТ                                                                                        | Aktif güç (W).<br>Power Transformer (EN): Güç Transformatörü.                                                                                                    |
| <b>Q</b><br>Q                                                                                       | Reaktif güç (V·Ar).                                                                                                    |
| R<br>RMS<br>RS485<br>RTipi                                                                          | Root Mean Square (EN) : Karelerin Toplamlarının Karekökü / Etkin değer.<br>2 kablolu, yarı-duplex, çok noktalı seri iletişim bağlantısı.<br>Reset tipi.                                                                                                    |
| S<br>Sr TR<br>Sn2 CT                                                                                | Görünür güç (V·A).<br>Güç trafosu anma görünür gücü (kV·A).<br>Akım trafosu anma sekonder gücü (V·A).                                                                                                    |
| T1<br>T2<br>TCS<br>t%(I2/I1)><br>tadd<br>t1><br>t1>><br>t1>><br>t1>><br>t1>><br>t1>><br>t1>><br>t1> | Toprak rölesi tip 1.<br>Toprak rölesi tip 2.<br>Trip Circuit Supervision.<br>Kopuk iletken korumasına bağlı zamanlı açma.<br>Açma devresi denetimi bekleme süresi (s).<br>Faz aşırı akım 1. eşik korumasına bağlı zamanlı açma.<br>Faz aşırı akım 2. eşik korumasına bağlı zamanlı açma.<br>Faz aşırı akım 3. eşik korumasına bağlı zamanlı açma.<br>Toprak aşırı akım 1. eşik korumasına bağlı zamanlı açma.<br>Toprak aşırı akım 2. eşik korumasına bağlı zamanlı açma.<br>Toprak aşırı akım 3. eşik korumasına bağlı zamanlı açma.<br>Toprak aşırı akım 3. eşik korumasına bağlı zamanlı açma.<br>Düşük akım korumasına bağlı zamanlı açma.<br>Negatif bileşen (dengesiz akım) 1. eşik korumasına bağlı zamanlı açma.<br>Negatif bileşen (dengesiz akım) 2. eşik korumasına bağlı zamanlı açma.<br>Inhibit Time (EN): Yasaklama Süresi.<br>Kesici kutup hatası süresi.<br>Resetleme süresi.<br>Tekrar kapama.<br>Time Multiplier Setting (EN): Zaman Öteleme Çarpanı.<br>Kesici açma.<br>Termik korumaya bağlı açma. |
| USB<br>Un                                                                                           | Universal Serial Bus (EN): Evrensel Seri Yol / Bir seri iletişim bağlantı şekli.<br>Nominal işletme gerilimi (kV).                                                                                                    |
| V<br>VDE                                                                                            | Verband der Elektrotechnik Elektronik Informationstechnik (DE): Elektroteknik,<br>Elektronik ve İletişim Teknolojileri Birliği (Almanya).                                                                                                    |

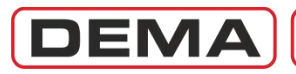

### W

Watchdog İç arıza ve yardımcı besleme ihbar rölesi.

Х -Ү

-

Ζ

## Σ (Sigma)

|                        | -                                                    |
|------------------------|------------------------------------------------------|
| ΣΑ                     | Kesici açma akımı toplam amper sayacı / değeri.      |
| <b>ΣΑ</b> <sup>2</sup> | Kesici açma akımı toplam amper-kare sayacı / değeri. |

### **Θ** (Theta)

**%0** Termik ısıl yüzde.

#### **⁰∕₀** ‰⊙₀

| % <b>Θ</b> <sub>p</sub> | Termik aşırı yük ön ısınma yüzdesi.   |
|-------------------------|---------------------------------------|
| %Θ <sub>trip</sub>      | Termik aşırı yük açma ısınma yüzdesi. |

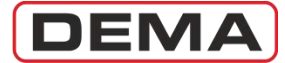

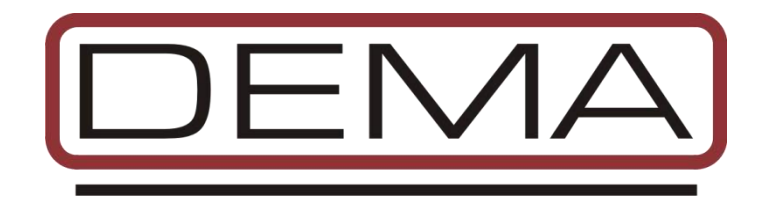

<u>CPM 310 G Dijital Aşırı Akım Koruma Rölesi Kullanma Kılavuzu TR (TG - 310.B)</u> CPM 310 G Digital Overcurrent Protection Relay User Manual EN (TG - 310.B)

> Versiyon: TR.2016.03 221 sayfa 21.03.2016 Hazırlayan: Elek. Müh. Ali Köseoğlu

CPM 310 G Firmware versiyonu : v3.11 DigiConnect PC Programı versiyonu : v3.1.0

© Dema Röle San. ve Tic. A.Ş. 1977 - 2016

Adres: Zümrütevler Mh., Atatürk Cd., İnanç Sk., No.: 4, 34852, Maltepe, İstanbul. Tel. : +90 (216) 352 77 34 +90 (216) 352 77 35 Fax. : +90 (216) 442 17 95 www.demarelay.com dema@demarelay.com